# SIEMENS

|                   | Prólogo, Indice |                                                   |          |
|-------------------|-----------------|---------------------------------------------------|----------|
|                   |                 |                                                   | 1        |
|                   | Parte I         | Introducción                                      | $\nabla$ |
|                   |                 |                                                   | 2        |
|                   |                 |                                                   | 3        |
|                   | Parte II        | Funciones básicas                                 | $\nabla$ |
|                   |                 |                                                   | 10       |
| Panel de operador | Parte III       | Parte III Funciones<br>configurables<br>ampliadas | 11       |
| OP7, OP17         |                 |                                                   | $\nabla$ |
|                   |                 |                                                   | 13       |
| Manual del equipo |                 |                                                   | 14       |
|                   | Parte IV        | Puesta en servicio y                              | $\Delta$ |
|                   |                 | descripcion del equipo                            | 16       |
|                   |                 |                                                   | Α        |
|                   | Parte V         | Anexos                                            | $\nabla$ |
|                   |                 |                                                   | F        |

Glosario, Indice alfabético

6AV3991-1AE05-1AE0

Edición 04/99

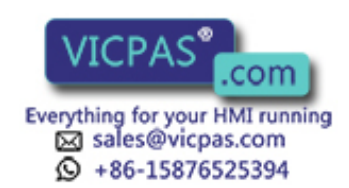

#### Consignas de seguridad para el usuario

Este manual contiene las informaciones necesarias para la seguridad personal así como para la prevención de daños materiales. Las informaciones están puestas de relieve mediante señales de precaución. Las señales que figuran a continuación representan distintos grados de peligro:

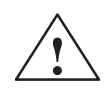

#### Precausión

significa que, si no se adoptan las medidas preventivas adecuadas, **pueden producirse** la muerte, lesiones corporales graves o daños materiales considerables.

# $\land$

#### Cuidado

significa que, si no se adoptan las medidas preventivas adecuadas, pueden producirse lesiones corporales o daños materiales.

#### Nota

se trata de una información importante, sobre el producto o sobre una parte determinada del manual, sobre la que se desea llamar particularmente la atención.

**Personal cualificado** La puesta en funcionamiento y el servicio del equipo sólo deben ser llevados a cabo conforme con este manual. Solo está autorizado a intervenir en este equipo el **personal cualificado**. En el sentido del manual se trata de personas que disponen de los conocimientos técnicos necesarios para poner en funcionamiento, conectar a tierra y marcar los aparatos, sistemas y circuitos de acuerdo con las normas estándar de seguridad.

Uso conforme

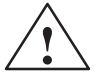

#### Precausión

Considere lo siguiente:

El equipo o los componentes del sistema solo se podrán utilizar para los casos de aplicación previstos en el catálogo y en la descripción técnica, y solo en unión de los equipos y componentes de proveniencia tercera recomendados y homologados por Siemens.

La puesta en servicio está prohibida hasta que se verifique que la máquina, en la cual se va a montar este componente cumple la directriz 89/392/CEE.

El funcionamiento correcto y seguro del producto presupone un transporte, un almacenamiento, una instalación y un montaje conforme a las prácticas de la buena ingeniería, así como una operación y un mantenimiento rigurosos.

Marca registrada SIMATIC<sup>®</sup> es una marca registrada por la Siemens AG. Las demás designaciones en este tipo de letra pueden ser marcas cuyo empleo por parte de terceros, para sus fines, puede infringir los derechos de los titulares.

Pie de imprenta Redacció

Redacción y editor: A&D PT1

#### Copyright © Siemens AG 1996 All rights reserved

#### Exención de responsabilidad

La divulgación y reproducción de este documento, así como el uso y la comunicación de su contenido, no están autorizados, a no ser que se obtenga el consentimiento expreso para ello. Los infractores quedan obligados a la indemnización de los daños. Se reservan todos los derechos, en particular para el caso de concesión de patentes o de modelos de utilidad. Hemos probado el contenido de esta publicación con la concordancia descrita para el hardware y el software. Sin embargo, es posible que se den algunas desviaciones que nos impiden tomar garantía completa de esta concordancia. El contenido de esta publicación está sometido a revisiones regularmente y en caso necesario se incluyen las correcciones en la siguiente edición. Agradecemos sugerencias.

Siemens AG Automation & Drives SIMATIC Human Machine Interface Postfach 4848, D-90327 Nuernberg

Siemens Aktiengesellschaft

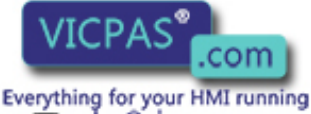

sales@vicpas.com +86-15876525394 .G 1996 derecho para la realización de cambios técnicos.

1-1AE05-1AE0

.

## Prólogo

#### Guía a través del manual

El manual del equipo "Panel de operador OP7, OP17" se divide en cinco partes:

| Parte | Capítulo        | Contenido                                                                                                    |
|-------|-----------------|----------------------------------------------------------------------------------------------------|
| I     | 1 – 2           | Panorámica de los OP y su volumen de funciones.                                                                                                 |
| II    | 3 – 10          | Instrucciones paso a paso del modo en que se operan los OP con imágenes estándar.                                                               |
| III   | 11 – 13         | Funciones ampliadas de los OP (modificaciones en línea de ajustes del sistema, órdenes del control y aler-<br>tas).                             |
| IV    | 14 - 16         | <ul> <li>Instalación mecánica y eléctrica</li> <li>Puesta en servicio</li> <li>Informaciones detalladas de los OP y su mantenimiento</li> </ul> |
| V     | Anexos<br>A – F | contienen las tablas generales así como una lista de la terminología (glosario) utilizada en este manual.                                       |

| Notación | En el presente manual s | e emplea la siguiente notación:                                                                                                    |
|----------|-------------------------|----------------------------------------------------------------------------------------------------|
|          | Motor off               | El texto que se visualiza en el display del OP se representa con escritura de máquina de escribir.                                               |
|          | Variable                | Los nombres simbólicos, que están en el display del OP<br>para valores variables, se representan en escritura cursiva de<br>máquina de escribir. |
|          | Imágenes                | Las funciones seleccionables se representan en escritura normal cursiva.                                                                         |
|          | Imágenes → Imprimir     | Los pasos consecutivos a efectuar se representan con una flecha de unión.                                                                        |
|          | ESC                     | Las designaciones de teclas están representadas en otro tipo de escritura para su identificación.                                                |

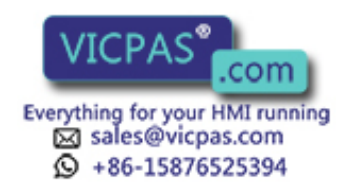

Historia Las diversas ediciones del manual del equipo se corresponden con las siguientes versiones de firmware y de ProTool:

| Edición | Observación                                                            | Versión de<br>ProTool |
|---------|------------------------------------------------------------------------|-----------------------|
| 09/96   | Primera edición del manual del equipo<br>"Panel de operador OP7, OP17" | desde V 2.5           |
| 04/99   | Revisión técnica                                                       | desde V5.01           |

**Otras ayudas** En caso de tener alguna pregunta técnica comuníquese por favor con la persona encargada en la oficina de representación de Siemens de su localidad. Las direcciones las encontrará en el anexo F del manual.

#### **SIMATIC Customer Support Hotline**

Accesible a escala mundial a cualquier hora del día:

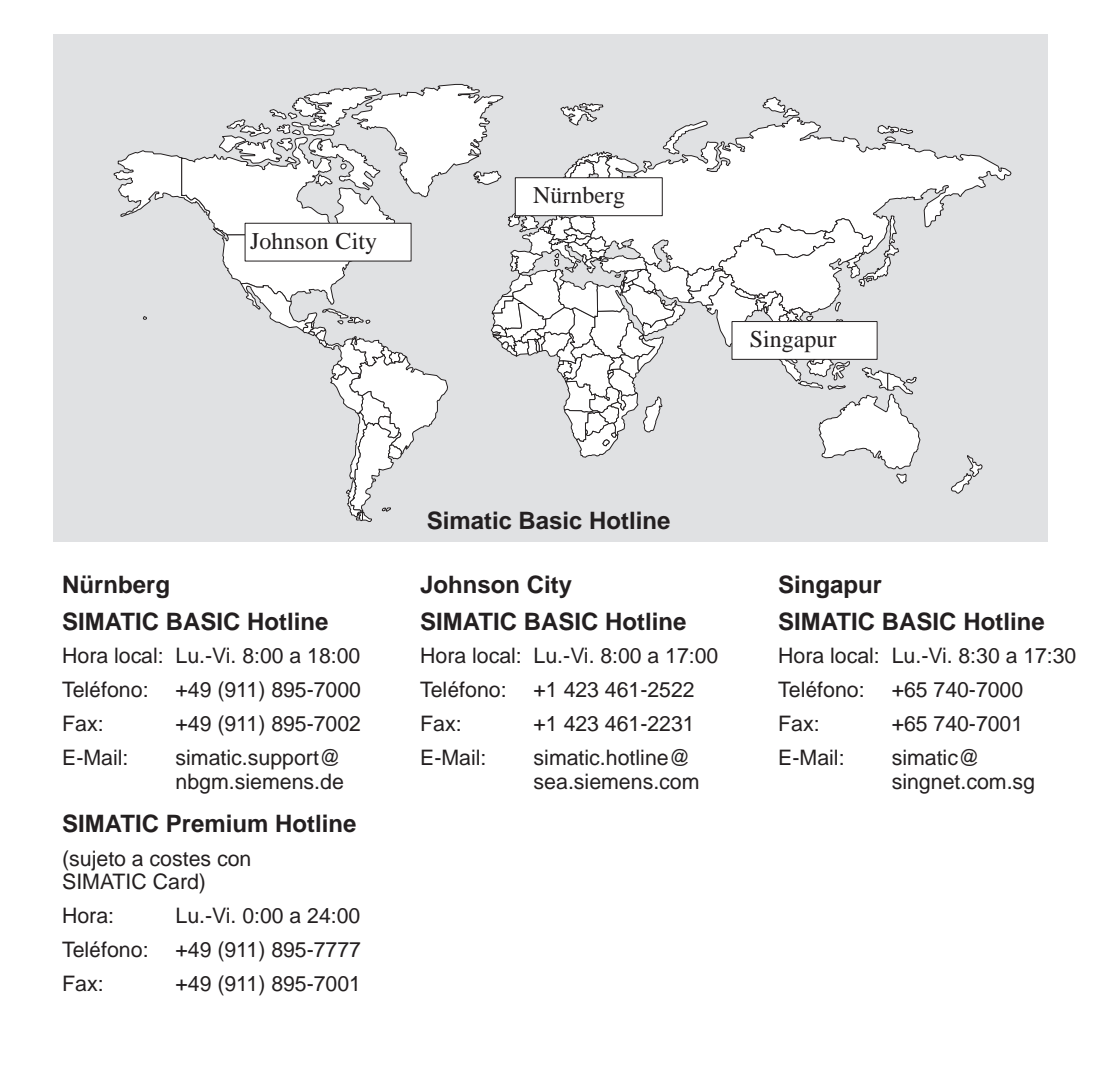

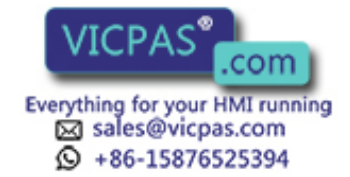

#### Servicios Online SIMATIC Customer Support

El SIMATIC Customer Support le ofrece extensas informaciones adicionales sobre los productos SIMATIC mediante los servicios Online:

- Recibirá informaciones generales actuales
  - en Internet bajo http://www.ad.siemens.de/simatic
  - a través de **sondeo de fax** No. 08765-93 02 77 95 00
- Informaciones sobre productos actuales y Downloads (descargas) que pueden ser útiles en su aplicación:
  - en Internet bajo http://www.ad.siemens.de/support/html-00/
  - a través del Bulletin Board System (BBS) en Nürnberg (SIMATIC Customer Support Mailbox) bajo el número +49 (911) 895-7100.

Para la elección del buzón de correo utilice un módem de hasta V.34 (28,8 kBaudios), cuyos parámetros deberá ajustar del siguiente modo: 8, N, 1, ANSI, o selecciónelos vía RDSI (x.75, 64 kBits).

Abreviaturas Las abreviaturas utilizadas en el presente manual del equipo tienen los siguientes significados:

| А      | Alarma                                              |
|--------|-----------------------------------------------------|
| AG     | Autómata programmable (PLC)                         |
| AS     | Aviso de servicio                                   |
| AS 511 | Protocolo de la interfase del PG a SIMATIC S5       |
| ASCII  | American Standard Code for Information Interchange  |
| CPU    | Unidad central (Central Processing Unit)            |
| EEPROM | Memoria electrónica de lectura programable borrable |
| FB     | Módulo de funciones                                 |
| HMI    | Human Machine Interface                             |
| IF     | Designación de interfase                            |
| LCD    | Visualizador por cristal líquido                    |
| LED    | Diodo luminoso                                      |
| MPI    | Interfase multipunto                                |
| OP     | Panel de operador                                   |
| PG     | Unidad de programación                              |
| PPI    | Interfase punto a punto                             |
| RAM    | Memoria con acceso aleatorio (memoria de trabajo)   |
| SPS    | Control programable en memoria                      |
| TD     | Display de texto                                    |
| TP     | Touch Panel (panel táctil)                          |

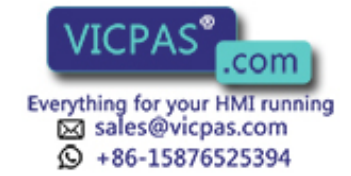

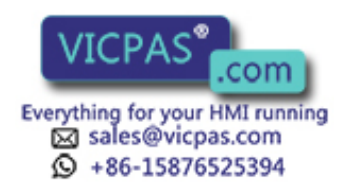

## Indice

### Parte I Introducción

| 1 | Descri | ipción del producto                                   | 1-1 |
|---|--------|-------------------------------------------------------|-----|
|   | 1.1    | Fase de configuración y fase de dirección de procesos | 1-1 |
|   | 1.2    | Visualizar y manejar procesos                         | 1-3 |
|   | 1.3    | Estructura del panel de operador OP7                  | 1-6 |
|   | 1.4    | Estructura del panel de operador OP17                 | 1-8 |
| 2 | Funcio | onalidad                                              | 2-1 |

## Parte II Funciones básicas

| 3 | Manejo en general                             |                                                                                                    |                                   |
|---|-----------------------------------------------|----------------------------------------------------------------------------------------------------|-----------------------------------|
|   | 3.1                                           | Teclado integrado                                                                                                    | 3-1                               |
|   | 3.2<br>3.2.1<br>3.2.2<br>3.2.3<br>3.2.4       | Entradas de valores<br>Introducir valores numéricos<br>Introducir valores alfanuméricos<br>Entrada simbólica de valores<br>Introducir valores de temporizador | 3-6<br>3-7<br>3-8<br>3-11<br>3-12 |
|   | 3.3                                           | Texto de ayuda                                                                                                    | 3-14                              |
| 4 | Utilización del OP con las funciones estándar |                                                                                                    |                                   |
|   | 4.1                                           | Niveles de operación                                                                                                    | 4-1                               |
|   | 4.2                                           | Imágenes estándar                                                                                                    | 4-3                               |
|   | 4.3                                           | Ramificación en imágenes estándar                                                                                                    | 4-5                               |
| 5 | Imágene                                       | 2S                                                                                                    | 5-1                               |
|   | 5.1                                           | Entradas de la imagen                                                                                                    | 5-2                               |
|   | 5.2                                           | Seleccionar la imagen                                                                                                    | 5-3                               |
|   | 5.3                                           | Editar una imagen                                                                                                    | 5-4                               |
|   | 5.4                                           | Imprimir la imagen                                                                                                    | 5-4                               |
| 6 | Protección mediante password                  |                                                                                                    |                                   |
|   | 6.1                                           | Niveles de password y derechos de acceso                                                                                                    | 6-1                               |
|   | 6.2                                           | Identificación y salida del sistema en el OP (LOGIN/LOGOUT)                                                                                                   | 6-3                               |
|   | 6.3                                           | Administración de passwords                                                                                                    | 6-4                               |

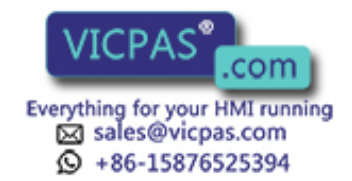

| 7  | Avisos .                       |                                                                                                    | 7-1                      |
|----|--------------------------------|----------------------------------------------------------------------------------------------------|--------------------------|
|    | 7.1<br>7.1.1<br>7.1.2<br>7.1.3 | Tipos de avisos<br>Avisos de servicio y alarmas<br>Alarmas<br>Avisos del sistema                                                                                 | 7-2<br>7-2<br>7-4<br>7-6 |
|    | 7.2<br>7.2.1<br>7.2.2<br>7.2.3 | Visualización de avisos<br>Variantes de indicación<br>Hojear avisos existentes en el nivel de avisos<br>Examinar textos de avisos de servicio y de alarmas       | 7-7<br>7-8<br>7-8<br>7-9 |
|    | 7.3                            | Buffer de avisos                                                                                                    | 7-10                     |
|    | 7.4<br>7.4.1                   | Borrar avisos<br>Borrar el buffer de alarmas o avisos de servicio                                                                                                | 7-12                     |
|    | 7.4.2<br>7.4.3                 | en caso de desbordamiento del buffer<br>Borrar alarmas o avisos de servicio a través de imágenes estándar<br>Borrado automático del buffer de avisos del sistema | 7-12<br>7-13             |
|    |                                |                                                                                                    | 7-13                     |
|    | 7.5<br>7.5.1<br>7.5.2          | Impresion de avisos<br>Protocolización directa de avisos<br>Imprimir buffer de avisos                                                                            | 7-14<br>7-14<br>7-15     |
| 8  | Recetas                        |                                                                                                    | 8-1                      |
|    | 8.1                            | Crear y editar registros de datos                                                                                                    | 8-4                      |
|    | 8.2                            | Copiar registro de datos                                                                                                    | 8-6                      |
|    | 8.3                            | Transferir registro de datos                                                                                                    | 8-7                      |
|    | 8.4                            | Borrar registro de datos                                                                                                    | 8-10                     |
| 9  | Variable                       | Estado/Control con el OP                                                                                                    | 9-1                      |
|    | 9.1                            | Variable Control                                                                                                    | 9-2                      |
| 10 | Ajustes                        | del sistema                                                                                                    | 10-1                     |
|    | 10.1                           | Selección de idioma                                                                                                    | 10-1                     |
|    | 10.2                           | Modificar parámetros online                                                                                                    | 10-2                     |
|    | 10.3                           | Ajuste del contraste                                                                                                    | 10-4                     |
|    | 10.4                           | Ajustar el modo de servicio                                                                                                    | 10-5                     |

## Parte III Funciones configurables ampliadas

| 11 | Guía de   | operador dependiendo del proceso                   | 11-1 |
|----|-----------|----------------------------------------------------|------|
|    | 11.1      | Ramificación con teclas soft y teclas de funciones | 11-1 |
|    | 11.2      | Jerarquía de imágenes autodefinida                 | 11-3 |
| 12 | Alerta (s | ólo OP17)                                          | 12-1 |
| 13 | Manejo    | del panel de operador desde el control             | 13-1 |

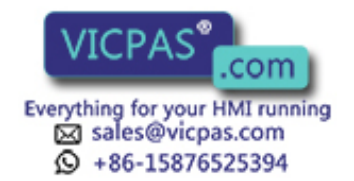

## Parte IV Puesta en servicio y descripción del equipo

| 14 | Instalación                                            |                                                                                                    |                                              |
|----|--------------------------------------------------------|----------------------------------------------------------------------------------------------------|----------------------------------------------|
|    | 14.1                                                   | Instalación mecánica                                                                                                    | 14-2                                         |
|    | 14.2<br>14.2.1<br>14.2.2<br>14.2.3<br>14.2.4<br>14.2.5 | Instalación eléctrica<br>Conectar la tensión de alimentación<br>Conectar el ordenador de configuración<br>Acoplamiento al control<br>Servicio de bucle (sólo OP17)<br>Conexión de la impresora | 14-3<br>14-4<br>14-5<br>14-6<br>14-8<br>14-9 |
| 15 | Puesta en servicio                                     |                                                                                                    |                                              |
|    | 15.1                                                   | Primera puesta en servicio                                                                                                    | 15-3                                         |
|    | 15.2                                                   | Puesta en servicio ulterior                                                                                                    | 15-4                                         |
|    | 15.3                                                   | Arranque e inicialización                                                                                                    | 15-5                                         |
|    | 15.4                                                   | Verificación de la configuración en servicio OFFLINE                                                                                                    | 15-6                                         |
|    | 15.5                                                   | Verificación de la configuración en combinación con el control                                                                                                    | 15-7                                         |
|    | 15.6                                                   | Verificación de la comunicación a través de I PROFIBUS-DP                                                                                                    | 15-8                                         |
| 16 | Descripción del equipo                                 |                                                                                                    |                                              |
|    | 16.1                                                   | OP7                                                                                                    | 16-1                                         |
|    | 16.2                                                   | OP17                                                                                                    | 16-3                                         |
|    | 16.3                                                   | Rotulación de las teclas de funciones                                                                                                    | 16-5                                         |
|    | 16.4                                                   | Batería tampón opcional para OP17                                                                                                    | 16-8                                         |
|    | 16.5                                                   | Mantenimiento                                                                                                    | 16-9                                         |

## Parte V Anexos

| Α | Descripción resumida de las imágenes estándar | A-1 |
|---|-----------------------------------------------|-----|
| В | Avisos del sistema                            | B-1 |
| С | Datos técnicos                                | C-1 |
| D | Asignación de interfases                      | D-1 |
| Е | Documentación de SIMATIC HMI                  | E-1 |
| F | Siemens en el mundo                           | F-1 |

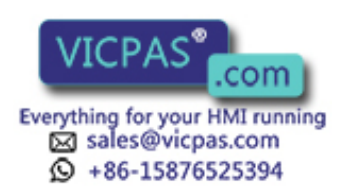

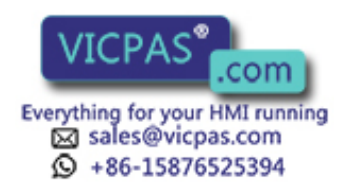

## Parte I Introducción

Descripción del producto

Funcionalidad

1

2

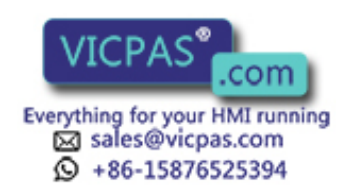

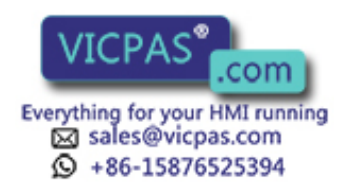

# 1

## Descripción del producto

#### Aplicación de OP7 y OP17

Con los paneles de operador OP7 y OP17 se pueden visualizar estados de servicio, valores actuales del procesos y las anomalías de un control acoplado. Adicionalmente se puede efectuar entradas en el OP, las cuales son escritas directamente en el control. En el panel de operador también se pueden ejecutar algunas funciones para el diagnóstico de las máquinas.

Los paneles de operador ofrecen una serie de funciones estándar. Las indicaciones y el manejo de los equipos se pueden adaptar, sin embargo, por parte del personal de configuración a las necesidades del proceso de forma óptima.

Los paneles de operador son apropiados para su montaje en armarios y pupitres de distribución. Para la protocolización de procesos en el servicio de automatización se puede conectar una impresora al OP.

## 1.1 Fase de configuración y fase de dirección de procesos

| Ajustar áreas de<br>datos         | Antes de poner en servicio un OP debe prepararse, es decir, proyectarse para la tarea de visualizar datos del control. Para ello deberán ajustarse áreas de datos en la memoria del control, a través de las cuales pueda comunicar el OP con el control.                                                                                               |
|-----------------------------------|----------------------------------------------------------------------------------------------------|
| Configuración<br>mediante ProTool | La configuración para el OP se creará en un ordenador (PC/PG) con el software de configuración ProTool en Microsoft <sup>®</sup> Windows <sup>®</sup> . Una vez terminada la configuración, ésta es transferida al OP. Para este paso, el ordenador debe conectarse al panel de operador. Después de la transferencia se debe acoplar el OP al control. |
|                                   | Ahora el OP comunica con el control y, con ayuda de los datos previos proyectados, reacciona ante procesos del programa en el control.                                                                                                    |
|                                   | La figura 1-1 muestra de forma esquemática las fases de configuración y de direc-<br>ción de procesos:                                                                                                    |

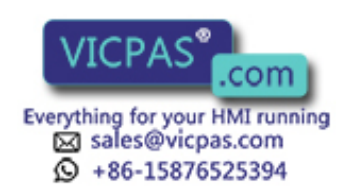

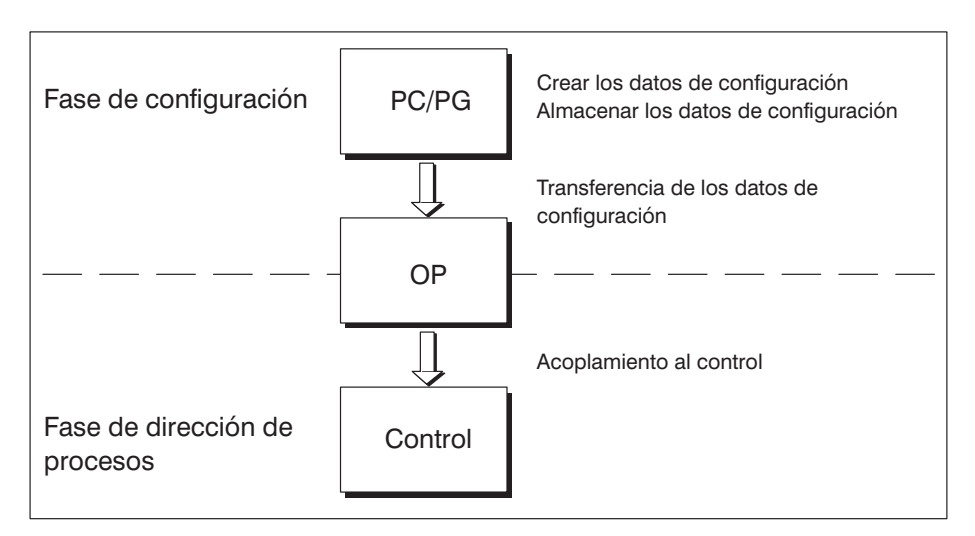

Figura 1-1 Fase de configuración y de dirección de procesos

| Partes de<br>texto estáticas y<br>variables | El texto, que deba visualizarse en el display del OP, se debe crear primero en el PC/<br>PG con ProTool y transferirse posteriormente al OP. Si p.ej. el texto a visualizar<br>debe constar de partes estáticas y variables, se deben proyectar las variables y entrar<br>el texto estático para la explicación de las variables, p.ej.: |  |
|---------------------------------------------|----------------------------------------------------------------------------------------------------|--|
|                                             | Temperatura <i>Variable1</i> °C de horno 1                                                                                                    |  |
|                                             | Aquí es Temperatura °C de horno 1 el texto estático y <i>Variable1</i> la variable, la cual se lee del área de memoria del control.                                                                                                    |  |
| Otras<br>informaciones                      | Las informaciones sobre la configuración del OP se encuentran en el <i>manual del usuario ProTool/Lite</i> . El <i>manual del usuario Comunicación</i> le informa sobre el acoplamiento del OP al control.                                                                                                    |  |

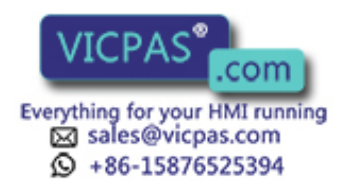

## 1.2 Visualizar y manejar procesos

| Funciones de<br>visualización y<br>manejo | Las funciones básicas de un OP consisten en visualizar estados del proceso y en e<br>manejo del proceso. Las siguientes funciones de visualización y de manejo se pu<br>den proyectar para los paneles de operador OP7 y OP17:                                                                                                    |  |  |
|-------------------------------------------|----------------------------------------------------------------------------------------------------|--|--|
|                                           | • Imágenes,                                                                                                    |  |  |
|                                           | • Avisos de servicio,                                                                                                    |  |  |
|                                           | • Alarmas,                                                                                                    |  |  |
|                                           | • Recetas                                                                                                    |  |  |
|                                           | • Textos de ayuda,                                                                                                    |  |  |
|                                           | • Protocolización,                                                                                                    |  |  |
|                                           | • Idiomas y                                                                                                    |  |  |
|                                           | • Alertas en el OP17.                                                                                                    |  |  |
| Imágenes                                  | Los datos de proceso lógicos interrelacionados del control podrán mostrarse conjun-<br>tamente en una imagen y en su caso, modificarse individualmente. Una imagen<br>consta de varias entradas ya que, p. ej. para la descripción de un estado de la má-<br>quina, son necesarios normalmente más datos correspondientes que los que se pue-<br>den representar en una ventana del display. Así, los datos sobre temperatura de ser-<br>vicio, nivel de llenado, número de revoluciones y tiempo de funcionamiento pueden<br>ilustrar el estado actual de la máquina. |  |  |
|                                           | Los equipos OP7 y OP17 son aparatos con display de líneas. Una imagen se forma<br>en el display con los correspondientemente elementos de texto los cuales pueden<br>combinarse de texto estático y de los valores de estado actuales.                                                                                                    |  |  |
|                                           | Las imágenes pueden agruparse en el OP en un índice. Por medio del índice podrán mostrarse las imágenes en el display, imprimirse y manipularse.                                                                                                    |  |  |
| Avisos de servicio                        | Los avisos de servicio son informaciones e indicaciones de manejo sobre estados<br>actuales de máquinas y procesos durante el servicio regular de producción. Los avi-<br>sos de servicio pueden incluir valores de proceso. La representación de los valores<br>de proceso se efectúa o bien de forma numérica, p. ej.                                                                                                    |  |  |
|                                           | Motor funciona a 3000 revoluciones                                                                                                    |  |  |
|                                           | o simbólica, p. ej.                                                                                                    |  |  |
|                                           | Motor funciona normal,                                                                                                    |  |  |
|                                           | en donde normal tiene asignado un determinado valor del control.                                                                                                    |  |  |
|                                           | La clasificación de un aviso como aviso de servicio se efectúa durante la configura-<br>ción.                                                                                                    |  |  |

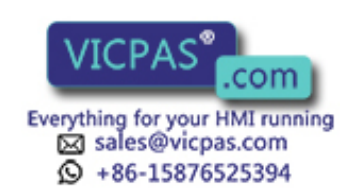

| Alarmas         | Al contrario que los avisos de servicio, las alarmas indican estados críticos de las máquinas durante el proceso de producción. En base a su urgencia deben acusarse antes de que sean posibles otras acciones.                                                                        |  |  |
|-----------------|----------------------------------------------------------------------------------------------------|--|--|
|                 | Las alarmas pueden incluir valores de proceso. La representación de los valores de proceso se efectúa numéricamente, p. ej.                                                                                                    |  |  |
|                 | Número revoluciones del motor 4500                                                                                                    |  |  |
|                 | o simbólicamente, p. ej.                                                                                                    |  |  |
|                 | Número revoluciones del motor demasiado alto,                                                                                                    |  |  |
|                 | en donde demasiado alto tiene asignado un determinado valor del control.                                                                                                    |  |  |
|                 | Este tipo de aviso posee una prioridad de indicación superior a un aviso de servicio.<br>Si aparece una alarma, la visualización de un aviso de servicio o una imagen es re-<br>emplazada en el display por una alarma con intermitencia.                                              |  |  |
|                 | La clasificación de un aviso como alarma se efectúa durante la configuración.                                                                                                    |  |  |
| Recetas         | Si se necesitan ciertas cantidades de diversos componentes para obtener un pro-<br>ducto, esto está determinado en una de las llamadas recetas.                                                                                                    |  |  |
|                 | En la fabricación y el embotellado de zumo de naranja, por ejemplo, se mezcla el concentrado del zumo de naranja y el agua con una cierta relación de mezcla. Los valores correspondientes están determinados como variables en una receta.                                            |  |  |
|                 | Cada receta puede tener varios registros de datos que pueden contener diferentes valores para la receta.                                                                                                    |  |  |
|                 | Los datos pueden ser elaborados en el OP, transferidos a la unidad de control y releídos de la unidad de control.                                                                                                    |  |  |
|                 | Las recetas están reunidas en un índice de recetas por los números y títulos de las mismas en el OP.                                                                                                    |  |  |
| Textos de ayuda | Los textos de ayuda son informaciones complementarias configurables e indicacio-<br>nes de manejo sobre avisos de servicio, alarmas e imágenes. De este modo, p. ej. al<br>aparecer una alarma se pueden visualizar informaciones complementarias sobre la<br>eliminación de la misma. |  |  |
|                 | Los textos de ayuda se pueden visualizar, si se desea, mediante la pulsación de una tecla, cuando está encendido el LED HELP.                                                                                                    |  |  |
| Protocolización | Los avisos podrán protocolizarse a través de la impresora conectada al OP. Además,<br>existe la posibilidad de imprimir los avisos de servicio y las alarmas acumuladas en<br>los buffers correspondientes.                                                                            |  |  |

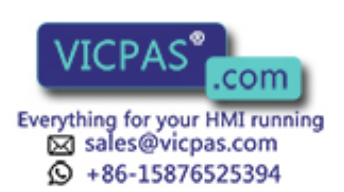

## Posibilidad de varios idiomas

Los textos de los avisos, imágenes, textos de ayuda y avisos del sistema se pueden visualizar en varios idiomas. En un OP podrán cargarse simultáneamente hasta tres de los idiomas indicados a continuación y, con selección "online" estar a disposición del operador:

- Alemán,
- Inglés,
- Francés,
- Italiano,
- Español.
- Ruso (caracteres cirílicos).

#### Alertas

Una alerta define un momento que se repite a intervalos regulares (a la hora, día, semana o al año), en el cual se debe ejecutar una determinada función. Al transcurrir un tiempo de alerta se ajusta en el área de interfase del control el bit de alerta correspondiente y se ejecuta la función proyectada.

Como funciones están disponibles:

- imprimir buffer de alarmas,
- imprimir buffer de avisos de servicio,
- seleccionar imagen,
- imprimir imagen e
- imprimir registro de datos.

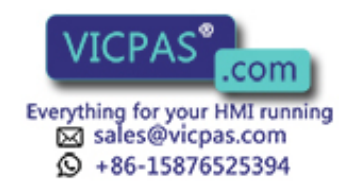

## 1.3 Estructura del panel de operador OP7

Variantes del equipo El OP7 tiene una caja de plástico con panel frontal de membrana y de este modo es apropiado para su montaje sin toma de tierra. La asignación de colores de la lámina frontal corriente es adecuada a la directiva de la máquina EN 60204.

El equipo se ofrece con las siguientes variantes :

- OP7/PP,
- OP7/DP y
- OP7/DP-12.

Dichas variantes se diferencian únicamente por sus posibilidades de comunicación. La figura 1-2 muestra la estructura del OP7.

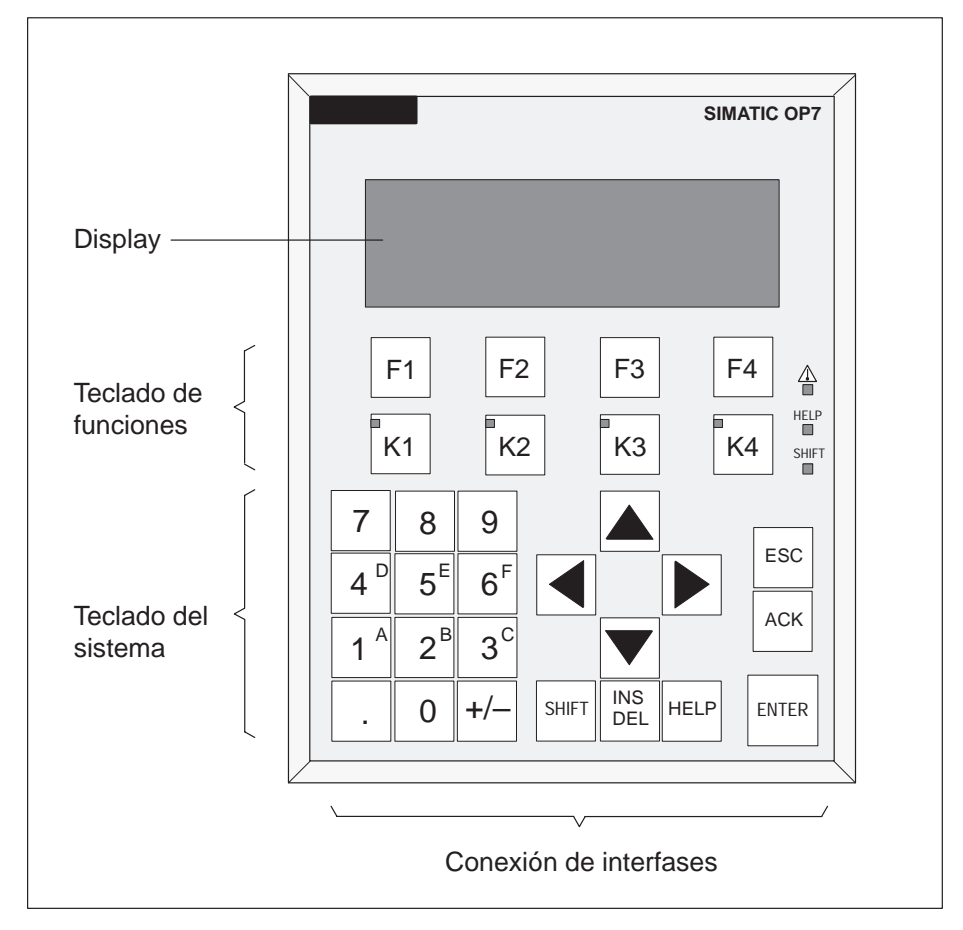

Figura 1-2 Estructura del panel de operador OP7

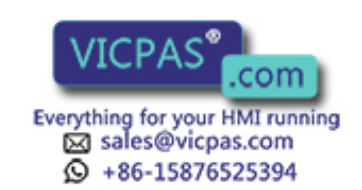

| Display LCD             | Display LCD rico en contrastes con iluminación posterior mediante LED. Indica-<br>ción de máx. 4 líneas con máx. 20 caracteres cada una; altura de caracteres 8 mm.                                                             |
|-------------------------|----------------------------------------------------------------------------------------------------|
| Teclado de<br>funciones | 8 teclas (F1 hasta F4 y K1 hasta K4) para la llamada de funciones libremente pro-<br>yectables. Los diodos luminosos verdes en las teclas K1 hasta K4 pueden activarse<br>desde el control.                                     |
| Teclas soft             | Las 8 teclas de funciones se pueden utilizar también como teclas soft. Las teclas soft<br>se pueden proyectar con funciones variables en función de la imagen.                                                                  |
| Teclado del<br>sistema  | 22 teclas para la llamada de funciones estándar válidas en general (bloque numérico, teclas del cursor, etc.)                                                                                                    |
| Buffer de datos         | El OP7 trabaja sin batería y, de este modo, sin mantenimiento. Los datos de servicio (sin buffer de avisos) se conservan resistentes a la tensión nula en la memoria Flash del aparato.                                         |
| Interfases              | • 1 x RS232/TTY para la conexión de control/ordenador/impresora                                                                                                    |
|                         | • 1 x RS422/485 para la conexión de control/ordenador.                                                                                                    |
| Fusible                 | Fusible electrónico sin mantenimiento.                                                                                                    |
| Compatibilidad          | El OP7 es compatible con el OP5 en sentido ascendente. Todos los cables se pueden<br>seguir utilizando. Las configuraciones de OP5 se pueden convertir automáticamente<br>para el OP7 con el software de configuración ProTool. |

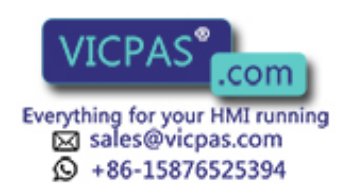

## 1.4 Estructura del panel de operador OP17

Variantes del equipo

El OP17 tiene una caja de plástico con un panel frontal de membrana y, de este modo, es apropiado para el montaje sin toma de tierra. La asignación de colores de la lámina frontal es adecuada a la directiva de la máquina EN 60204.

El aparato se ofrece con las siguientes variantes de equipo:

- OP17/PP,
- OP17/DP y
- OP17/DP-12.

Las variantes se diferencian sólo por las posibilidades de comunicación. La figura 1-3 muestra la estructura del OP17.

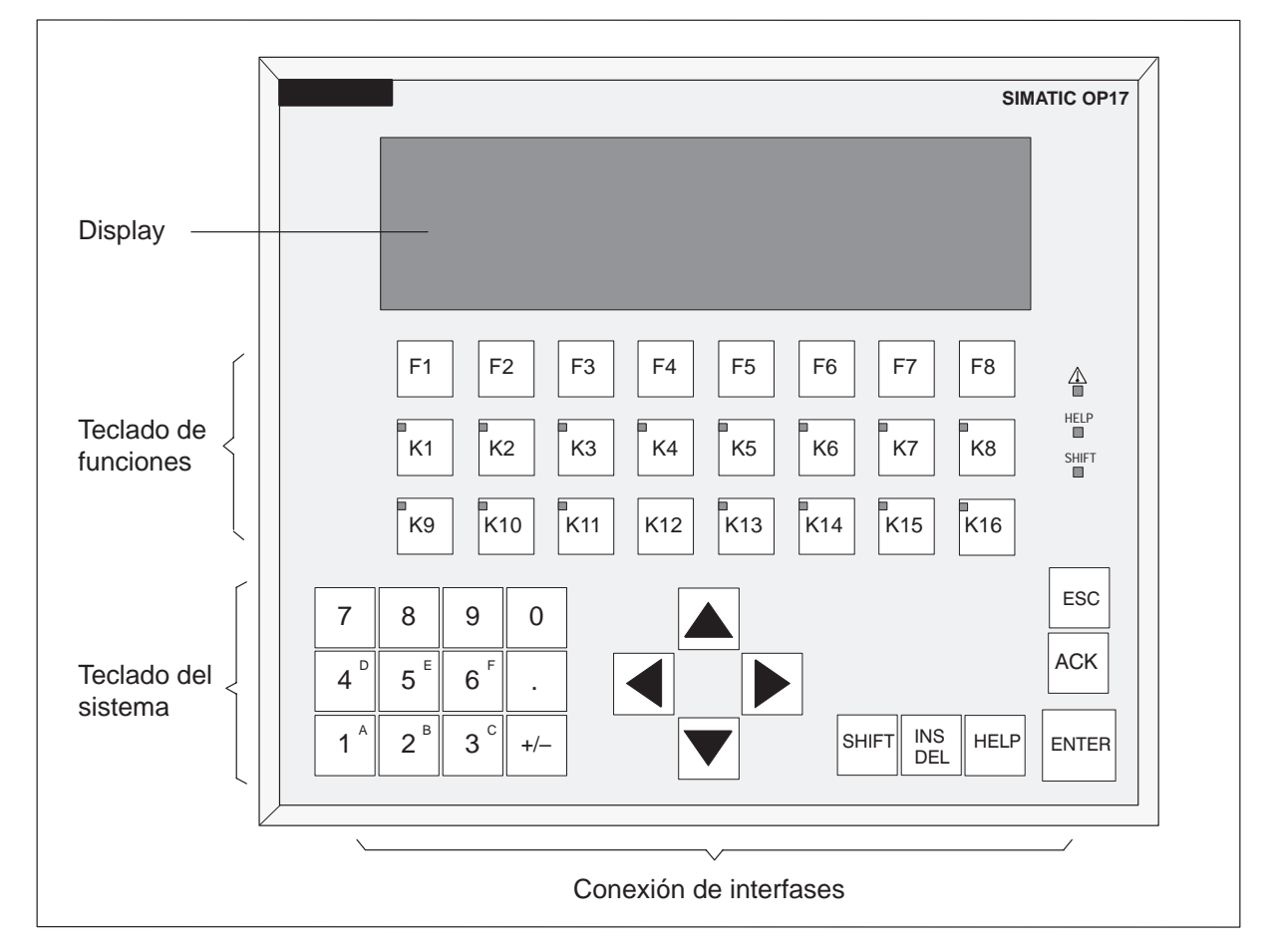

Figura 1-3 Estructura del panel de operador OP17

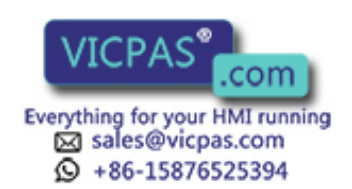

| Display LCD             | Display LCD rico en contrastes con iluminación posterior mediante LED. Se pu proyectar las siguientes indicaciones:                                                                                                    |  |
|-------------------------|----------------------------------------------------------------------------------------------------|--|
|                         | • 4 líneas de 20 caracteres cada una, altura de caracteres 11 mm o                                                                                                    |  |
|                         | • 8 líneas de 40 caracteres cada una, altura de caracteres 6 mm.                                                                                                    |  |
| Teclado de<br>funciones | 24 teclas (F1 hasta F8 y K1 hasta K16) para la llamada de funciones libremente pro-<br>yectables. Los diodos luminosos de dos colores (rojo/verde) en las teclas K1 hasta<br>K16 se pueden activar desde el control.                                                                                  |  |
| Teclas soft             | 16 teclas de funciones (F1 hasta F8 y K1 hasta K8) se pueden utilizar también como teclas soft. Las teclas soft se pueden proyectar con funciones variables en función de la imagen.                                                                                                    |  |
| Teclado del<br>sistema  | 22 teclas para la llamada de funciones estándar válidas en general (bloque numérico, teclas del cursor, etc.).                                                                                                    |  |
| Buffer de datos         | El OP17 trabaja sin batería y, de este modo, está exento de mantenimiento. Los da-<br>tos de servicio se conservan resistentes a la tensión nula en la memoria Flash del<br>aparato. El buffer de avisos es tamponado para varias horas después de la descone-<br>xión de la tensión de alimentación. |  |
|                         | Con la alimentación de tensión desconectada, el reloj interno del hardware tiene una reserva de funcionamiento de varios días.                                                                                                    |  |
|                         | El OP17 se puede reequipar opcionalmente con una batería de litio. La batería no está incluida en el volumen de suministro del OP.                                                                                                    |  |
| Interfases              | • 1 x RS232/TTY activo, para la conexión de control/ordenador/impresora,                                                                                                    |  |
|                         | • 1 x RS232/TTY pasivo para la conexión de control/ordenador/impresora,                                                                                                    |  |
|                         | • 1 x RS422/485 para la conexión de control/ordenador.                                                                                                    |  |
| Fusible                 | Fusible electrónico exento de mantenimiento.                                                                                                    |  |
| Compatibilidad          | El OP17 es compatible con el OP15/C en sentido ascendente. Todos los cables se<br>pueden seguir utilizando. Las configuraciones de OP15/C existentes se puede con-<br>vertir automáticamente para el OP17 con el software de configuración ProTool.                                                   |  |

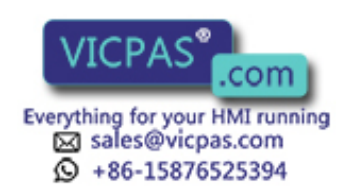

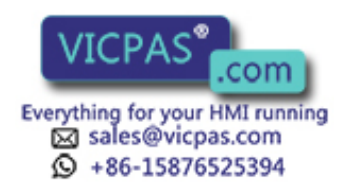

## Funcionalidad

En la siguiente tabla 2-1 está recopilado el volumen de funciones de los paneles de operador OP7 y OP17. Los datos de valor son valores máximos que pueden ser administrados por el OP.

| Función                                                                 |                                                         |                              | OP17 |
|-------------------------------------------------------------------------|---------------------------------------------------------|------------------------------|------|
| Avisos de servicio                                                      | cantidad                                                | 499                          | 999  |
|                                                                         | longitud (caracteres)                                   | 8                            | 0    |
|                                                                         | visualizar                                              | visualizar $\checkmark$      |      |
|                                                                         | imprimir $$                                             |                              | /    |
|                                                                         | examinar textos de avisos de servicio                   | $\checkmark$                 |      |
|                                                                         | cantidad de entradas en el buffer de avisos de servicio | 25                           | 6    |
|                                                                         | examinar buffer de avisos de servicio                   | V                            | /    |
|                                                                         | imprimir buffer de avisos de servicio                   | $\checkmark$                 |      |
|                                                                         | borrar buffer de avisos de servicio                     | V                            | /    |
| Alarmas                                                                 | cantidad                                                | 499                          | 999  |
|                                                                         | longitud (caracteres)                                   | 8                            | 0    |
|                                                                         | visualizar                                              | $\checkmark$                 |      |
|                                                                         | imprimir                                                | $\checkmark$                 |      |
|                                                                         | examinar textos de alarmas                              | $\checkmark$                 |      |
|                                                                         | cantidad de entradas en el buffer de alarmas            | 256                          |      |
|                                                                         | examinar buffer de alarmas                              | $\checkmark$                 |      |
|                                                                         | imprimir buffer de alarmas                              | $\checkmark$                 |      |
|                                                                         | borrar buffer de alarmas                                | $\checkmark$                 |      |
| Registro de avisos                                                      | momento de la aparición fecha, hora                     |                              | hora |
|                                                                         | evento del aviso                                        | llegar, desaparecer, acusado |      |
| Entrada de variables                                                    | cifras o letra                                          | $\checkmark$                 |      |
|                                                                         | a través de variables simbólicas                        | $\checkmark$                 |      |
| Indicación del valor actual                                             | numérica y simbólica                                    | $\checkmark$                 |      |
| Indicación del valor actual/entrada<br>del valor de consigna combinadas |                                                         | V                            | /    |
| Supervisión de valor límite                                             | en caso de entrada por el operario $\checkmark$         |                              | /    |
| Protección mediante password                                            | cantidad de passwords                                   | 50                           |      |
|                                                                         | nivel de password                                       | 9 (1                         | 9)   |

Tabla 2-1Funcionalidad de los paneles de operador OP7 y OP17

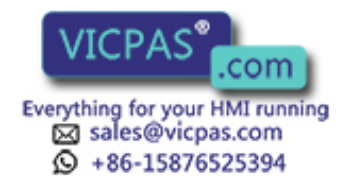

| Función                                              |                                                                  |                                                                                  | OP17 |  |
|------------------------------------------------------|------------------------------------------------------------------|----------------------------------------------------------------------------------|------|--|
| Imágenes                                             | cantidad                                                         | 9                                                                                | 99   |  |
|                                                      | visualizar                                                       | $\checkmark$                                                                     |      |  |
|                                                      | imprimir                                                         | $\checkmark$                                                                     |      |  |
|                                                      | entrada de imagen por cada imagen                                | 99                                                                               |      |  |
|                                                      | cantidad de campos por cada imagen                               | 300                                                                              |      |  |
|                                                      | cantidad de campos por cada entrada de imagen                    | 3                                                                                | 2    |  |
| Recetas                                              | cantidad                                                         | 9                                                                                | 9    |  |
|                                                      | visualizar                                                       | V                                                                                | /    |  |
|                                                      | imprimir                                                         | V                                                                                | /    |  |
|                                                      | entradas de receta por cada receta                               | 9                                                                                | 9    |  |
|                                                      | tamaño de la memoria de recetas (KBytes)                         | 4                                                                                | 20   |  |
|                                                      | registros de datos por receta                                    | 99                                                                               |      |  |
|                                                      | depositar/recoger registro de datos en el OP                     | $\checkmark$                                                                     |      |  |
| Textos de ayuda                                      | longitud (caracteres)                                            | 320                                                                              |      |  |
| Tiempos de alerta                                    |                                                                  | -                                                                                | 48   |  |
| Teclas de funciones                                  | cantidad                                                         | 8                                                                                | 24   |  |
|                                                      | de ellas configurables como teclas soft (de función programable) | 8                                                                                | 16   |  |
|                                                      | LED integrado                                                    | 4                                                                                | 16   |  |
| Protocolos de impresión                              |                                                                  | V                                                                                | /    |  |
| Función de diagnóstico                               | ESTADO/CONTROL VAR                                               | $\checkmark$                                                                     |      |  |
| Servicio en bucle para ordenador<br>de configuración |                                                                  | √                                                                                |      |  |
| Idiomas de OP configurables                          |                                                                  | alemán, inglés,<br>francés, italiano,<br>español, ruso<br>(caracteres cirílicos) |      |  |
| Cambio de idioma en línea                            | cantidad de idiomas                                              | 3                                                                                |      |  |

 Tabla 2-1
 Funcionalidad de los paneles de operador OP7 y OP17, continuación

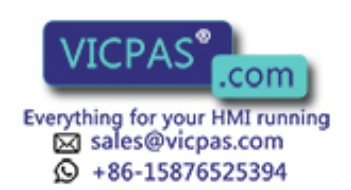

| Función                                                                    |                                                              |           | OP17      |  |
|----------------------------------------------------------------------------|--------------------------------------------------------------|-----------|-----------|--|
| Comunicación                                                               | SIMATIC S5                                                   |           |           |  |
|                                                                            | – AS511                                                      | PP, DP-12 |           |  |
|                                                                            | <ul><li>FAP</li><li>PROFIBUS-DP hasta 1,5 Mbaudios</li></ul> |           | PP, DP-12 |  |
|                                                                            |                                                              |           | DP, DP-12 |  |
|                                                                            | <ul> <li>PROFIBUS-DP hasta 12 Mbaudios</li> </ul>            | DP        | -12       |  |
|                                                                            | SIMATIC S7/M7                                                |           |           |  |
|                                                                            | – PPI                                                        | DP, DP-12 |           |  |
|                                                                            | <ul><li>MPI</li><li>PROFIBUS-DP hasta 1,5 Mbaudios</li></ul> |           | DP, DP-12 |  |
|                                                                            |                                                              |           | DP, DP-12 |  |
| <ul> <li>PROFIBUS-DP hasta 12 Mbaudios</li> <li>SIMATIC 500/505</li> </ul> |                                                              | DP-12     |           |  |
|                                                                            |                                                              |           |           |  |
|                                                                            | – NITP                                                       | PP, D     | P-12      |  |
|                                                                            | Controladores NATIVE cargables<br>(a pedir por separado)     |           |           |  |
|                                                                            | – Allen-Bradley (DF1)                                        | PP, D     | P-12      |  |
|                                                                            | – AEG/Modicon (Modbus)                                       | PP, D     | P-12      |  |
|                                                                            | – Mitsubishi (FX)                                            | PP, D     | P-12      |  |
|                                                                            | – Telemecanique (Adjust y Uni-Telway)                        | PP, D     | P-12      |  |

 Tabla 2-1
 Funcionalidad de los paneles de operador OP7 y OP17, continuación

Comportamiento temporal de la actualización de datos En los equipos OP7 y OP17 se almacenan los datos modificados y los datos de nueva creación en la memoria Flash no volátil. De este modo están disponibles los datos actuales de forma inmediata después del nuevo arranque del OP.

Durante la actualización de los datos no es posible acceso alguno a la memoria Flash, el OP no se puede operar. La velocidad de la actualización de los datos es determinada por el comportamiento temporal de los ciclos de borrado y escritura de la memoria Flash. Esta velocidad, condicionada por la tecnología, es menor que la velocidad de acceso para memorias volátiles.

Mientras se efectúa la actualización de datos, se emite en el OP un aviso del sistema.

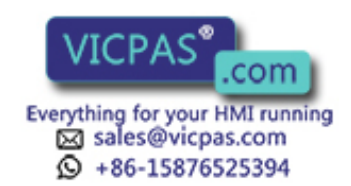

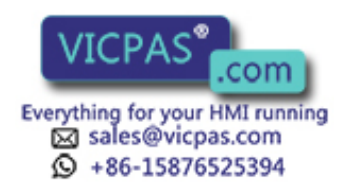

## Parte II Funciones básicas

| Manejo en general                                | 3  |
|--------------------------------------------------|----|
| Utilización del OP con las<br>funciones estándar | 4  |
| Imágenes                                         | 5  |
| Protección mediante password                     | 6  |
| Avisos                                           | 7  |
| Recetas                                          | 8  |
| Variable Estado/Control<br>con el OP             | 9  |
| Ajustes del sistema                              | 10 |

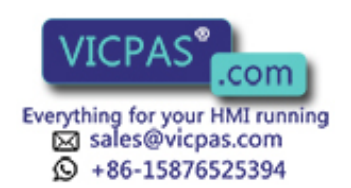

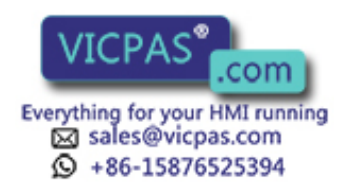

# 3

## Manejo en general

## 3.1 Teclado integrado

#### Bloques de teclas

Los paneles de operador OP7 y OP17 se manejan a través del teclado. El teclado del OP se compone de los bloques funcionales:

- Teclas del sistema (bloque numérico y teclas de control)
- Teclas de funciones

La figura 3-1 muestra un ejemplo del teclado del OP7.

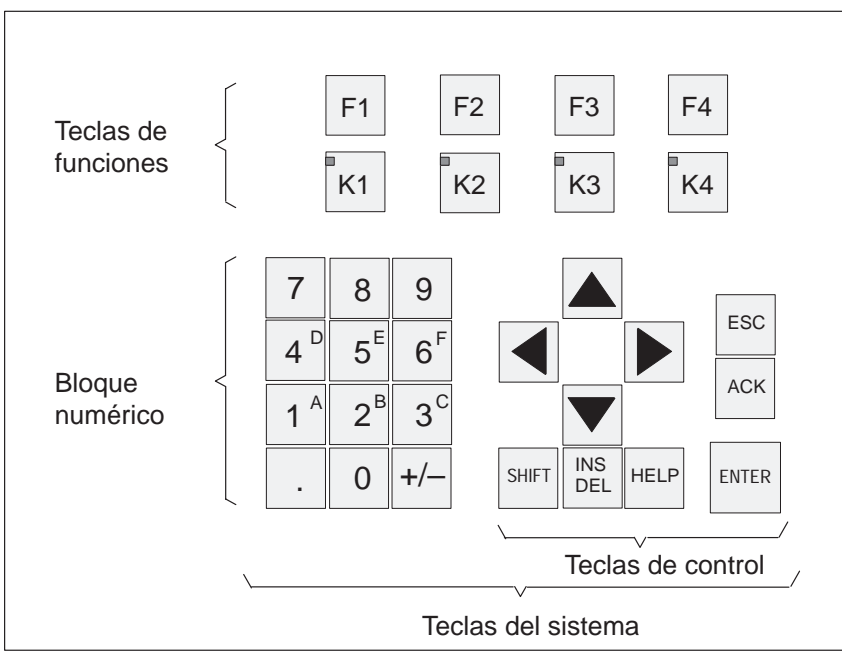

Figura 3-1 Teclado del OP7

#### Nota

Si se presionan simultáneamente varias teclas puede provocar, entre otras, entradas erróneas.

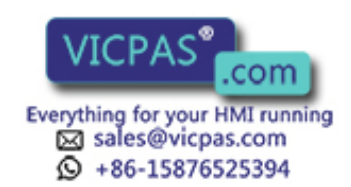

Teclas de funciones para asignación global de funciones Una "tecla de funciones para asignación global de funciones" activa, independientemente de la imagen abierta en ese momento, siempre la misma acción en el OP o en el control (significado global en el OP). Tales acciones pueden ser, p. ej.:

- Abrir una imagen
- Iniciar la impresión de una imagen (hardcopy)
- Se pueden asignar globalmente las siguientes teclas:
- **OP7**: F1 hasta F4 y K1 hasta K4,
- **OP17**: F1 hasta F8 y K1 hasta K16.

Teclas de funciones para asignación local de funciones (teclas de función programable) "Tecla de funciones para asignación local de funciones" o "tecla de funciones programables" significa que las teclas de funciones pueden tener un significado específico de la imagen (local).

La función de una tecla de funciones programables puede ser diferente de imagen a imagen.

Se pueden asignar localmente las siguientes teclas:

- **OP7**: F1 hasta F4 y K1 hasta K4,
- OP17: F1 hasta F8 y K1 hasta K8.

Las teclas soft de dos filas son apropiadas en especial para la realización de estados binarios y funciones de la máquina como, p. ej.

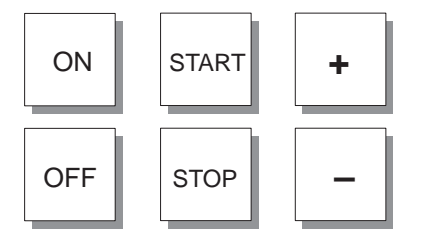

Teclas del sistema

Con las teclas del sistema se ejecutan entradas en el OP. Las teclas del sistema se dividen en teclas de entrada para caracteres numéricos y alfanuméricos (bloque numérico) (véase figura 3-1).

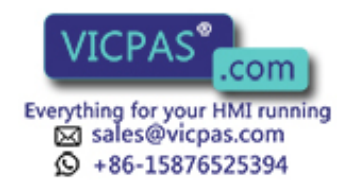

# Funciones de lasLas teclas del sistema tienen la siguiente función en el OP:teclas

| Tecla              | Función                             | Finalidad                                                                                                    |
|--------------------|-------------------------------------|----------------------------------------------------------------------------------------------------|
| SHIFT              | Conmutación<br>(Shift)              | <ul> <li>Mediante el bloqueo de mayúsculas, libera la segunda función de las teclas con doble asignación; p. ej. conmutación de las teclas numéricas 1 – 6 para la entrada de los caracteres A – F.</li> <li>El bloqueo de mayúsculas activado se indica tras pulsar la tecla SHIFT mediante el encendido del LED Shift (mayúsculas). A continuación se puede llamar la segunda función de una tecla con doble asignación.</li> <li>El LED-SHIFT se encuentra a la derecha junto al teclado de funciones.</li> </ul> |
| INS<br>DEL         | Borrar<br>(Delete)                  | En caso de entradas de valores en un campo de la representa-<br>ción <i>String</i> se borra el carácter situado en la posición actual<br>del cursor. Todos los caracteres siguientes se desplazan una<br>posición hacia la izquierda.                                                                                                    |
| SHIFT + INS<br>DEL | Insertar<br>(Insert)                | En caso de entradas de valores en un campo de la representa-<br>ción <i>String</i> se inserta un espacio en blanco en la posición ac-<br>tual del cursor. Todos los caracteres siguientes se desplazan<br>una posición hacia la derecha.                                                                                                    |
| HELP               | Visualizar texto de<br>ayuda (Help) | Cuando se enciende el LED HELP asignado, se puede exami-<br>nar en el display un texto de ayuda sobre la indicación actual<br>(véase el capítulo 3.3).<br>El LED HELP se encuentra a la derecha junto al<br>teclado de funciones.                                                                                                    |
| ENTER              | Entrada<br>(Enter)                  | Con esta tecla se confirma y concluye una entrada.<br>Con ella, p. ej. cambia también del nivel de aviso al nivel de<br>imagen.                                                                                                    |
| ACK                | Acuse<br>(Acknowledge)              | <ul> <li>Acuse de alarmas. El LED ACK asignado</li> <li>luce con intermitencia cuando al menos hay una alarma sin acusar,</li> <li>luce cuando sólo hay alarmas acusadas.</li> <li>El LED ACK (símbolo al teclado de funciones.</li> </ul>                                                                                                    |

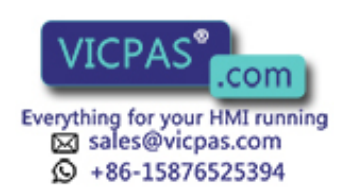

| Tecla | Función            | Finalidad                                                                                                    |
|-------|--------------------|----------------------------------------------------------------------------------------------------|
| ESC   | Anular<br>(Escape) | <ul> <li>Funciones de la tecla ESC:</li> <li>Anular<br/>Anular entradas de campo, mientras éstas no<br/>hayan sido confirmadas con la tecla.</li> <li>Retroceder<br/>Dentro de una imagen, retroceder al destino de retorno<br/>(normalmente al punto llamado en último lugar) y, por<br/>último, desde la imagen inicial al nivel de avisos.</li> <li>Ocultar aviso del sistema<br/>Cancelar la visualización de un aviso del sistema no im-<br/>portante.</li> <li>Cancelar la visualización de un texto de ayuda<br/>Cancelar la visualización de un texto de ayuda para re-<br/>troceder de nuevo a la indicación anterior.</li> <li>Reponer el pasar páginas en avisos<br/>Cancelar al pasar páginas en avisos</li> </ul> |
|       |                    | <ul> <li>Cancelar el pasar páginas en avisos existentes, para reponer de nuevo la visualización del aviso actualmente existente.</li> <li>Cancelar el servicio de transferencia Cancelar el servicio de transferencia mientras no se ejecute ninguna transferencia de datos al OP. El OP acusa la interrupción con un aviso del sistema. </li> </ul>                                                                                                    |
|       | Mover el cursor    | Dependiendo de la situación de manejo se desplazará el<br>cursor, campo, entrada, o tipo de display, hacia la izquierda,<br>derecha, abajo o hacia arriba.<br>Las teclas del cursor tienen función de repetición. Si se man-<br>tiene pulsada la tecla, tras un breve retardo, la entrada se<br>repite hasta que se suelta de nuevo la tecla.                                                                                                    |

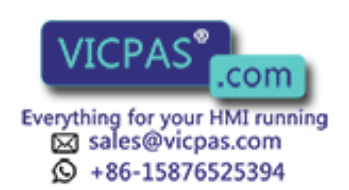

# CombinacionesLa siguiente tabla muestra combinaciones de teclas con las que se pueden activarde teclasfunciones en el OP.

| Teclas      | Función                          | Finalidad                                                                                                    |
|-------------|----------------------------------|----------------------------------------------------------------------------------------------------|
| SHIFT + +/- | Ajustar el<br>contraste          | Ajustar el contraste de la indicación del display.                                                                        |
| SHIFT<br>+  | Examinar<br>listas<br>simbólicas | Examinar listas simbólicas y llamada del juego de caracteres ampliado (véase el capítulo 3.2.2 y 3.2.3).                  |
|             |                                  |                                                                                                    |
| ESC ACK     | Suprimir alarma                  |                                                                                                    |
| ESC         | Transferencia                    | La carga del firmware y de la configuración es cancelada y se cambia al modo de transferencia.                            |
| ESC         |                                  | Mientras no se produzca ninguna transferencia de datos entre PC/PG y OP se puede abandonar el modo de transferencia.      |
| ESC D       | Borrado total                    | Con esta combinación de teclas se borra la memoria de con-<br>figuración al conectar la alimentación de corriente del OP. |

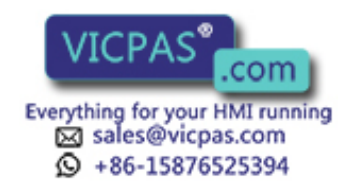

## 3.2 Entradas de valores

# Esquema general del proceso

En los campos de entrada se pueden efectuar entradas de valores en el OP, los cuales pueden transferirse para el control. Para ello se procede del modo siguiente:

| Paso | Modo de proceder                                                                                                    |  |  |
|------|----------------------------------------------------------------------------------------------------|--|--|
| 1    | En primer lugar cambie, como se explica en el capítulo 4.3, a la ima-<br>gen deseada y una vez allí, a la entrada de imagen correspondiente.                  |  |  |
| 2    | Con las teclas de cursor seleccione dentro de la entrada de imagen el campo de entrada deseado.                                                               |  |  |
| 3    | Introduzca ahora el valor correspondiente. Dependiendo de la configu-<br>ración del campo puede Vd.                                                           |  |  |
|      | • Introducir valores numéricos (véase el capítulo 3.2.1),                                                                                                    |  |  |
|      | • Introducir valores alfanuméricos (véase el capítulo 3.2.2),                                                                                                 |  |  |
|      | • Introducir valores simbólicos (véase el capítulo 3.2.3),                                                                                                    |  |  |
|      | • Introducir valores de temporizador (véase el capítulo 3.2.4).                                                                                               |  |  |
| 4    | Confirmar el valor en el campo de entrada con                                                                                                    |  |  |
|      | Una eventual entrada incorrecta se puede cancelar con                                                                                                    |  |  |
|      | Luego se entra de nuevo automáticamente el valor original en<br>el campo. Repetir la entrada con el valor correcto y confirmar<br>después la corrección con   |  |  |
| 5    | Dado el caso, colocar el cursor con la tecla del cursor a la derecha o izquierda en el siguiente campo de entrada, realizar la entrada siguiente, etc.        |  |  |
|      | Con la tecla del cursor también se puede colocar de nuevo el cursor<br>hacia la izquierda en el campo de entrada anterior a fin de entrar allí<br>otro valor. |  |  |
| 6    | Salga de la imagen.                                                                                                    |  |  |

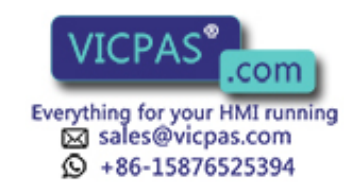

### 3.2.1 Introducir valores numéricos

Entrada a travésLos valores numéricos se introducen carácter a carácter a través de las teclas de en-<br/>trada del teclado del sistema. En tanto ya se encuentre un valor en el campo, éste es<br/>suprimido completamente del campo al introducir el primer carácter. En cuanto co-<br/>mience la entrada no se puede abandonar más el campo respectivo hasta que se con-<br/>firme o cancele la entrada.

**Posibles valores** En los campos de entrada numéricos se puede introducir los siguientes valores:

| Posibles valores  | Teclas | Descripción                                                                                                    |
|-------------------|--------|----------------------------------------------------------------------------------------------------|
| Valor decimal     | 0 9    | Las teclas de entrada del bloque de teclas<br>del sistema se encuentran en la asignación<br>numérica de las teclas.         |
| Valor hexadecimal | A F    | Para la entrada de los caracteres AF se<br>han de cambiar las teclas de entrada en la<br>asignación alfanumérica de teclas. |
|                   | 0 9    |                                                                                                    |
| Valor digital     | 0 , 1  | Las teclas de entrada en la asignación numérica de las teclas.                                                              |

#### Entrada a la En los campo numéricos, normalmente, comienza la entrada a la derecha. derecha Las cifras introducidas se desplazarán consecutivamente hacia la izquierda (formato de calculadora de bolsillo). **Excepción:** Campos de entrada para variables del formato KM (p. ej. al llamar las funciones del ESTADO/CONTROL VAR) se modificarán a la izquierda. Al comenzar la entrada no desaparece todo el valor del aviso, sino que su modelo de bits será sobrescrito carácter por carácter. El cursor se mueve en estos campos con la tecla bloqueo de mayúsculas Shift-Lock activa, con las teclas de cursor ( Comprobación de Para campos de entrada numéricos pueden haber proyectados valores límite. En valores límite tales campos tiene lugar una comprobación de valores límite, es decir que la aceptación de valores entrados sólo es posible cuando están dentro de los límites proyectados. Si se entra un valor que se encuentra fuera de dichos límites, aparece un aviso del sistema y, después de su interrupción, se transfiere de nuevo el valor de entrada anterior al campo. **Decimales** Si ha sido proyectado un campo numérico con una cantidad determinada de decimales, después de la confirmación se ignoran, en caso dado, los decimales introducidos en exceso y los introducidos en defecto son rellenados con 0.

OP7, OP17 Manual del equipo Edición 04/99

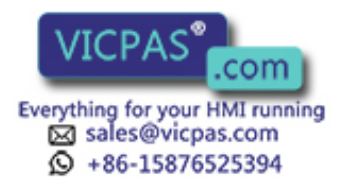

### 3.2.2 Introducir valores alfanuméricos

| Entrada mixta de<br>cifras y letras | En la entrada de valores alfanuméricosse introducen mezcladas cifras y letras. En tanto ya se encuentre un valor en el campo, éste es suprimido completamente del campo al introducir el primer carácter. En cuanto comience la entrada no se puede abandonar más el campo respectivo hasta que se confirme o cancele la entrada. |
|-------------------------------------|----------------------------------------------------------------------------------------------------|
| Entrada de los<br>caracteres A – F  | Los caracteres A – F se pueden introducir con el bloqueo de mayúsculas (Shift Lock) activado directamente a través de las teclas numéricas $1 - 6$ .                                                                                                    |
| Juego de<br>caracteres<br>ampliado  | Si no son suficientes los caracteres que pone a disposición el bloque numérico para la entrada alfanumérica, mediante el juego de caracteres ampliado se pueden seleccionar otras letras así como caracteres especiales. El juego de caracteres ampliado está disponible en todos los campos con formato String.                  |

## Entrada de los caracteres

Para la entrada de los caracteres procédase del siguiente modo:

| Paso |                                                                    | Teclas         | Descripción                                                                                                    |
|------|--------------------------------------------------------------------|----------------|----------------------------------------------------------------------------------------------------|
| 1    | Introducir<br>cifras                                               | 0 9<br>+/- , . | De ser preciso, cambiar previamente<br>con la tecla Shift desde la asignación<br>alfanumérica a la numérica del tecla-<br>do. Se apaga el LED de Shift.                                                                                                    |
|      | Introducir<br>las letras<br>A – F                                  | SHIFT<br>A F   | Cambiar a la asignación alfanumérica del te-<br>clado. Se enciende el LED de Shift.<br>En caso de entrada de varias letras<br>consecutivas, permanece activado el<br>Shift-Lock (bloqueo de mayúsculas)<br>y Vd. mueve el cursor a través de las<br>teclas de control del cursor contiguas.                                                                         |
|      | Introducir<br>caracteres<br>del juego de<br>caracteres<br>ampliado | SHIFT          | Cambiar a la asignación alfanumérica del te-<br>clado. Se enciende el LED de Shift.<br>Seleccionar el carácter deseado del juego de<br>caracteres ampliado.<br>En caso de entrada de varias letras<br>consecutivas, permanece activado el<br>Shift-Lock (bloqueo de mayúsculas)<br>y Vd. mueve el cursor a través de las<br>teclas de control del cursor contiguas. |

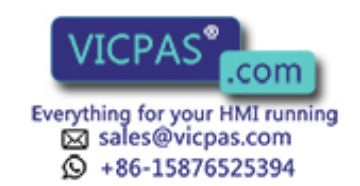
|   | Paso                       | Teclas | Descripción |                                                                                                    |
|---|----------------------------|--------|-------------|----------------------------------------------------------------------------------------------------|
| 2 | Aceptar la<br>entrada<br>o | ENTER  | •           | El entrada es válida.<br>Desde la asignación alfanumérica se cam-<br>bia de nuevo a la asignación numérica de<br>las teclas.                                                       |
|   | Cancelar<br>la entrada     | ESC    | •           | Se borra el cursor de entrada.<br>Desde la asignación alfanumérica se cam-<br>bia de nuevo a la asignación numérica de<br>las teclas.<br>La entrada "antigua" vuelve a ser válida. |

#### **Entrada alineada a la izquierda** En los campos alfanuméricos comienza la entrada a la izquierda. Después de cada entrada se desplaza el cursor una posición más hacia la derecha. Si se sobrepasa el número de dígitos máximo posible, el OP sobre la última entrada con cada nueva entrada.

Corregir la entrada

En caso de una entrada errónea, dispone Vd. de las siguientes posibilidades de corrección antes de la aceptación.

| Entrada<br>errónea       | Remedio                                                                                                    | con teclas |
|--------------------------|----------------------------------------------------------------------------------------------------|------------|
| Carácter in-<br>correcto | Cambiar a la asignación alfanumérica del te-<br>clado. Se enciende el LED de Shift.                                                                        | SHIFT      |
|                          | Posicionar el cursor sobre el carácter incor-<br>recto.                                                                                                    |            |
|                          | Introducir AF o el carácter del juego de ca-<br>racteres ampliado,                                                                                         | · , ·      |
|                          | 0                                                                                                    |            |
|                          | cambiar a la asignación numérica de teclas<br>(se apaga el LED de Shift) e introducir una<br>cifra.                                                        | SHIFT      |
| Carácter en<br>exceso    | Borrar el carácter situado en la posición del<br>cursor en la asignación numérica del teclado.<br>El hueco producido desaparece de derecha a<br>izquierda. | INS<br>DEL |
| Falta un<br>carácter     | Cambiar a la asignación alfanumérica del te-<br>clado. Se enciende el LED de Shift.                                                                        | SHIFT      |
|                          | Insertar un espacio en blanco en la posición<br>del cursor. A partir de la posición del cursor<br>se desplaza la entrada hacia la derecha.                 | INS<br>DEL |
|                          | Sobrescribir espacio en blanco                                                                                                    |            |

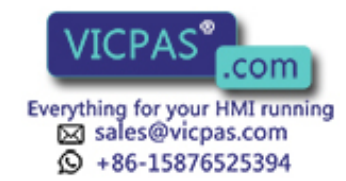

#### Ejemplo de una entrada alfanumérica

Vd. quiere introducir "FIG. 05". Para ello se han de ejecutar los siguientes pasos:

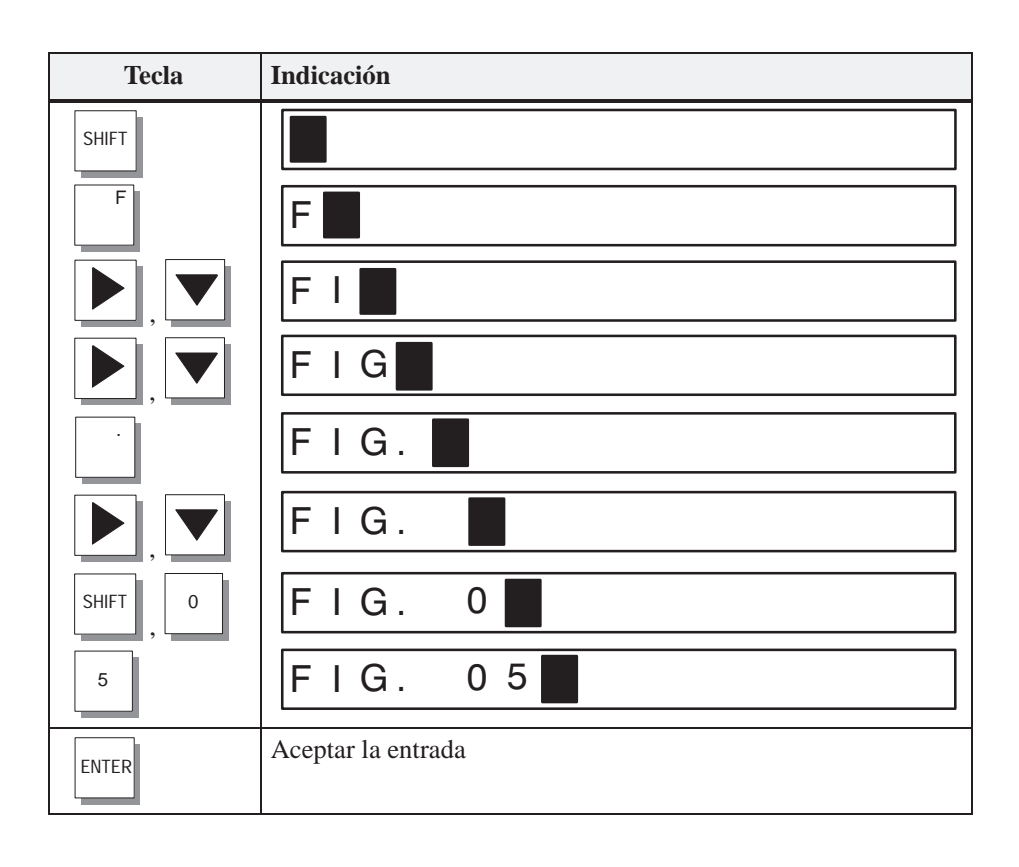

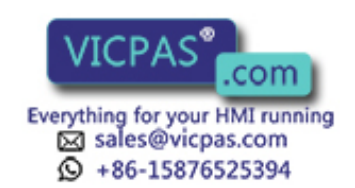

### 3.2.3 Entrada simbólica de valores

## Texto en lugar de valor

En la entrada simbólica de valores se visualiza o entra un texto en lugar de un valor. Si se ha de rellenar un campo mediante entrada simbólica de valores, se ha de aceptar el texto de una lista de selección. Para ello hay que proceder del siguiente modo:

|   | Paso                                | Teclas | Descripción                                                                                                    |
|---|-------------------------------------|--------|----------------------------------------------------------------------------------------------------|
| 1 | Activar la<br>lista de<br>selección | SHIFT  | Se enciende el LED de Shift.<br>Está activada la lista de selección con las en-<br>tradas simbólicas configuradas.                          |
| 2 | Seleccionar<br>la entrada           |        | Desplazar el cursor por líneas                                                                                                    |
| 3 | Aceptar la<br>entrada               | ENTER  | <ul> <li>El valor correspondiente a la entrada se-<br/>leccionada se vuelve válido.</li> <li>Se desactiva la lista de selección.</li> </ul> |
|   | 0                                   |        |                                                                                                    |
|   | Cancelar                            | ESC    | • El valor "antiguo" vuelve a ser válido.                                                                                                   |
|   | la entrada                          |        | • Se desactiva la lista de selección.                                                                                                    |

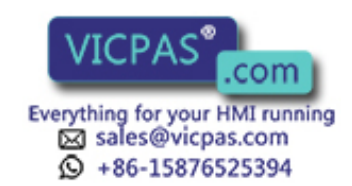

#### Introducir valores de temporizador 3.2.4

| Entrada a través<br>de teclas del<br>sistema | Los valores de temporizador se introducen carácter a carácter a través de las teclas<br>de entrada del teclado del sistema. En tanto ya se encuentre un valor en el campo,<br>éste es suprimido completamente del campo al introducir el primer carácter. En<br>cuanto comience la entrada no se puede abandonar más el campo respectivo hasta<br>que se confirme o cancele la entrada.                                                                                        |                                  |                                                                                                    |
|----------------------------------------------|----------------------------------------------------------------------------------------------------|----------------------------------|----------------------------------------------------------------------------------------------------|
| Posibles valores                             | En los campos de ent<br>ducir los siguientes v                                                                                                    | rada en los que se re<br>alores: | epresentan temporizadores se pueden intro-                                                                          |
|                                              | Posibles valores                                                                                                    | Teclas                           | Descripción                                                                                                    |
|                                              | Valor decimal                                                                                                    | 0 9                              | Las teclas de entrada del bloque de teclas<br>del sistema se encuentran en la asignación<br>numérica de las teclas. |
| Entrada alineada<br>a la derecha             | En los campos con los que se representan temporizadores, comienza la entrada nor-<br>malmente alineada a la derecha. Las cifras introducidas son desplazadas a la iz-<br>quierda (formato de calculador de bolsillo).                                                                                                    |                                  |                                                                                                    |
| Comprobación de<br>valor límite              | Para los campos de entrada con los que se representan temporizadores se pueden<br>proyectar <b>valores límite</b> . En estos campos tiene lugar una comprobación de valores<br>límite. Los valores introducidos únicamente se aceptan si se encuentran dentro de<br>los límites proyectados. Si se introduce un valor que se encuentre fuera de los lími-<br>tes, aparece un aviso del sistema. Después de su cancelación se transfiere de nuevo<br>al campo el antiguo valor. |                                  |                                                                                                    |
| Decimales<br>(para el S7-200)                | Si se proyectó un campo, con el que se representa un temporizador, con un determi-<br>nado número de <b>decimales</b> , después de la confirmación se ignoran, dado el caso, los<br>decimales introducidos en exceso y se rellenan con 0 los que faltan.                                                                                                    |                                  |                                                                                                    |

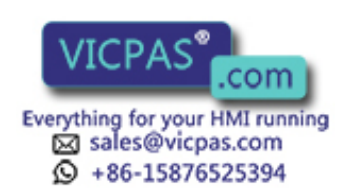

#### Entrada de un valor de temporizador

A través de un campo de entrada se puede especificar un valor inicial para un temporizador. En función del autómata programable utilizado, dichos valores se pueden introducir de distinta forma. Procédase para ello del siguiente modo:

#### • SIMATIC S5 y SIMATIC S7-300/400

La entrada del valor de temporizador se produce en segundos. Vd. selecciona la base de tiempo del temporizador dependiendo de en qué margen de valores de encuentra en valor introducido y con cuántos decimales se introdujo el valor.

| Margen de<br>valores | Número de<br>decimales<br>máximo<br>admisible | Base de tiempo<br>(con el número de<br>decimales<br>introducido) | Ejemplo de<br>entrada        |
|----------------------|-----------------------------------------------|------------------------------------------------------------------|------------------------------|
| 1000 s – 9990 s      | 0                                             | 10 s (0)                                                         | 1960 (s)                     |
| 100 s – 999 s        | 0                                             | 1 s (0)                                                          | 179 (s)                      |
| 10,0 s – 99,9 s      | 1                                             | 100 ms (1)<br>1 s (0)                                            | 78.5 (s)<br>78 (s)           |
| 0,01 s – 9,99 s      | 2                                             | 10 ms (2)<br>100 ms (1)<br>1 s (0)                               | 9.54 (s)<br>9.5 (s)<br>9 (s) |

#### • SIMATIC S7-200

En el programa del control ya está definida la base de tiempo mediante la elección del temporizador. El programa trabaja siempre con el valor de temporizador en milisegundos.

En la configuración se definió cuántos decimales posee el valor representado. Por tanto, introduzca en el OP los decimales necesarios en el campo de entrada. A continuación verá Vd. algunos ejemplos:

| Decimales | Ejemplo de entrada | Valor en el S7-200 |
|-----------|--------------------|--------------------|
| 0         | 1960 (ms)          | 1960 ms            |
| 1         | 78.5 (s)           | 78500 ms           |
| 2         | 9.54 (s)           | 9540 ms            |
| 3         | 0.179 (s)          | 179 ms             |

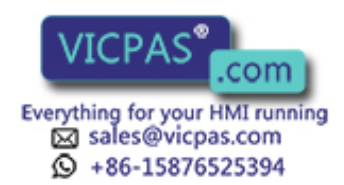

## 3.3 Texto de ayuda

#### Finalidad Los textos de ayudas se confeccionan durante la configuración con ProTool y facilitan información adicional en el idioma ajustado en el OP. Puede haber proyectados textos de ayuda para avisos de servicio y alarmas, imágenes, entradas de imagen, campos de entrada y campos de entrada/salida combinada, recetas, registros de recetas y alertas. . Con la ayuda de los textos de ayuda podrán proporcionarse al operario, por ejemplo, informaciones de la asignación actual de las teclas soft. El texto de ayuda de una alarma puede p. ej. contener instrucciones complementarias de las posibles causas y para la solución de una perturbación. Solicitar texto de La disponibilidad de un texto de ayuda se indicará por iluminación del LED HELP. ayuda El texto de ayuda configurado podrá visualizarse pulsando la tecla HELP del OP. Si el cursor se encuentra en un campo de entrada o en un campo combinado de entrada/salida, para el cual existe un texto de ayuda (LED encendido), entonces se visualizará el texto de ayuda pulsando la tecla HELP. Al volver a pulsar la tecla HELP se visualizará el texto de ayuda de la entrada de la imagen (caso que haya sido configurada). Si se pulsa la tecla HELP en un campo para el cual no existe ningún texto de ayuda, entonces se visualizará el texto de ayuda directamente en un campo de la entrada de imagen (caso que haya sido configurada). El texto de ayuda configurado para una imagen lo obtendrá, o bien pulsando la tecla HELP en el índice, cuando el cursor se encuentre en el campo correspondiente. podrá hojearse, en su caso, en el texto de Hojear en el texto Con las teclas de cursor de ayuda ayuda. Con ESC se cancela la visualización del texto de ayuda y se muestra de nuevo el contenido del display inicial.

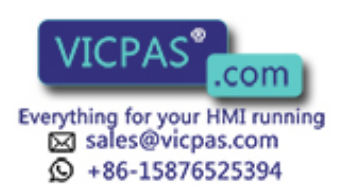

# Utilización del OP con las funciones estándar

| Cargar la<br>configuración          | Una vez conectada la tensión de servicio debe cargarse en primer lugar una configu-<br>ración en el OP, a fin de que se pueda operar. Mientras no esté cargada ninguna<br>configuración, el OP se encuentra en el modo de transferencia.                                                                             |
|-------------------------------------|----------------------------------------------------------------------------------------------------|
| Utilización de<br>imágenes estándar | Con el software de configuración ProTool se suministra una configuración, la cual incluye imágenes estándar. Con estas imágenes estándar pueden seleccionarse todas las funciones necesarias para el servicio. La descripción de las distintas funciones en este manual se hace en función de las imágenes estándar. |

## 4.1 Niveles de operación

Nivel de avisos y<br/>nivel de imágenesPara el servicio de los paneles de operador se deben distinguir dos niveles de opera-<br/>ción separados, entre los cuales se puede cambiar:

• Nivel de avisos

El nivel de avisos es el nivel superior en el OP. En el nivel de avisos se mostrarán los avisos pendientes de servicio y alarmas así como avisos del sistema. Después del arranque del OP pasa éste al nivel de avisos, cuando

- existe un aviso del sistema o una alarma,
- en la configuración no se definió ninguna imagen inicial. En este caso, el OP muestra el, así llamado, "aviso de reposo" (véase capítulo 7.1.1).
- Nivel de imágenes

En el nivel de imágenes se seleccionan, manejan y ejecutan funciones. En el caso de que en la configuración se hubiera definido una imagen inicial, el OP cambia después del arranque al nivel de imágenes y llama a la imagen inicial. Desde aquí se cambia – dependiendo de la configuración – a otras imágenes.

En las figuras verá los valores de proceso actuales, podrán indicarse valores y activarse funciones por medio de las teclas soft.

Jerarquía de La unión de imágenes individuales se denomina jerarquía de imágenes. Si pasa al final de la jerarquía de imágenes, entonces retrocederá un nivel por medio de la tecla ESC hasta la imagen inicial. Desde aquí pasa al nivel de avisos con la tecla ESC. Dependiendo de la configuración podrá retroceder directamente desde una imagen al nivel de avisos.

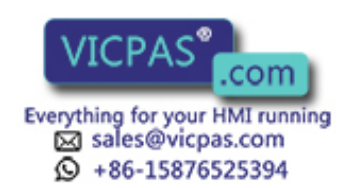

#### Cambio de niveles de operación

El cambio de los niveles de operación se puede efectuar o bien por el operario o automáticamente por medio del OP (véase figura 4-1).

#### Cambio por el operario:

Pulsar la tecla

ENTER para cambiar desde el nivel de avisos al nivel de imágenes,

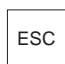

para cambiar desde el nivel de imágenes al nivel de avisos.

Desde el nivel de avisos, pulsando la tecla ESC, no se puede efectuar una ramificación hacia atrás. La tecla sirve allí únicamente para la cancelación de la indicación de un aviso del sistema.

#### Cambio forzado al nivel de avisos:

El nivel de imágenes es abandonado automáticamente cuando hay un aviso del sistema o una alarma para su visualización. El OP cambia entonces al nivel de avisos para la visualización de un aviso semejante. Este no podrá abandonarse en tanto se muestre un aviso del sistema o una alarma no acusada. El aviso de una alarma no acusada se resalta en el OP con

- Parpadeo de la alarma y
- Iluminación del LED ACK (símbolo

Pulsar la tecla

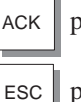

para acusar una alarma,

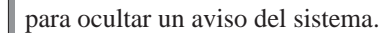

Si después del acuse de la alarma se apaga el LED ACK o si después de desaparecer el aviso del sistema, el OP retrocede de nuevo al punto desde el que previamente se efectuó el cambio al nivel de avisos.

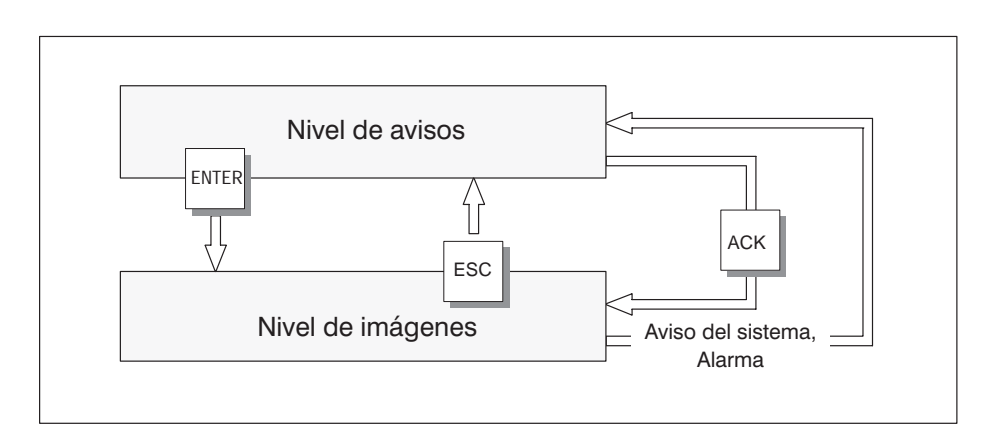

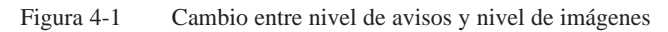

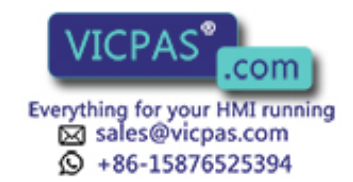

## 4.2 Imágenes estándar

| Manejo básico<br>a través de<br>imágenes estándar | En las imágenes estándar se han realizado las funciones que son necesarias para el manejo básico del OP. A ellas corresponde p. ej. la llamada e impresión del buffer de avisos, edición de password y cambio "online" de parámetros. No están incluidas las realizaciones específicas del proceso, como p. ej. avisos de servicio o imágenes para el proceso. |  |  |
|---------------------------------------------------|----------------------------------------------------------------------------------------------------|--|--|
| Funciones en las<br>imágenes estándar             | Las imágenes estándar se llamarán desde una imagen básica por medio de las teclas soft. A partir de la imagen básica se cambiará a las siguientes imágenes:                                                                                                    |  |  |
|                                                   | • Avisos de servicio<br>Aquí podrá llamarse el buffer de avisos de servicio, imprimirse o borrarse.                                                                                                    |  |  |
|                                                   | • Alarmas<br>Aquí podrá llamarse el buffer de alarmas, imprimirse o borrarse.                                                                                                    |  |  |
|                                                   | • Imágenes<br>Aquí se llamará el índice de imágenes, para manipular imágenes o imprimirlas.<br>Todas las imágenes que hayan recibido durante la configuración el atributo<br>"Indice" serán listadas aquí. Si no ha creado todavía ninguna imagen propia,<br>entonces el índice estará vacío.                                                                  |  |  |
|                                                   | • <b>Registros de datos</b><br>Aquí puede crear, editar o imprimir registros de datos, así como transferir<br>registros de datos del OP a la unidad de control y viceversa.                                                                                                    |  |  |

Estado variable

Aquí se llamará la función PG ESTADO VAR, con la cual podrá visualizar los operandos del control.

• Controlar el estado

Aquí se llamará la función PG CONTROL VAR, con la cual podrá visualizar y modificar los operandos del control.

• Ajustes del sistema

Aquí podrá modificar los ajustes de forma "online". A ello corresponde p. ej. parámetros de impresora, parámetros de interfase, modo de servicio y cambio de idioma.

• Tratamiento del password

Aquí adjudica como nivel superior los passwords para los diferentes niveles de password. Además aquí se incluye un login y logout.

La figura 4-2 muestra la jerarquía de imagen de las imágenes estándar en una sinopsis. Las informaciones de detalle respecto de las funciones y manejo de las imágenes estándar las encontrará en los capítulos correspondientes de este manual.

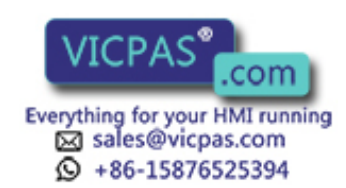

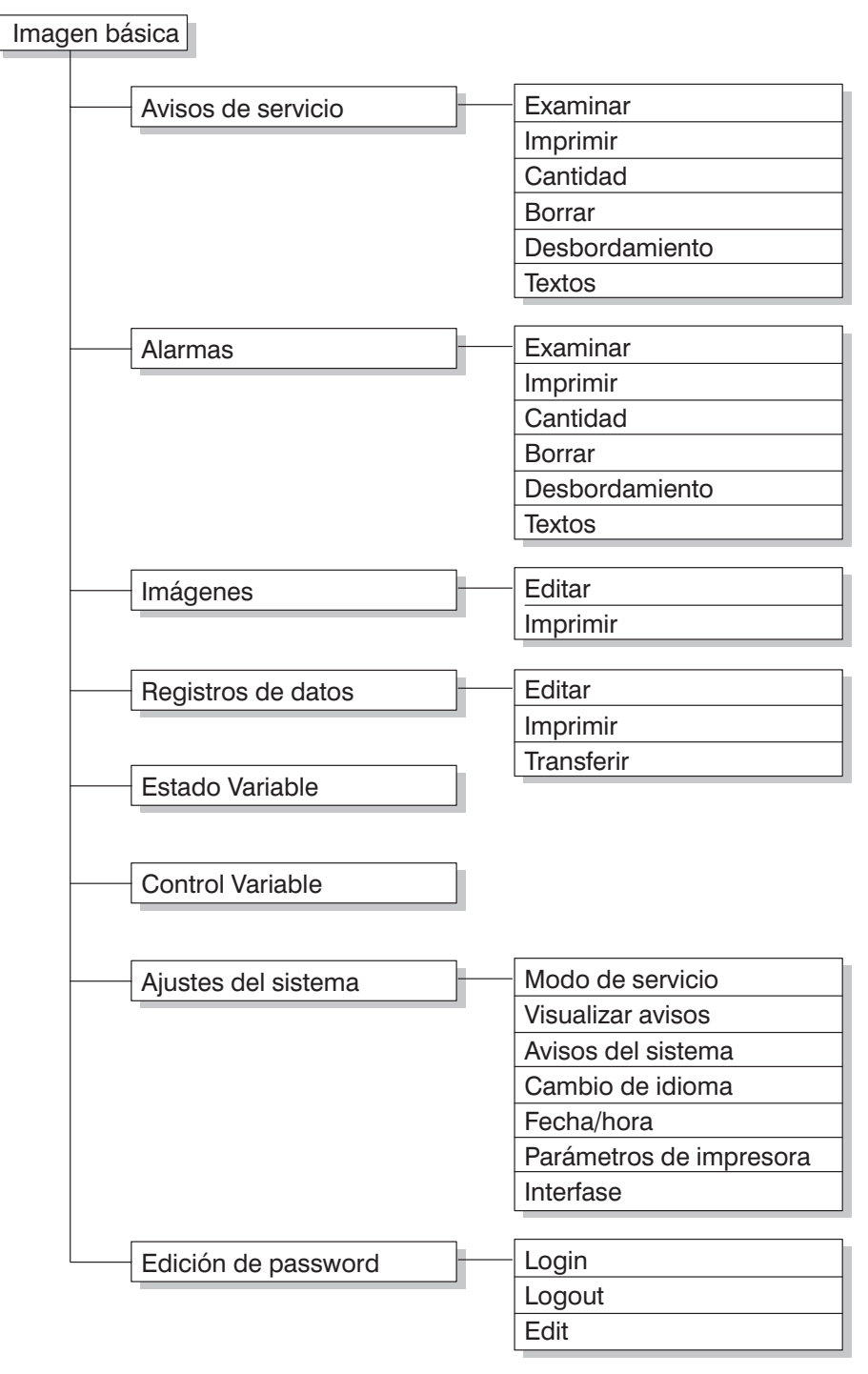

Figura 4-2 Jerarquía de las imágenes estándar suministradas para OP7 y OP17

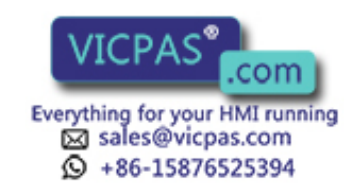

## 4.3 Ramificación en imágenes estándar

| Ramificación al<br>nivel de imágenes       | Con la tecla cambia desde el nivel de avisos al nivel de imágenes. Aquí podrá manejar, a través de las imágenes correspondientes e imágenes estándar, el proceso o el equipo y observar y efectuar los ajustes del sistema.                                                                                                    |
|--------------------------------------------|----------------------------------------------------------------------------------------------------|
|                                            | En base a las imágenes estándar se describe a continuación como ramificar entre las imágenes individuales dentro de la jerarquía de imagen.                                                                                                    |
| Ramificación a<br>través de teclas<br>soft | Llame en su jerarquía de imagen configurada la <i>imagen básica estándar</i> .<br>Su nombre se representará en la primera línea en toda su longitud. Dependiendo de<br>la correspondiente variante OP y de la cantidad de líneas proyectada (OP17) tendrán<br>las líneas siguientes una cantidad de texto diferente de la entrada actual. Estos textos<br>muestran los nombres de otras imágenes estándar desde las cuales, y con la teclas<br>soft asignadas, podrá ramificarlas. |
|                                            | Con las teclas soft por debajo de los símbolos << y >> podrá desplazar el detalle de imagen representado. Una ramificación a la imagen siguiente se efectúa pulsando la tecla soft bajo el texto correspondiente que marca el nombre la imagen a llamar.                                                                                                    |
|                                            | Figura 4-3 muestra el principio de ramificación, a título de ejemplo, para el display                                                                                                    |

Figura 4-3 muestra el principio de ramificación, a título de ejemplo, para el display de ocho líneas del OP17. Figura 4-4 muestra el principio de ramificación para el display de cuatro líneas del OP7.

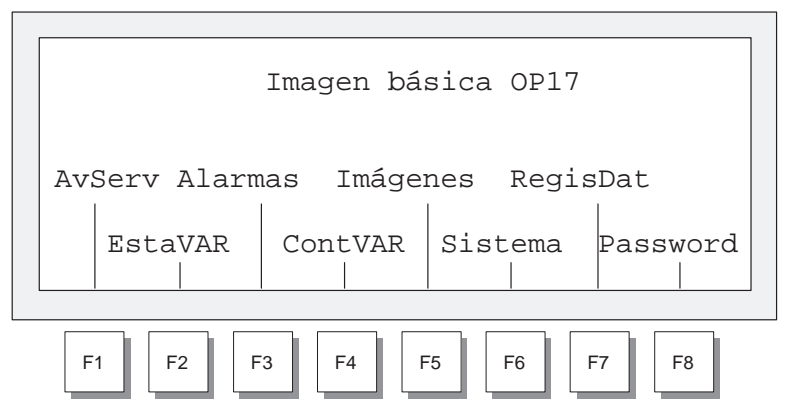

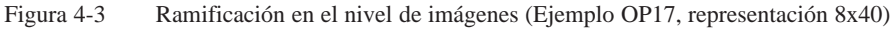

| Ima | agen i   | básica    | a OP7     |
|-----|----------|-----------|-----------|
| Avs | Serv<br> | Aları<br> | mas<br>>> |
| F1  | F2       | F3        | F4        |

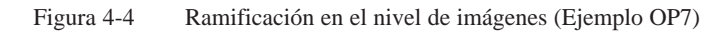

OP7, OP17 Manual del equipo Edición 04/99

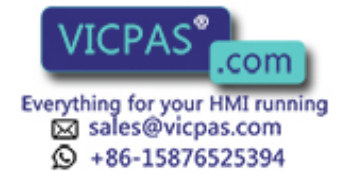

| Selecionar imagen       | La selección de una imagen se efectúa pulsando la tecla soft asignada durante la configuración.                                                                                             |
|-------------------------|----------------------------------------------------------------------------------------------------|
|                         | Utilice la función de desplazamiento horizontal de la imagen << y >> cuando se encuentre fuera del detalle de imagen visible en el display.                                                 |
| Llamar las<br>funciones | Las funciones se llaman a través de las teclas soft asignadas durante la configura-<br>ción.                                                                                                |
|                         | Como protección contra un uso no autorizado resulta necesario, para algunas funcio-<br>nes, la entrada previa de un password con un determinado nivel de password (vease<br>el capítulo 6). |
|                         |                                                                                                    |

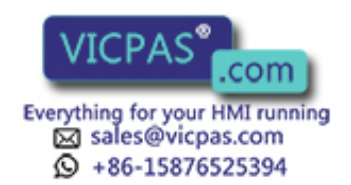

## Imágenes

Operación del proceso y observación mediante imágenes En el OP se mostrará en imágenes lo ocurrido en el proceso (p. ej. una máquina de elaboración o estación de mezclado) y también se influenciará (manejo). Estas imágenes las crea el configurador de forma específica a la aplicación.

En las imágenes se registrarán los valores de proceso interrelacionados lógicamente y facilitarán de esta forma una sinopsis, o cuadro, sobre un proceso o una instalación. Además de estas "imágenes" alfanuméricas de lo que ocurre en el proceso, las imágenes ofrecen la posibilidad de introducir nuevos valores de proceso y con ello, controlar el proceso. En el panel de operador podrán configurarse como máximo 99 imágenes.

Dichos valores del proceso en una imagen pueden reunirse de modo libremente seleccionables por grupos temáticos. Un ejemplo al respecto lo muestra figura 5-1.

```
Temp. caldera_1: 80°C
Temp. caldera_2: 78°C
Vol. caldera_1: 12001
Presión vál_2: normal
```

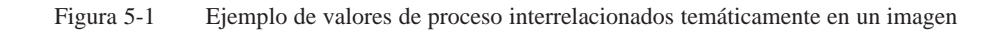

Componentes de Cada imagen contiene imágenes un título (opcional, máx. número de caracteres: ancho del display menos 3), máx. 99 entradas de imagen, ESC un destino de retorno, al que se derivará pulsando la tecla . Los posibles objetivos para un retroceso son el nivel de avisos, otra imagen, un índice, de vuelta al punto desde la cual se seleccionó la imagen actual. Indice de Las imágenes pueden reunirse es un índice de imágenes, a través del cual se pueden imágenes visualizar en el display, imprimir y revisar. Una imagen se puede encontrar en el índice de imágenes bajo su número de imagen y, dado el caso, bajo su título de imagen (caso que se haya configurado).

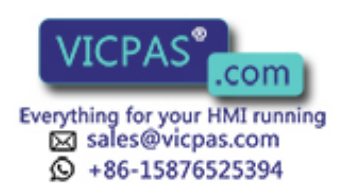

## 5.1 Entradas de la imagen

| Visualización de<br>una entrada de<br>imagen | Las imágenes están constituidas por entradas. Cada imagen puede incluir hasta<br>99 entradas. Independientemente del número de líneas configurado se mostrará en el<br>OP siempre exactamente una entrada por página de display. Las líneas que eventual-<br>mente no hayan sido configuradas se mostrarán en el display como líneas en blanco.                                                                                                    |
|----------------------------------------------|----------------------------------------------------------------------------------------------------|
|                                              | Un ejemplo de una entrada de línea son, en el ejemplo mencionado anteriormente, (figura 5-1) las dos líneas                                                                                                    |
|                                              | Temp. caldera_1: 80 °C<br>Temp. caldera_2: 78 °C.                                                                                                    |
| Componentes de                               | Una entrada de imagen se compone de los siguientes elementos:                                                                                                    |
| imagen                                       | • Texto de entrada<br>El texto estático contiene las aclaraciones para el operario. Puede contener<br>también informaciones sobre la asignación de las teclas soft.                                                                                                    |
|                                              | Campos de                                                                                                    |
|                                              | – salida de Fecha, Hora, Valores actuales del control,                                                                                                    |
|                                              | <ul> <li>entrada de variables de control, los cuales son transferidos al control<br/>inmediatamente tras su entrada,</li> </ul>                                                                                                    |
|                                              | – entrada y salida combinadas de valores de entrada y actuales del control.                                                                                                    |
|                                              | • Teclas soft<br>A las teclas soft se les asigna llamadas de función dependientes de la imagen.                                                                                                    |
| Actualización de<br>valores en entra-        | En la configuración se determinará, en qué intervalos se actualizan valores del control, es decir son leídos de nuevo del control y se visualizan en el display.                                                                                                    |
| das de imagen                                | En imágenes grandes con más de 159 valores actuales o valores de entrada y salida<br>se activa automáticamente la actualización parcial de la imagen. Para aumentar el<br>rendimiento se actualizarán solamente los valores que se encuentren momentánea-<br>mente en el display. Por ello, se puede visualizar brevemente un valor anterior al<br>hojear las entradas de imagen. La actualización de los valores actuales visibles, sin<br>embargo, es acelerada. |
| Campos de<br>entrada y salida                | Los campos de salida indican los valores actuales del control de forma numérica o simbólica; los campos de entrada fijan las variables de forma numérica o simbólica. En los campos de entrada resulta visible el cursor intermitente.                                                                                                    |
|                                              | Para los campos de entrada y salida simbólicos pueden haber proyectados hasta 256 textos individuales, los cuales pueden ser llamados en el OP a través de un campo de selección y admitirse en la entrada de imagen.                                                                                                    |
|                                              | Para entradas numéricas de valores rigen formatos numéricos o valores límite pro-<br>yectados en atención a la cantidad de enteros y decimales.                                                                                                    |

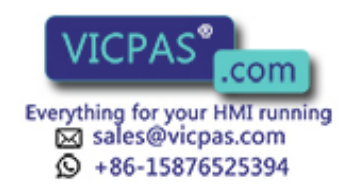

## 5.2 Seleccionar la imagen

2

3

Seleccionar una

imagen

Confirmar

| Formas de<br>selección de<br>imagen | Las imáge<br>ello previa<br>ble a travé<br>• Teclas<br>• Teclas<br>• Indice,<br>• Orden                                                                                                    | <ul> <li>Las imágenes podrán en el OP: visualizarse, elaborarse (manejo) e imprimirse. Para ello previamente deben seleccionarse. La selección de una imagen es siempre posible a través de</li> <li>Teclas soft (de función programable),</li> <li>Teclas de función,</li> <li>Indice,</li> <li>Orden de control.</li> </ul> |                                                                                                    |  |
|-------------------------------------|----------------------------------------------------------------------------------------------------|----------------------------------------------------------------------------------------------------|----------------------------------------------------------------------------------------------------|--|
| Selección con<br>teclas soft        | Con las teclas soft podrá ramificar desde una imagen en otra imagen. La derivación está fijada en la configuración.                                                                                                    |                                                                                                    |                                                                                                    |  |
| Selección con<br>teclas de función  | La asignación configurada de las teclas de función es, al contrario que en las teclas<br>soft, de validez global. Por ello, resulta posible, en cada situación de manejo, selec-<br>cionar en la configuración la imagen definida de forma fija. |                                                                                                    |                                                                                                    |  |
| Selección con                       | Paso                                                                                                    | Modo de proceder                                                                                                    | Resultado                                                                                                    |  |
| inaice                              | 1                                                                                                    | <ul> <li>En función de la intención seleccionar una de las dos imágenes estándar:</li> <li>Imágenes → Elaborar o</li> <li>Imágenes → Imprimir.</li> </ul>                                                                                                    | Se visualiza el índice de<br>imágenes. Sólo contiene las<br>imágenes que se incluyeron<br>en el índice durante la confi-<br>guración, p. ej.: |  |

Selección con orden de control Para ejecutar una orden del operario podrá llamarse una imagen desde el control. Al respecto se encuentra ya el cursor en una entrada preseleccionada o en un campo de entrada en el cual, el operario podrá efectuar su entrada.

ENTER

•

•

09 Nivel llenado 14 Parámetro\_A 15 Parámetro\_B 17 Protocolo

En función de la imagen estándar

llamada en el paso 1, la imagen

seleccionada es visualizada o

impresa.

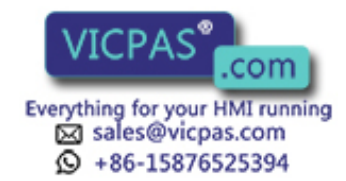

## 5.3 Editar una imagen

#### Modo de proceder

Las imágenes podrán manejarse con la entrada en los campos de entrada y la combinación de campos de entrada/salida, es decir, editarse. Para editar una imagen proceda de la siguiente forma:

| Paso | Modo de proceder                                                                                                    |  |
|------|----------------------------------------------------------------------------------------------------|--|
| 1    | Seleccione la imagen a editar como quedó descrito en el capítulo 5.2.                                                             |  |
|      | El cursor salta al primer campo de entrada.                                                                                       |  |
| 2    | Mueva el cursor al campo correspondiente                                                                                          |  |
| 3    | Efectúe las modificaciones deseadas como se describe en el capítu-<br>lo 3.2.                                                     |  |
| 4    | Cuando sea necesario, vuelva a posicionar el cursor después de confir-<br>mar su entrada para llevar a cabo otras modificaciones. |  |
| 5    | Termine la edición ESC                                                                                                    |  |

## 5.4 Imprimir la imagen

#### Modo de proceder

Para imprimir una imagen con la impresora interconectada proceda de la siguiente forma:

| Paso | Modo de proceder                                                                                                    |  |
|------|----------------------------------------------------------------------------------------------------|--|
| 1    | Seleccione la imagen a editar como se describe en el capítulo 5.2. Se visualizará el índice de imágenes (no cuando se hace la selección con las teclas de función o con orden de control, aquí se imprimirá inmediatamente la imagen correspondiente). |  |
| 2    | Hojee con las teclas de cursor verticales hacia el número de imagen deseado, caso que haya sido configurado, al título de imagen                                                                                                    |  |
| 3    | Se enviará la imagen seleccionada a la impresora                                                                                                    |  |
| 4    | Termine la acción                                                                                                    |  |

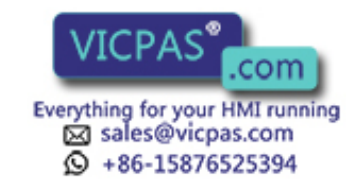

# 6

## Protección mediante password

| Protección de<br>acceso    | Para teclas de funciones/soft (de función programable) y campos de entrada se<br>puede proyectar una protección mediante password a fin de permitir el manejo del<br>OP únicamente a personal autorizado.                                                                                         |
|----------------------------|----------------------------------------------------------------------------------------------------|
| 6.1 Niveles                | de password y derechos de acceso                                                                                                    |
| Jerarquía de<br>passwords  | Durante la configuración con ProTool se asignan a las teclas de funciones/soft y a<br>los campos de entrada los niveles de password jerárquicamente ascendente del 0 al<br>9. El nivel de password de las imágenes estándar figuran listadas en el anexo A.                                       |
|                            | Con la asignación de un password para un operario o para un grupo completo de operarios se asignar al mismo tiempo la autorización a ejecutar funciones de un de-terminado nivel de password.                                                                                                    |
|                            | Si se identifica bajo un nivel de password determinado en el OP, recibirá la autoriza-<br>ción para ejecutar funciones de dicho nivel de password y funciones de menor nivel.                                                                                                    |
| Nivel de<br>password 0     | Con esta etapa mínima de jerarquía se ocupan funciones, cuya ejecución no tiene repercusión o sólo pequeñas repercusiones en el desarrollo del proceso, normal-<br>mente éstas son llamadas de funciones sin posibilidades de entrada, como p. ej. examinar el buffer de avisos.                  |
|                            | Para llamar a una función del nivel de password 0 no tiene que introducir password alguno. Si llama a una función que tiene asignada un nivel mayor, el OP le requiere a la entrada de un password.                                                                                               |
| Nivel de<br>password 1 – 8 | Con arreglo al aumento de importancia de las funciones se le asignan los niveles 1 a 8.<br>La asignación del nivel de password a un password corresponde al asesor de la ins-<br>talación (nivel superior) en la administración de passwords.                                                     |
| Nivel de<br>password 9     | La autorización para ejecutar funciones del nivel de password 9 está reservada úni-<br>camente al asesor de la instalación (nivel superior de password), el cual tiene acceso<br>a todas las funciones del OP. Solamente el nivel superior podrá llevar también a<br>cabo la gestión de password. |
| Nivel superior             | El nivel superior se define durante la configuración. En la configuración estándar es "100" el ajuste previo. Este ajuste se puede modificar en el OP.                                                                                                    |

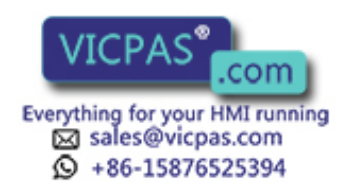

| Formato         | El password ha de tener una longitud mínima de 3 y una máxima de 8 caracteres.<br>Puede contener cifras y los caracteres A hasta F. No están permitidos los ceros ini-<br>ciales. |
|-----------------|----------------------------------------------------------------------------------------------------|
| Imagen estándar | La imagen estándar <i>Elaboración de passwords</i> le pone a disposición las siguientes funciones.                                                                                |
|                 | • Identificación y salida del sistema en el OP (Login/Logout),                                                                                                    |

- Modificar y borrar passwords,
- Examinar la lista de passwords.

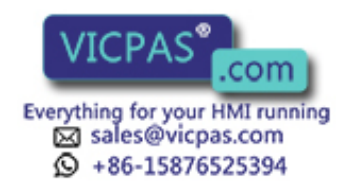

## 6.2 Identificación y salida del sistema en el OP (LOGIN/LOGOUT)

#### Identificación (Login)

En el OP puede Vd. identificarse a través de

- la imagen estándar *Elaboración de passwords* → *Login*,
- mediante la llamada de una función para la cual es demasiado bajo el nivel de password actual. En este caso, el OP le requiere automáticamente a la entrada de un password.

#### Avisos a través de imágenes estándar

| Paso | Modo de proceder                                                      | Resultado                                                                                                    |
|------|-----------------------------------------------------------------------|----------------------------------------------------------------------------------------------------|
| 1    | Seleccione la imagen estándar<br>Elaboración de passwords →<br>Login. | En el display aparece la máscara<br>de entrada de password. Esta<br>máscara también aparece cuando<br>se efectúa una llamada de fun-<br>ción, para la que el nivel de pass-<br>word momentáneo es demasiado<br>bajo. El cursor está situado sobre<br>el primer campo del área de en-<br>trada. |
| 2    | Introduzca el password a través del teclado del sistema.              | La entrada comienza alineada a la<br>izquierda. Cada carácter introdu-<br>cido se representa mediante un<br>asterisco (*).                                                                                                    |
| 3    | Confirme la entrada con                                               | <ul> <li>Si el password es válido se<br/>abandona la imagen estándar.</li> <li>Si el password no es válido<br/>puede Vd. repetir o cancelar la<br/>entrada.</li> </ul>                                                                                                    |
|      | o cancele la entrada<br>con                                           |                                                                                                    |

| Llamada<br>automática                                | Si para el manejo de una tecla de funciones/soft o de un campo de entrada es nece-<br>sario un nivel de password superior al actualmente válido, el OP le requiere previa-<br>mente a la entrada automática de un password válido.                               |
|------------------------------------------------------|----------------------------------------------------------------------------------------------------|
| Salida del sistema<br>(Logout)                       | Si dentro de un margen de tiempo proyectado no se efectúa operación alguna en el OP, se repone automáticamente a cero el nivel de password actual y el OP cambia al nivel de avisos. De este modo se excluye una operación por parte de personas no autorizadas. |
|                                                      | La salida del sistema también es posible a través de la imagen estándar.                                                                                                    |
| Salida del sistema<br>a través de imagen<br>estándar | Seleccione la imagen estándar <i>Elaboración de passwords</i> $\rightarrow$ <i>Logout</i> . El OP cambia después desde el nivel de password actual al nivel de password cero y pasa al nivel de avisos.                                                          |

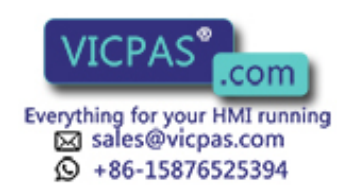

## 6.3 Administración de passwords

**Funciones** Para administrar los passwords, la imagen estándar *Elaboración de passwords* prepara las siguientes funciones:

- Examinar la lista de passwords.
- Crear passwords y asignar niveles de password,
- Borrar passwords,
- Modificar passwords y niveles de password,

La llamada de estas funciones solamente es posible en el nivel de password 9. Por ello, identifíquese previamente a través de la *Elaboración de passwords*  $\rightarrow$  *Login* con el password de nivel superior.

**Visualizar** La lista de passwords contiene todos los passwords creados en el OP. También se visualiza el password de nivel superior.

La tabla siguiente muestra el modo de llamar la lista de passwords, poder examinarla y salir de ella. En la figura 6-1 hay representada una lista de passwords.

| Paso | Modo de proceder                                                                     | Resultado                                                                                                    |
|------|--------------------------------------------------------------------------------------|----------------------------------------------------------------------------------------------------|
| 1    | Seleccione la imagen estándar<br>Elaboración de passwords→ Edit.                     | En el display aparece la lista de passwords.                                                                                               |
| 2    | Con las teclas del cursor<br>puede Vd., dado el caso,<br>hojear la lista por líneas. | El índice de passwords, el pass-<br>word y el nivel de password se vi-<br>sualizan en vídeo inverso en la po-<br>sición actual del cursor. |
| 3    | Finalice el proceso con                                                              | Vd. abandona la imagen<br>estándar.                                                                                                    |

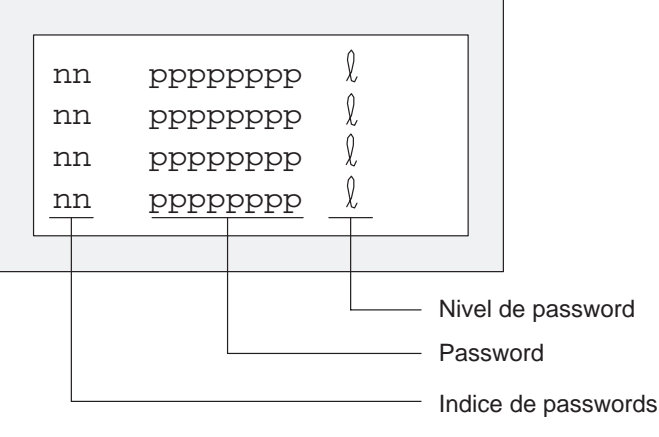

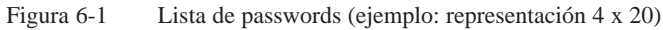

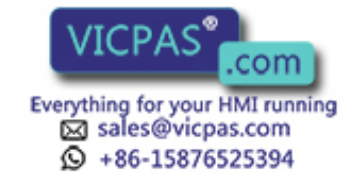

# Índice de<br/>passwordsLos passwords van numerados correlativamente con índice de passwords de dos dí-<br/>gitos. Si para un índice de password no hay registrado ningún password, los campos<br/>para el password y para el nivel de password están representados punteados.

#### **Crear un password** En el OP se pueden crear como máximo 50 passwords distintos. El nivel de password 9 (nivel superior) solamente se puede asignar una vez.

Para la asignación de password y nivel de password proceda del siguiente modo:

| Paso | Modo de proceder                                                                   | Resultado                                                                                  |
|------|------------------------------------------------------------------------------------|--------------------------------------------------------------------------------------------|
| 1    | Seleccione en la lista de passwords<br>la línea para la entrada del pass-<br>word. | El cursor se encuentra en el primer<br>carácter del campo para la entrada<br>de passwords. |
| 2    | Registre un password aún no exi-<br>stente y confirme<br>mediante                  | El cursor salta de nuevo al primer carácter del campo de entrada.                          |
| 3    | Posicione el cursor en el campo para el nivel de password.                         |                                                                                            |
| 4    | Registre un nivel de password 18<br>para el password<br>y confirme mediante        | El cursor salta de nuevo al primer carácter del campo de entrada.                          |
| 5    | Vd. abandona la<br>imagen estándar con                                             | El nuevo password está guardado<br>en el OP.                                               |

| Borrar el | password | 1 |
|-----------|----------|---|
|           |          |   |

| Paso | Modo de proceder                                                                                     | Resultado                                                                                  |
|------|----------------------------------------------------------------------------------------------------|--------------------------------------------------------------------------------------------|
| 1    | Seleccione en la lista de passwords<br>la línea con la entrada de password<br>a borrar.              | El cursor se encuentra en el primer<br>carácter del campo para la entrada<br>de passwords. |
| 2    | Sobrescriba mediante un cero el<br>primer carácter del password y<br>confirme la entrada<br>mediante | El cursor salta de nuevo al primer carácter del campo de entrada.                          |
| 3    | Vd. abandona la<br>imagen estándar con                                                               | El password está borrado.                                                                  |

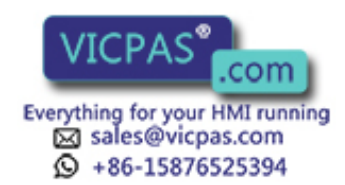

#### Modificar el password y el nivel de password

| Paso | Modo de proceder                                                                              | Resultado                                                                                  |
|------|-----------------------------------------------------------------------------------------------|--------------------------------------------------------------------------------------------|
| 1    | Seleccione en la lista de passwords<br>la línea con la entrada de password<br>a modificar.    | El cursor se encuentra en el primer<br>carácter del campo para la entrada<br>de passwords. |
| 2    | Sobrescriba el password antiguo<br>con el nuevo password<br>y confirme la entrada<br>mediante | El cursor salta de nuevo al primer carácter del campo de entrada.                          |
| 3    | Posicione el cursor en el campo para el nivel de password.                                    |                                                                                            |
| 4    | Registre el nuevo nivel de pass-<br>word 18 para el pass-<br>word y confirme<br>mediante      | El cursor salta de nuevo al primer<br>carácter del campo de entrada.                       |
| 5    | Vd. abandona la ESC                                                                           | El password está modificado.                                                               |

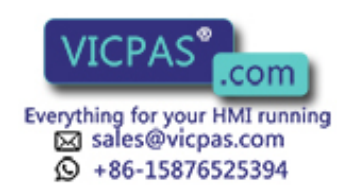

## **Avisos**

# 7

| Panorámica       | Los avisos muestran en el OP eventos y estados en el proceso de control Un aviso consta como mínimo de un texto estático. Adicionalmente puede contener variables.                                                             |  |  |
|------------------|----------------------------------------------------------------------------------------------------|--|--|
|                  | Die folgenden Meldungen werden am OP angezeigt.                                                                                                    |  |  |
|                  | • avisos de servicio,                                                                                                    |  |  |
|                  | • alarmas y                                                                                                    |  |  |
|                  | • avisos del sistema.                                                                                                    |  |  |
|                  | Los avisos de servicio y las alarmas emitidas se guardan en el OP en búfferes de<br>avisos propios. Los avisos existentes en los búfferes se pueden visualizar en el dis-<br>play y protocolizarse con la impresora conectada. |  |  |
| Estados de aviso | Los avisos de servicio y las alarmas pueden tener los siguientes eventos:                                                                                                    |  |  |
|                  | • Llegado:<br>Identifica la aparición del aviso.                                                                                                    |  |  |
|                  | • <b>Desaparecido</b> :<br>Ya no existe más la causa del aviso.                                                                                                    |  |  |
|                  | • Acusado (sólo alarmas):<br>El aviso fue admitido y confirmado por el operario o por el control.                                                                                                    |  |  |
|                  |                                                                                                    |  |  |

Estos estados de aviso son registrados por el OP con precisión cronológica y se emiten en la visualización de una página de avisos o del buffer de avisos.

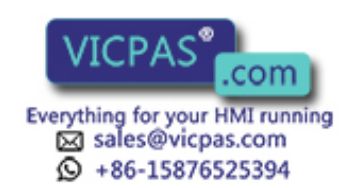

## 7.1 Tipos de avisos

| Avisos de servicio<br>y alarmas | Los avisos de servicio y las alarmas se proyectan. Los avisos de servicio muestran<br>un estado en el proceso, las alarmas muestran fallos o errores. Los avisos de servicio<br>y las alarmas son activados por el control. Las alarmas deberán acusarse debido a su<br>importancia. |
|---------------------------------|----------------------------------------------------------------------------------------------------|
| Avisos del sistema              | Los avisos del sistema son activados por el OP. No son configurados e informan<br>sobre las situaciones del servicio del OP y sobre malfuncionamientos o fallos de la<br>comunicación.                                                                                               |

#### 7.1.1 Avisos de servicio y alarmas

#### Definición

Durante la configuración se definen los estados del proceso que se visualizan con avisos de servicio y los estados del proceso visualizados con alarmas. Los avisos sobre anomalías del desarrollo o del estado, p.ej.

Temperatura motor demasiado altao

Válvula no abre

deben clasificarse en la categoría de las alarmas. Los avisos que facilitan indicaciones sobre procesos regulares o estados, como p.ej.

Temperatura alcanzada o

Motor en marcha

Las alarmas han de acusarse debido a su importancia. El operario confirma así que ha tomado conocimiento de la alarma. El acuse también puede ser efectuado por el control.

Junto a los avisos de estado, también se pueden proyectar indicaciones de manejo como avisos de servicio o alarmas. Si, por ejemplo, un operario de la máquina quiere iniciar el proceso de envasado, pero ha olvidado abrir la entrada de agua en el mezclador, puede ser requerido a eliminar dicho fallo mediante un aviso como

Abrir válvula de entrada de agua

**Representación** Las alarmas y los avisos de servicio pueden estar configurados de modo que realcen cualquier parte del texto del resto del texto del aviso mediante intermitencia o mediante un formato de caracteres grande. Las alarmas no acusadas lucen siempre con intermitencia.

Los avisos pueden contener texto estático y campos variables. En los campos variables se representan, p.ej. valores actuales del control en indicación numérica o simbólica. Además, con los avisos se puede editar también la fecha y la hora.

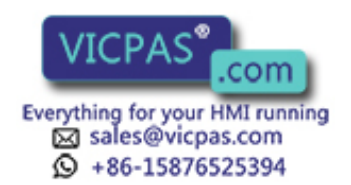

#### Aviso de reposo

El aviso de reposo es un subtipo de aviso de servicio. El aviso de reposo es el aviso de servicio con el número 0. Este aparece en el display cuando el OP trabaja en el nivel de avisos y no existe ningún aviso de servicio o alarma.

El aviso de reposo está depositado en el firmware y contiene de modo estándar la versión y el tipo de aparato:

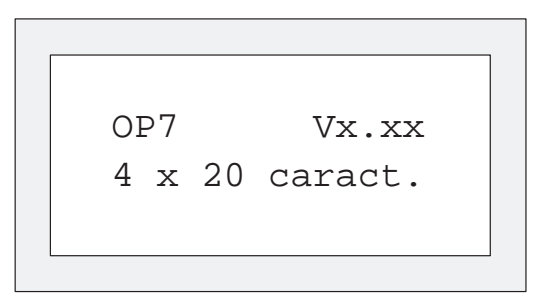

Figura 7-1 Ejemplo de aviso de reposo estándar en el OP7

En función de la configuración, el aviso de reposo puede estar representado por medio de otro texto diferente. Puede contener la fecha y la hora, pero ninguna variable.

Buffer de alarmas<br/>y de avisos<br/>de servicioLas alarmas y los avisos de servicio son escritos en el momento de su aparición en<br/>el buffer de alarmas y de avisos de servicio del OP.<br/>En el buffer de avisos del OP pueden registrarse, para cada uno, 256 eventos.<br/>Eventos son:Ia llegada de un aviso,<br/>el acuse de una alarma,<br/>Ia salida de un aviso.<br/>En el buffer se registran en orden cronológico:<br/>Momento de los eventos

- Llegada, desaparición y acuse
- Número de aviso
- Valores de variables en el momento de la llegada/desaparición.

Aviso de<br/>desbordamientoDurante la configuración se puede fijar un tamaño de buffer restante. Al alcanzar<br/>este tamaño de buffer restante se emite un aviso de desbordamiento automático p.ej.<br/>Buffer avisos restante.En el buffer también se siguen registrando avisos tras alcanzar el tamaño de buffer

En el buffer también se siguen registrando avisos tras alcanzar el tamaño de buffer restante.

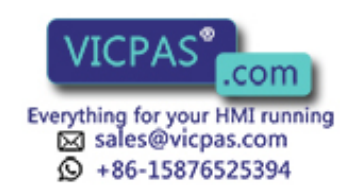

| Procedimiento de<br>bit de aviso           | Si en el proceso actual se da el requisito para la emisión de un aviso, p .ej. que se alcance una variable, el programa de usuario del control ajusta un bit en el área de datos para avisos de servicio o alarmas. El OP lee el área de datos después de un tiempo de polling proyectado. Con ello se reconoce un aviso como "llegado". El bit lo repone el control cuando ya no se da el requisito para la edición del aviso. El aviso rige entonces como "desaparecido". |
|--------------------------------------------|----------------------------------------------------------------------------------------------------|
| 7.1.2 Alarmas                              |                                                                                                    |
| Acusar una alarma                          | Las alarmas han de acusarse como consecuencia de su importancia. Esto puede efectuares manualmente por el operario o automáticamente por el control.                                                                                                    |
|                                            | Para acusar manualmente una alarmas, pulse la tecla del sistema contigua.                                                                                                    |
|                                            | En el OP se representan las alarmas no acusadas de forma intermitente.<br>Adicionalmente parpadea el LED ACK asignado a la tecla de acuse (símbolo).                                                                                                    |
|                                            | Después del acuse de todas las alarmas cambia la indicación de los LED ACK de intermitencia a luz constante. Sólo después de que hayan desaparecido todas las alarmas acusadas se apaga el LED. De este modo no se puede olvidar ninguna alarma acusada.                                                                                                    |
|                                            | Si existen varias alarmas para su visualización, después del acuse de un alarma, se visualiza con intermitencia la siguiente en el display, la cual a su vez debe ser acusada.                                                                                                    |
|                                            | Si ya no existe ninguna alarma para su visualización, el OP cambia de nuevo al ni-<br>vel de operación, desde el cual ha cambiado al nivel de avisos para la indicación de<br>la alarma.                                                                                                    |
| Grupos de acuse,<br>acuse colectivo        | Durante la configuración se pueden agrupar varias alarmas en un, así llamado grupo<br>de acuse. Por ello, con el acuse de la primera alarma (p. ej. la causa de la alarma)<br>pueden ser acusadas de una sola vez todas las demás alarmas del mismo grupo de<br>acuse (alarmas sucesivas), sin que se presenten consecutivamente en el OP (acuse<br>colectivo) para su acuse. Se pueden proyectar hasta cuatro grupos de acuse.                                             |
|                                            | Si hay alarmas que no están asignadas a ningún grupo de acuse, cuando existen varios avisos, sólo es acusado aquél que se visualiza en el display en ese momento.                                                                                                    |
| Suprimir la<br>visualización de<br>alarmas | Existe la posibilidad de suprimir la visualización de alarmas de aparición frecuente<br>hasta que el OP arranque de nuevo mediante un arranque en frío o caliente. Antes de<br>poder suprimir la visualización de una alarma, se han de haber identificado previa-<br>mente en el OP bajo un password un nivel de password de 8 como mínimo.                                                                                                    |

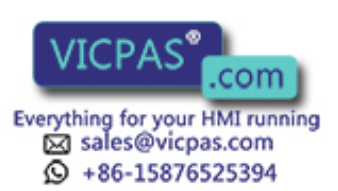

#### Operación

Para suprimir una alarma, al aparecer dicho aviso hay que pulsar simultáneamente las dos teclas  $\begin{bmatrix} x \\ y \end{bmatrix}$ 

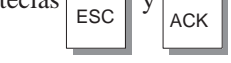

El OP acusa la supresión de la alarma con el aviso del sistema \$ 335. Después ya no se visualiza más la alarma suprimida hasta el siguiente arranque del OP.

Las alarmas suprimidas tampoco se recogen en el buffer de alarmas desde el momento de su supresión. Allí sólo están almacenadas desde su primera aparición hasta la supresión de la indicación.

#### Nota

La supresión de la alarma deberá utilizarse únicamente en la fase de puesta en funcionamiento del OP.

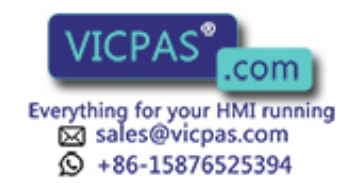

## 7.1.3 Avisos del sistema

| Definición                               | Los avisos del sistema muestran estados de servicio internos del OP. Estos indican<br>p. ej. malfuncionamientos o fallos en la comunicación. Este tipo de avisos tiene la<br>máxima prioridad de aviso. Si aparece un fallo correspondiente en el OP, entonces<br>se borrará el aviso de servicio mostrado actualmente o alarma y en lugar de esto se<br>producirá un aviso de sistema.                                                                                                    |
|------------------------------------------|----------------------------------------------------------------------------------------------------|
|                                          | Después de suprimir el aviso del sistema, el OP retrocede de nuevo al punto desde<br>donde se efectuó la ramificación.                                                                                                    |
| Avisos del sistema<br>graves y no graves | Los avisos del sistema se clasifican en avisos del sistema graves y no graves. Un<br>aviso del sistema grave se basa en un error, el cual sólo se puede eliminar mediante<br>un rearranque o un nuevo arranque automático del OP. Todos los demás errores ge-<br>neran un aviso del sistema no grave, p. ej. cuando se activó una impresión, pero no<br>hay conectada ninguna impresora en el OP.                                                                                                    |
|                                          | En el caso de que la indicación de un aviso del sistema no grave no se oculte automáticamente después de un breve período de tiempo, puede ocultar éste accionando la tecla del sistema contigua.                                                                                                    |
|                                          | La indicación de un aviso del sistema no grave también se puede interrumpir au-<br>tomáticamente cuando haya transcurrido un tiempo de indicación proyectable.                                                                                                    |
|                                          | En el anexo B de este manual se encuentra una lista de posibles avisos del sistema y sus explicaciones.                                                                                                    |
| Bloquear avisos<br>del sistema           | La indicación de avisos del sistema (con excepción del error interno 7xx) se puede<br>suprimir en la configuración. Los avisos del sistema, cuya indicación fue suprimida,<br>se siguen recogiendo en el buffer de avisos del sistema y, de este modo, se pueden<br>examinar posteriormente en el display.                                                                                                    |
| Buffer de avisos<br>del sistema          | En el buffer de avisos del sistema se pueden almacenar 100 avisos. Los avisos del sistema se registran allí con el número de aviso y la llegada del aviso, la desapari-<br>ción del aviso no se retiene. Tampoco algunos errores de poca importancia así como errores de manejo son protocolizados en el buffer de avisos del sistema. Los avisos del buffer de avisos del sistema se visualizan en el orden de su aparición, es decir, el más antiguo en primer lugar, el más actual en último lugar. |

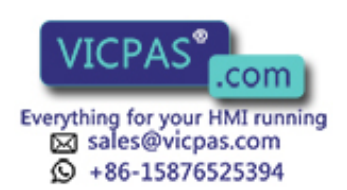

## 7.2 Visualización de avisos

| Visualización                      | Los avisos de servicio y las alarmas se emiten en el OP siempre en el nivel de avisos y se visualizan con arreglo a las prioridades de indicación y de avisos.                                                                                                    |
|------------------------------------|----------------------------------------------------------------------------------------------------|
|                                    | Si existen al mismo tiempo varios avisos con la misma prioridad de indicación,<br>estos se visualizan según su prioridad de aviso; en primer lugar el que tenga la<br>máxima prioridad de aviso y, en último lugar, el que tenga menor prioridad.                                                                                                    |
| Prioridades de<br>indicación       | Los avisos del sistema poseen en cualquier caso la máxima prioridad de indicación,<br>las alarmas sin acusar siempre la segunda máxima prioridad. Los avisos se visuali-<br>zan en diversas variantes en función de si fue proyectada la salida alternativa o para-<br>lela de avisos de servicio y alarmas.                                                                                                |
| Prioridades de<br>avisos           | Dentro de los avisos de servicio y alarmas se pueden ajustar en la configuración, en función de su importancia, prioridades de los avisos desde                                                                                                    |
|                                    | • 1 (baja) hasta                                                                                                    |
|                                    | • 4 (alta).                                                                                                    |
|                                    | Si al mismo tiempo hay presentes avisos con la misma prioridad de indicación y de<br>aviso, en caso de avisos de servicio y del sistema se visualiza siempre el más actual.                                                                                                    |
| Visualizar primer/<br>último aviso | En función del ajuste, en caso de existir varias alarmas, se visualiza el aviso más antiguo ( <i>Primero</i> ) o el aviso más actual ( <i>Último</i> ). A través de la imagen estándar <i>Ajustes del sistema</i> puede Vd. modificar en línea este ajuste en el OP. Seleccione para ello la imagen estándar <i>Ajustes del sistema</i> $\rightarrow$ <i>VisAvis</i> y ajuste el correspondiente parámetro. |

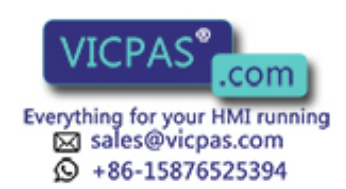

## 7.2.1 Variantes de indicación

| Longitud de<br>avisos              | Las alarmas y avisos de servicio pueden estar proyectados con 80 caracteres máx. y visualizarse de modo por separado o combinado.                                                                                                    |
|------------------------------------|----------------------------------------------------------------------------------------------------|
| Variantes de aviso<br>por separado | En este tipo de variante de aviso se visualizará siempre sólo una alarma, aviso de servicio o aviso de sistema en el display. En el OP17, en la representación 8 x 40, se visualizan cuatro avisos en el display.                                        |
|                                    | Si existen varios avisos al mismo tiempo, los avisos se visualizan consecutivamente y según las siguientes:                                                                                                    |
|                                    | 1. Aviso del sistema, si hay varios el más actual                                                                                                    |
|                                    | 2. Alarma sin acusar                                                                                                    |
|                                    | 3. Aviso de servicio aún no desaparecido                                                                                                    |
|                                    | 4. Alarma acusada, pero aún no desaparecida                                                                                                    |
|                                    | 5. Aviso de reposo                                                                                                    |
|                                    |                                                                                                    |
| Variantes de aviso<br>combinadas   | Si no existe ningún aviso del sistema, se representan simultáneamente una debajo de otra la alarma y el aviso de servicio con la máxima prioridad. En la representación 8 x 40 en el OP17, se visualizan 2 alarmas y avisos de servicio respectivamente. |

## 7.2.2 Hojear avisos existentes en el nivel de avisos

Significado de las<br/>teclasSi no existen ni avisos del sistema ni alarmas sin acusar, entonces se pueden hojear<br/>los avisos aún no desaparecidos en el nivel de avisos. Utilice para ello las siguientes<br/>teclas:

| Tecla | Finalidad                                                   |
|-------|-------------------------------------------------------------|
|       | Atrás/continuar a la alarma más antigua/más actual          |
|       | Atrás/continuar al aviso de servicio más antiguo/más actual |
| ESC   | Atrás al aviso actual (más reciente)                        |

Si el OP no es operado durante más de un minuto, se visualiza de nuevo el aviso actual (más actual).

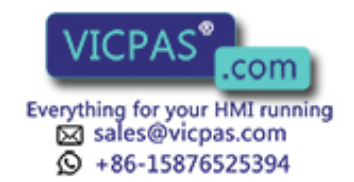

## **Ejemplo** En el OP existen los avisos de servicio (BM) y alarmas (SM) ilustrados a continuación:

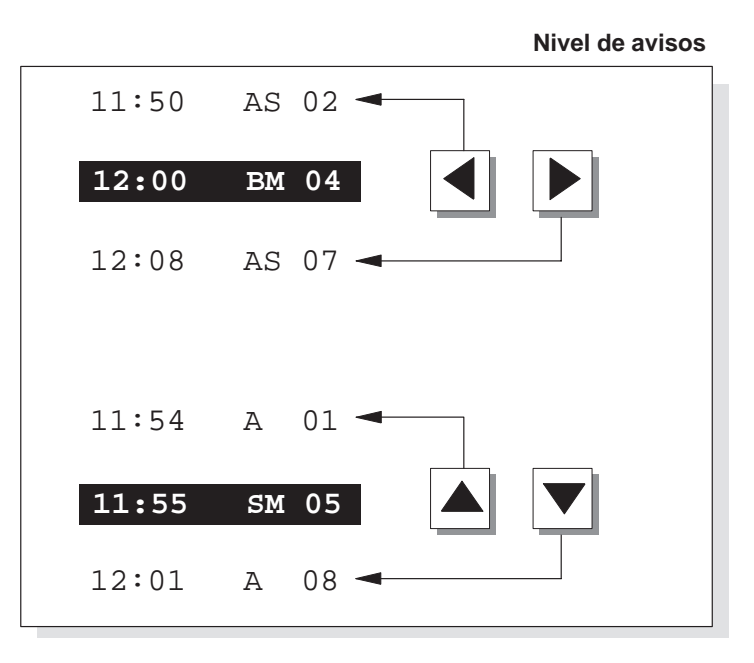

### 7.2.3 Examinar textos de avisos de servicio y de alarmas

#### Visualización de los avisos

Independientemente del contenido actual del buffer de avisos de servicio o de alarmas, se pueden visualizar en el OP todos los textos de avisos de servicio y de alarmas. Para ello se procede del modo siguiente:

| Paso | Modo de proceder                                                                                              |
|------|----------------------------------------------------------------------------------------------------|
| 1    | Seleccione la imagen estándar                                                                                 |
|      | • $Alarmas \rightarrow Textos$ para visualización de alarmas.                                                 |
|      | <ul> <li>Avisos de servicio → Textos para la visualización de avisos de servicio.</li> </ul>                  |
| 2    | Con las teclas del cursor se puede hojear ahora<br>la lista de los textos de los avisos hacia abajo y arriba. |

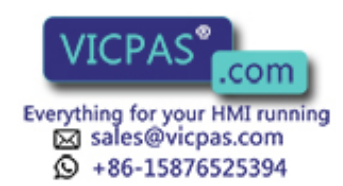

## 7.3 Buffer de avisos

| Finalidad          | Los avisos visualizados en el OP se escriben en el buffer de avisos respectivo. Los buffers de avisos pueden ser llamados mediante imágenes estándar para examinar la historia de los avisos.             |
|--------------------|----------------------------------------------------------------------------------------------------|
|                    | Para todos los avisos se representa cronológicamente cuándo han llegado, han sido acusados y han desaparecido.                                                                                            |
| Tiempo de buffer   | • <b>OP7</b><br>Después de la desconexión del OP7 o en caso de interrupción de la alimentación de corriente, se pierden los datos de los buffers de avisos.                                               |
|                    | • <b>OP17</b><br>Después de la desconexión del OP17 o en caso de interrupción de la alimenta-<br>ción de corriente permanecen almacenados aún durante varias horas los datos en<br>los buffers de avisos. |
| Examinar el buffer | Seleccione la correspondiente imagen estándar:                                                                                                    |
| de avisos          | • Alarmas $\rightarrow$ Examinar                                                                                                    |
|                    | • Avisos de servicio $\rightarrow$ Examinar                                                                                                    |
|                    | • Ajustes del sistema $\rightarrow$ AvSist                                                                                                    |

Los avisos incluidos en el buffer de avisos se visualizan en la lista de avisos en el OP. Contienen los siguientes datos:

|                                                                     | Alarmas                      | Avisos de servicio | Avisos del sistema |
|---------------------------------------------------------------------|------------------------------|--------------------|--------------------|
| Número de aviso                                                     | $\checkmark$                 | $\checkmark$       | $\checkmark$       |
| Fecha y hora                                                        | $\checkmark$                 | $\checkmark$       | $\checkmark$       |
| Estado del aviso:<br>L = llegado<br>D = desaparecido<br>A = acusado | $\checkmark$<br>$\checkmark$ | √<br>√<br>−        |                    |
| Grupo de acuse                                                      | $\checkmark$                 | -                  | -                  |

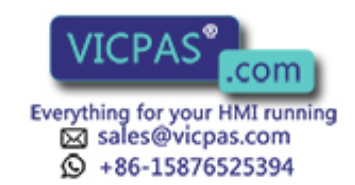

#### Teclas del cursor

Con las teclas del cursor puede Vd. seleccionar y anular la selección de los textos de un aviso y hojear en la lista de avisos.

| Tecla | Resultado                                                      |
|-------|----------------------------------------------------------------|
|       | Visualización del texto del aviso seleccionado.                |
|       | Anulación del texto de aviso y retroceso a la lista de avisos. |
|       | Hojear la lista de avisos.                                     |

Examinar número de avisos en el buffer de alarmas y avisos de servicio Para obtener una visión de conjunto sobre la suma de todas las alarmas y avisos de servicio en el buffer y sobre el número de las alarmas y avisos de servicio aún existentes, seleccione la correspondiente imagen estándar.

- Alarmas → Número
- Avisos de servicio → Número

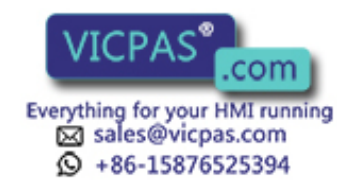

## 7.4 Borrar avisos

#### Finalidad

Todos los eventos de los avisos de servicio y alarmas se guardan automáticamente en el buffer de alarmas y avisos de servicio. Cada uno de estos búfferes puede contener hasta 256 eventos. A fin de evitar un desbordamiento del buffer deberían borrarse todos los avisos de servicio y alarmas de los búfferes.

Se borran los eventos de aviso del buffer de avisos de servicio o alarmas:

- automáticamente en caso de desbordamiento del buffer,
- a través de la correspondiente imagen estándar:

Los avisos del sistema sólo son borrados automáticamente en caso de desbordamiento del buffer.

## 7.4.1 Borrar el buffer de alarmas o avisos de servicio en caso de desbordamiento del buffer

| Aviso de<br>desbordamiento                         | <ul> <li>Al alcanzar el tamaño de buffer restante proyectado del buffer de alarmas o de avisos de servicio se emite normalmente un aviso de desbordamiento. La salida del aviso de desbordamiento se puede activar y desactivar en línea a través de la correspondiente imagen estándar:</li> <li>Alarmas → Desbord</li> <li>Avisos de servicio → Desbord</li> </ul> |
|----------------------------------------------------|----------------------------------------------------------------------------------------------------|
| Borrado en caso de<br>desbordamiento<br>del buffer | Si el buffer de avisos de servicio o de alarmas no puede acoger ningún evento de<br>aviso nuevo, se borran automáticamente eventos de aviso hasta que se haya alcan-<br>zado el tamaño de buffer restante proyectado. El borrado se efectúa por este orden.                                                                                                    |
|                                                    | Los avisos más antiguos que ya han desaparecido                                                                                                    |
|                                                    | De un aviso de servicio desaparecido se borran los eventos de aviso llegado y desaparecido. De una alarma desaparecida se borran los eventos de aviso llegada, desaparecida y acusada.                                                                                                    |
|                                                    | • Los avisos aún existentes.                                                                                                    |
|                                                    | Si después tampoco hay espacio disponible para nuevos eventos, en caso de avi-<br>sos de servicio se borran los avisos más antiguos aún existentes.                                                                                                    |
|                                                    | En caso de alarmas se borran en el siguiente orden:                                                                                                    |
|                                                    | Alarmas acusadas, pero aún no desaparecidas                                                                                                    |
|                                                    | Alarmas sin acusar, pero ya desaparecidas                                                                                                    |
|                                                    | • Alarmas sin acusar, no desaparecidas                                                                                                    |
| Impresión<br>automática                            | Si se proyectó "protocolización en caso de desbordamiento" y en el OP hay conec-<br>tada una impresora lista para el funcionamiento, se activa una impresión forzosa de<br>todos los avisos.                                                                                                    |

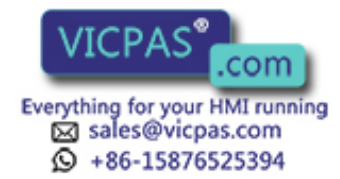

## 7.4.2 Borrar alarmas o avisos de servicio a través de imágenes estándar

#### Resumen

Mediante las imágenes estándar se pueden borrar

- todas (no individuales) las alarmas acusadas y desaparecidas
- todos (no individuales) los avisos de servicio llegados y desaparecidos

Para borrar avisos de servicio y alarmas se procede del siguiente modo:

| Paso | Modo de proceder                                                          |  |  |  |
|------|---------------------------------------------------------------------------|--|--|--|
| 1    | Seleccione una de las dos imágenes estándar dependiendo del tipo de aviso |  |  |  |
|      | • Alarmas $\rightarrow$ Borrar para las alarmas o                         |  |  |  |
|      | • Avisos de servicio $\rightarrow$ Borrar para los avisos de servicio.    |  |  |  |
| 2    | Pulsar                                                                    |  |  |  |
|      | ENTER si quiere borrar el buffer,                                         |  |  |  |
|      | si <b>no</b> quiere borrar el buffer.                                     |  |  |  |

## 7.4.3 Borrado automático del buffer de avisos del sistema en caso de desbordamiento de buffer

**Modo de proceder** Si el buffer de avisos del sistema está completamente escrito, al aparecer un aviso del sistema adicional, se borra del buffer el más antiguo respectivamente. No se efectúa ningún aviso de desbordamiento ni impresión forzosa, como es el caso en los avisos de servicio y alarmas.

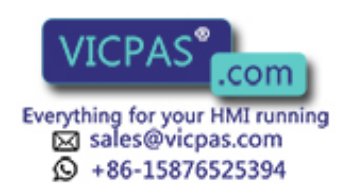

## 7.5 Impresión de avisos

|                                                                   | ProTool                                                                                                    | Protocolización de avisos<br>ON                                                                                                    | Protocolización de avisos<br>OFF                                  |  |
|-------------------------------------------------------------------|----------------------------------------------------------------------------------------------------|----------------------------------------------------------------------------------------------------|-------------------------------------------------------------------|--|
|                                                                   | Ajuste en                                                                                                    | Ajuste en el OP                                                                                                    |                                                                   |  |
|                                                                   | La tabla muestra la correspondencia entre los ajustes en el OP y los ajustes proyec-<br>tados en ProTool.                                                                                                    |                                                                                                    |                                                                   |  |
| Activar/desactivar<br>la protocolización<br>directa de avisos     | la protocolización d<br>OP a través de la im<br>ello en la lista de pa<br>ajuste el valor <i>ON</i> u                                                                                                    | directa de los avisos se puede activar y desactivar en línea en el<br>magen estándar <i>Ajustes del sistema</i> → <i>Impresora</i> . Seleccione para<br>parámetros el campo de entrada simbólico <i>Protocolo de avisos</i> y<br>u <i>OFF</i> . |                                                                   |  |
| Almacenamiento<br>intermedio en<br>caso de impresora<br>bloqueada | Si la impresora está bloqueada, no está dispuesta u ocupada por otra función de impresión, se almacenan de forma intermedia hasta 16 avisos. El almacenamiento intermedio de los avisos para el protocolo de avisos es independiente del buffer de avisos correspondiente. |                                                                                                    |                                                                   |  |
|                                                                   | Si después de cualq<br>de avisos, se imprin<br>sos.                                                                                                    | uier otra función de impresión sig<br>ne de nuevo el encabezado de la p                                                                                                    | ue una protocolización directa<br>protocolización directa de avi- |  |
| Instante de la<br>impresión                                       | Una alarma y un aviso de servicio se pueden imprimir directamente a su llegada y desaparición (una alarma también al ser acusada), si esto se instaló durante la configuración del aviso. Los avisos del sistema no se protocolizan directamente.                          |                                                                                                    |                                                                   |  |
| 7.5.1 Protocol                                                    | ización directa o                                                                                                    | de avisos                                                                                                    |                                                                   |  |
|                                                                   | • como impresión lo 7.4.1).                                                                                                    | forzosa en caso de desbordamien                                                                                                    | to de buffer (véase capítu-                                       |  |
|                                                                   | • como impresión global del buffer de avisos (véase capítulo 7.5.2),                                                                                                    |                                                                                                    |                                                                   |  |
| Impresión                                                         | • como protocolización directa de avisos (véase capítulo 7.5.1),                                                                                                    |                                                                                                    |                                                                   |  |
| Formas de                                                         | Las alarmas y los avisos de servicio se pueden imprimir                                                                                                    |                                                                                                    |                                                                   |  |

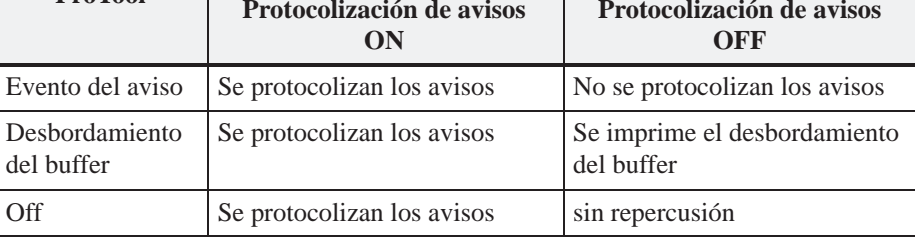

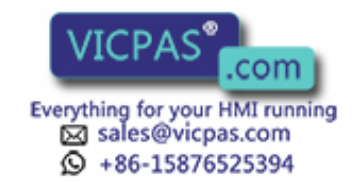
#### 7.5.2 Imprimir buffer de avisos

| Orden            | Se pueden imprimir los avisos del buffer de alarmas y avisos de servicio, pero no del buffer de avisos del sistema:                                                                                                    |  |  |
|------------------|----------------------------------------------------------------------------------------------------|--|--|
|                  | • <b>cronológico</b><br>Todos los avisos que se encuentran en el buffer de la clase de avisos correspon-<br>diente, se imprimen en el orden en el que están dentro de dicho buffer.                                                                               |  |  |
|                  | • en conjunto,<br>Todos los avisos que se encuentran en el buffer de la clase de avisos correspon-<br>diente, se imprimen en orden ascendente clasificados por números de avisos. Si<br>un aviso aparece varias veces, se clasifica según subcriterios de tiempo. |  |  |
| Modo de proceder | Seleccione la imagen estándar                                                                                                    |  |  |
|                  | • Alarmas $\rightarrow$ Imprimir para imprimir las alarmas o,                                                                                                    |  |  |
|                  | • Avisos de servicio $\rightarrow$ Imprimir para imprimir los avisos de servicio.                                                                                                    |  |  |
|                  | La preselección es <i>Cronológico</i> . La preselección podrá modificarse durante la confi-<br>guración. Una selección online entre <i>Cronológico</i> y <i>En conjunto</i> es posible en el OP solamente con la configuración correspondiente.                   |  |  |

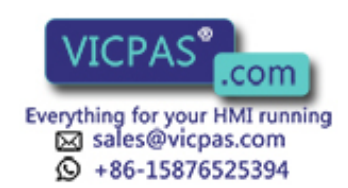

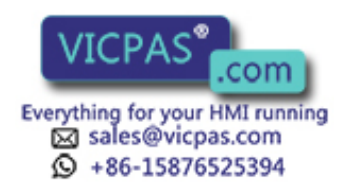

#### Recetas

### **Finalidad** Las recetas son combinaciones de variables para una cierta aplicación. La finalidad de las recetas consiste en transferir varios datos juntos a la unidad de control. Para ello tiene lugar una sincronización entre el OP y el control.

**Registros de datos** En la configuración se define con la receta la estructura de datos. En el OP se ocupa dicha estructura con datos. Esta estructura de datos (receta) se puede utilizar varias veces y ocuparse con distintos datos. Las recetas ocupadas con datos se denominan "registros de datos". Los registros de datos se depositan en el OP. De este modo se ahorra espacio de memoria en el control.

#### **Ejemplo de una** receta Con la misma estación de envasado de una instalación elaboradora de zumos de frutas se han de producir néctar de naranja, bebida de naranja y zumo de naranja. Las relaciones de mezcla son distintas para cada una de las bebidas, pero los ingredientes son siempre los mismos. Los datos para la fabricación están proyectados en este ejemplo como receta "Mezcla".

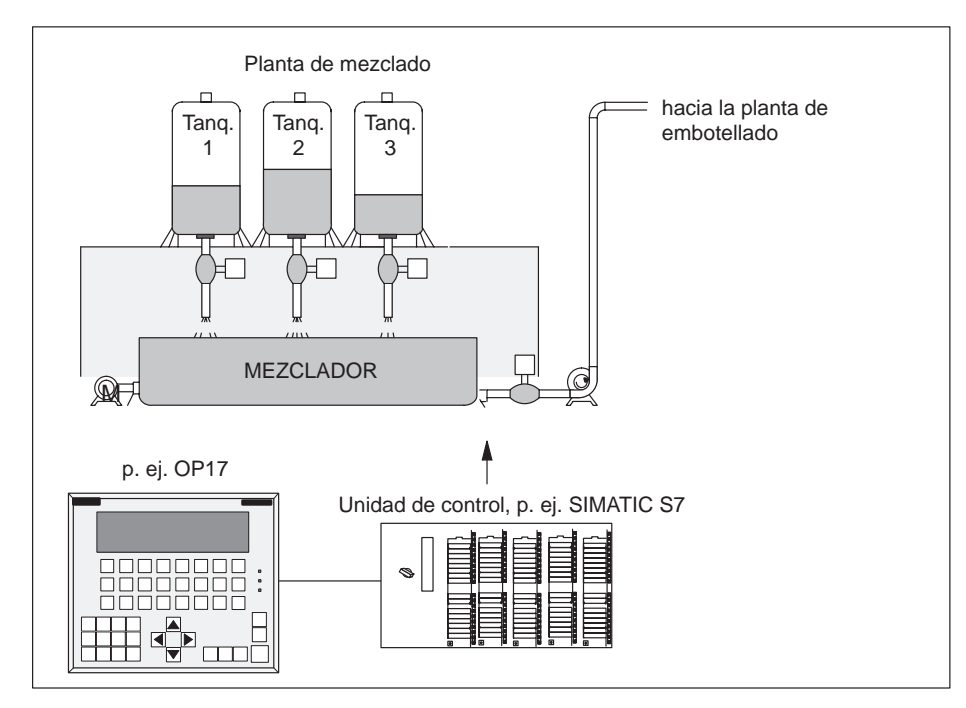

Figura 8-1 Ejemplo Planta de zumos de fruta

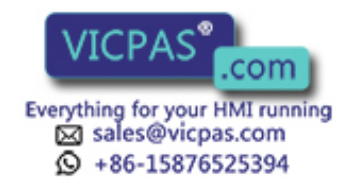

#### Componentes de una receta

Una receta está compuesta de una serie de registros de receta. Cada uno de los registros contiene como máximo un campo de entrada (variable). Según la configuración puede realizarse una entrada directa o simbólica de valores en un campo de entrada.

La receta Mezcla podría estar compuesta por los registros siguientes:

| Nombre:<br>Naranja<br>Agua::<br>Azúcar:<br>Aroma: | I         I         I <td< th=""></td<> |
|---------------------------------------------------|----------------------------------------------------------------------------------------------------|
|                                                   |                                                                                                    |

Campos de entrada (variables)

Al contrario de las imágenes, en las recetas se visualizan varios registros al mismo tiempo en el OP.

Registros de datos<br/>en el OPEn el OP se ocupan con valores las variables que fueron asignadas a los campos de<br/>entrada y se depositan en el OP. Estos valores forman juntos el registro de datos de<br/>la receta.

Pueden crearse varios registros de datos para una receta, lo cual facilita, p. ej. que la planta de zumos de frutas produzca diferentes clases de bebidas, utilizando entonces un registro de datos diferente para cada clase de bebida:

| Nombre:           | Bebida      | Néctar      | Zumo        |
|-------------------|-------------|-------------|-------------|
| Naranja           | 90 l        | 70 l        | 95 1        |
| Agua:             | 10 l        | 30 l        | 5 1         |
| Azúcar:           | 1,5 kg      | 1,5 kg      | 0,5 kg      |
| Aroma:            | 200 g       | 400 g       | 100 g       |
| Registros para la | Registro de | Registro de | Registro de |
| eceta "Mezcla"    | datos 1     | datos 2     | datos 3     |

Todos los registros de datos están almacenados en el OP. Unicamente el registro de datos activo está depositado en la unidad de control. Así se ahorra capacidad de almacenamiento en la unidad de control.

# Identificación de<br/>las recetas y de los<br/>registros de datosUna receta se identifica mediante el número y el título de receta que se le asignó<br/>con la configuración.<br/>Un registro de datos se identifica mediante el número y el nombre de registro de<br/>datos que se le asigna en el OP.<br/>La característica unívoca de identificación para un registro de datos es su número, y<br/>no su nombre.<br/>Esto significa que pueden existir varios registros de datos con el mismo nombre,

pero que, en cambio, no pueden haber varios registros de datos con el mismo nómore, número. Si no le asigna ningún nombre a un registro de datos, éste obtiene entonces la denominación "Registro de datos".

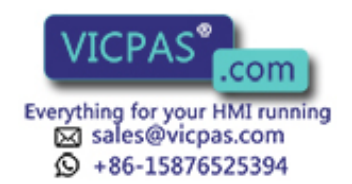

| Imagen estándar<br>para registros de | A través de la imagen estándar <i>Registros do datos</i> hay disponibles las siguientes funciones:                                                                                                    |
|--------------------------------------|----------------------------------------------------------------------------------------------------|
| datos                                | <ul> <li>Registros do datos → Elaborar:<br/>Crear, editar y borrar registros de datos</li> </ul>                                                                                                    |
|                                      | <ul> <li>Registros do datos → Imprimir:<br/>Editar los registros de datos por impresora</li> </ul>                                                                                                    |
|                                      | <ul> <li>Registros do datos → Transfer:<br/>Transferir registros de datos del OP al control o del control al OP</li> </ul>                                                                                                    |
| Indice para recetas                  | Las recetas están reunidas en un índice mediante el cual pueden ser visualizadas en el OP, pueden ser impresas y editadas. En el índice de recetas se puede localizar una receta a través de su número y de su título.              |
| Transferir registros<br>de datos     | El OP ofrece una imagen de transferencia para transferir los registros de datos del<br>OP a la unidad de control y viceversa. Si se necesita un registro de datos en la uni-<br>dad de control, transmítalo a la unidad de control. |
|                                      | El registro de datos que se encuentra en la unidad de control puede sobrescribirse con otro que esté almacenado en el OP.                                                                                                    |
|                                      | También puede transferirse de la unidad de control al OP el registro de datos que está activo, siendo éste almacenado entonces en el OP.                                                                                            |
|                                      | Nota                                                                                                    |
|                                      | En la unidad de control sólo puede estar activo un registro de datos de receta a la vez.                                                                                                    |
|                                      |                                                                                                    |

La transferencia de los registros de datos entre el OP y la unidad de control se realiza sincrónicamente. Así se evita sobrescribir de manera incontrolada.

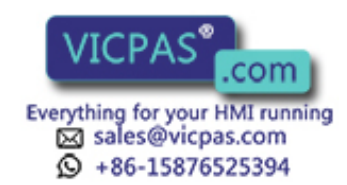

#### 8.1 Crear y editar registros de datos

**Asignación previa** Para cada receta se crea en el OP automáticamente un registro de datos con el número 1 y el nombre "Registro de datos". Todos los valores del registro de datos están preocupados con 0.

Para crear más registros de datos,

- copie este registro de datos (ver capítulo 8.2) o
- edite este registro de datos y almacénelo con otro nombre.

Editar registro de<br/>datosProceda de la manera siguiente para modificar los valores en un registro de datos de<br/>una receta existente:

| Paso | Modo de proceder                                                                                                    |  |  |
|------|----------------------------------------------------------------------------------------------------|--|--|
| 1    | Seleccione la imagen estándar Registros do datos $\rightarrow$ Elaborar.                                                                                                    |  |  |
| 2    | Seleccione la receta deseada en el índice correspondiente.                                                                                                    |  |  |
| 3    | Seleccione el registro de datos a editar en el índice de registros de da-<br>tos.                                                                                                    |  |  |
|      | <b>Nota:</b><br>Vd. puede visualizar el título de la receta hojeando hacia arriba en el<br>primer registro.                                                                              |  |  |
| 4    | Ponga el cursor en el valor que quiere modificar.                                                                                                    |  |  |
| 5    | Entre el valor numérico o simbólico.                                                                                                    |  |  |
| 6    | Después de haber acusado el valor, ponga el cursor en el campo de<br>entrada del registro siguiente, en caso oportuno, y modifique ese valor<br>también.                                 |  |  |
| 7    | Pulse<br>para finalizar la edición de los registros de datos tras aceptar el<br>último valor modificado.<br>A continuación se le preguntará si quiere almacenar el registro<br>de datos. |  |  |
| 8    | Para guardar:   Ponga el cursor en el campo Si y acuse con                                                                                                    |  |  |
|      | Para no guardar: Pulse                                                                                                    |  |  |
|      | Como ya existe este número de registro de datos, en el display<br>aparece a continuación la pregunta si quiere sobrescribir el<br>registro de datos.                                     |  |  |

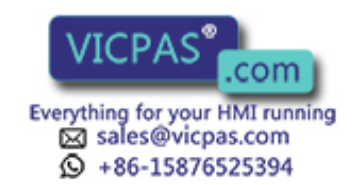

| Paso | Modo de proceder                |       |
|------|---------------------------------|-------|
| 9    | Para sobrescribir: Pulse        | ENTER |
|      | Para no sobrescribir: Pulse     | ESC   |
| 10   | Abandone la imagen estándar con | ESC   |

Mientras no haya acusado un valor entrado podrá cancelar la edición con ESC. Vuelve a visualizarse el valor antiguo.

Guardar el registro de datos modificado como un registro de datos nuevo Para guardar el registro de datos modificado como un registro de datos nuevo Vd. no deberá sobrescribir el registro de datos llamado al abandonar la máscara de entrada, sino que deberá entrar un nuevo número y, en caso oportuno, un nuevo nombre para el registro de datos antes de guardarlo.

Proceda de la siguiente manera:

| Paso | Modo de proceder                                                                                |
|------|-------------------------------------------------------------------------------------------------|
| 1    | Ponga el cursor en el campo para el número del registro de datos,<br>entre el número y acúselo. |
|      |                                                                                                 |
| 2    | Ponga el cursor en el campo para el nombre del registro de datos,<br>entre el nombre y acúselo. |
|      | El nombre puede tener una longitud de 12 caracteres máximamente.                                |

Al volver a llamar el índice de los registros de datos, el nuevo registro de datos se encontrará en la lista con el número nuevo.

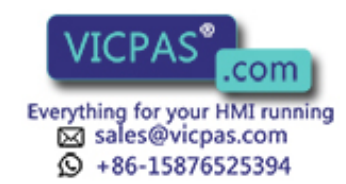

#### 8.2 Copiar registro de datos

#### Resumen

Hay dos posibilidades para copiar un registro de datos:

- Llamar un registro de datos existente para editarlo. Guardarlo a continuación bajo un número nuevo y, en caso oportuno, bajo un nombre nuevo sin modificarlo y modificarlo a continuación.
- Realizando una transferencia de registros de datos, guardar el registro de datos existente con un número nuevo y, en caso oportuno, con un nombre nuevo y modificar la copia a continuación.

#### Modo de proceder

Proceda de la siguiente manera para obtener la copia de un registro de datos cuyos valores quiere modificar más tarde:

| Paso | Modo de proceder                                                                                                    |
|------|----------------------------------------------------------------------------------------------------|
| 1    | Llame el registro de datos a copiar mediante la imagen estándar<br>Registros do datos → Elaborar.                                                                                                    |
| 2    | En vez de modificar un valor en el registro de datos, vuelva a<br>abandonar inmediatamente la visualización pulsando<br>Si se abandona la imagen estándar, en el display aparece la pre-<br>gunta si debe guardarse el registro de datos, sin considerar si se<br>modificaron sus valores o no. |
| 3    | Ponga el cursor en el campo para el número del registro de datos,<br>entre el número y acúselo.                                                                                                    |
| 4    | Ponga el cursor en el campo para el nombre del registro de datos,<br>entre el nombre y acúselo.                                                                                                    |

Al volver a llamar el índice de los registros de datos, el nuevo registro de datos se encontrará en la lista con el número nuevo.

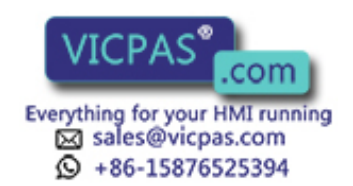

#### 8.3 Transferir registro de datos

Resumen

Existe una imagen de transferencia con las siguientes posibilidades para transferir los registros de datos:

• **OP**  $\rightarrow$  unidad de control

Para que pueda activarse en la unidad de control un registro de datos modificado o nuevo de una receta, el registro de datos debe haberse transferido antes a la unidad de control.

• Unidad de control  $\rightarrow$  OP

Transferir al OP el registro de datos que está activo en la unidad de control con un número y un nombre nuevo.

• **OP**  $\rightarrow$  **OP** ( $\cong$  **copiar**)

Copiar un registro de datos que ya existe en el OP.

Imagen deLa imagen de transferencia se llama a través de Registros do datos  $\rightarrow$  Transfer ytransferenciatiene la estructura siguiente:

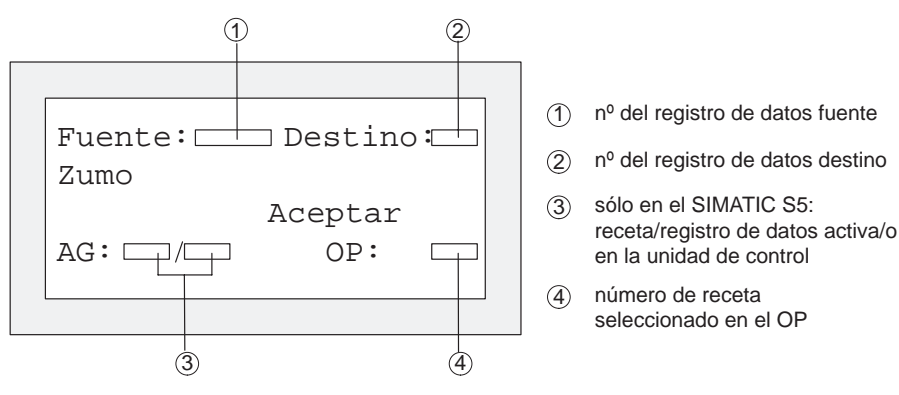

Figura 8-2 Imagen de transferencia (ejemplo: OP7)

#### Indicación de la fuente y del destino

En la imagen de transferencia se exige que entre Vd. el número del registro de datos para el registro de datos fuente y destino. Entonces vale:

- el registro de datos control es siempre "0" para ambos sentidos de la transferencia
- el registro de datos del OP debe indicarse siempre con un número > 0.

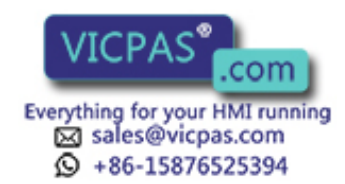

#### Ejemplos para la indicación de la fuente y del destino

| Transferencia $OP \rightarrow$ unidad de control |         |                                                                                                    |
|--------------------------------------------------|---------|----------------------------------------------------------------------------------------------------|
| Fuente                                           | Destino | Descripción                                                                                                    |
| 11                                               | 0       | El registro de datos fuente <b>11</b> es un registro de datos que existe en el OP y que deberá ser el registro de datos activo en la unidad de control (destino). |

| Transferencia unidad de control $\rightarrow$ OP |         |                                                                                                    |
|--------------------------------------------------|---------|----------------------------------------------------------------------------------------------------|
| Fuente                                           | Destino | Descripción                                                                                                    |
| 0                                                | 22      | El registro de datos fuente <b>0</b> , es el registro de datos activo en la unidad de control el cual deberá aparecer bajo el número <b>22</b> en el OP (destino) después de haber realizado la transferencia.<br>Si ya existe el registro de datos <b>22</b> , Vd. puede decidir si debe sobrescribirse o no. |

| Transferencia unidad de control $\rightarrow$ OP |         |                                                                                                    |
|--------------------------------------------------|---------|----------------------------------------------------------------------------------------------------|
| Fuente                                           | Destino | Descripción                                                                                                    |
| 33                                               | 44      | El registro de datos fuente <b>33</b> es un registro de datos que ya existe en el OP y que debe ser copiado como registro de datos <b>44</b> .<br>Si el registro de datos <b>44</b> ya existe en el OP, Vd. puede decidir si debe sobrescribirse o no. |

#### Nota

Entrada de valores simbólicos en los campos de entrada fuente y destino:

Los números de los registros de datos que ya están salvados en el OP pueden ser aceptados de una lista de selección para registros de datos. "AG" significa en la lista de selección el registro de datos 0.

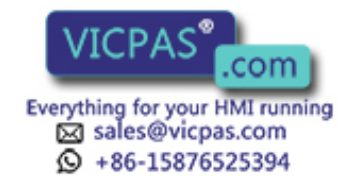

#### Manejo en la imagen de transferencia

Proceda de la manera siguiente para transferir un registro de datos:

| Paso | Modo de proceder                                                                                                    |
|------|----------------------------------------------------------------------------------------------------|
| 1    | Seleccionar la imagen estándar Registos de datos $\rightarrow$ Transfer                                                                                                    |
| 2    | Seleccionar la receta en el índice de recetas.                                                                                                    |
| 3    | Poner el cursor en el campo Fuente en la imagen de transferencia.<br>Según la dirección de transmisión que se desea, poner el número<br>fuente de manera correspondiente a los ejemplos indicados arriba y<br>confirmar la operación. |
| 4    | Poner el cursor en el campo Destino.<br>Según la dirección de transmisión que se desea, poner el número<br>fuente de manera correspondiente a los ejemplos indicados arriba y<br>confirmar la operación.                              |
| 5    | Poner el cursor en el campo Aceptar y confirmar la transferencia.<br>Durante la transferencia de datos se visualiza una estrella "*" en el<br>campo de transferencia.                                                                 |
| 6    | Abandonar la imagen estándar con                                                                                                    |

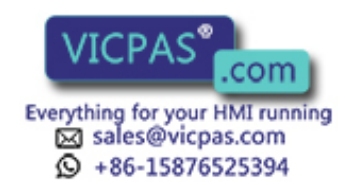

Nota

#### 8.4 Borrar registro de datos

Los registros de datos de una receta pueden ser borrados de su índice no estando ya más a su disposición para la receta.

Si se borra de su índice en el OP, un registro de datos que está activo en la unidad de control permanece aún activo en dicha unidad.

**Modo de proceder** Proceda de la manera siguiente para borrar los registros de datos:

| Paso | Modo de proceder                                                                                                |              |
|------|----------------------------------------------------------------------------------------------------|--------------|
| 1    | Seleccione en la imagen estándar Registros de datos $\rightarrow$ Elaborar.                                     |              |
| 2    | Seleccione la receta deseada en el índice en cuestión.                                                          |              |
| 3    | Seleccione el registro de datos a borrar en el índice en cuestión.                                              |              |
| 4    | Pulse                                                                                                    | INS<br>DEL   |
| 5    | Para borrar:PulsePara no borrar:Pulse                                                                           | ENTER<br>ESC |
| 6    | Repita los pasos 3 y 4, en caso oportuno.<br>Si ya sólo existe un registro de datos, éste no puede ser borrado. |              |
| 7    | Abandone la imagen estándar con                                                                                 | ESC          |

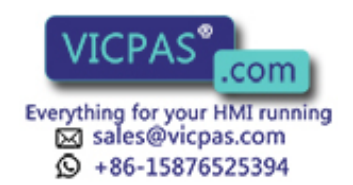

# 9

#### Variable Estado/Control con el OP

| Finalidad                            | Los paneles de operador le ofrecen, con las dos funciones <i>Variable Estado</i> y <i>Variable Control</i> , la posibilidad de visualizar y modificar valores de operando del control conectado SIMATIC S5/S7/M7 a través de imágenes estándar. |
|--------------------------------------|----------------------------------------------------------------------------------------------------|
|                                      | Durante el servicio en línea puede Vd. editar de este modo los operandos de control directamente en el OP; para ello no necesita conectar ninguna unidad de programa-<br>ción/PC al control.                                                    |
| Variable Estado                      | Con <i>Variable Estado</i> puede Vd. visualizar el estado de operandos de un SIMATIC S5/S7/M7.                                                                                                    |
| Variable Control                     | Con <i>Variable Control</i> puede Vd. controlar los operandos de un SIMATIC S5/S7/M7, modificando los valores de variables y transferirlos de nuevo al control.                                                                                 |
| Indicación sobre el<br>SIMATIC S7/M7 | Tras la llamada de las funciones <i>Variable Estado</i> y <i>Variable Control</i> el OP le requiere a la entrada de la dirección MPI ó PPI.                                                                                                    |

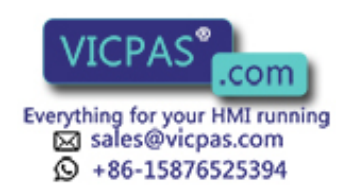

#### 9.1 Variable Control

Llame la función *Variable Control* con la imagen estándar *ContVARA*. Después de la llamada se visualizará la lista de operandos. Dependiendo de la longitud de la línea del display se visualizará un operando de una o dos líneas.

La figura 9-1 muestra a título de ejemplo en el OP17 (8x40) la visualización para el SIMATIC S5. Figura 9-2 muestra para el mismo equipo la visualización para el SIMATIC S7/M7.

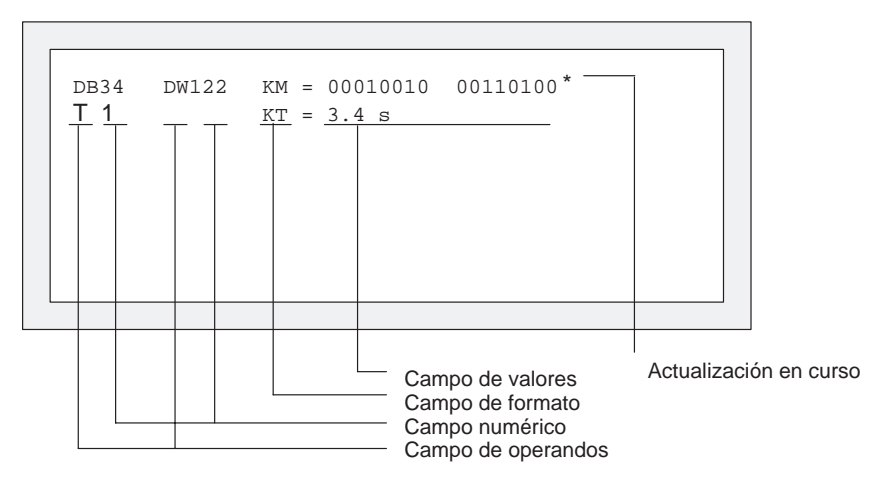

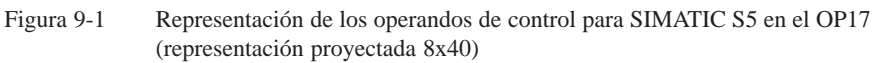

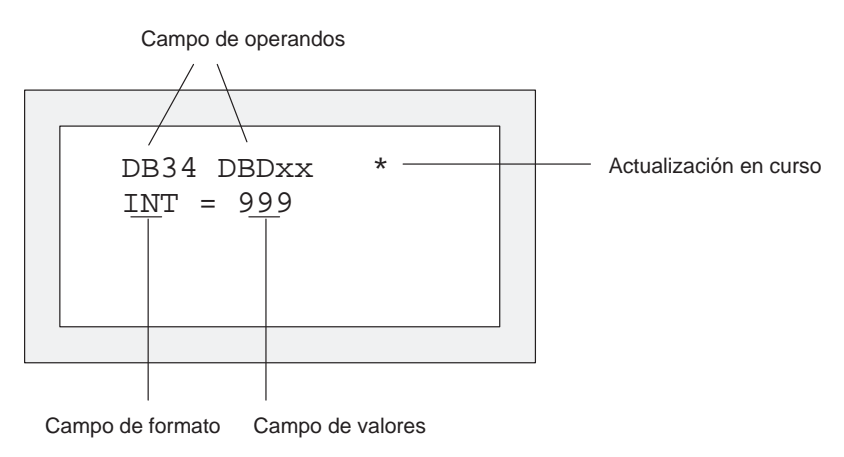

Figura 9-2 Representación de los operandos de control para SIMATIC S7/M7 (representación proyectada 4x20)

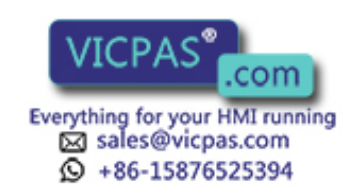

#### Visualización de los operandos de control

| Paso | Modo de proceder                                                                                                    |       |
|------|----------------------------------------------------------------------------------------------------|-------|
| 1    | Pulse<br>y seleccione con las teclas del cursor el tipo de datos<br>a visualizar.                                                                                     | SHIFT |
| 2    | Pulse<br>El formato de datos correspondiente se ajusta automáticamente<br>en el campo de formato. Al mismo tiempo, se desactiva de<br>nuevo el bloqueo de mayúsculas. | ENTER |

#### Activación de los campos numéricos

| Paso | Modo de proceder                                                                                         |       |
|------|----------------------------------------------------------------------------------------------------|-------|
| 1    | Cambie al campo numérico con                                                                             |       |
| 2    | Entre a través del bloque numérico el número del operando<br>a visualizar o a modificar y confírmelo con | ENTER |
| 3    | Modifique el formato de datos asignado previamente con                                                   | SHIFT |

Los operandos de S5/S7/M7 y tipos de datos válidos sírvanse tomarlos de la tabla situada al final de este capítulo.

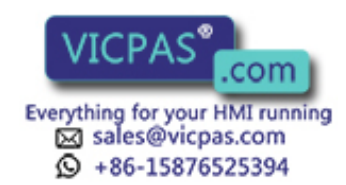

| Entrada de valores                      | Dentro de las líneas y de los campo de valores podrá desplazarse horizontalmente el cursor. En total pueden ocuparse 10 líneas. Las entradas las confirma por campos con ENTER.<br>Los valores de los operandos seleccionados se visualizarán con el formato prefijado.                                                                                                    |
|-----------------------------------------|----------------------------------------------------------------------------------------------------|
| Inserción y modifi-<br>cación de líneas | Cuando el cursor está en el primer campo, pero aún no se ha efectuado ninguna<br>entrada y no hay ninguna actualización en curso, con la tecla de inserción se puede<br>insertar delante de la línea actual una nueva línea de variables y con la tecla de<br>borrado se puede borrar la línea actual.                                                                                                    |
|                                         | Si el cursor está en un campo de valores (no KM), que contiene al menos un carácter, se borra el carácter en la posición del cursor, con la tecla INS DEL.                                                                                                    |
| Actualización de<br>los valores         | Tras editar la lista de operandos deben actualizarse los valores en el control. Esto no se efectúa como en las imágenes después de la confirmación de un valor individual. Si después de la confirmación de la última entrada se pulsa de nuevo la tecla de entrada, se activa explícitamente la actualización después de cada nuevo valor. Durante la actualización se visualiza en la esquina superior derecha del display un asterisco * intermitente. Si el asterisco no parpadea, es que no se estableció un enlace lógico con el control.<br>Durante la actualización no se pueden realizar entradas. La actualización se puede interrumpir con |
|                                         | ESC .                                                                                                    |

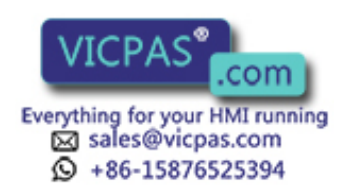

| Operando     | Tipo de datos    |
|--------------|------------------|
| SIMA         | TIC S5           |
| DW           | КН               |
|              | KF               |
| MW           | KG               |
|              | KM               |
| AW           | KC               |
|              | KY<br>WT         |
| EW           |                  |
|              | KZ               |
| Z            | КН               |
|              | KM               |
|              | KZ (sólo salida) |
| Т            | КН               |
|              | KM               |
|              | KT (sólo salida) |
| SIMAT        | IC S7-200        |
| VW           | CHAR             |
| FW           | INT              |
|              | WORD             |
| AW           | REAL             |
| MW           | BOOL             |
|              |                  |
| 1            |                  |
|              | COUNTER          |
| SIMATIC      | 2 S7-300/400     |
| DB, M        | CHAR             |
|              | INT              |
|              | WORD             |
|              | REAL             |
|              | STRING           |
|              | TIMER            |
|              | COUNTER          |
|              |                  |
| E, PE, A, PA |                  |
|              | WORD             |
|              | REAL             |
|              | BOOL             |
|              | STRING           |
| Т            | TIMER            |
| Z            | COUNTER          |
|              |                  |

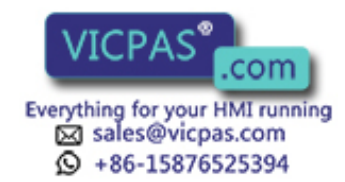

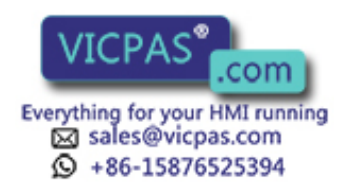

# 10

#### Ajustes del sistema

#### En este capítulo

A continuación se describen las funciones complementarias para el ajuste del sistema, las cuales pueden ejecutarse con las imágenes estándar. Aquí pertenecen:

- seleccionar idioma,
- modificar parámetros para interfase, impresora, visualización de avisos, así como fecha y hora,
- ajustar el contraste del display,
- ajustar el modo de servicio del OP.

#### 10.1 Selección de idioma

#### Idiomas disponibles

La configuración se puede cargar en hasta tres idiomas simultáneamente en el OP. Entre los distintos idiomas puede Vd. cambiar en línea en cualquier momento. Después del cambio se visualizan todos los textos dependientes del idioma en el nuevo idioma seleccionado. Para los OP7 y OP17 hay los siguientes idiomas:

- Alemán
- Inglés
- Francés
- Italiano
- Español y
- Ruso (caracteres cirílicos).

#### Selección

Para poder seleccionar otro idioma, se procede del siguiente modo:

| Paso | Modo de proceder                                                                                                    |
|------|----------------------------------------------------------------------------------------------------|
| 1    | Seleccione la imagen estándar Ajustes del sistema $\rightarrow$ Idiomas.                                                                         |
| 2    | Seleccione el idioma deseado con entrada simbólica. En la lista de selección están incluidos solamente los idiomas que fueron cargados en el OP. |
|      | El OP arranca de nuevo y carga todos los textos dependientes del idioma en el nuevo idioma.                                                      |

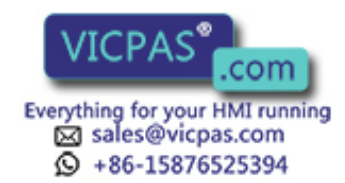

#### 10.2 Modificar parámetros online

Modificar los parámetros de interfase Los parámetros preajustados durante la configuración para el interfase OP podrán modificarse con las imágenes estándar.

Al respecto proceda de la siguiente forma:

| Paso | Modo de proceder                                                                                                    |
|------|----------------------------------------------------------------------------------------------------|
| 1    | Seleccione, dependiendo del OP utilizado, una de las imágenes están-<br>dar señalizada con <i>Ajustes del sistema</i> $\rightarrow$ <i>IF</i>                                       |
| 2    | Desplazar la lista de parámetros visualizada con las teclas del cursor hacia arriba o abajo hasta el parámetro deseado.<br>Algunos de los parámetros mostrados no son modificables. |
| 3    | Seleccionar el valor para el parámetro en la posición del cursor me-<br>diante entrada simbólica.                                                                                   |
| 4    | Abandone la imagen estándar p. ej. con                                                                                                    |

Modificar los parámetros de impresora y activar/desactivar la protocolización de avisos Los ajustes previos configurados para la salida a través de la impresora conectada se pueden modificar con la imagen estándar. Aquí se pueden ajustar:

- Caracteres/línea (valores de parámetros: 20, 40 ó 80),
- Líneas/página (valores de parámetros: 60 hasta 72),
- Protocolización de avisos (ON, OFF),

Si está activada (ON) la protocolización de avisos se imprime cualquier evento de aviso (llegada y desaparición; en alarmas, también: acusado). Con OFF está desactivada dicha protocolización.

Para el ajuste de los parámetros de impresión, se procede del modo siguiente:

| Paso | Modo de proceder                                                                                                    |
|------|----------------------------------------------------------------------------------------------------|
| 1    | Seleccione la imagen estándar Ajustes del sistema $\rightarrow$ ParámImp.                                               |
| 2    | Desplazar la lista de parámetros visualizada con las teclas del cursor hacia arriba o abajo hasta el parámetro deseado. |
| 3    | Seleccionar el valor para el parámetro en la posición del cursor me-<br>diante entrada simbólica.                       |
| 4    | Abandone la imagen estándar p. ej. con                                                                                  |

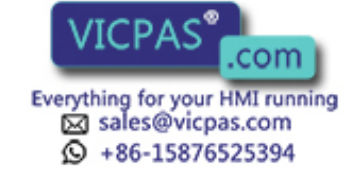

#### Visualización de aviso ajustar el primer/último aviso

| Paso | Modo de proceder                                                         |     |
|------|--------------------------------------------------------------------------|-----|
| 1    | Seleccione la imagen estándar Ajustes del sistema $\rightarrow$ VisAvis. |     |
| 2    | Selecciones el parámetro correspondiente primero o último.               |     |
| 3    | Abandone la imagen estándar p. ej. con                                   | ESC |

Para determinar si se visualizará la alarma más antigua o la más nueva

(Primer/último aviso, vea el cap. 7.2), proceda de la siguiente forma:

#### Ajuste de la fecha y la hora

En el OP puede ajustarse la fecha y hora actual, para p. ej. efectuar una corrección de horario de verano/invierno. Una modificación repercute al mismo tiempo sobre todos los avisos e imágenes, en las cuales se visualiza una variable de fecha/hora. El formato de indicación para fecha y hora se fija durante la configuración y no se puede modificar mediante manejo del menú en el OP.

| Paso | Modo de proceder                                                                                                    |       |
|------|----------------------------------------------------------------------------------------------------|-------|
| 1    | Seleccione la imagen estándar Ajustes del sistema $\rightarrow$ Fecha/H.                                                                                                    |       |
|      | Con las teclas del cursor se desplaza éste hacia derecha e<br>izquierda desde el campo de la fecha al campo de la hora y a<br>la inversa.                                                                                       |       |
|      | Para poder mover el cursor dentro del campo de entrada<br>para la fecha o para la hora con las teclas del mismo hacia<br>derecha e izquierda, se activa previamente el bloqueo<br>de mayúsculas de modo que se encienda el LED. | SHIFT |
|      | El día de la semana se modifica mediante entrada simbólica. La fecha y la hora mediante entrada numérica.                                                                                                    |       |
| 2    | Confirme la entrada con                                                                                                    | ENTER |
| 3    | Abandone la imagen estándar con                                                                                                    | ESC   |

#### Nota

| OP7  | la fecha y la hora son generados por el software. Con cada nuevo arran-<br>que del OP7 se han de actualizar dichos datos.                                                                                                    |
|------|----------------------------------------------------------------------------------------------------|
| OP17 | Sin batería tampón (opcionalmente equipable) el OP17 sigue contando la fecha y la hora después de la interrupción de la alimentación de corriente durante varios días. Si se arranca de nuevo el OP17 una vez transcurrido este tiempo de transición, se ha de actualizar el reloi interno de hardware. |

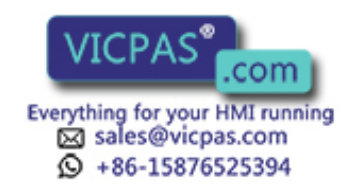

#### 10.3 Ajuste del contraste

| Posibilidades de | En el OP7 y OP17 se puede ajustar el contraste del display LCD con |  |  |
|------------------|--------------------------------------------------------------------|--|--|
| ajuste           | • ajuste directo y                                                 |  |  |

• imagen estándar.

| Ajuste del    |
|---------------|
| contraste con |
| teclas        |

El contraste del display se puede modificar en servicio normal a través del teclado del sistema:

| Paso | Modo de proceder                                                    |       |
|------|---------------------------------------------------------------------|-------|
| 1    | Pulsar. Se ilumina el LED de SHIFT.                                 | SHIFT |
| 2    | Con la tecla de signo previo ajustar el contraste al valor deseado. | +/    |
| 3    | Pulsar la tecla. Se apaga el LED de SHIFT.                          | SHIFT |

#### Ajuste de contraste con imagen estándar

El contraste del display LCD podrá ajustarse también con la imagen estándar. Para ello proceda de la siguiente forma:

| Paso | Modo de proceder                                                                                                    |
|------|----------------------------------------------------------------------------------------------------|
| 1    | Seleccionar la imagen estándar Ajustes del sistema → Idiomas.                                                                      |
| 2    | Mover el cursor a <i>Contraste</i> .                                                                                               |
| 3    | Seleccionar el valor de contraste deseado a través de entrada simbólica (1 para el contraste mínimo, 16 para el contraste máximo). |

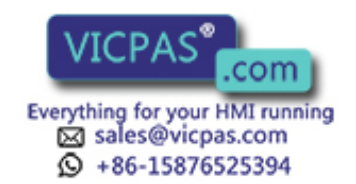

#### 10.4 Ajustar el modo de servicio

| Con imag<br>online<br>offline<br>transfe<br>servic                                                                                                    | en estándar pueden ajustarse los modos de servicio del OP:<br>,<br>e,<br>erencia serie y<br>io de bucle (sólo OP17).                                                                                                    |
|----------------------------------------------------------------------------------------------------|----------------------------------------------------------------------------------------------------|
| Este es el<br>nes del pr<br>autómata                                                                                                    | modo de servicio estándar para la operación y visualización sin limitacio-<br>oceso. En modo de servicio online existe un enlace lógico entre el OP y el<br>programable o el OP intenta establecer un enlace.                                                                              |
| En el modo de servicio offline no existe ningún enlace lógico entre el OP y el autó-<br>mata programable. El OP tampoco intenta establecer dicho enlace. El OP se puede<br>seguir operando. No son posibles la operación y la visualización del proceso.                                                                                                    |                                                                                                    |
| En el modo de servicio de transferencia se pueden transferir datos del ordenador de configuración al OP. En este modo de servicio no existe ningún enlace lógico entre el autómata programable y el OP. El OP no se puede operar en el modo de servicio de transferencia                                                                                                    |                                                                                                    |
| Durante la puesta en servicio del OP es necesaria a menudo una búsqueda de defec-<br>tos o la optimización del programa de control. A tal fin, el PG o el PC se puede co-<br>nectar en servicio de bucle a la segunda interfase del OP17. Con ello resulta posible<br>una comunicación entre PG/PC y el control a través de OP17. Las limitaciones a<br>considerar en el servicio de bucle las encontrará en el capítulo 14.2.4.<br>Las órdenes del control al OP17 sólo se pueden activar cuando el OP17 trabaja en<br>servicio normal Online o está conectado a servicio de bucle. |                                                                                                    |
| Para el aj                                                                                                    | uste de los modos de servicio del OP, se procede del modo siguiente:                                                                                                    |
| Paso                                                                                                    | Modo de proceder                                                                                                    |
| 1                                                                                                    | Seleccione la imagen estándar Ajustes del sistema $\rightarrow$ Modo.                                                                                                    |
| 2                                                                                                    | Ajustar el modo de servicio deseado mediante entrada simbólica.                                                                                                    |
| 3                                                                                                    | Abandone la imagen estándar p. ej. con                                                                                                    |
|                                                                                                    | Con imag<br>online<br>offline<br>transfe<br>servic<br>Este es el<br>nes del pr<br>autómata<br>En el moc<br>configura<br>el autóma<br>de transfe<br>Durante la<br>tos o la op<br>nectar en<br>una comu<br>considera<br>Las órden<br>servicio n<br>Para el aju<br><u>Paso</u><br>1<br>2<br>3 |

Más información acerca de los modos de servicio de OP las encontrará en el capítulo 15 de este manual.

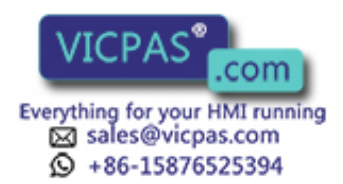

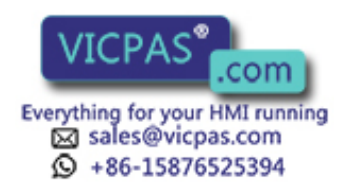

| Guía del operador dependiendo<br>del proceso     | 11 |
|--------------------------------------------------|----|
| Alerta (sólo OP17)                               | 12 |
| Manejo del panel de operador<br>desde el control | 13 |

## Parte III Funciones configurables ampliadas

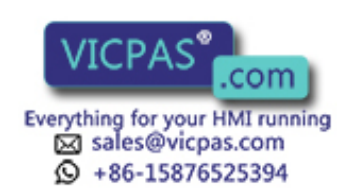

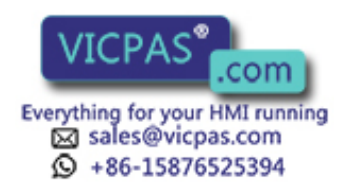

# Guía del operador dependiendo del proceso 11

Manejo del proceso específico de la situación

En diferentes situaciones de manejo son necesarias o permisibles diferentes acciones. Para apoyar las cambiantes necesidades durante el manejo del proceso se pueden configurar las siguientes medidas, las cuales ofrecerán al operador ayudas específicas a la situación de que se trate:

- Teclas soft dependientes de la imagen,
- Teclas de funciones globales y
- Jerarquías de imagen definidas por el operario.

#### 11.1 Ramificación con teclas soft y teclas de funciones

#### Teclas soft: Teclas de funciones con asignación variable

Las teclas de funciones en OP7 y OP17 podrán asignarse, en la configuración, con llamadas de función. Aquí habrá que diferenciar entre asignación local o global. Global significa que la asignación es válida para toda la configuración. Local significa que la asignación es sólo válida para una entrada de imagen. Con ello puede activar el operario las funciones adecuadas a la situación. Las teclas de funciones cuya asignación pueda cambiar dependiendo de la entrada de imagen se denominan teclas soft.

Las siguientes teclas pueden asignarse como teclas soft en los equipos individuales:

- **OP7** Las dos filas de teclas F1 hasta F4 y F1 K1 hasta K4 del teclado de funciones podrán asignarse tanto como teclas soft como también como teclas de funciones de forma global durante la configuración.
- OP17 Las dos filas de teclas F1 hasta F8 y K1 hasta K8 del teclado de funciones podrán asignarse durante la configuración de forma global tanto como teclas soft como también como teclas de funciones. Las teclas de funciones K9 hasta K16 sólo se pueden asignar de forma global.

Durante la configuración de las teclas soft hay que tener en cuenta que la llamada de función, la cual deberá estar siempre disponible, incluso en el tratamiento de imagen, no se asigne a las teclas que estén previstas para ser asignadas como teclas soft.

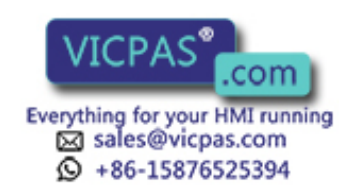

| Asignación de<br>las teclas de       | Las teclas de funciones y teclas soft podrán asignarse, entre otras, con las siguientes funciones:                                                                                                    |  |  |  |
|--------------------------------------|----------------------------------------------------------------------------------------------------|--|--|--|
| tunciones y<br>teclas soft           | • ramificar en el nivel de aviso,                                                                                                    |  |  |  |
|                                      | • seleccionar imagen,                                                                                                    |  |  |  |
|                                      | • impulsar la orden de impresión,                                                                                                    |  |  |  |
|                                      | • mostrar el índice,                                                                                                    |  |  |  |
|                                      | • modificar parámetros online.                                                                                                    |  |  |  |
| Asignación del<br>nivel de password  | Una tecla de funciones o una tecla soft podrá llevar asignado un nivel de password.<br>De esta forma podrán ser accesibles las funciones como p. ej. "modificar parámetros<br>online" solamente para las personas autorizadas.                                                                                                |  |  |  |
| Particularidad de<br>la teclas de    | Si puede llamarse una función en una situación con una tecla de funciones determi-<br>nada, entonces podrá activar el control el LED de la tecla de funciones.                                                                                                    |  |  |  |
| funciones                            | <b>OP7</b> Las teclas de funciones K1 hasta K4 están equipadas respectivamente con un LED de color verde.                                                                                                    |  |  |  |
|                                      | <b>OP17</b> Las teclas de funciones K1 hasta K16 están equipadas respectivamente con un LED de dos colores (rojo/verde).                                                                                                    |  |  |  |
|                                      | Con la posibilidad de activar los diodos luminosos en las teclas de funciones a través del control, se puede realizar de modo sencillo una guía del operador confortable (véase también capítulo 13).                                                                                                    |  |  |  |
| Particularidad de<br>las teclas soft | A cada tecla soft podrá configurarse un bit en una variable. Con ello se conseguirá<br>que al pulsar una tecla soft se fije un bit en el control. Al respecto, el OP trasmite no<br>sólo el bit individual, sino que trasmite siempre toda la variable para control y so-<br>brescribe así las informaciones allí contenidas. |  |  |  |
|                                      | Al soltar la tecla o con un cambio de aviso, el cual modifique la asignación de la tecla soft, se anulará de nuevo el bit.                                                                                                    |  |  |  |

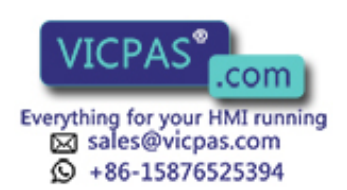

#### 11.2 Jerarquía de imágenes autodefinida

Crear la jerarquía La jerarquía de imágenes podrá adaptarse, durante la configuración, a las necesidade imágenes des específicas de la instalación y modificarse de forma total o parcial. Se pueden eliminar o añadir imágenes. Las imágenes podrán combinarse entre sí a voluntad. La estructura, orden de combinación, la entrada en el índice y los destinos de retorno respectivos se fijarán durante la configuración con ProTool. Ramificación a La ramificación entre la imágenes individuales se hace por medio de teclas soft y través de teclas destinos de retorno configurados. Al respecto, también es posible una ramificación soft y destinos de de entradas de diferentes imágenes en la misma imagen (figura 11-1). Los saltos de retorno retorno no están sólo limitados al nivel de imagen sino que podrán ramificarse también en el nivel de aviso. Definición de la Asimismo, durante la configuración se definirá qué imagen se mostrará en el OP imagen inicial como imagen inicial. Imagen 1

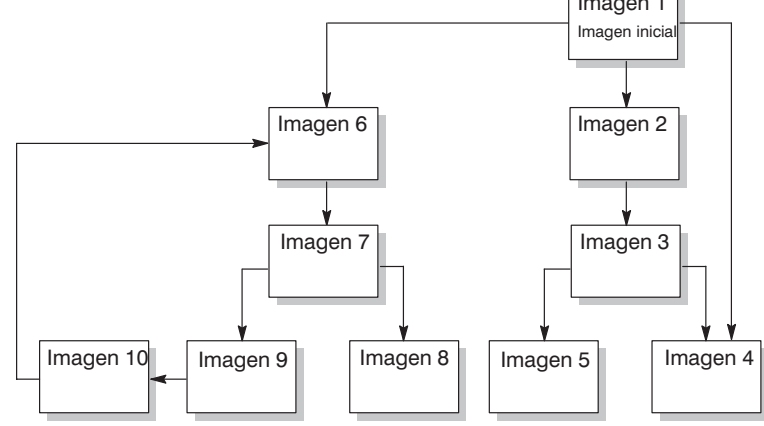

Figura 11-1 Principio de una jerarquía de imagen

A continuación, y en forma de ejemplo, se indica sinópticamente la estructura de una jerarquía de imagen. Los detalles podrá tomarlos del *Manual del usuario ProTool/Lite*.

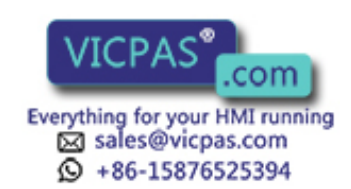

#### Ejemplo

Con el OP se manejará y controlará una instalación para la elaboración de diferentes zumos de frutas. La instalación se divide, a grosso modo, en la estación de mezcla y la de llenado.

#### Estación de mezcla:

Los ingredientes para los zumos de fruta se encuentran en tres tanques. Dependiendo del zumo a elaborar se mezclarán los ingredientes en unas proporciones determinadas.

#### Estación de llenado:

El zumo de fruta elaborado y ya mezclado fluye, después de abrir una válvula, a los recipientes de llenado y desde allí se porciona en botellas. Las botellas marchan sobre una cinta de transporte. Antes del llenado se efectúa un control de rotura del envase de vidrio. Después del llenado se cerrarán las botellas, etiquetarán y paletizarán.

La imagen básica configurada podría representarse por ejemplo en el display del OP, en representación 4x20, como se indica en la figura 11-2. Consta solamente de un texto estático.

| Instalación i  |    |
|----------------|----|
| Mezclar Llenar |    |
| <<             | >> |

Figura 11-2 Imagen inicial de la instalación (Ejemplo)

La sección de imagen representada en el display podrá moverse horizontalmente dentro de la sección de imagen representada en el display con las teclas soft por debajo de los símbolos  $\langle y \rangle >$ .

Pulsando la tecla soft por debajo de la entrada "Mezclar" podrá ahora verse la entrada representada en figura 11-3. Consta así mismo sólo de texto estático que ramifica a otras imágenes ("Tanque2", "Tanque3" y "Mezclador").

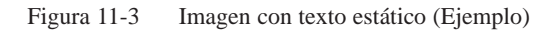

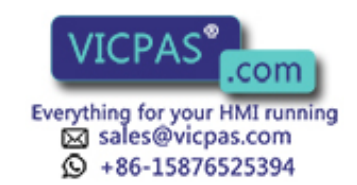

Si se pulsa la tecla soft "Tanq2", entonces se visualiza la entrada representada en figura 11-4. Esta contiene, además del texto estático, también dos campos de salida (Contenido de tanque y entrada de temperatura) así como un campo de entrada (posición de válvula). En el campo de entrada podrá ajustarse la posición de la válvula del tanque por medio de la entrada de un valor simbólico (p. ej. ABIERTA o CERRADA).

|        | Tanquez   |    |
|--------|-----------|----|
| Cont.: | 371 litro | S  |
| Temp.: | 17,0 5C   |    |
| Válv.: | ABIERTA   | >> |

Figura 11-4 Imagen con campos de entrada y salida (ejemplo)

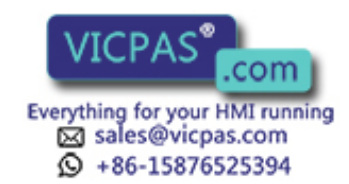

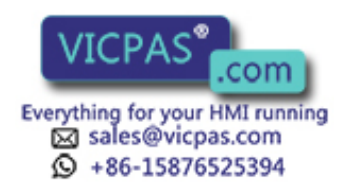

# 12

#### Alerta (sólo OP17)

Definición

Según la configuración, para el OP17 se pueden haber determinado unas llamadas alertas. Una alerta es un momento que se repite periódicamente (cada hora, diariamente, semanalmente o anualmente), en el cual deberá ejecutarse una determinada función. Pueden configurarse hasta 48 alertas con sus funciones correspondientes.

Una alerta está incluida en una entrada de imagen y, al visualizar la imagen, puede ser entrada de nuevo, puede ser modificada o desactivada.

Al alcanzar la hora de alerta, en el área de interfase de la unidad de control se pone el bit configurado.

En el *Manual de Usuario Comunicación* encontrará informaciones más detalladas sobre las áreas de interfase de la unidad de control.

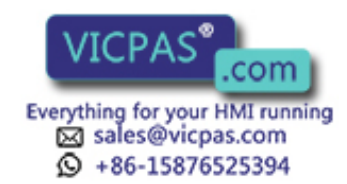

| Funciones         | A través o                                        | le la alerta pueden llamarse las funciones siguientes:                                                                                                    |
|-------------------|---------------------------------------------------|----------------------------------------------------------------------------------------------------|
|                   | • imprin                                          | nir buffer de alarmas (como crónica o como resumen),                                                                                                    |
|                   | • imprii                                          | nir buffer de avisos de servicio (como crónica o como resumen),                                                                                                    |
|                   | • selecc                                          | ión de imagen,                                                                                                    |
|                   | • imprii                                          | nir imagen,                                                                                                    |
|                   | • imprin                                          | nir registro de datos.                                                                                                    |
| Visualizar alerta | Las alerta<br>entrada er                          | s están preajustadas mediante la configuración A través de campos de<br>n una entrada de imagen puede modificarse o desactivarse una alerta.                                                                                               |
|                   | Mientras<br>Activada<br>Si en el ca<br>está desac | se indique una hora en el campo de entrada está activada la alerta.<br>significa que se ejecuta la función configurada al llegar la hora de alerta.<br>ampo de entrada se encuentran los signos ???, entonces es que la alerta<br>ctivada. |
| Modificar alerta  | Proceda d                                         | le la manera siguiente para ajustar la hora de alerta:                                                                                                    |
|                   | Paso                                              | Modo de proceder                                                                                                    |
|                   | 1                                                 | Seleccione el campo de entrada.                                                                                                    |
|                   |                                                   | Según la clase de alerta, con las teclas del cursor puede cambiarse en-<br>tre el campo del día de la semana, el campo de la fecha y el campo de<br>la hora.                                                                               |
|                   | 2                                                 | Entrar la hora de alerta                                                                                                    |
|                   |                                                   | <ul> <li>La fecha y la hora se entran a través del teclado del sistema. Para el control del cursor dentro del campo de entrada para fecha y hora, active el bloqueo de mayúsculas (Shift-Lock) con</li> </ul>                              |
|                   |                                                   | – El día de la semana se ajusta con una entrada simbólica.                                                                                                    |
|                   | 3                                                 | Confirmar la entrada con                                                                                                    |

#### Desactivar alerta

Pulsando la tecla INS DEL se borra la hora de alerta en una entrada de imagen. Con ello se desactiva la alerta, es decir, no se ejecuta la función configurada.

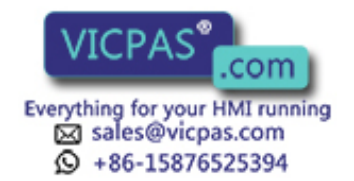

### Manejo del panel de operador desde el control

# 13

| Areas de datos<br>comunes                | El OP y el programa de usuario comunican entre sí, escribiendo y leyendo alternati-<br>vamente áreas de datos en el control. Así, tanto control como OP pueden originar<br>diversas acciones recíprocas mediante la evaluación de áreas de datos.                                                                            |  |  |
|------------------------------------------|----------------------------------------------------------------------------------------------------|--|--|
| Órdenes del PLC                          | Las órdenes del PLC son funciones que son activadas en el OP desde el control,<br>p. ej. imprimir imágenes, seleccionar imágenes, trasmitir desde el OP al control la<br>fecha y hora. Una orden se deposita en el control con un número de orden y<br>parámetros.                                                           |  |  |
|                                          | Por ejemplo, el control puede llamar en el OP una imagen, para llamar la atención del usuario sobre un estado determinado o indicarle que es necesario efectuar entradas.                                                                                                    |  |  |
|                                          | Una lista completa de todas las órdenes de control con sus parámetros así como una descripción de las áreas de datos del operario a ajustar en el control la encontrará en el <i>Manual del usuario Comunicación</i> .                                                                                                    |  |  |
| Activación de los<br>LED                 | Los diodos luminosos de las teclas en el OP se pueden activar desde el control. Con<br>ello es posible señalar al usuario mediante un LED luminoso en la tecla que en una<br>situación determinada es conveniente una determinada pulsación de teclas.                                                                       |  |  |
|                                          | Para la activación de los LED es necesaria la instalación de una imagen de los LED<br>en el control. En la configuración se asignan a cada LED dos bits en el área de<br>imágenes de los LED. Con estos dos bits se pueden realizar cuatro estados diferentes<br>de los LED:                                                 |  |  |
|                                          | <b>OP7</b> Apagado, luz constante, intermitencia lenta, intermitencia rápida.                                                                                                    |  |  |
|                                          | <b>OP17</b> Apagado, luz verde constante, luz constante roja, intermitencia de color rojo.                                                                                                    |  |  |
| Evaluación<br>del número de la<br>imagen | El OP deposita en el área de números de imagen del control informaciones sobre el tipo de objeto llamado. Así, es posible transferir informaciones sobre el contenido actual del display del OP al programa de usuario del control y desde allí, activar a su vez determinadas reacciones, p. ej. la llamada de otra imagen. |  |  |

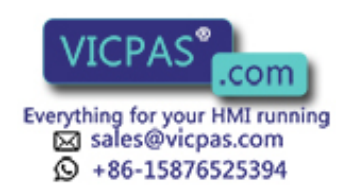

| Imagen del teclado<br>de funciones        | Pulsando una tecla de funciones en el OP, en la imagen del teclado de funciones se<br>puede poner un bit. Este bit puede ser evaluado por el programa de usuario.                                                                                                    |
|-------------------------------------------|----------------------------------------------------------------------------------------------------|
|                                           | Para ello, debe haber instalado en el control el área de datos necesaria para la imagen del teclado e indicarse en la configuración el puntero de área correspon-<br>diente para la asignación de la tecla a un bit.                                                                                      |
|                                           | Como máximo se puede transferir la pulsación de dos teclas pulsadas simultánea-<br>mente.                                                                                                    |
| Imagen del teclado<br>del sistema         | Cada tecla del teclado del sistema (excepto las teclas del cursor) tiene asignada de<br>forma fija un bit en el área de datos para bits del teclado del sistema. Mientras se<br>mantenga pulsada la tecla correspondiente, permanece ajustado el bit. Si se suelta la<br>tecla, también se repone el bit. |
|                                           | Mediante la evaluación de este área de datos se le puede llamar la atención al usuario, p.ej. con un aviso de error, sobre el manejo incorrecto de una tecla.                                                                                                    |
| Fecha y hora                              | Mediante orden del PLC se puede activar la transferencia de hora y fecha desde el OP, a fin de establecer un impulso uniforme entre OP y control.                                                                                                    |
| Area de acuse Control $\rightarrow$ OP    | Mediante la instalación de un área de datos correspondiente también se pueden<br>acusar alarmas desde el control en lugar de desde el OP.                                                                                                    |
| Area de acuse<br>OP $\rightarrow$ Control | Cuando se le debe dar a conocer al control que se ha acusado una alarma, esto se<br>puede realizar tras la instalación de un área de datos correspondiente.                                                                                                    |

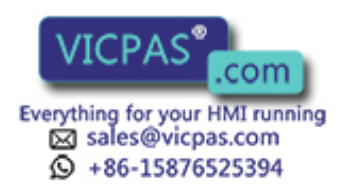
| Parte IV | Puesta en servicio |
|----------|--------------------|
|          | y descripción del  |
|          | equipo             |

| Instalación            | 14 |
|------------------------|----|
| Puesta en servicio     | 15 |
| Descripción del equipo | 16 |

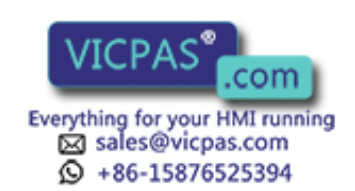

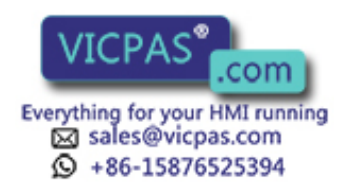

# 14

# Instalación

| L | ugar | de  | montaje |
|---|------|-----|---------|
| у | dime | ens | iones   |

Los paneles de operador OP7 y OP17 son adecuados para el montaje en armarios de distribución y pupitres.

Antes del montaje se ha de dotar al panel frontal de un recorte para el montaje (véase capítulo 16). El panel frontal podrá tener un grosor máximo de 6 mm. No son necesarios taladros de fijación adicionales.

Los detalles sobre la profundidad de montaje los encontrará en el capítulo 16.

Tenga en cuenta que queden disponible por lo menos 50 mm en la parte inferior del cuerpo del OP en el lugar de montaje para el conector sobresaliente.

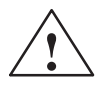

#### Cuidado

- Antes de la puesta en servicio se ha de ajustar el equipo a la temperatura ambiente. En caso de que esté cubierto de rocío el equipo se puede volver a conectar sólo después de que esté absolutamente seco.
- Para evitar un sobrecalentamiento del OP durante el servicio,
  - no deberá estar expuesto el equipo a la radiación solar directa (al mismo tiempo se evita la decoloración del panel frontal de membrana) y
  - no deben taparse la ranuras de ventilación del cuerpo del equipo con el montaje.
- Después de abrir el armario de distribución quedan accesibles determinadas piezas del sistema, las cuales pueden estar sometidas a tensión peligrosa.
- Antes de su entrega se efectúa una prueba del funcionamiento del equipo. Si, a pesar de ello, apareciera un fallo adjunte a la devolución una descripción exacta del fallo.

# Tipo de protección El tipo de protección frontal IP65 se asegura solamente cuando la junta de la placa frontal del OP asienta correctamente. Antes del montaje Si quiere modificar la rotulación de las teclas de funciones, sustituya las tiras de rotulación antes del montaje del OP. Las indicaciones para la sustitución de las tiras de rotulación las encontrará en el capítulo 16.3.

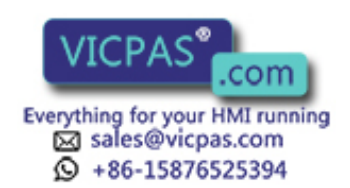

Montar el equipo

# 14.1 Instalación mecánica

| Paso | Modo de proceder                                                                                                    |  |  |
|------|----------------------------------------------------------------------------------------------------|--|--|
| 1    | Deslice la junta suministrada desde detrás sobre la caja y coloque el OP desde delante en la sección de montaje preparada para ello. |  |  |
|      | Impida mediante las medidas apropiadas que el equipo caiga fuera del panel frontal mientras éste no esté fijado de forma definitiva. |  |  |
| 2    | Introduzca los ganchos de fijación del tensor roscado adjunto en ①<br>los correspondientes rebajes de la caja del OP.                |  |  |
|      | Para el OP7 se necesitan cuatro, para el OP17 cinco tensores roscados.                                                               |  |  |
| 3    | Sujete el OP con un atornillador desde detrás en el panel frontal. ②                                                                 |  |  |
|      | Nota: Preste atención al correcto asiento de la junta en el panel frontal. Evite unos pares de giro demasiado elevados.              |  |  |

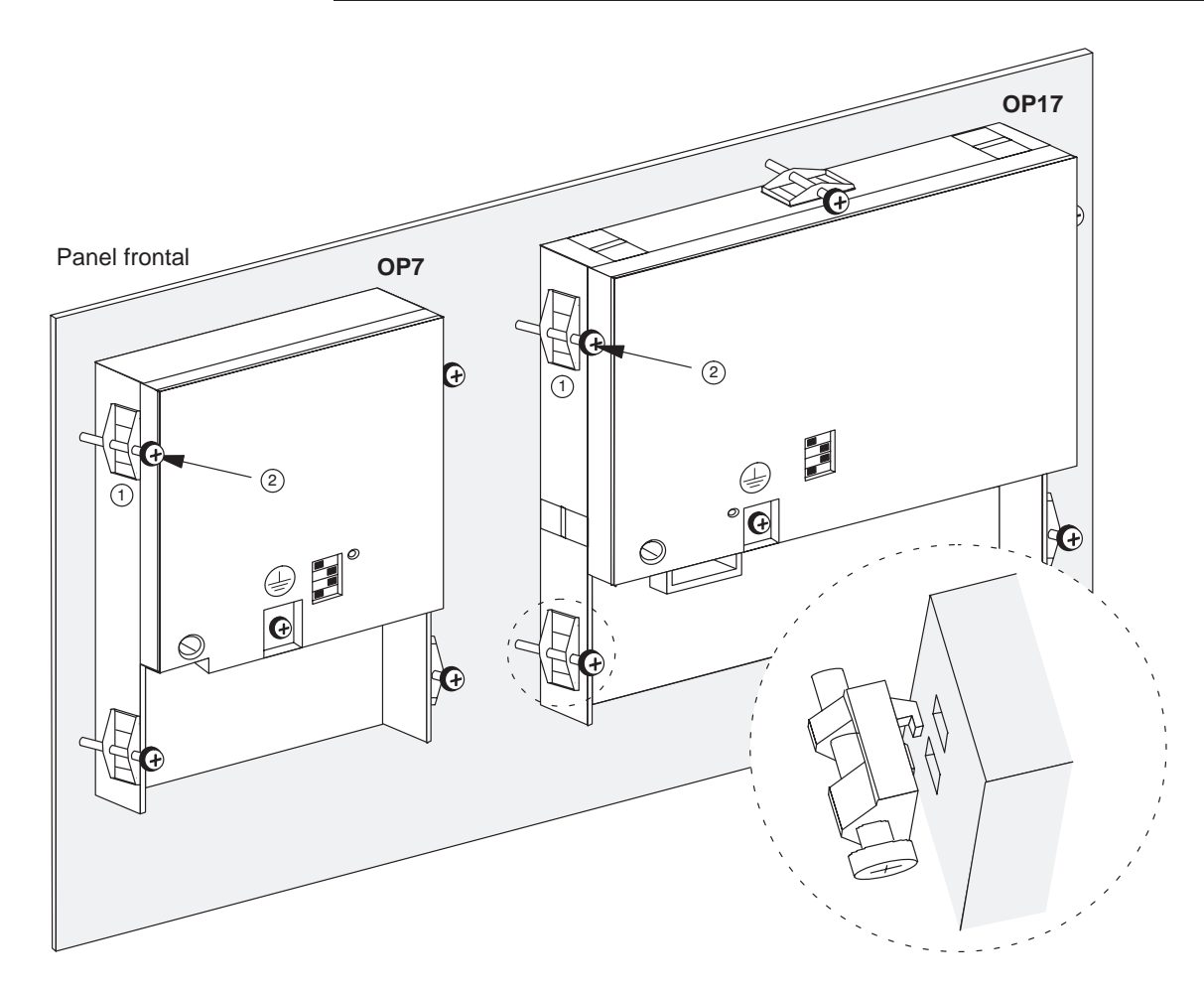

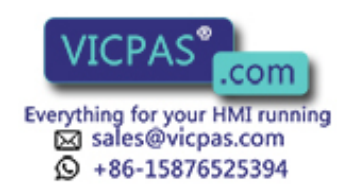

# 14.2 Instalación eléctrica

| Conexiones                                  | El OP necesita las conexiones eléctricas                                                                                                    |
|---------------------------------------------|----------------------------------------------------------------------------------------------------|
| eléctricas                                  | • para la tensión de alimentación,                                                                                                    |
|                                             | • para el ordenador de configuración (PC o unidad de programación),                                                                                                    |
|                                             | • para el control.                                                                                                    |
|                                             | La conexión eléctrica al ordenador de configuración es sólo necesaria para transferir el firmware y la configuración.                                                                                                    |
| Estructura a<br>prueba de<br>perturbaciones | La base para un servicio sin perturbaciones es el correcto montaje del hardware<br>EMV asegurado contra perturbaciones así como la utilización de cable a prueba de<br>perturbaciones. Las directivas para el montaje a prueba de perturbaciones de sus<br>autómatas también rigen correspondientemente para el OP. |
| $\wedge$                                    | Cuidado                                                                                                    |
|                                             | • Para todas las conexiones de señales sólo se permiten líneas y cables blindados.                                                                                                    |
|                                             | • Se han de atornillar o enclavar todas las uniones por enchufe.                                                                                                    |
|                                             | • Las líneas de señal no pueden ser conducidas junto con las líneas de alta intensidad en el mismo canal para cables.                                                                                                    |
|                                             | <ul> <li>Siemens AG no acepta responsabilidad alguna por malfuncionamientos o daños<br/>producidos por la aplicación de cables de confección propia o de cables de fa-</li> </ul>                                                                                                    |

#### Protección ante inversión de polaridad

Los panel de operador OP poseen una protección contra inversión de la polaridad. Esta no es efectiva si previamente ya existe una conexión con otro equipo a través de RS232. Por ello, proceda en general del siguiente modo para la puesta en funcionamiento del OP:

1. Conectar la alimentación de corriente.

bricantes ajenos!

- 2. Conectar el OP. Si no arranca el OP, sustituir las conexiones ya que presentan una inversión de polaridad.
- 3. Cuando haya arrancado el OP, conectar el ordenador de configuración o la unidad periférica.

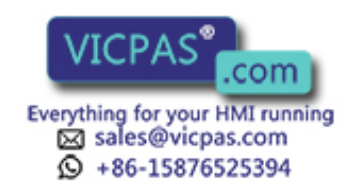

### 14.2.1 Conectar la tensión de alimentación

**Bloque de bornes** En la cara inferior de la caja se encuentra un bloque de bornes de dos polos para la conexión de la tensión de alimentación. El bloque de bornes está diseñado para cables con una sección máxima de 2,5 mm<sup>2</sup>. Los tornillos de bornes son accesibles a través de taladros en la pared trasera.

La figura 14-1 muestra la situación del bloque de bornes en los OP7 y OP17.

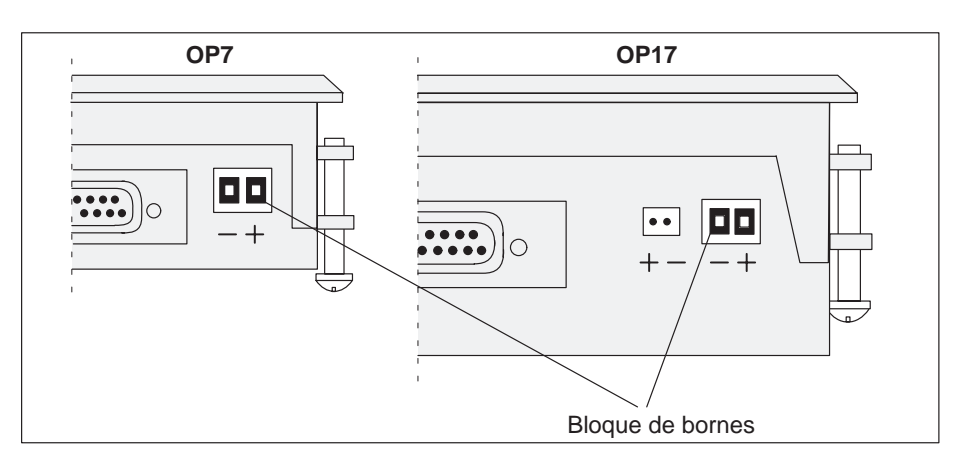

Figura 14-1 Conexión de la tensión de alimentación (vista de la parte inferior del equipo)

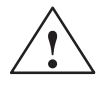

#### Cuidado

- Con alimentación de 24 V debe tenerse en cuenta una separación eléctrica segura de la tensión reducida. ¡Utilice solamente las fuentes de alimentación construidas según IEC 364-4-41 ó HD 384.04.41 (VDE 0100. parte 410)!
- La tensión de alimentación solamente se puede encontrar en el margen de tensión admisible para la unidad respectiva (véase capítulo C). En caso contrario no se pueden excluir los fallos de funcionamiento.

Conexión a masa

Conecte la conexión a masa (=) en la parte inferior del equipo con la masa del armario.

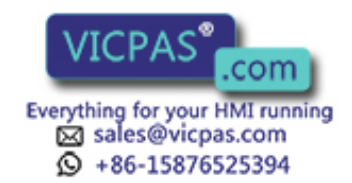

### 14.2.2 Conectar el ordenador de configuración

Configurador de conexiones

La figura 14-2 muestra cómo se conectan provisionalmente a los equipos OP7 y OP17 un ordenador de configuración (PG ó PC) para la transferencia del firmware y de los datos de configuración. Hay disponibles cables estándar para las conexiones indicadas (véase catálogo ST80.1).

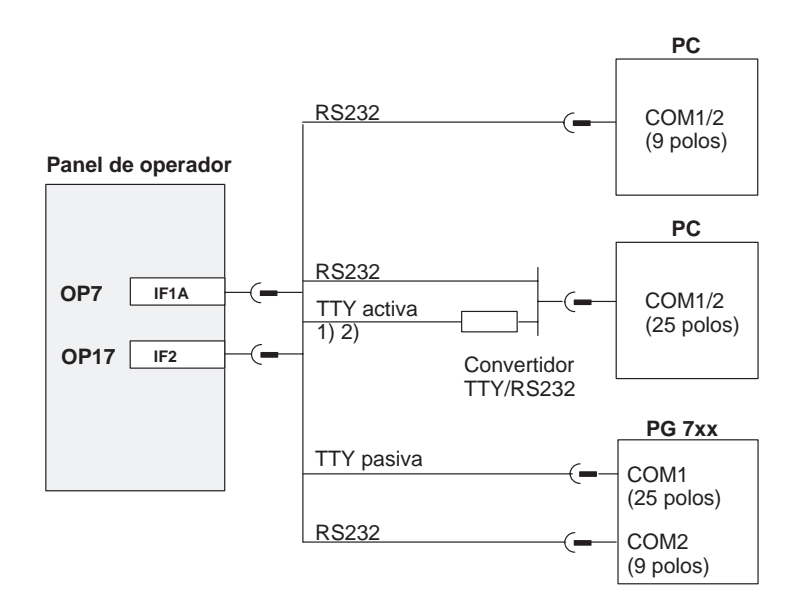

1) No para OP7-DP y OP17

2) No utilice para la conexión a través de TTY el cable de convertidor de Siemens, pues OP7-DP y OP17 no suministran 20 mA.

Figura 14-2 Configurador de conexiones para ordenador de configuración

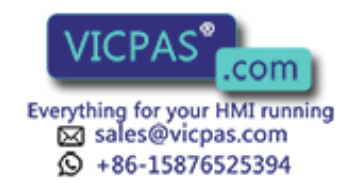

### 14.2.3 Acoplamiento al control

Configurador de conexiones

La figura 14-3 muestra las principales posibilidades de acoplamiento entre OP y control. Detalles más amplios sobre las distintas variantes de equipos sírvanse tomarlos de las tablas 16-1 y 16-2 en el capítulo 16. Hay disponibles cables estándar para las conexiones indicadas (véase catálogo ST80.1).

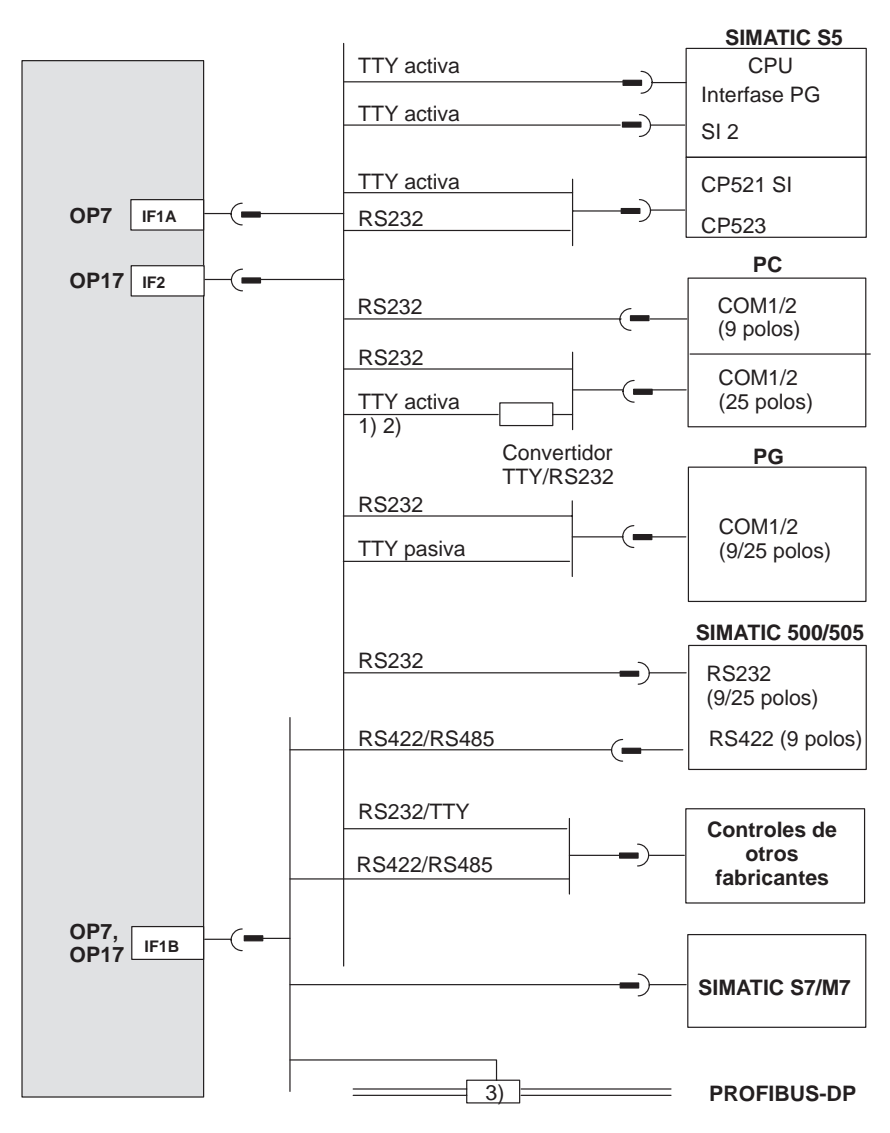

- 1) No para OP7-DP y OP17-DP
- No utilice para la conexión a través de TTY el cable de convertidor de Siemens, pues OP7-DP y OP17-DP no suministran 20 mA.
- 3) Cualquier terminal de bus PROFIBUS (excepto FSK)

Figura 14-3 Configurador de conexiones para autómatas

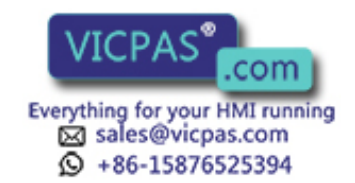

#### Configurar interfase IF1B

A través del conmutador DIL en la cara posterior de las variantes de equipo DP y DP-12 se puede configurar la interfase IF1B. Para ello se conmutan los datos de recepción de RS422 y la señal RTS. Normalmente el interlocutor de comunicaciones no necesita la señal RTS.

La tabla muestra las posiciones admisibles del conmutador DIL.

|             |                            | Posición del conmutador |     |     |     |
|-------------|----------------------------|-------------------------|-----|-----|-----|
| Comunica    | Comunicación a través de   |                         | 2   | 3   | 4   |
| RS422/RS485 |                            | OFF                     | ON  | ON  | OFF |
| PROFIBUS-DP | RTS en pin 4<br>(estándar) | ON                      | OFF | OFF | OFF |
|             | RTS en pin 9<br>(como PG)  | OFF                     | OFF | OFF | ON  |
|             | sin RTS<br>en el conector  | OFF                     | OFF | OFF | OFF |

La asignación de interfases de las distintas variantes del OP las encontrarán en el anexo D del presente manual.

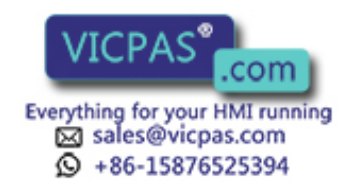

### 14.2.4 Servicio de bucle (sólo OP17)

Configurador de conexiones

Opcionalmente la interfase IF1 del OP17 también está disponible para el servicio de bucle de un ordenador de configuración (PG ó PC). Esto permite la comunicación entre PG/PC y control a través del OP17.

Para las conexiones indicadas en la figura 14-4 en el servicio de bucle de AS511 hay disponibles cables estándar (véase catálogo ST80.1).

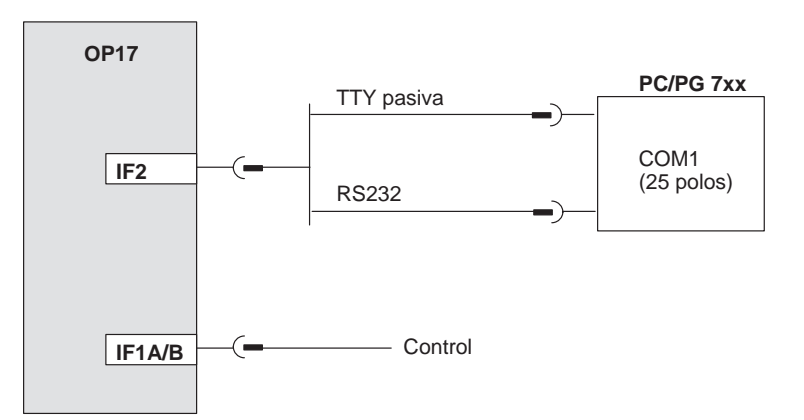

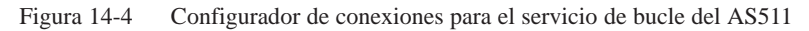

Limitaciones en el servicio de bucle

- Las funciones de impresión del OP en servicio de bucle no se pueden utilizar.
- El OP realiza una supervisión del bit de vida, es decir que no puede reconocer si el PLC está, p. ej. en estado de Stop. (La supervisión del bit de vida en el PLC se sigue realizando).
- Mediante la mayor carga de la interfase para el PLC puede empeorar el rendimiento del sistema.

Particularidades en la conexión de un PG Cuando se inician funciones de estado del PG (aviso en el PG: "Edición de estado en curso", p. ej. en el estado del módulo, Control Var),

- en el panel de operador se visualiza el aviso del sistema "\$340 Estado en marcha, servicio de bucle",
- el OP no se puede manejar más,
- se detiene la comunicación del panel de operador con el PLC. Por ello no es conveniente aquí una evaluación del número de error 115 del FB estándar en el PLC.

Al finalizar las funciones de estado mediante la tecla **ESC** en el PG, continúan de nuevo las funciones del OP.

Si en Control VAR, tras una entrada de valor, se pulsa **una sola vez** "Aceptación", el valor entrado es transferido al PLC, la función de estado del PG aún no está activa. El OP en servicio de bucle aún puede leer o procesar dicho valor (p. ej. un bit de aviso o un valor actual) (p. ej. visualizar el aviso correspondiente o el valor actual). Sólo después de pulsar por segunda vez "Aceptación" se activa la función de estado del PG.

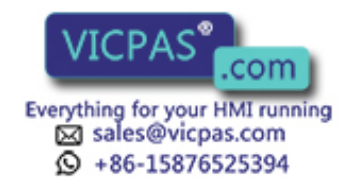

### 14.2.5 Conexión de la impresora

Configurador de conexiones La figura 14-5 muestra cómo se conecta una impresora a los equipos OP7 y OP17. La impresora se conecta siempre a la interfase PG del OP. Para ello se ha de retirar la conexión con el PG.

#### Panel de operador

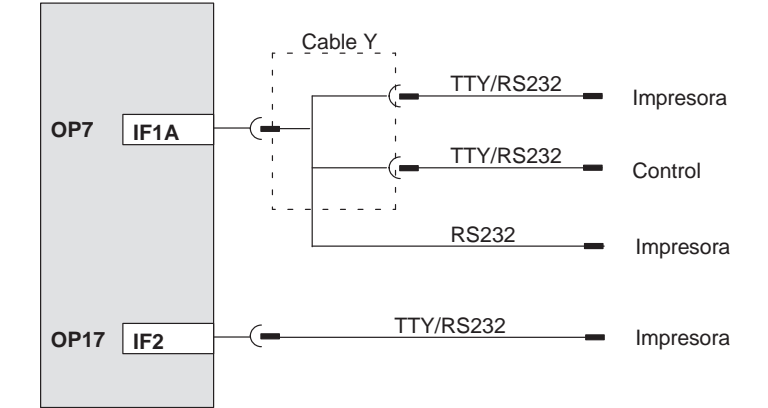

Figura 14-5 Configurador de conexiones para impresora

Si el OP se conecta al control a través de la interfase TTY ó RS232, para el servicio simultáneo de una impresora es necesario un cable Y. Para ello, el control y la impresora son operados con físicas de interconexión distintas.

Para la conexión de impresoras de Siemens hay disponibles cables confeccionados (véase catálogo ST80.1). Para otro tipo de impresoras se han de utilizar los cables suministrados o fabricados especialmente.

La asignación de pines de los conectores la encontrarán en el anexo D del presente manual.

Funciones de impresión El OP pone a disposición las siguientes funciones de impresión:

- Hardcopy,
- Imprimir imágenes,
- Imprimir buffer de alarmas o buffer de avisos de servicio,
- Protocolización directa de avisos,
- Impresión en caso de desbordamiento de buffer,
- Imprimir registros de datos,
- Imprimir índice de recetas e
- Imprimir índice de imágenes.

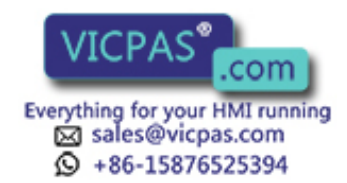

| Ajustes                                 | Los parámetros para las funciones de impresión, la interfase de impresora y de la impresora se ajustan durante la configuración.                                                                                                    |
|-----------------------------------------|----------------------------------------------------------------------------------------------------|
|                                         | El modo de modificar los parámetros de la impresora preajustados está descrito en el capítulo 10.2. Los ajustes necesarios de la impresora sírvanse tomarlos de las instrucciones de servicio de su impresora.                      |
| Ajustar las funcio-<br>nes de impresión | Para las distintas funciones de impresión se pueden configurar líneas de cabecera y pies de página en diversas configuraciones así como textos con diferentes atributos (p. ej. <u>subrayar</u> , <i>cursiva</i> ).                 |
|                                         | Los atributos de texto se han de depositar en ProTool para la respectiva impresora bajo el punto del menú <i>Sistema de destino</i> $\rightarrow$ <i>Impresora</i> $\rightarrow$ <i>Ajustes</i> con ayuda de caracteres de control. |

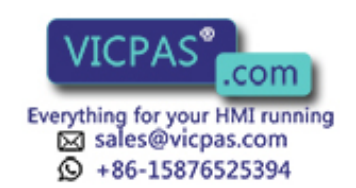

# 15

# Puesta en servicio

#### Esquema de ejecución

En la guía de puesta en servicio siguiente se explican los pasos individuales para la puesta en servicio del OP. La figura 15-1 muestra esquemáticamente los pasos fundamentales de la puesta en servicio para la primera puesta en servicio, la puesta en servicio ulterior y el servicio normal del OP.

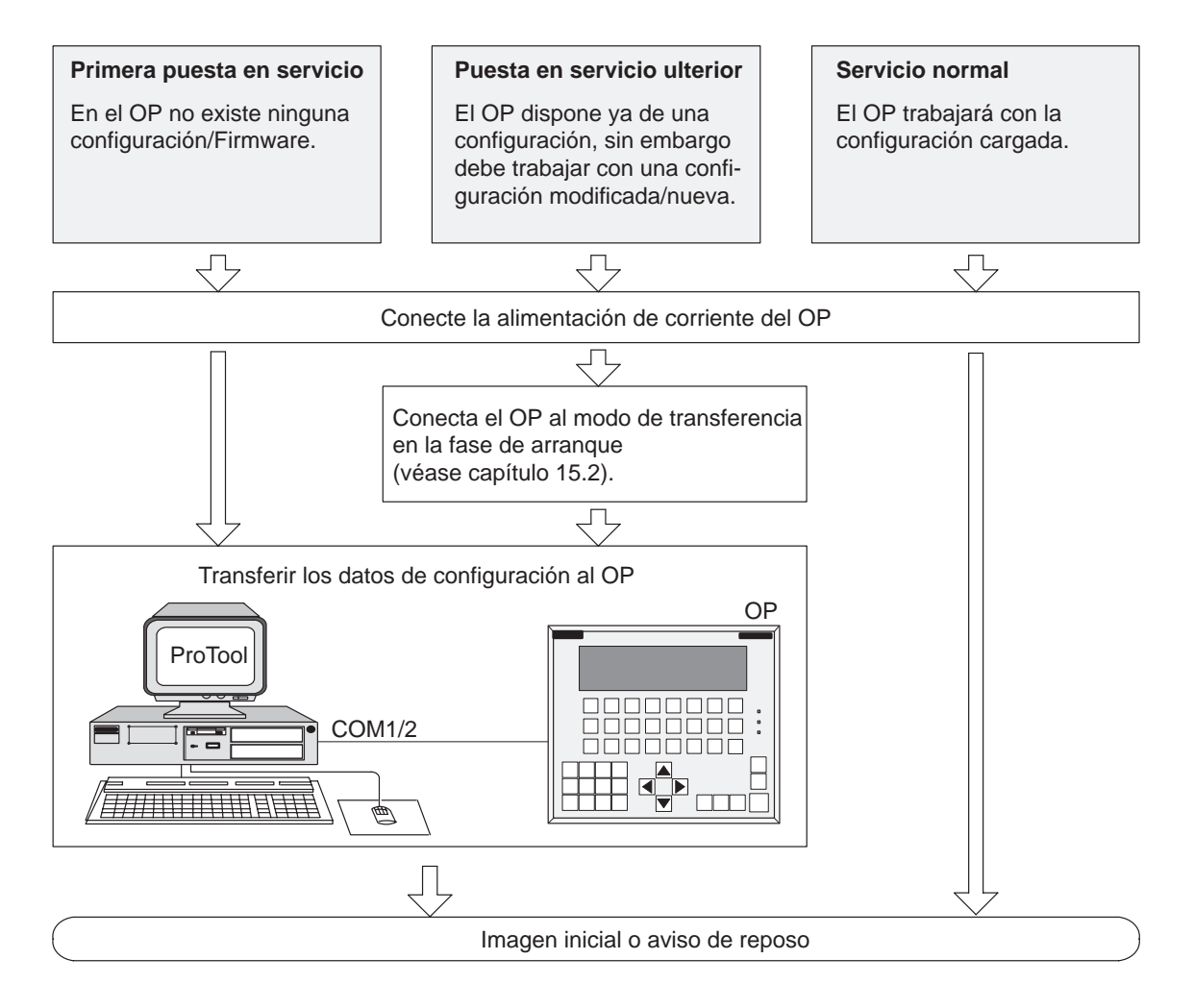

Figura 15-1 Esquema de puesta en servicio

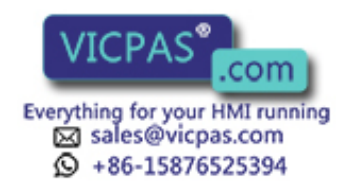

# Antes de la puesta en servicio

Antes de poner en servicio el panel de operador, sírvanse observar las siguientes indicaciones:

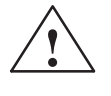

#### Cuidado

• En SIMATIC S5 no está permitida la compresión de la memoria interna del programa del PLC (función PG "Comprimir", FB COMPR integrado), si está conectado un OP. Al comprimir se modifican las direcciones absolutas de los módulos en la memoria del programa. Ya que el OP sólo lee la lista de direcciones durante el arranque, no reconoce la modificación de direcciones y accede a áreas de memoria erróneas.

Si no se pudiera evitar la compresión durante el servicio, el OP se debe desconectar antes de efectuar la compresión.

• En zonas con riesgo de explosiones se ha de dejar siempre sin corriente al panel de operador para separar las uniones por enchufe.

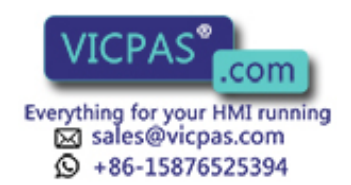

# 15.1 Primera puesta en servicio

#### Modo de proceder

Para la primera puesta en servicio se han de cargar en el OP el firmware y la configuración necesarios para el servicio. Para ello proceda del siguiente modo:

| Paso | Modo de proceder                                                                                                    |
|------|----------------------------------------------------------------------------------------------------|
| 1    | Conecte la alimentación de corriente del OP. <sup>1)</sup><br>Ya que en ese momento aún no hay cargada ninguna configuración,<br>el OP cambia automáticamente el modo de servicio de transferencia<br>y espera a una transferencia de datos del ordenador de configuración<br>(PC/PG).                                                                                                    |
|      | El OP no se puede operar en este modo de operación.                                                                                                    |
| 2    | <ul> <li>A través de un cable estándar apropiado conecte el ordenador de configuración con la interface del OP:</li> <li>IF1A en OP7</li> <li>IF2 en OP17</li> </ul>                                                                                                    |
| 3    | <ul> <li>Inicie en el PC/PG la transferencia al OP. El OP comprueba la conexión con el PC/PG. Si ésta no existe o presenta defectos, en el OP se emite el correspondiente aviso de error.</li> <li>Si la conexión es correcta comienza la transferencia de la configuración desde el PC/PG al OP.</li> <li>Mientras no exista ninguna transferencia de datos al OP puede Vd. cancelar la transferencia mediante</li> </ul> |

 Conecte la alimentación de corriente antes de conectar el OP con el ordenador de configuración. En caso contrario puede volverse inefectiva la protección interna contra inversión de la polaridad del OP con la alimentación de corriente invertida de polaridad.

#### Nota

Los ajustes necesarios en ProTool para la transferencia, sírvanse tomarlos del *Manual de configuración ProTool/Lite*.

Una vez concluida con éxito la transferencia, el OP arranca de nuevo. En el caso de que en la configuración haya definida una imagen inicial, se abre ésta. En caso contrario, el OP muestra el aviso de reposo.

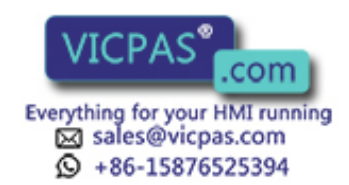

# 15.2 Puesta en servicio ulterior

**Modo de proceder** Si quiere sustituir una configuración ya cargada en el OP por otra distinta, proceda del siguiente modo:

| Paso | Modo de proceder                                                                                                    |
|------|----------------------------------------------------------------------------------------------------|
| 1    | <ul> <li>A través de un cable estándar apropiado conecte el ordenador de configuración (PC ó PG) con la interface del OP:</li> <li>IF1A en OP7</li> <li>IF2 en OP17</li> </ul>                                                                                                    |
| 2    | Conecte la alimentación de corriente del OP.                                                                                                    |
| 3    | <ul> <li>Para conectar el OP al modo de servicio de transferencia hay dos posibilidades:</li> <li>Durante el servicio Mediante la llamada de la imagen estándar Ajustes del sistema → Servicio → Transferencia. Previamente introduzca, dado el caso, el password para el nivel de password necesario para ello.</li> <li>En la fase de arranque del OP Al conectar la alimentación de corriente del OP. pulse simultánea- mente las tres teclas ESC + ↓ ↓ ↓ Con esta combinación de teclas "Borrado total" borre la memoria de configuración. El OP cambia a continuación al modo de servicio de transferencia y espera a una transferencia de datos del PC/PG.</li> </ul> |
| 4    | <ul> <li>Inicie en el PC/PG la transferencia al OP. El OP comprueba la conexión con el PC/PG. Si ésta no existe o presenta defectos, en el OP se emite el correspondiente aviso de error.</li> <li>Si la conexión es correcta comienza la transferencia de la configuración desde el PC/PG al OP. La configuración existente en el OP se sobrescribe así por la nueva configuración.</li> <li>Mientras no se produzca ninguna transferencia de datos entre el PC/PG y el OP puede Vd. cancelar el modo de servicio de transferencia mediante</li> </ul>                                                                                                    |

Una vez concluida con éxito la transferencia, el OP arranca de nuevo. En el caso de que en la configuración haya definida una imagen inicial, se abre ésta. En caso contrario el OP muestra el aviso de reposo.

 Diagnosis de fallos
 Un fallo que se produzca durante la puesta en servicio o durante el servicio, se indica normalmente mediante un aviso del sistema en el display del OP.

 En deservicio en el display del OP.

En el anexo de este manual encontrará una recopilación de algunos avisos del sistema importantes con indicaciones para la eliminación de los errores o fallos.

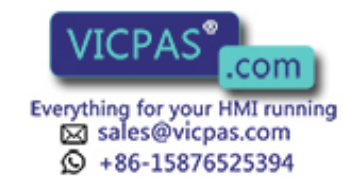

# 15.3 Arranque e inicialización

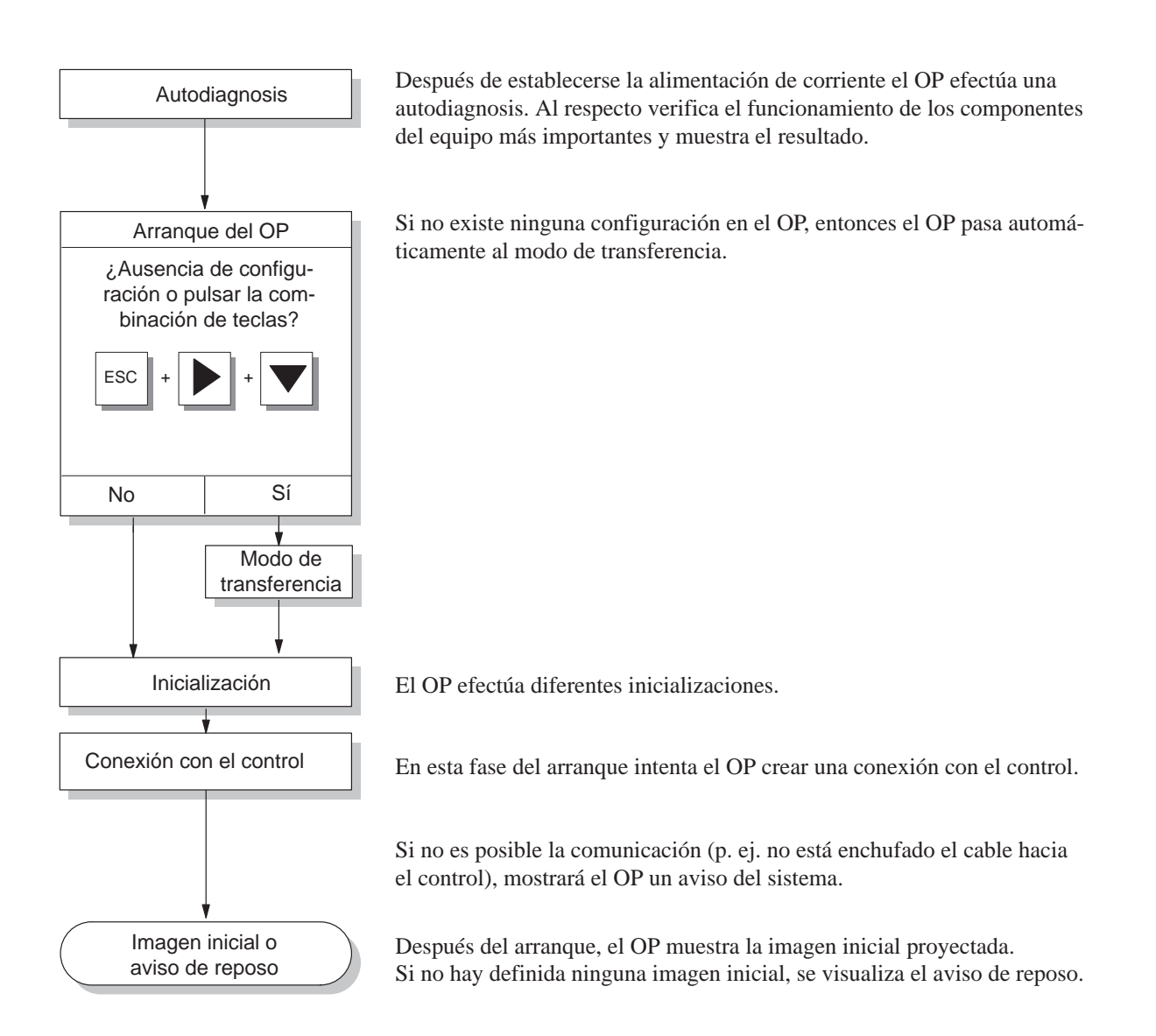

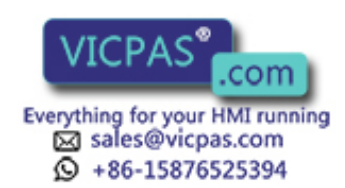

# 15.4 Verificación de la configuración en servicio OFFLINE

#### Finalidad

En el modo de servicio *OFFLINE* podrán verificarse la funciones por separado y la configuración transferida por el PC/PG sin influencias del control.

En el servicio OFFLINE no se actualizarán las variables.

#### Modo de proceder

| Paso | Modo de proceder                                                                                                    |
|------|----------------------------------------------------------------------------------------------------|
| 1    | Conecte el OP a través de la imagen estándar <i>Ajustes del sistema</i> $\rightarrow$ <i>Modo</i> en le modo de servicio <i>OFFLINE</i> . |
| 2    | Verifique todas las imágenes configuradas respecto a su correcta representación.                                                          |
| 3    | Verifique la jerarquía de la imagen.                                                                                                    |
| 4    | Verifique los campo de entrada.                                                                                                    |
| 5    | Pruebe las teclas soft.                                                                                                    |
| 6    | Verifique los texto de aviso individuales.                                                                                                |
| 7    | Pruebe las teclas de función.                                                                                                    |

# **Fin del test** Si aparecen fallos durante este procedimiento de comprobación individual, entonces vuelva a transferir la configuración.

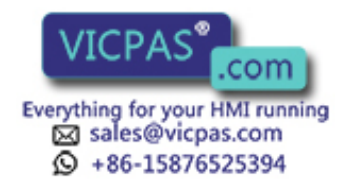

# 15.5 Verificación de la configuración en combinación con el control

Verificación con<br/>control acopladoDespués de realizar con éxito la prueba en servicio OFFLINE se controlará el OP<br/>acoplado al control. Con ello de determinará si se ha configurado la correcta área de<br/>datos.

| Modo | de | proced | ler |  |
|------|----|--------|-----|--|
|      |    |        |     |  |

| Paso | Modo de proceder                                                                                                    |  |  |  |
|------|----------------------------------------------------------------------------------------------------|--|--|--|
| 1    | Acople el OP al control.                                                                                                    |  |  |  |
|      | El correcto acoplamiento se señalizará en el OP con el correspondiente aviso.                                                                                              |  |  |  |
| 2    | Acuse este aviso.                                                                                                    |  |  |  |
| 3    | Conecte el OP, a través de la imagen estándar <i>Ajustes del sistema</i> $\rightarrow$ <i>Servicio</i> al modo de servicio <i>ONLINE</i> .                                 |  |  |  |
|      | Ahora puede verificar todos los puntos de su configuración, necesario<br>para una comunicación con el control. Dependiendo de la configura-<br>ción podría ser esto p. ej. |  |  |  |
|      | Avisos de servicio y Alarmas                                                                                                    |  |  |  |
|      | • Buffer para avisos de servicio y alarmas,                                                                                                    |  |  |  |
|      | Funciones de impresión,                                                                                                    |  |  |  |
|      | Protocolización automática de avisos,                                                                                                    |  |  |  |
|      | • Selección de imagen, etc.                                                                                                    |  |  |  |

#### Consejo

#### En el OP17 está integrado el "servicio de bucle".

El servicio de bucle facilita, durante la puesta en servicio, la verificación de la configuración con el control, ya que el ordenador de configuración no debe enchufarse y desenchufarse entre el control y el OP.

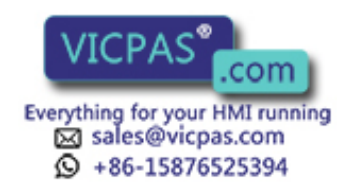

# 15.6 Verificación de la comunicación a través de I PROFIBUS-DP

#### LED de fallo en bus

En la cara posterior de las variantes de equipo DP y DP-12 se encuentra un LED de fallo en bus (figura 15-2). En el acoplamiento a SIMATIC S7, el LED encendido señala la comunicación existente en el OP y el autómata a través de PROFIBUS-DP. Un LED oscuro permanente indica una comunicación defectuosa.

Con el diodo luminoso se pueden diagnosticar rápidamente los eventuales problemas en la comunicación.

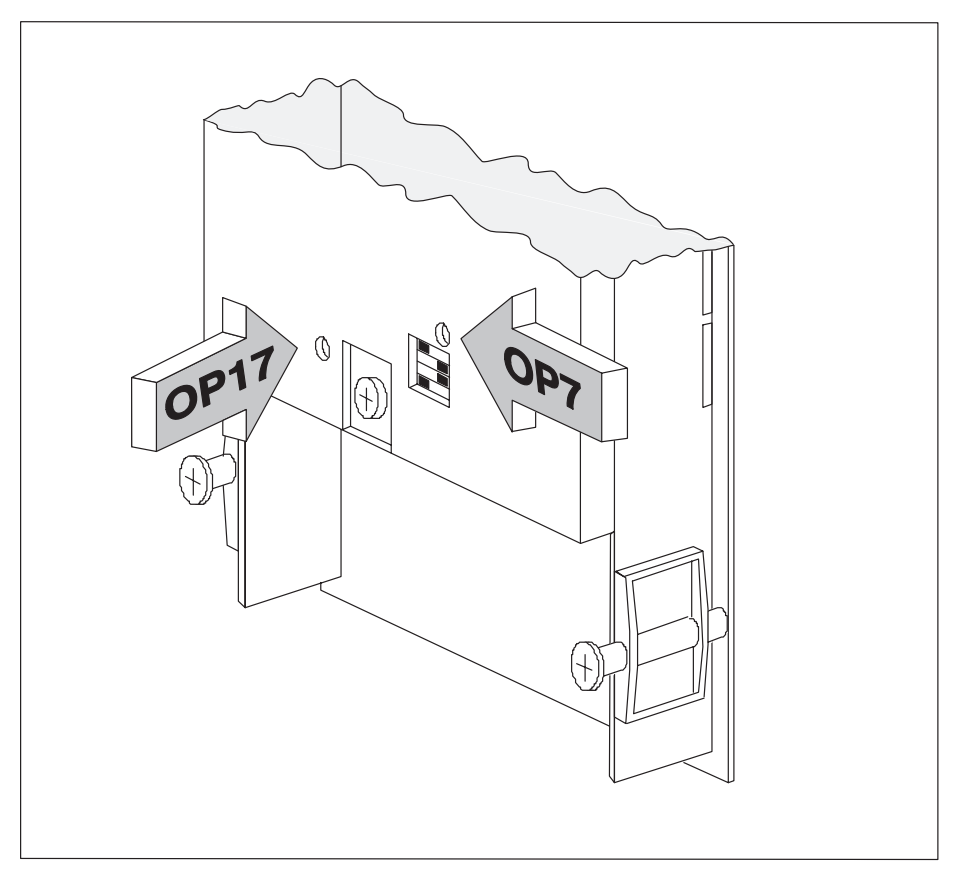

Figura 15-2 Situación del LED de fallo en bus en la cara posterior del equipo

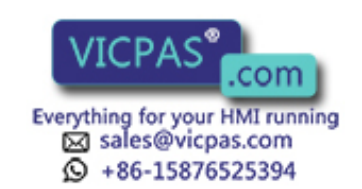

# 16

# Descripción del equipo

#### En este capitulo

Este capítulo describe las variantes de equipos, croquis de dimensiones y elementos de conexión de los paneles de operador OP7 y OP17.

## 16.1 OP7

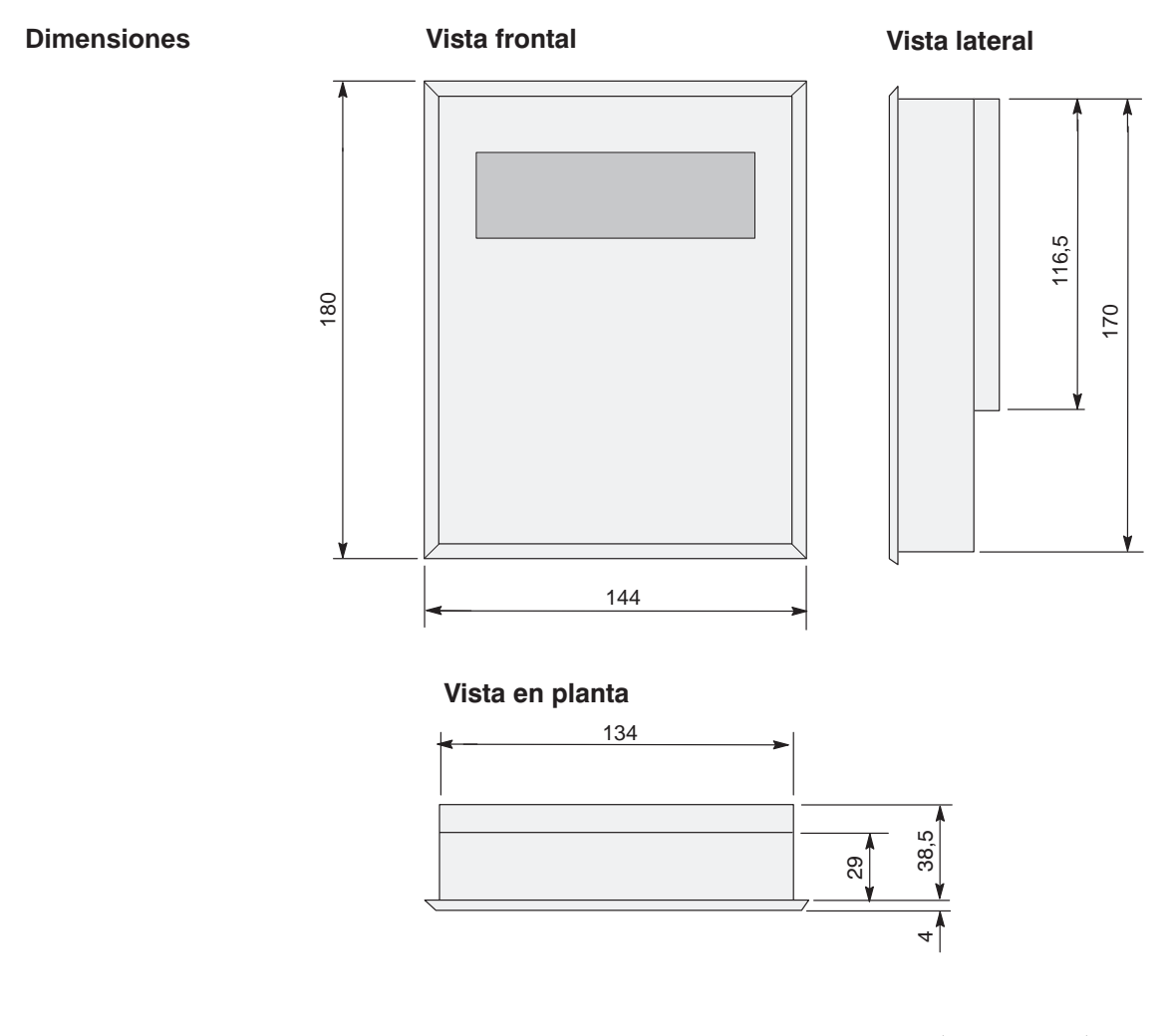

Recorte para el montaje

El OP7 necesita un recorte para el montaje (AxA) de 135  $^{\rm +1}$  mm x 171  $^{\rm +1}$  mm.

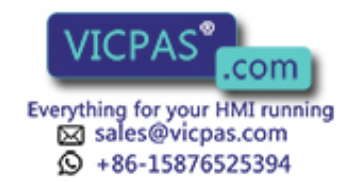

#### Elementos de conexión

El OP7 está disponible en las variantes de equipo PP, DP y DP-12. Las variantes se diferencian exclusivamente por las posibilidades de comunicación (véase tabla 16-1). La figura 16-1 muestra la situación de los elementos de conexión en la parte inferior del OP7.

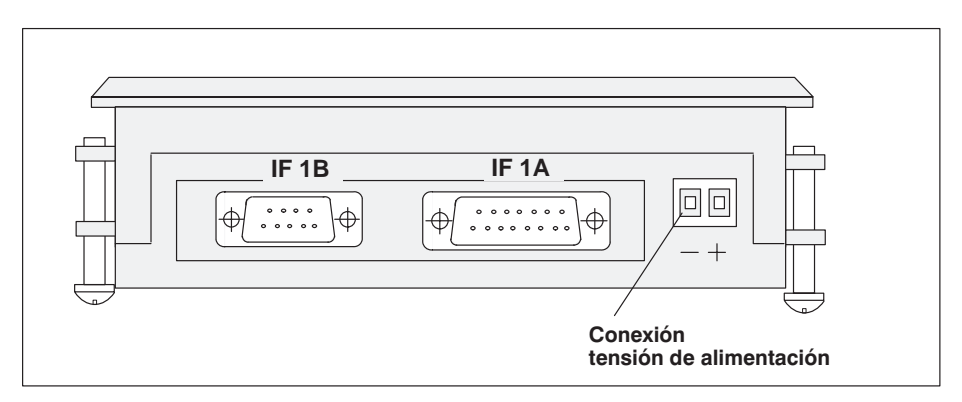

Figura 16-1 Situación de los elementos de conexión en la parte inferior del OP7

| Acoplamiento                     | OP7   |       |       |
|----------------------------------|-------|-------|-------|
|                                  | PP    | DP    | DP-12 |
| SIMATIC S5                       |       |       |       |
| – AS511 (TTY)                    | IF 1A | _     | IF 1A |
| – FAP (TTY/RS232)                | IF 1A |       | IF 1A |
| – PROFIBUS-DP hasta 1,5 MBaudios |       | IF 1B | IF 1B |
| – PROFIBUS-DP hasta 12 MBaudios  |       |       | IF 1B |
| SIMATIC S7/M7                    |       |       |       |
| – PPI                            |       | IF 1B | IF 1B |
| – MPI                            |       | IF 1B | IF 1B |
| – PROFIBUS-DP hasta 1,5 MBaudios |       | IF 1B | IF 1B |
| – PROFIBUS-DP hasta 12 MBaudios  |       |       | IF 1B |
| SIMATIC 500/505                  |       |       |       |
| – RS232                          | IF 1A | —     | IF 1A |
| – RS422/RS485                    | IF 1B |       | IF 1B |
| Otros controles                  |       |       |       |
| – RS232/TTY                      | IF 1A |       | IF 1A |
| – RS422/RS485                    | IF 1B |       | IF 1B |
| PC/PG (TTY)                      | IF 1A |       | IF 1A |
| PC/PG (RS232)                    | IF 1A | IF 1A | IF 1A |
| Impresora (TTY)                  | IF 1A |       | IF 1A |
| Impresora (RS232)                | IF 1A | IF 1A | IF 1A |

 Tabla 16-1
 Posibilidades de comunicación de las variantes del equipo OP7

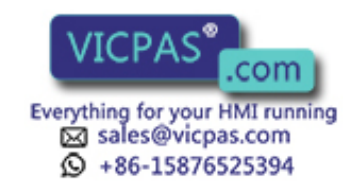

# 16.2 OP17

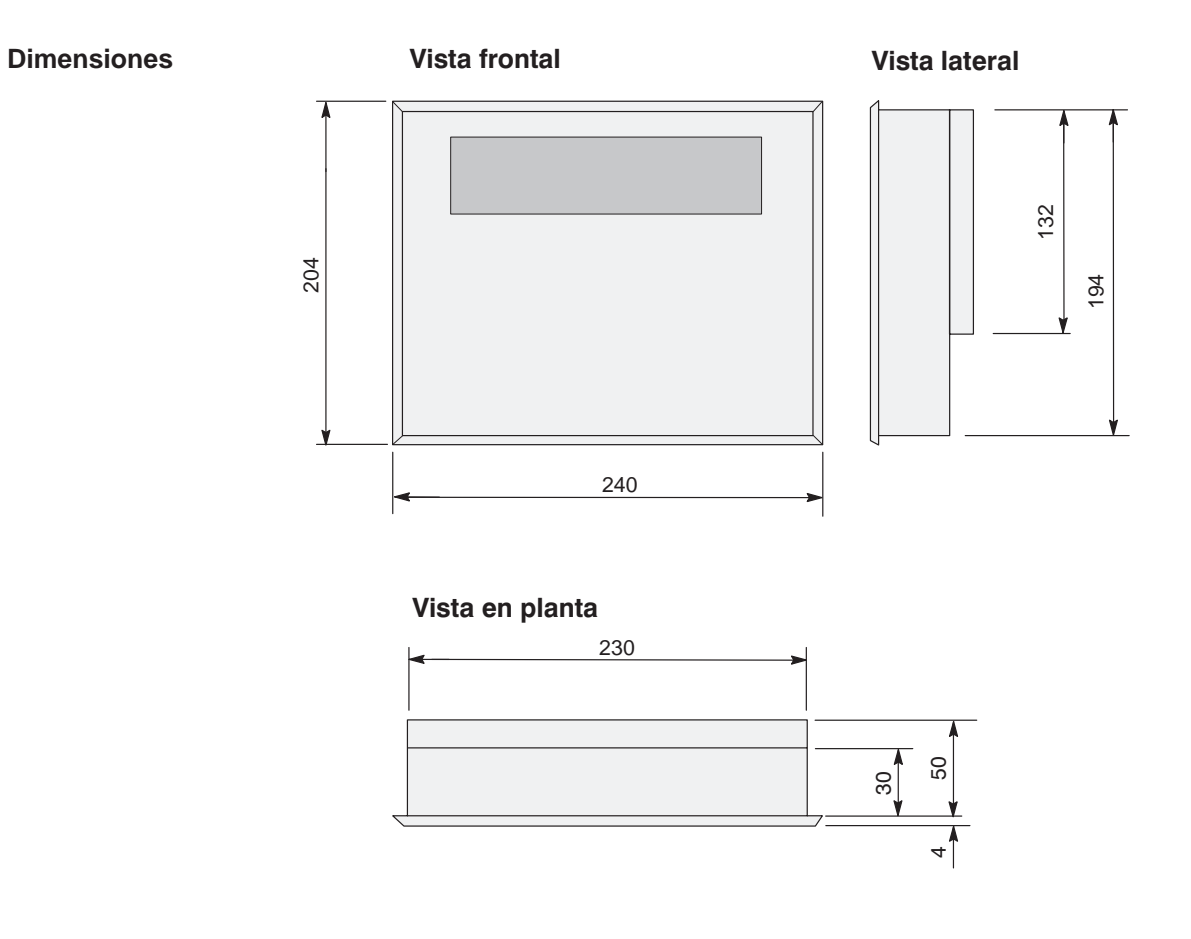

Recorte para el montaje

El OP17 necesita un recorte para el montaje (AxA) de 231  $^{\rm +1}$  mm x 195  $^{\rm +1}$  mm.

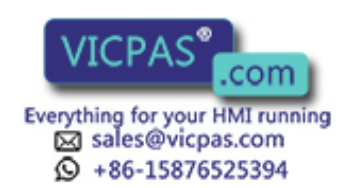

#### Elementos de conexión

El OP17 está disponible en las variantes de equipo PP, DP y DP-12. Las variantes se diferencian exclusivamente en las posibilidades de comunicación (véase tabla 16-2). La figura 16-2 muestra la situación de los elementos de conexión en la parte inferior del OP17.

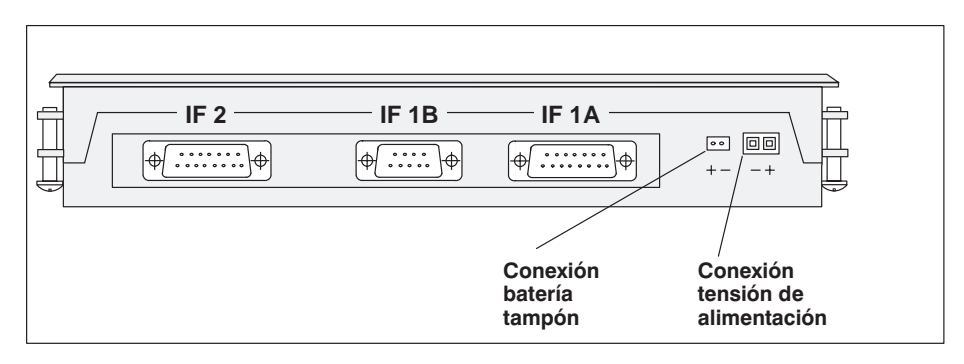

Figura 16-2 Situación de los elementos de conexión en la parte inferior del OP17

| Acoplamiento                     | OP17  |       |       |
|----------------------------------|-------|-------|-------|
|                                  | PP    | DP    | DP-12 |
| SIMATIC S5                       |       |       |       |
| – AS511 (TTY)                    | IF 1A | —     | IF 1A |
| – FAP (TTY/RS232)                | IF 1A | —     | IF 1A |
| – PROFIBUS-DP hasta 1,5 MBaudios | _     | IF 1B | IF 1B |
| – PROFIBUS-DP hasta 12 MBaudios  | _     | —     | IF 1B |
| SIMATIC S7/M7                    |       |       |       |
| – PPI                            | _     | IF 1B | IF 1B |
| – MPI                            | _     | IF 1B | IF 1B |
| – PROFIBUS-DP hasta 1,5 MBaudios | _     | IF 1B | IF 1B |
| – PROFIBUS-DP hasta 12 MBaudios  |       | _     | IF 1B |
| SIMATIC 500/505                  |       |       |       |
| – RS232                          | IF 1A | —     | IF 1A |
| – RS422/RS485                    | IF 1B | —     | IF 1B |
| Otros controles                  |       |       |       |
| – RS232/TTY                      | IF 1A | —     | IF 1A |
| – RS422/RS485                    | IF 1B | —     | IF 1B |
| PC/PG (TTY/RS232)                | IF 2  | IF 2  | IF 2  |
| Impresora (TTY/RS232)            | IF 2  | IF 2  | IF 2  |

 Tabla 16-2
 Posibilidades de comunicación de las variantes del equipo OP17

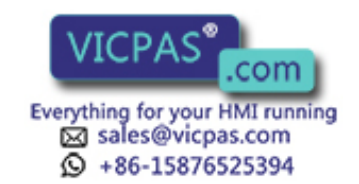

# 16.3 Rotulación de las teclas de funciones

| Estado a la<br>entrega               | Las teclas de funciones de los equipos OP7 y OP17 están rotulados del siguiente modo en el momento de su entrega: |                                                                                                    |  |
|--------------------------------------|----------------------------------------------------------------------------------------------------|----------------------------------------------------------------------------------------------------|--|
|                                      | - <b>OP7</b> :                                                                                                    | F1 hasta F4 y<br>K1 hasta K4.                                                                                                    |  |
|                                      | - <b>OP17</b> :                                                                                                   | F1 hasta F8,<br>K1 hasta K8 y<br>K9 hasta K16.                                                                                                    |  |
| Sustituir las tiras<br>de rotulación | Todas las tec<br>lateralmente                                                                                     | las de funciones son rotuladas con tiras de rotulación que se introduce<br>en el teclado desde la parte posterior del equipo. El OP está equipado |  |

Todas las teclas de funciones son rotuladas con tiras de rotulación que se introducen lateralmente en el teclado desde la parte posterior del equipo. El OP está equipado para ello de un dispositivo de inserción de fácil manejo. Mediante la sustitución de las tiras de rotulación tiene la posibilidad de identificar las teclas de funciones de su OP de forma específica para la instalación.

Para el OP7 están previstos dos, para el OP17 tres tiras de rotulación. Las tiras de rotulación sólo deberán sustituirse con el OP desmontado. Para efectuar la sustitución proceda de la manera siguiente:

- 1. Saque las tiras de rotulación a sustituir del equipo.
- 2. Introduzca las nuevas tiras desde la parte posterior del equipo en las correspondientes ranuras laterales.

La figura 16-3 muestra, a título de ejemplo, la sustitución de las tiras de rotulación en el OP7.

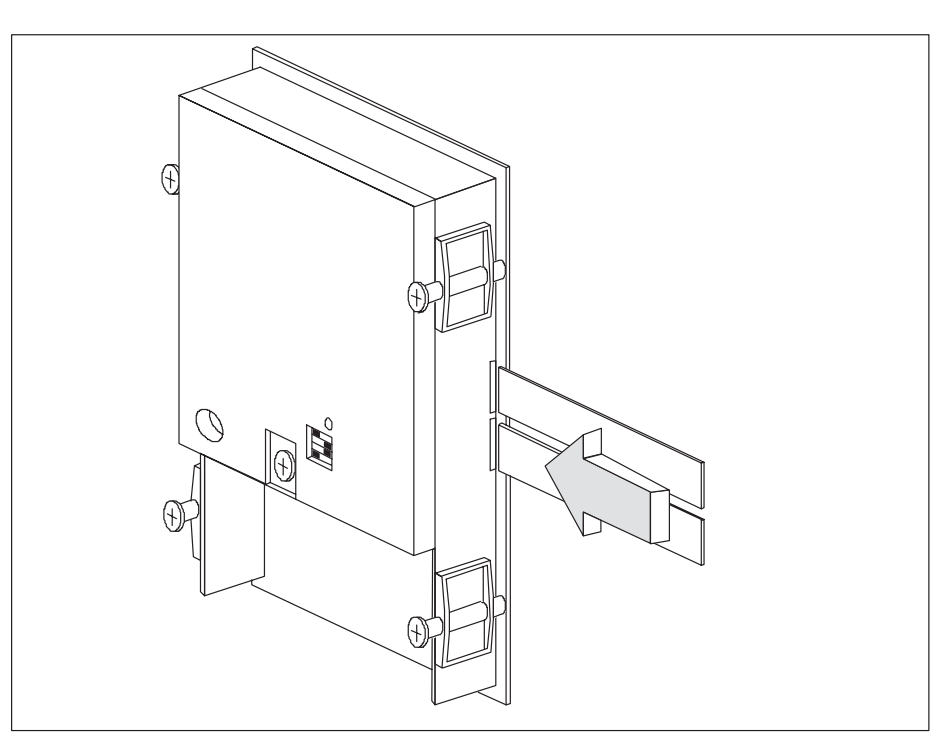

Figura 16-3 Sustitución de las tiras de rotulación (ejemplo: OP7)

OP7, OP17 Manual del equipo Edición 04/99

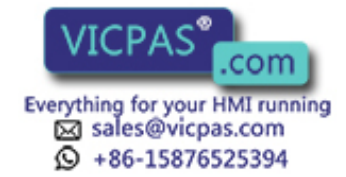

Nota

Antes de introducir las tiras de rotulación, preste atención a:

- La rotulación de las tiras ha de ser a prueba de borrado antes de ser introducidas. Una lámina del teclado sucia por dentro no se puede limpiar y sólo puede ser cambiada en fábrica.
- Proteja la cara rotulada con una tira adhesiva transparente. De este modo se impide una abrasión prematura de la rotulación.

#### Confeccionar tiras de rotulación

Utilice para la confección de las tiras de rotulación láminas transparentes, para que permanezcan visibles los diodos luminosos de las teclas de funciones. Rotule la lámina con una impresora o con un rotulador a prueba de borrado. Corte las tiras con arreglo a los modelos mostrados en la figura 16-4 (OP17) y 16-5 (OP7).

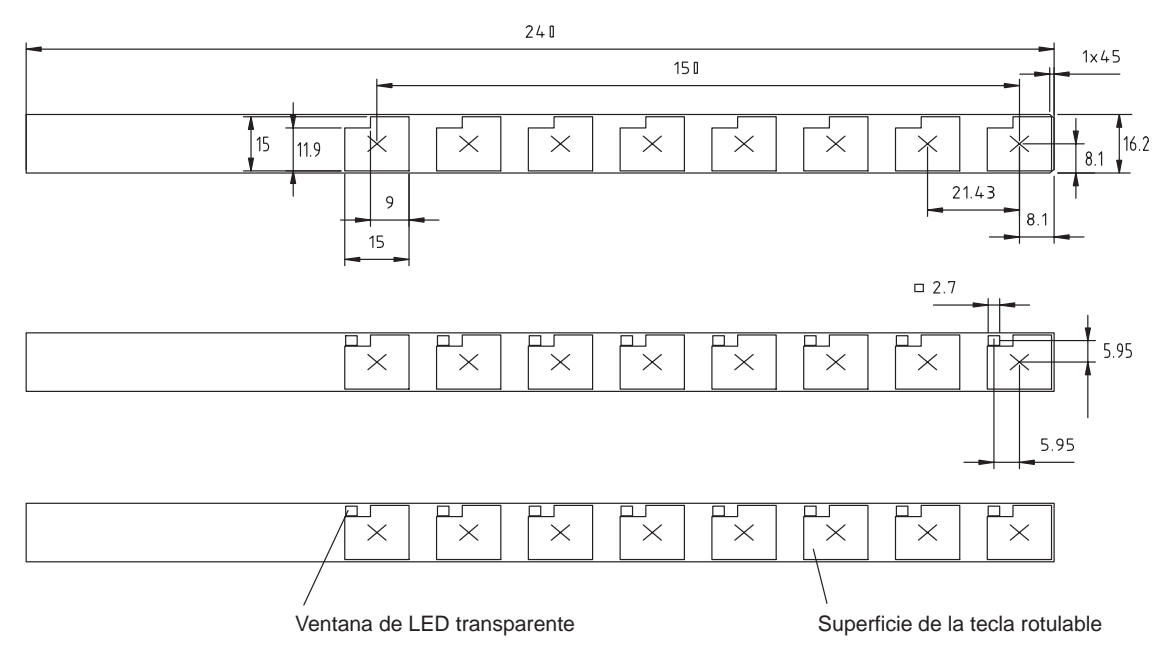

Figura 16-4 Dimensiones de las tiras de rotulación para OP17

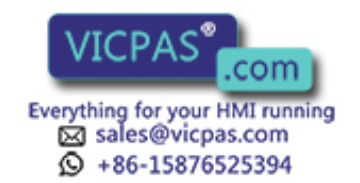

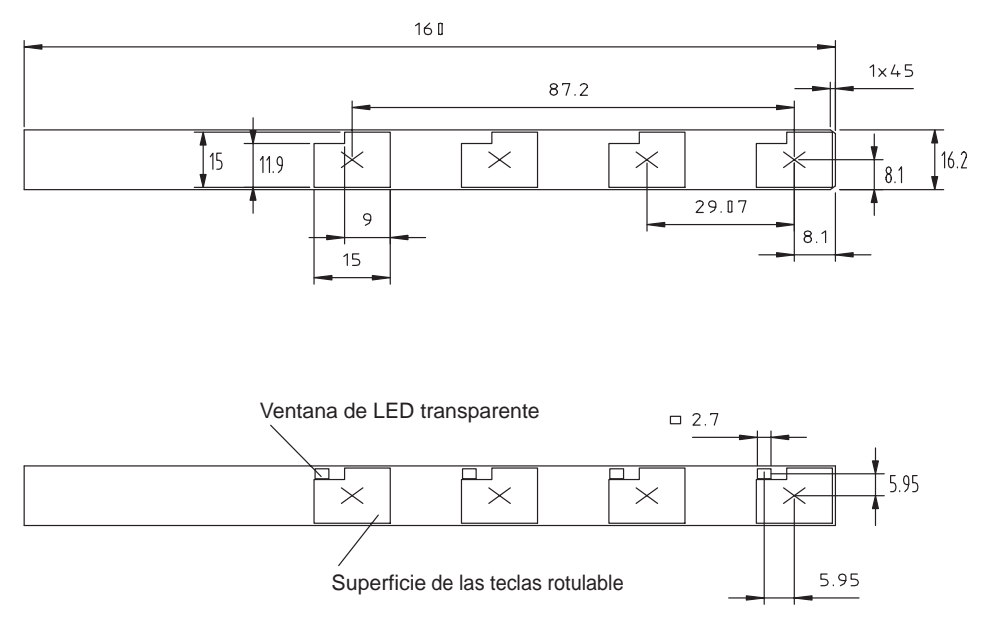

Figura 16-5 Dimensiones de las tiras de rotulación para OP7

ArchivoCon el software de configuración ProTool se suministran en el directorio<br/>PROTOOL\UTILITY los archivos de Word<sup>®</sup> SLIDE\_07.DOC y<br/>SLIDE\_17.DOC. Los archivos contienen modelos formateados para la rotulación<br/>de las teclas de funciones de OP7 y OP17. De este modo puede editar e imprimir las<br/>tiras de rotulación individuales sin grandes gastos.

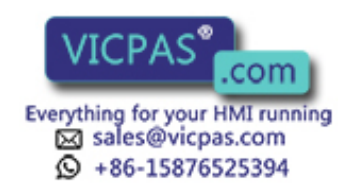

# 16.4 Batería tampón opcional para OP17

| Función                  | El OP17 se puede equipar opcionalmente con una batería tampón. La batería tampón garantiza que, en caso de una interrupción de la alimentación de corriente,                                                            |                                                                                                    |  |  |
|--------------------------|----------------------------------------------------------------------------------------------------|----------------------------------------------------------------------------------------------------|--|--|
|                          | • se cor                                                                                                    | • se conserven los datos de servicio en el buffer de avisos del OP17 y                                                                                                    |  |  |
|                          | <ul> <li>siga funcio</li> </ul>                                                                                                    | uncionando el reloj de hardware del OP17 durante toda la reserva de onamiento interna.                                                                                                    |  |  |
| Proveedor                | La batería (pila) se puede adquirir a través del servicio de repuestos de Siemens.<br>Está confeccionada lista para el montaje con cable y conector. Sírvase tomar el nú-<br>mero de pedido de nuestro catálogo ST80.1. |                                                                                                    |  |  |
| Vida útil                | La batería (pila) tiene bajo condiciones de servicio normales una vida útil típica de unos 4 años. El estado de carga de la batería tampón no es supervisada por el OP17.                                               |                                                                                                    |  |  |
|                          |                                                                                                    |                                                                                                    |  |  |
| Montaje de la<br>batería | Para el m                                                                                                    | ontaje de la batería proceda de la siguiente manera:                                                                                                    |  |  |
| Montaje de la<br>batería | Para el m<br>Paso                                                                                                    | ontaje de la batería proceda de la siguiente manera:<br><b>Modo de proceder</b>                                                                                                    |  |  |
| Montaje de la<br>batería | Para el m Paso 1                                                                                                    | ontaje de la batería proceda de la siguiente manera:<br>Modo de proceder<br>Retire la cubierta del compartimiento de pilas en la cara posterior del<br>OP17.                                                                                                    |  |  |
| Montaje de la<br>batería | Para el m Paso 1 2                                                                                                    | ontaje de la batería proceda de la siguiente manera:<br>Modo de proceder<br>Retire la cubierta del compartimiento de pilas en la cara posterior del<br>OP17.<br>Coloque la pila en el soporte. Los soportes de plásticos que se encastran<br>fijan la pila en el compartimiento de pilas.                                                                                                    |  |  |
| Montaje de la<br>batería | Para el m Paso 1 2 3                                                                                                    | ontaje de la batería proceda de la siguiente manera:<br>Modo de proceder<br>Retire la cubierta del compartimiento de pilas en la cara posterior del<br>OP17.<br>Coloque la pila en el soporte. Los soportes de plásticos que se encastran<br>fijan la pila en el compartimiento de pilas.<br>Inserte el conector del cable de alimentación de la batería en la regleta<br>de clavijas de dos polos situada por encima del compartimiento de la<br>pila. El conector está codificado y asegurado así contra una inversión de<br>la polaridad por descuido. |  |  |

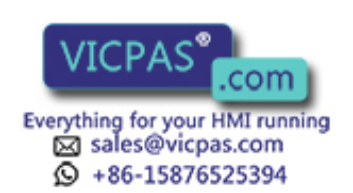

# Indicaciones generales

Sírvase observar las indicaciones técnicas de seguridad respecto a la manipulación y la eliminación de baterías (pilas) de litio adjuntas a dicha pila.

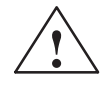

#### Precaución

- En caso de manipulación incorrecta de la batería de litio existe peligro de explosión.
- Baterías
  - no cargarlas jamás
  - no abrirlas
  - no cortocircuitarlas
  - no invertir su polaridad
  - no calentarlas a más de 100°C
  - protegerlas de la radiación solar directa.
- En las baterías no se debe condensar humedad alguna.
- En caso de ser necesario un transporte se ha de cumplir el reglamento de transporte de mercancías peligrosas del respectivo vehículo (obligación de identificación).
- La baterías (pilas) de litio forman parte de los residuos especiales. Para se desechado se han de envolver individualmente en una bolsa de plástico estanca.

# 16.5 Mantenimiento

Extensión
 Los paneles de operador OP7 y OP17 están diseñados para un servicio con poco mantenimiento. El mantenimiento de los equipos se limita a
 la limpieza a intervalos regulares de la lámina del teclado y del display,
 el cambio de la batería tampón opcional en el OP17 (véase capítulo 16.4).
 Limpieza
 Limpie a intervalos regulares la lámina del teclado y el display del OP con un paño húmedo. Realice la limpieza estando desconectado el equipo. De este modo garantiza Vd. que al tocar la lámina del teclado se activen funciones no deseadas.
 Para humedecer el paño utilice únicamente agua y detergente. No utilice ningún

disolvente o producto abrasivo agresivo.

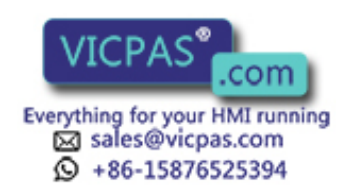

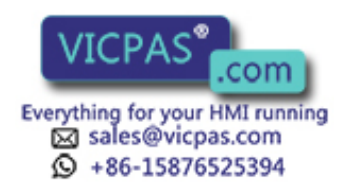

# Parte V Anexos

Descripción resumida de las imágenes estándar Avisos del sistema Datos técnicos Asignación de interfases Documentación de SIMATIC HMI

Siemens en el mundo

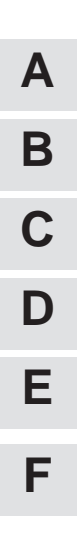

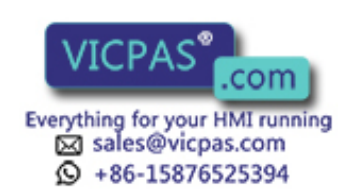

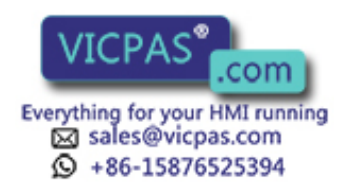

# Descripción resumida de las imágenes estándar

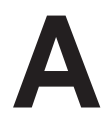

En el siguiente cuadro se indican todas las imágenes estándar para los equipos OP7 y OP17. Además de una indicación breve sobre la función correspondiente se indica el nivel de password necesario. Bajo la columna "Nivel 1" se listan las imágenes que pueden seleccionarse desde la imagen básica. Desde estas imágenes es así mismo posible hacer diferentes llamadas las cuales están listadas en la columna "2 Nivel".

| Nivel 1                          | Nivel 2  | Función Nivel de pass                                                                                                    | sword |
|----------------------------------|----------|----------------------------------------------------------------------------------------------------|-------|
| Alarmas $\rightarrow$            | Examinar | <ul> <li>Visualizar alarmas en el buffer de alarmas.</li> <li>Visualizar el texto de un aviso, el cual se seleccionó en el buffer de alarmas.</li> </ul>                                 | 0     |
| Alarmas $\rightarrow$            | Imprimir | Imprimir las alarmas como crónica, es decir todos los eventos de los avisos (llegar, desaparecer, acusar) en el orden cronológico de su aparición.                                       | 2     |
| $A larmas \rightarrow$           | Cantidad | Visualizar los avisos registrados en el buffer, repartidos en 'avisos totales' y 'avisos aún presentes'.                                                                                 | 0     |
| $A larmas \rightarrow$           | Borrar   | Borrar todas las alarmas acusadas y desaparecidas en el buffer de alarmas.                                                                                                    | 6     |
| $Alarmas \rightarrow$            | Desbord  | Activar y desactivar aviso del sistema en caso de desbordamiento del buffer de alarmas.                                                                                                  | 4     |
| $A larmas \rightarrow$           | Textos   | Visualizar todos los textos de alarmas.                                                                                                    | 0     |
| Avisos de servicio $\rightarrow$ | Examinar | <ul> <li>Visualizar avisos de servicio en el buffer de avisos de servicio</li> <li>Visualizar el texto de un aviso, el cual se seleccionó en el buffer de avisos de servicio.</li> </ul> | 0     |
| Avisos de servicio $\rightarrow$ | Imprimir | Imprimir avisos de servicio como crónica, es decir, todos los eventos de avi-<br>sos (llegar, desaparecer) en el orden cronológico de su aparición.                                      | 2     |
| Avisos de servicio $\rightarrow$ | Cantidad | Visualizar los avisos registrados en el buffer, distribuidos en 'avisos totales' y 'avisos aún presentes'.                                                                               | 0     |
| Avisos de servicio $\rightarrow$ | Borrar   | Borrar de la memoria de avisos de servicio todos los avisos de servicio llega-<br>dos y desaparecidos.                                                                                   | 6     |
| Avisos de servicio $\rightarrow$ | Desbord  | Activar y desactivar aviso del sistema en caso de desbordamiento del buffer de avisos de servicio.                                                                                       | 4     |
| Avisos de servicio $\rightarrow$ | Textos   | Visualizar todos los textos de avisos de servicio.                                                                                                    | 0     |
| $Imágenes \rightarrow$           | Elaborar | Visualizar índice para imágenes.                                                                                                    | 0     |
|                                  |          | Visualizar imágenes y editar campo.                                                                                                    |       |
| Imágenes→                        | Imprimir | Visualizar índice                                                                                                    | 2     |
|                                  |          | • Editar por impresora la imagen seleccionada.                                                                                                    |       |

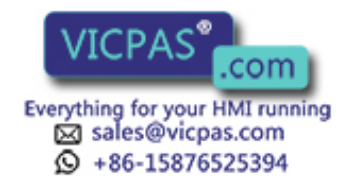

| Nivel 1                                                            | Nivel 2                                         | Función Nivel de pas                                                                                                    | sword |
|--------------------------------------------------------------------|-------------------------------------------------|----------------------------------------------------------------------------------------------------|-------|
| $\begin{array}{l} Registros \ do \\ datos \rightarrow \end{array}$ | Elaborar                                        | <ul><li>Visualizar índices para recetas</li><li>Visualizar y editar registros de datos</li></ul>                                                                                | 1     |
| $\begin{array}{c} Registros \ do \\ datos \rightarrow \end{array}$ | Transfer                                        | <ul> <li>Copiar registro de datos</li> <li>Transferir registro de datos de la unidad de control al OP</li> <li>Coger registro de datos de la unidad de control al OP</li> </ul> | 1     |
| $\begin{array}{c} Registros \ do \\ datos \rightarrow \end{array}$ | Imprimir                                        | Emitir receta con el registro de datos seleccionado en la impresora                                                                                                    | 2     |
| Ajustes del sistema $\rightarrow$                                  | Modo                                            | Ajustar los modos de servicio de OP:<br>Online, Offline, transferencia, servicio de paso                                                                                        | 8     |
| Ajustes del<br>sistema →                                           | VisAvis                                         | Determinar si con varias alarmas se visualizará la má antigua (primera) o la<br>última                                                                                          | 4     |
| Ajustes del<br>sistema →                                           | AvSist                                          | Visualizar buffer de avisos del sistema.                                                                                                    | 0     |
| Ajustes del<br>sistema →                                           | Idiomas                                         | Seleccionar idioma.                                                                                                    | 2     |
| Ajustes del sistema $\rightarrow$                                  | Fecha/H                                         | Ajustar fecha y hora.                                                                                                    | 4     |
| Ajustes del<br>sistema →                                           | ParámImp                                        | Ajustar parámetros de impresora.                                                                                                    | 2     |
| Ajustes del<br>sistema →                                           | IF1A/RS232<br>IF1A/TTY<br>IF1B<br>IF1A/B<br>IF2 | sólo OP7:<br>Ajustar parámetros de interfase<br>sólo OP17:<br>Ajustar parámetros de interfase                                                                                   | 6     |
| EstaVAR                                                            |                                                 | Visualizar operandos de control.                                                                                                    | 0     |
| ContVAR                                                            |                                                 | Visualizar y forzar operandos de control.                                                                                                    | 8     |
| Elaboración de<br>passwords →                                      | Login                                           | Identificación de un usuario mediante entrada de password.                                                                                                    | 0     |
| Elaboración de passwords $\rightarrow$                             | Logout                                          | Salir de opción password y retorno al nivel de avisos.                                                                                                    | 0     |
| Elaboración de passwords $\rightarrow$                             | Edit                                            | <ul> <li>Visualizar lista de passwords.</li> <li>Asignar y modificar passwords y niveles de password.</li> <li>Borrar passwords.</li> </ul>                                     | 9     |

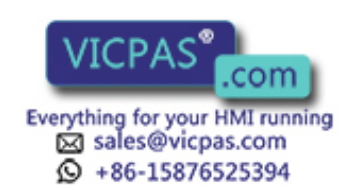

# B

# Avisos del sistema

| Alarmas durante el<br>arranque del<br>equipo de opera-<br>ción | Los siguientes avisos hacen referencia a un defecto del hardware del módulo de me-<br>moria citado.<br>– EPROM-memory failure,<br>– RAM-memory failure,<br>– Flash-memory failure |  |
|----------------------------------------------------------------|----------------------------------------------------------------------------------------------------|--|
| Número de aviso                                                | Los avisos del sistema del equipo de operación se pueden dividir en diversas catego-<br>rías.                                                                                     |  |
|                                                                | La información sobre la categoría a la que pertenece un aviso del sistema está incluida en el número de aviso:                                                                    |  |
|                                                                | Número de aviso                                                                                                    |  |
|                                                                | Mediante la categoría del aviso se puede delimitar de modo extenso la causa que haya originado un aviso del sistema.                                                              |  |

A continuación se indica para una selección de avisos del sistema importantes el momento en que aparecen y, dado el caso, el modo de eliminar la causa del error.

No se tienen en cuenta los avisos del sistema autoexplicativos.

#### Nota

Los avisos del sistema se emiten en el idioma que fue seleccionado durante la configuración. Mientras el equipo de operación no disponga de datos de configuración, los avisos se visualizan en inglés.

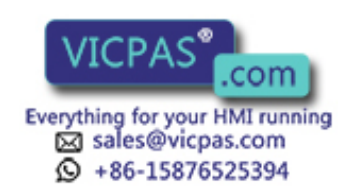

#### Modo de proceder en caso de "errores internos"

En todos los avisos del sistema que se refieran a "errores internos", sírvase seguir el siguiente modo de proceder:

- a) Desconecte el equipo de operación, ponga el control en estado de STOP y, a continuación, deje que arranquen ambos de nuevo.
- b) Ponga el equipo de operación durante el arranque en el servicio de transferencia, transfiera la configuración y deje arrancar de nuevo el equipo de operación y el control.
- c) Si sigue apareciendo el error, sírvase dirigirse a la sucursal de Siemens más próxima. Indique el número de error aparecido y también las eventuales variables en el aviso.

| Aviso                                                      | Causa                                                                  | Remedio                                                                                     |
|------------------------------------------------------------|------------------------------------------------------------------------|---------------------------------------------------------------------------------------------|
| Please wait<br>(Espere, por fa-<br>vor)                    | Se realiza un cambio de batería o se inició la función de recetas.     |                                                                                             |
| Ready for trans-<br>fer<br>(Listo para trans-<br>ferencia) | Esperar a datos del PG/PC                                              |                                                                                             |
| Data transfer<br>(transferencia de<br>datos)               | Transferencia de datos entre PG/PC y equipo de operación en curso      |                                                                                             |
| Firmware not compatible                                    | El firmware no se puede utilizar para la confi-<br>guración existente. |                                                                                             |
| EPROM me-<br>mory failure                                  | Módulo de memoria defectuoso, error interno del hardware               | Remitir el equipo para su reparación con la indicación del fallo                            |
| RAM memory failure                                         |                                                                        |                                                                                             |
| Flash memory failure                                       | Módulo de memoria defectuoso o error de transferencia                  | Transferir de nuevo la configuración o remitir<br>el equipo de operación para su reparación |

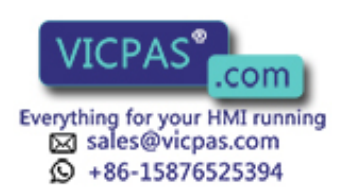
| Aviso | Causa                                                                                                    | Remedio                                                                                              |
|-------|----------------------------------------------------------------------------------------------------|----------------------------------------------------------------------------------------------------|
| 005   | Error interno                                                                                                    |                                                                                                    |
|       | Aviso de error en el caso de que no haya proyec-<br>tado nada para un aviso del sistema.                                                                                                    |                                                                                                    |
| 006   | Error durante la transferencia de datos en el servi-<br>cio de transferencia. Con este aviso se transmiten<br>dos variables que suministran informaciones so-<br>bre la función defectuosa (variable 1) y sobre la<br>causa del error (variable 2).                                                     | Repita la transferencia de datos y, dado el<br>caso, verifique previamente la conexión<br>física.    |
|       | Variable 1:0Iniciación de la función1Recepción de datos2Envío de datos3Envío de bloque de avisos4Conclusión de la función                                                                                                    |                                                                                                    |
|       | Variable 2:1Error interno3Error de Timeout5Error de paridad6Error de Framing7Error de Overrun8Interrupción de la línea9Desbordamiento del buffer de recepción10Error de carácter de control durante la recepción11Error de protocolización                                                              |                                                                                                    |
| 040   | Error de controladora<br>Si está ajustado FAP también puede estar ajustado<br>un tiempo de retardo entre caracteres demasiado<br>corto.                                                                                                    | Verificar la conexión física con el control.<br>Modificar el tiempo de retardo entre carac-<br>teres |
| 041   | <ul> <li>La conexión con el control está deteriorada.</li> <li>Posibles causas: <ul> <li>Anomalía en la vía de transferencia, p. ej. cable de conexión defectuoso</li> <li>Parámetros de interfase en el equipo de operación o en el interlocutor de comunicación mal ajustados.</li> </ul> </li> </ul> |                                                                                                    |
| 045   | No se puede establecer la conexión con el control.                                                                                                    | Ajustar otras CPU bajo "Control –> Parámetros".                                                      |
| 100   | Nuevo arranque debido a fallo de la RAM.                                                                                                    |                                                                                                    |
| 101   | Nuevo arranque una vez concluido el servicio<br>COM-UNI                                                                                                    |                                                                                                    |
| 103   | Arranque una vez cancelado el servicio COM-<br>UNI                                                                                                    |                                                                                                    |
| 104   | La transferencia fue cancelada por el operario. No existe conexión con el equipo de operación, el equipo espera.                                                                                                    |                                                                                                    |
| 105   | Se elimino el error con la espera.                                                                                                    |                                                                                                    |
| 107   | Nuevo arranque una vez activado el servicio<br>COM-UNI                                                                                                    |                                                                                                    |
| 108   | El equipo de operación trabaja en el modo de ser-<br>vicio transferencia.                                                                                                    |                                                                                                    |

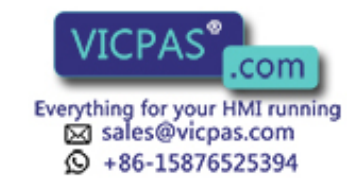

| Aviso       | Causa                                                                                                    | Remedio                                                                                    |
|-------------|----------------------------------------------------------------------------------------------------|--------------------------------------------------------------------------------------------|
| 109         | Nuevo arranque tras el cambio de modo de servi-<br>cio de offline a online.                                             |                                                                                            |
| 110,<br>113 | El equipo de operación trabaja en el modo de ser-<br>vicio "Normal".                                                    |                                                                                            |
| 114         | Fue activado un nuevo arranque del control.                                                                             |                                                                                            |
| 115         | Establecimiento de la conexión lógica con el con-<br>trol.                                                              |                                                                                            |
| 117         | Después de una anomalía, la conexión con el con-<br>trol está de nuevo en orden.                                        |                                                                                            |
| 119         | Nuevo arranque automático                                                                                               |                                                                                            |
| 120         | Nuevo arranque tras modificación del protocolo de S5.                                                                   |                                                                                            |
| 124         | Nuevo arranque tras elección de otro idioma.                                                                            |                                                                                            |
| 129         | Fue modificado el parámetro de SINEC L1 o SI-<br>NEC L2.                                                                |                                                                                            |
| 130,<br>132 | Arranque debido a servicio de bucle online                                                                              |                                                                                            |
| 134         | Nuevo arranque debido a servicio offline                                                                                |                                                                                            |
| 136         | El control no responde.                                                                                                 | Verificar el desarrollo del programa en el control. Verificar la conexión física.          |
| 138         | No existe el módulo de datos en el control.                                                                             | Instalar el área de memoria correspondiente.                                               |
| 201         | Error de hardware en el módulo del reloj.                                                                               | Remitir el equipo para su reparación.                                                      |
| 202         | Error al leer la fecha                                                                                                  | Remitir el equipo para su reparación.                                                      |
| 203         | Error al leer la hora                                                                                                   | Remitir el equipo para su reparación.                                                      |
| 204         | Error al leer el día de la semana                                                                                       | Remitir el equipo para su reparación.                                                      |
| 205         | La impresora no esta lista para el servicio y ya no<br>es posible el almacenamiento interno de órdenes<br>de impresión. | Disponer la impresora para el servicio o de-<br>sactivar la protocolización de avisos.     |
| 206         | La impresora no está lista para el servicio. La or-<br>den de impresión se guarda de modo intermedio.                   | Disponer la impresora para el servicio.                                                    |
| 207         | Se canceló la impresión del buffer o la hardcopy.                                                                       | Controlar la impresora, el cable y el en-<br>chufe.                                        |
| 210         | Error interno                                                                                                    | Pulsar la tecla para el nuevo arranque.                                                    |
|             | El área de coordinación del equipo de operación no puede recibir durante el arranque.                                   |                                                                                            |
| 212         | Error interno                                                                                                    | Nuevo arranque del equipo de operación                                                     |
|             | El bit para cambiar el modo de servicio se invirtió de modo incorrecto.                                                 |                                                                                            |
| 213         | Actualmente no es posible el servicio online.                                                                           | Repetir el cambio de modo de servicio en un momento posterior.                             |
| 214         | El número de la orden enviado por el control o proyectado en un campo de funciones es demasiado grande.                 | Verificar el programa del control y el bit<br>proyectado.                                  |
| 217,<br>218 | Valor de consigna/real en cascada                                                                                       | Verificar la configuración de valores de con-<br>signa /actuales en el enlace de procesos. |

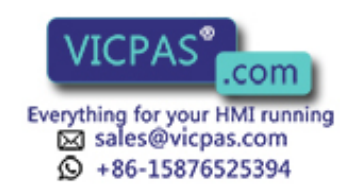

| Aviso      | Causa                                                                                                    | Remedio                                                                                                    |
|------------|----------------------------------------------------------------------------------------------------|----------------------------------------------------------------------------------------------------|
| 219        | Error de hardware: no se pudo ajustar el relé o el puerto.                                                                   | Remitir el equipo para su reparación.                                                                                                    |
| 220        | Desbordamiento del buffer de la impresora de-<br>bido a sobrecarga. No es posible la protocoliza-<br>ción.                   | Se han perdido los avisos.                                                                                                    |
| 221        | Desbordamiento del buffer de la impresora de-<br>bido a sobrecarga. No es posible la impresión de<br>los avisos desbordados. | Se han perdido los avisos.                                                                                                    |
| 222        | Advertencia: El buffer de avisos de servicio está lleno hasta el tamaño de buffer restante.                                  | Borre el buffer o proyecte un tamaño de buffer restante más pequeño.                                                                           |
| 224        | Se ha desbordado el buffer de avisos de servicio.                                                                            | En caso de estar conectada la impresora y<br>proyectado el desbordamiento del buffer, los<br>avisos borrados se imprimen automática-<br>mente. |
| 225        | Advertencia: El buffer de alarmas está lleno hasta el tamaño de buffer restante.                                             | Borre el buffer o proyecte un tamaño de buffer restante más pequeño.                                                                           |
| 227        | Se ha desbordado el buffer de alarmas.                                                                                       | En caso de estar conectada la impresora y<br>proyectado el desbordamiento del buffer, los<br>avisos borrados se imprimen automática-<br>mente. |
| 229        | No hay enchufado ningún teclado (teclado interno con cable plano).                                                           |                                                                                                    |
| 230        | En los valores límite variables el valor mín. es mayor que el valor máx.                                                     | Corrija los valores límite.                                                                                                    |
| 231        | En las escalas variables el valor mín. es igual que el valor máx.                                                            | Corrija la escala en el equipo de operación.                                                                                                   |
| 303        | Conexión con el control deteriorada.                                                                                         | Controlar el estado del control.                                                                                                    |
|            | <b>S5</b> : El error puede aparecer en la transferencia de registros de datos grandes. En este caso reacciona el watchdog.   | <b>S5</b> : En la palabra de datos 98 poner el valor en 2000 como mínimo.                                                                      |
| 304        | Número de la orden inadmisible o parámetros de la orden del S5 en un campo de funciones.                                     |                                                                                                    |
| 305        | Falta el número del módulo de datos.                                                                                         | Instalar el módulo de datos o cambiar la configuración.                                                                                        |
| 306        | Bajo "Control –> Parámetros" hay ajustada una CPU incorrecta.                                                                | Modificar y transferir de nuevo la configu-<br>ración.                                                                                         |
| 307<br>311 | No existe la variable en el control.                                                                                         | Controle la configuración del enlace de pro-<br>cesos.                                                                                         |
| 312        | La impresora ya está procesando una orden de<br>impresión y no puede aceptar actualmente esta<br>orden sucesiva.             | Esperar a que la impresora esté libre otra vez y repita la orden de impresión.                                                                 |
| 313        | Nota: La orden del control ya está procesada.                                                                                |                                                                                                    |
| 314        | No existe el buffer de diagnóstico de S7.                                                                                    | La CPU no tiene buffer de diagnóstico (pro-<br>blema de hardware).                                                                             |
| 315        | No existe ningún texto de información.                                                                                       |                                                                                                    |
| 317        | La entrada está bloqueada mediante un password.                                                                              | Introducir el password.                                                                                                    |
| 318        | En un intento de Login (identificación) se intentó introducir un password incorrecto.                                        |                                                                                                    |

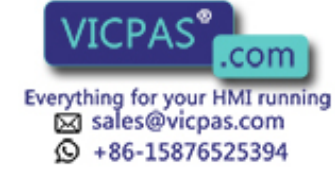

| Aviso | Causa                                                                                                    | Remedio                                                                                                    |
|-------|----------------------------------------------------------------------------------------------------|----------------------------------------------------------------------------------------------------|
| 319   | Al editar el password se introdujo un password que ya existe.                                                                      | Introduzca otro password.                                                                                                    |
| 320   | Ha intentado cambiar o borrar el nivel del pass-<br>word de nivel superior.                                                        |                                                                                                    |
| 321   | Ha intentado cambiar el nivel de un password no válido.                                                                            | Introducir primer el password y después de-<br>finir el nivel.                                                                                                    |
| 322   | El password introducido es demasiado corto.                                                                                        | Introducir de password de 3 dígitos como mínimo.                                                                                                    |
| 323   | En una imagen del buffer se imprimió <<br>estadística o texto del aviso ->, pero no hay nin-<br>guna entrada para el aviso actual. |                                                                                                    |
| 324   | En la imagen seleccionada no existe el número de entrada introducido.                                                              |                                                                                                    |
| 325   | El FM ó NC (= interlocutor MPI) no tiene buffer de alarmas.                                                                        | Una estación no tiene la funcionalidad re-<br>querida.                                                                                                    |
| 326   | Ha intentado recoger del control un número de receta distinto al del activo.                                                       | Seleccione el correspondiente número de receta.                                                                                                    |
| 327   | Al seleccionar una receta no existe el número de receta.                                                                           | Proyectar la receta que falta o seleccionar otra.                                                                                                    |
| 328   | Al seleccionar una receta, el número de receta > 99                                                                                |                                                                                                    |
| 329   | En la imagen "Transferencia de registros de da-<br>tos" se introdujo el mismo número para origen y<br>destino.                     | Introducir números distintos.                                                                                                    |
| 330   | Al activar la función "Transferencia de registros<br>de datos" no se introdujeron por completo origen<br>y destino.                |                                                                                                    |
| 331   | No existe el registro de datos indicado como ori-<br>gen.                                                                          |                                                                                                    |
| 332   | Al seleccionar una imagen de la receta, el número del registro de datos > 99                                                       |                                                                                                    |
| 333   | Al seleccionar una imagen de la receta no existe el número del registro de datos.                                                  |                                                                                                    |
| 335   | Nota: Se suprime la alarma.                                                                                                    |                                                                                                    |
| 336   | No hay proyectada ninguna imagen del proceso.                                                                                      |                                                                                                    |
| 337   | No hay proyectada ninguna receta.                                                                                                  |                                                                                                    |
| 338   | El equipo de operación no puede establecer cone-<br>xión con la impresora.                                                         | <ol> <li>La impresora no está conectada,</li> <li>La impresora no está lista,</li> <li>Cable de conexión impresora &lt;&gt; equipo<br/>de operación no conectado o está defec-<br/>tuoso,</li> <li>No hay enchufado ningún módulo de<br/>interfase.</li> </ol> |
| 339   | Arranque concluido                                                                                                    | Se estableció de nuevo la conexión con el control.                                                                                                    |

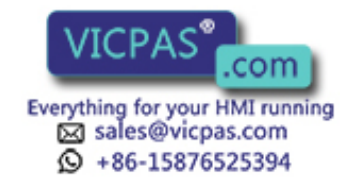

| Aviso | Causa                                                                                                    | Remedio                                                                                                    |
|-------|----------------------------------------------------------------------------------------------------|----------------------------------------------------------------------------------------------------|
| 340   | En el PG/PC se está ejecutando la edición del estado. Durante este período no se puede manejar el equipo de operación.                                                 |                                                                                                    |
| 341   | Error interno                                                                                                    |                                                                                                    |
|       | En acoplamientos ajenos: error de bloques de da-<br>tos                                                                                                    |                                                                                                    |
| 342   | Dirección inadmisible de una estación de la red.                                                                                                    | Direcciones máx.:                                                                                                    |
|       |                                                                                                    | S7-MPI: 32                                                                                                    |
|       |                                                                                                    | PROFIBUS-DP: 128                                                                                                    |
| 353   | En las escalas variables el valor mín. es mayor<br>que el valor máx.                                                                                                   | Los valores mín. y máx. son intercambiados<br>por el equipo de operación. A fin de evitar<br>esto, introduzca correctamente el valor mín.<br>y máx. |
| 359   | La CPU está en STOP.                                                                                                    | Aviso de error del sistema cuando no existen avisos de S7.                                                                                          |
| 366   | <ul> <li>El modo de servicio deseado ya está activo.</li> </ul>                                                                                                    |                                                                                                    |
|       | <ul> <li>El conmutador de llave de la CPU no se encuen-<br/>tra en RUN-P.</li> </ul>                                                                                   |                                                                                                    |
|       | - El comando no es asistido por la CPU.                                                                                                    |                                                                                                    |
| 367   | Los parámetros del control ajustados son incor-<br>rectos.                                                                                                    |                                                                                                    |
| 368   | Error de comunicación con el módulo S7; se emi-<br>ten la clase y el número de error.                                                                                  |                                                                                                    |
| 369   | El comando no se puede ejecutar en el modo de servicio del S7 seleccionado.                                                                                            |                                                                                                    |
| 392   | – No hay ninguna alarma en el NC.                                                                                                    |                                                                                                    |
|       | <ul> <li>En el modo de servicio de NC ajustado no es po-<br/>sible ningún acuse.</li> </ul>                                                                            |                                                                                                    |
| 393   | El password es incorrecto o no puede introducir<br>ningún password en el modo de servicio de NC<br>ajustado.                                                           |                                                                                                    |
| 394   | En el modo de servicio de NC ajustado no es po-<br>sible ningún acuse.                                                                                                 |                                                                                                    |
| 395   | <ul> <li>No hay configurado ningún programa de piezas.</li> </ul>                                                                                                    |                                                                                                    |
|       | <ul> <li>El control indicado (FM ó NC) no está dispuesto<br/>para el servicio.</li> </ul>                                                                              |                                                                                                    |
| 396   | <ul> <li>No existe el programa de piezas indicado.</li> </ul>                                                                                                    |                                                                                                    |
|       | <ul> <li>El control indicado (FM ó NC) no está dispuesto<br/>para el servicio; en el FM: en el control no se in-<br/>staló ningún área de datos de usuario.</li> </ul> |                                                                                                    |
| 397   | – No existe el programa de piezas indicado.                                                                                                    |                                                                                                    |
|       | <ul> <li>No existe el registro indicado.</li> </ul>                                                                                                    |                                                                                                    |
|       | <ul> <li>El control indicado (FM ó NC) no está dispuesto<br/>para el servicio.</li> </ul>                                                                              |                                                                                                    |

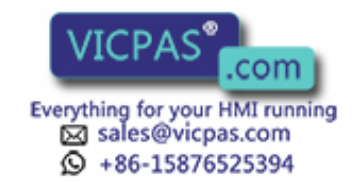

| Aviso      | Causa                                                                                                    | Remedio                                                                                                    |
|------------|----------------------------------------------------------------------------------------------------|----------------------------------------------------------------------------------------------------|
| 398        | <ul> <li>El comando no se puede ejecutar en el modo de servicio del MCU seleccionado.</li> </ul>                                                     |                                                                                                    |
|            | <ul> <li>El comando no es asistido por la versión de<br/>MCU.</li> </ul>                                                                             |                                                                                                    |
| 399        | <ul> <li>En el control no existe ningún directorio de cor-<br/>recciones de herramientas.</li> </ul>                                                 |                                                                                                    |
|            | <ul> <li>No existe la corrección de herramientas indicada.</li> </ul>                                                                                |                                                                                                    |
| 400        | Pulsada una tecla inadmisible.                                                                                                    |                                                                                                    |
| 401        | No se pudo convertir el valor introducido.                                                                                                    |                                                                                                    |
| 402        | Error de manejo en la imagen ESTADO VAR ó CONTROL VAR:                                                                                               | Sólo hay permitidas 10 entradas (después de pulsar INS si ya está ocupada la 10ª línea).                                                      |
| 403        | Entrada incorrecta de la hora.                                                                                                    |                                                                                                    |
| 404        | Entrada incorrecta de la fecha.                                                                                                    |                                                                                                    |
| 406        | Error de manejo en la imagen ESTADO VAR ó<br>CONTROL VAR                                                                                             | Es posible la modificación de los valores<br>sólo después de cancelar la actualización<br>(tecla BREAK).                                      |
| 407        | Se intentó borrar el único registro de datos de una receta.                                                                                          |                                                                                                    |
| 409        | Límite inferior vulnerado: Ha introducido un va-<br>lor de consigna menor que el valor límite inferior<br>proyectado.                                | Introduzca un valor que sea mayor o igual al<br>valor indicado. En DOUBLE no se emite<br>ningún valor límite.                                 |
| 410        | Límite superior vulnerado: Ha introducido un va-<br>lor de consigna mayor que el valor límite superior<br>proyectado.                                | Introduzca un valor que sea menor o igual al<br>valor indicado. En DOUBLE no se emite<br>ningún valor límite.                                 |
| 411        | Selección de imagen inadmisible por indicar un tipo de control incorrecto (controladora externa)                                                     | Cambiar los parámetros de interfase proyectados.                                                                                              |
| 500<br>503 | No se puede enviar la alarma cíclica, el contador, la fecha o la hora.                                                                               | El error puede aparecer cuando el control está provisionalmente sobrecargado o                                                                |
| 504        | Protocolo ASCII libre: no se pudo enviar el valor de manejo.                                                                                         | cuando el módulo de funciones no es lla-<br>mada durante más de 1,5 s.                                                                        |
| 505        | No se pudo enviar el registro de datos ya que el<br>bit de bloqueo de recetas está puesto en el control<br>o aún está activo el envío de una receta. | Intente posteriormente el envío otra vez<br>cuando el control haya liberado el buzón de<br>recetas.                                           |
| 506        | Sobrecarga: Demasiados bloques de avisos en camino con el mismo número de aviso.                                                                     | El error aparece cuando el control envía<br>dentro de un tiempo determinado demasia-<br>das órdenes de recoger área de avisos.                |
| 507        | La transferencia del registro de datos no fue acu-<br>sada por el control dentro de un tiempo determi-<br>nado.                                      | La comprobación de los registros de datos<br>por el usuario en el lado del control ha de<br>efectuarse más rápidamente (< 10 s).              |
| 509        | Versión de firmware distinta de la versión de FB estándar.                                                                                           | Póngase en contacto con la Hotline de SI-<br>MATIC.                                                                                           |
| 510        | No existe el registro de datos.                                                                                                    | En una receta hay proyectado un enlace de<br>procesos con un módulo de datos no exi-<br>stente o los datos de la receta son incorrec-<br>tos. |

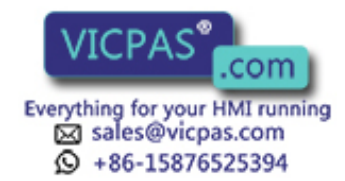

| Aviso      | Causa                                                                                           | Remedio                                                                                                    |
|------------|-------------------------------------------------------------------------------------------------|----------------------------------------------------------------------------------------------------|
| 511        | A través de una orden del control ha seleccionado                                               |                                                                                                    |
|            | no existen.                                                                                     |                                                                                                    |
| 512        | Módulo de datos proyectado demasiado corto.                                                     | Modificar y transferir de nuevo la                                                                         |
|            | La variable transmitida con el aviso identifica el<br>número del módulo de datos.               | configuración.                                                                                             |
| 516        | Proyectado el protocolo SINEC L2, pero no se ha enchufado ningún módulo de interfase.           | Modificar y transferir de nuevo la configuración.                                                          |
| 518        | El módulo de interfase enchufado y el protocolo proyectado no se corresponden.                  | Modificar y transferir de nuevo la configuración.                                                          |
| 520        | Debido a demasiados retornos guardados se al-<br>canzó la máxima profundidad de anidado.        | Cambie al nivel de avisos (dado el caso, me-<br>diante la tecla ESCAPE).                                   |
| 521,       | No se puede configurar o seleccionar la imagen                                                  | Optimice el espacio de memoria, p. ej.                                                                     |
| 522        | porque hay disponible demasiado poco espacio en memoria.                                        | <ol> <li>borrando de la configuración los campos no<br/>utilizados,</li> </ol>                             |
|            | El aviso 522 produce un nuevo arranque con opti-<br>mización de la memoria.                     | <ol> <li>proyectando la imagen con menos campos o<br/>dividiéndola,</li> </ol>                             |
|            |                                                                                                 | 3. creando menos registros de datos de recetas.                                                            |
| 523        | No se encontró ningún texto.                                                                    |                                                                                                    |
| 524        | No existe la clase de objeto.                                                                   |                                                                                                    |
| 525        | No es admisible el operando.                                                                    |                                                                                                    |
| 526        | En equipo de operación está ajustado el servicio en bucle.                                      | Cambiar del modo de servicio "Servicio en bucle" a "Servicio normal".                                      |
| 527        | Actualmente está bloqueado el acceso a datos de receta.                                         |                                                                                                    |
| 528        | No existe la receta.                                                                            |                                                                                                    |
| 529        | No existe el archivo.                                                                           |                                                                                                    |
| 530        | No existe el registro de datos.                                                                 |                                                                                                    |
| 531        | No se puede cargar el registro de datos.                                                        |                                                                                                    |
| 532        | Nota: La memoria de registros de datos está llena.                                              |                                                                                                    |
| 533        | No es clara la conexión del disquete.                                                           |                                                                                                    |
| 534        | Nota: El disquete está lleno.                                                                   |                                                                                                    |
| 535        | Error de acceso al disquete.                                                                    |                                                                                                    |
| 536        | Error de transferencia del disquete                                                             | Verifique la conexión física.                                                                              |
| 537        | Nota: El disquete está vacío.                                                                   |                                                                                                    |
| 538        | Acceso simultáneo al registro de datos mediante orden y manejo.                                 | Repetir el acceso no ejecutado.                                                                            |
| 539        | Los registros de datos en la RAM para el No. de<br>receta x eran incorrectos y fueron borrados. | En caso de que en la memoria Flash hayan<br>depositado registros de datos, estos siguen<br>siendo válidos. |
| 540        | Ya se ha creado la cantidad máxima de registros de datos.                                       |                                                                                                    |
| 541<br>550 | No existe la variable indicada en el control.                                                   | Modificar y transferir de nuevo la configu-<br>ración.                                                     |

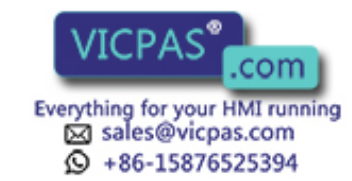

| Aviso | Causa                                                                                                    | Remedio                                                                                         |
|-------|----------------------------------------------------------------------------------------------------|-------------------------------------------------------------------------------------------------|
| 551   | No se puede establecer ninguna conexión MPI/<br>PPI con el control con la dirección de estación<br>indicada.                                  | Comprobar las direcciones de estación MPI y los cables.                                         |
| 570   | Variable contiene errores: como parámetro se uti-<br>liza el nombre de variable de ProTool.                                                   | Comprobar la configuración: Aparece en mayor medida en variables de NC y multiplexado.          |
| 571   | Alarma de diagnóstico de S7 / ALARM_S lleva<br>error cuando el equipo de operación se identifica<br>o sale del sistema.                       | Sistema operativo de la CPU antiguo.                                                            |
| 600   | Error de configuración: aviso de desbordamiento<br>en posición básica 1                                                                       |                                                                                                 |
| 601   | Error de configuración: protocolización de avisos<br>en posición básica 1                                                                     |                                                                                                 |
| 602   | Configuración del tamaño de buffer restante de-<br>fectuosa.                                                                                  | Corregir el tamaño de buffer restante y transferir de nuevo la configuración.                   |
| 604   | No existe el aviso.                                                                                                    | Proyectar el aviso.                                                                             |
| 605   | El enlace de procesos sólo está proyectado<br>simbólicamente.                                                                                 | Modificar y transferir de nuevo la configuración.                                               |
| 606   | Demasiadas variables de avisos proyectadas.                                                                                                   |                                                                                                 |
| 607   | No existe el tipo de datos proyectado.                                                                                                    |                                                                                                 |
| 608   | No existe el número de la imagen del proceso.                                                                                                 | Modificar y transferir de nuevo la                                                              |
| 609   | No existe o no está permitido el objeto especial o<br>el objeto de operación para texto del aviso.                                            | configuración.                                                                                  |
| 610   | No existe o no está permitido el objeto de opera-<br>ción para cabecera o pie de página.                                                      | Si después de un nuevo arranque no está eli-<br>minado el error, sírvase dirigirse a la Hotline |
| 611   | No existe o no está permitido el objeto de opera-<br>ción especial para impresión del buffer.                                                 | de SIMATIC.                                                                                     |
| 613   | No existe el módulo de datos o es demasiado corto.                                                                                            | Instalar en el control un módulo de datos<br>con la longitud necesaria.                         |
| 614   | No existe ninguna entrada para el protocolo (no existe cabecera o pie de página).                                                             | Proyectar completo el protocolo.                                                                |
| 615   | La línea a editar es mayor que la memoria de la impresora reservada o la cantidad de las secuencias de control es demasiado grande.           | Controlar la configuración del protocolo.                                                       |
| 616   | Error interno                                                                                                    | Corregir el formato de datos.                                                                   |
|       | Formato de datos incorrecto en el enlace de pro-<br>cesos.                                                                                    |                                                                                                 |
| 617   | Error interno                                                                                                    | Corregir la longitud de palabra.                                                                |
|       | Longitud de palabra incorrecta en el enlace de procesos.                                                                                      |                                                                                                 |
| 618   | Error de configuración en valor actual de control (N° de bit > 15).                                                                           | El número de bit para el valor actual del control ha de ser $< 15$ .                            |
| 619   | Error en la ocupación previa del valor de consi-<br>gna (error en las estructuras de datos).                                                  | Modificar y transferir de nuevo la configu-<br>ración.                                          |
| 620   | Identificador de teclado inadmisible: número de<br>aviso demasiado grande o número de teclas no<br>coincide con el identificador del teclado. | Entrar la configuración según el hardware.                                                      |

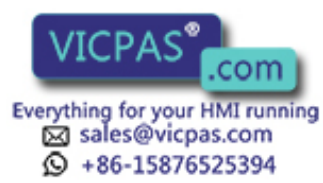

| Aviso | Causa                                                                                                    | Remedio                                                                                                    |
|-------|----------------------------------------------------------------------------------------------------|----------------------------------------------------------------------------------------------------|
| 621   | Fue transferido un parámetro incorrecto: tipo de aviso.                                                                                                    | Ajustar el valor deseado a través de la<br>imagen estándar o a través del control.                                                                           |
| 622   | La receta proyectada no cabe en el buzón de rece-<br>tas del control (> 512 palabras de datos)                                                                                                    | Proyectar más corta la receta y transferir de<br>nuevo la configuración.                                                                                     |
| 623   | <i>Error interno</i><br>El objeto de la imagen para "Enviar receta" no es<br>un tipo de receta (prefijada por COM TEXT de<br>modo firme).                                                                                                    | Si después de un nuevo arranque no está eli-<br>minado el error, sírvase dirigirse a la Hotline<br>de SIMATIC.                                               |
| 624   | No se han encontrado entradas de recetas.                                                                                                    | Instalar el puntero de área y transferir de<br>nuevo la configuración.                                                                                       |
| 625   | No existe el número de receta.                                                                                                    | Proyectar de nuevo la receta.                                                                                                    |
| 626   | No hay proyectado ningún valor de consigna.                                                                                                    |                                                                                                    |
| 627   | <i>Error interno</i><br>Número de bloque del teclado proyectado dema-<br>siado grande.                                                                                                    | Corrija el número de bloque.                                                                                                    |
| 628   | La receta no cabe en los buzones.                                                                                                    | Proyectar más grandes el buzón de recetas o el buzón secuencial de recetas.                                                                                  |
| 629   | El área de imagen de los LED es demasiado pe-<br>queña.                                                                                                    | Aumentar el área de imagen de los LED con arreglo a los números de bits utilizados.                                                                          |
| 630   | El área de imagen del teclado es demasiado pe-<br>queña.                                                                                                    | Aumentar el área de imagen del teclado con arreglo a los números de bits utilizados.                                                                         |
| 631   | Configuración de avisos incompleta o con erro-                                                                                                    | Completar la configuración:                                                                                                    |
|       | <ul> <li>res.</li> <li>Variable x: <ol> <li>Alarma activada no proyectada</li> <li>Enlace de procesos sólo creado simbólicamente.</li> <li>Campo de valor actual sólo creado simbólicamente,</li> <li>A Viso de servicio activado no proyectado</li> <li>Campo de valor actual simbólico sólo creado simbólicamente,</li> </ol> </li> <li>2124 Textos de campo para valor actual simbólico no existentes</li> <li>Tipo de campo inadmisible</li> <li>.20 Error interno</li> </ul> | Si después de un nuevo arranque no está eli-<br>minado el error, sírvase dirigirse a la Hotline<br>de SIMATIC.                                               |
| 632   | Error de configuración:                                                                                                    | Verificar la configuración.                                                                                                    |
|       | <ul> <li>Variable x:</li> <li>1, 4 Texto de información no existente</li> <li>2 Identificador de texto de información para avisos<br/>no existente</li> <li>3, 6.8, Error interno</li> <li>11, 13</li> <li>5 Campo sólo creado simbólicamente</li> <li>9 Entrada de imagen o de receta sólo creada<br/>simbólicamente</li> <li>12 Imagen del proceso o receta no contiene ninguna<br/>entrada</li> </ul>                                                                          | Si después de un nuevo arranque no está eli-<br>minado el error, sírvase dirigirse a la Hotline<br>de SIMATIC.                                               |
| 634   | Error de configuración:<br>Variable x:<br>08, 34 Error interno<br>18 Título de imagen o de receta no proyectado                                                                                                    | Título de imagen o de receta no proyectado<br>Si después de un nuevo arranque no está eli-<br>minado el error, sírvase dirigirse a la Hotline<br>de SIMATIC. |

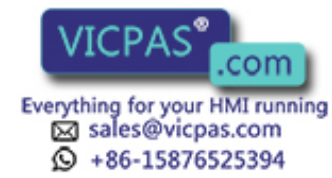

| Aviso       | Causa                                                                                                    | Remedio                                                                                                    |
|-------------|----------------------------------------------------------------------------------------------------|----------------------------------------------------------------------------------------------------|
| 635         | Error de configuración:                                                                                                    | Verifique la configuración.                                                                                                    |
| 635         | <ul> <li>Error de configuración:</li> <li>Variable x: <ol> <li>Entrada de imagen o de receta sólo creada simbólicamente</li> <li>Campo sólo creado simbólicamente</li> <li>Texto de aviso, de entrada o de información no proyectado para idioma actual</li> <li>9, 28,</li> <li>43</li> <li>Título de imagen o de receta no proyectado</li> <li>Enlace de procesos sólo creado simbólicamente.</li> <li>Texto de información sólo creado simbólicamente.</li> <li>Texto de información sólo creado simbólicamente.</li> <li>Texto de información sólo creado simbólicamente.</li> <li>Menos de 2 textos de campo proyectado para campo simbólico</li> <li>Menos de 2 textos de campo proyectado para campo simbólico</li> <li>Formato de datos inadmisible para campo simbólico (sólo KF y KY admisibles)</li> <li>Valor de consigna de receta proyectado con formato de datos kC</li> <li>Formato de datos inadmisible para campo de valor de consigna</li> <li>Formato de datos inadmisible para campo de valor de consigna</li> <li>Formato de datos inadmisible para campo de valor de consigna</li> <li>Formato de datos inadmisible para campo de valor de consigna</li> <li>Formato de datos inadmisible para campo de valor de consigna</li> <li>Formato de datos inadmisible para campo de valor de consigna</li> <li>Formato de datos inadmisible para campo de valor de control</li> </ol> </li> <li>44 Con retorno fijo al menú: punto del menú no existente</li> <li>Con retorno fijo a la imagen: número de entrada o de campo no existente</li> <li>Demasiados valores actuales de control en la imagen (200 admisibles como máximo)</li> <li>Bernasiados campos en la imagen del proceso</li> <li>Número de tecla soft demasiado grande</li> <li>Texto de información sobre tecla soft no proyec-</li> </ul> | Verifique la configuración.<br>Si después de un nuevo arranque no está eli-<br>minado el error, sírvase dirigirse a la Hotline<br>de SIMATIC. |
|             | 55 No existe la tecla soft indicada en la entrada                                                                                                    |                                                                                                    |
| 636         | El aviso de servicio no está proyectado                                                                                                    | Proyectar completo el aviso de servicio (-> número de aviso).                                                                                 |
| 637         | Falta la configuración para un aviso de servicio.                                                                                                    | Proyectar completo el aviso de servicio                                                                                                    |
| 638,<br>639 | El campo de valor actual para el aviso de servicio sólo está creado simbólicamente.                                                                                                    | (-> número de aviso).                                                                                                    |
| 640         | La alarma no está proyectada.                                                                                                    | Proyectar la alarma (-> número de aviso).                                                                                                    |
| 641         | La alarma activada no está proyectada                                                                                                    |                                                                                                    |
| 642,<br>643 | El campo de valor actual para la alarma sólo está creado simbólicamente.                                                                                                    | Proyectar de nuevo la alarma (-> número de aviso).                                                                                            |
| 645         | Error interno                                                                                                    | Nuevo arranque tras pulsación de la tecla.                                                                                                    |
|             | El área de coordinación del control no puede reci-<br>bir durante el arranque.                                                                                                    | Si después de un nuevo arranque no está eli-<br>minado el error, sírvase dirigirse a la Hotline<br>de SIMATIC.                                |

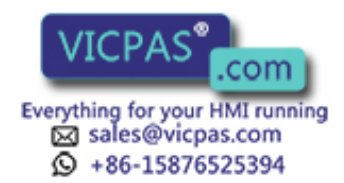

| Aviso | Causa                                                                                                    | Remedio                                                                                                    |
|-------|----------------------------------------------------------------------------------------------------|----------------------------------------------------------------------------------------------------|
| 648   | No se puede interpretar el número de controla-<br>dora proyectado.                                                                                              |                                                                                                    |
| 649   | <i>Error interno</i><br>No se puede interpretar el número de controla-<br>dora proyectado.                                                                      | Si después de un nuevo arranque no está eli-<br>minado el error, sírvase dirigirse a la Hotline<br>de SIMATIC.                                                      |
| 650   | Falta puntero de área.                                                                                                    | Proyecte un puntero de área.                                                                                                    |
| 651   | Error interno                                                                                                    | Si después de un nuevo arranque no está eli-                                                                                                    |
|       | No para cada receta existe al menos un registro de datos.                                                                                                    | minado el error, sírvase dirigirse a la Hotline de SIMATIC.                                                                                                    |
| 652   | La configuración no es compatible con S5.                                                                                                    | Modificar y transferir de nuevo la configu-<br>ración. Si después de un nuevo arranque no<br>está eliminado el error, sírvase dirigirse a la<br>Hotline de SIMATIC. |
| 653   | El número de versión de usuario proyectado no coincide con el número de versión depositado en el control.                                                       | Modificar y transferir de nuevo la configu-<br>ración.                                                                                                    |
| 654   | El área de acude del PLC no está proyectada físi-<br>camente detrás del área de alarmas.                                                                        |                                                                                                    |
| 655   | El área de acuse del control no se encuentra físi-<br>camente detrás del área de alarmas (-> ningún<br>arranque).                                               |                                                                                                    |
| 656   | No es posible el protocolo proyectado.                                                                                                    | Comprobar el protocolo en la configuración.                                                                                                    |
| 657   | No es posible el protocolo del control proyectado.                                                                                                    | Utilizar la versión actual de firmware o pro-<br>yectar otro protocolo.                                                                                             |
| 658   | No es posible el protocolo del control proyectado.                                                                                                    |                                                                                                    |
| 659   | Enlace de procesos inadmisible en la receta, no existe el destino.                                                                                              | Modificar y transferir de nuevo la configu-<br>ración.                                                                                                    |
| 660   | Destino no válido proyectado en el menú para retorno.                                                                                                    | Tecla de cancelación en el equipo de opera-<br>ción; completar y transferir de nuevo la con-<br>figuración.                                                         |
| 661   | En la imagen del proceso: valor de consigna o<br>valor antiguo proyectado en la receta: el campo<br>no es valor de consigna ni valor antiguo de la re-<br>ceta. | Modificar el tipo de campo o suprimir el campo y transferir de nuevo la configura-<br>ción.                                                                         |
| 662   | Destino no válido proyectado en la imagen para retorno.                                                                                                    | Modificar y transferir de nuevo la configu-<br>ración.                                                                                                    |
| 663   | Memoria de registros de datos llena (en el arran-<br>que)                                                                                                    |                                                                                                    |
| 664   | Los registros de datos estándar de las recetas pro-<br>yectadas necesitan más de 20 kBytes. El equipo<br>pasa a servicio COM TEXT.                              | Proyectar menos recetas o más pequeñas.                                                                                                    |
| 665   | Configuración de las interfases con errores, im-<br>presora / control con la misma física de interfase.                                                         | Verificar los parámetros de interfase.                                                                                                    |

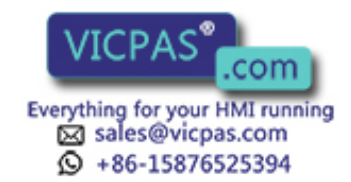

| Aviso | Causa                                                                                                    | Remedio                                                                                                    |
|-------|----------------------------------------------------------------------------------------------------|----------------------------------------------------------------------------------------------------|
| 667   | Causa         Error de configuración:         Variable x:         1       Tipo de datos distinto de DB         2       Número de DB mayor que 15         3       Longitud de DB mayor que 1024         4       DW está en cabecera de bloque de datos         5       Valor actual no está en bloque de envío         6       Valor de consigna no está en bloque de recepción         7       Valor de consigna/actual no está en bloque de recepción         8       Valor inicial no está en bloque de envío         9       Tipo de datos distinto de DB         10       Número de DB mayor que 15         11       Longitud de DB mayor que 1024         12       DW está en cabecera de bloque de datos         13       El área está en un DB incorrecto         14       Suma de los bloques de datos demasiado grande | <ul> <li>x = 18: Cambiar y transferir de nuevo la configuración del enlace de procesos.</li> <li>x = 913:Cambiar y transferir de nuevo la configuración del puntero de área.</li> <li>x = 14: Limitar y transferir de nuevo la configuración.</li> </ul> |
| 668   | <ul> <li>Configuración con errores.</li> <li>Significado de las variables:</li> <li>1: Proyectados tipos de controles no combinables</li> <li>2: Ningún control proyectado</li> <li>3: Proyectada una velocidad incorrecta</li> </ul>                                                                                                    | Modificar y transferir de nuevo la configu-<br>ración.                                                                                                    |
| 669   | Se proyectaron demasiados valores actuales (> 512) en una imagen o variable para la 'lectura cíclica'.                                                                                                    |                                                                                                    |
| 670   | Se solicitaron demasiadas variables al mismo tiempo.                                                                                                    | Prolongar el impulso básico o proyectar me-<br>nos variables en la imagen.                                                                                                    |
| 685   | Error de configuración: Con este aviso se trans-<br>fieren dos variables que suministran informacio-<br>nes sobre la función errónea (variable 1) y sobre<br>el parámetro erróneo (variable 2).<br><b>Variable 1</b> :<br>535 Conversión lineal 1<br>536 Conversión lineal 2<br>537 Incremento variable<br>539 Incremento actual<br>545 Convertir valor                                                                                                    | Si se trata de un error de configuración: bor-<br>rar la función y configurarla de nuevo.<br>O el OP intenta determinar el valor de una<br>variable sin haber conectado ningún control:<br>conectar el control.                                          |
|       | <b>Variable 2</b> :<br>Indica el parámetro de la función en la que ha aparecido<br>el error (p. ej. variable 2 = 3: el parámetro 3 de la función<br>de la variable 1 es incorrecto).                                                                                                    |                                                                                                    |
| 686   | Demasiadas variables                                                                                                    |                                                                                                    |
| 701   | <i>Error interno</i><br>En la recepción de variables "cabecera –> res"<br>está ocupada incorrectamente.                                                                                                    |                                                                                                    |
| 702   | No se puede ejecutar la orden.                                                                                                    | Cambiar la interfase o proyectar un puntero de área.                                                                                                    |
| 703   | Memoria Flash llena                                                                                                    | Limite la configuración.                                                                                                    |
| 704   | Bajo "Control -> Parámetros" hay ajustada una CPU incorrecta.                                                                                                    | Modificar y transferir de nuevo la configu-<br>ración.                                                                                                    |

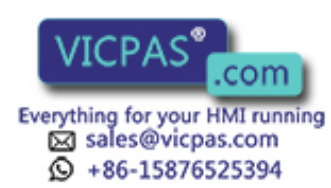

| Aviso | Causa                                                                | Remedio |
|-------|----------------------------------------------------------------------|---------|
| 705   | En el buffer no se puede registrar un aviso acu-                     |         |
|       | sado ya que falta el correspondiente aviso o un                      |         |
| 706   | No sa procesa la solicitud de recete debido e que                    |         |
| 700   | va hay activa otra solicitud.                                        |         |
| 707   | Error interno                                                        |         |
|       | Error de tarea de aviso S7.                                          |         |
| 708   | Error interno                                                        |         |
|       | Tipo de buzón incorrecto.                                            |         |
| 709   | Error interno                                                        |         |
|       | Tipo de buzón no válido.                                             |         |
| 710   | Error interno                                                        |         |
|       | Modo de servicio incorrecto (modo)                                   |         |
| 711   | Error interno                                                        |         |
|       | estado del display no válido.                                        |         |
| 712   | No hay proyectado ningún submenú.                                    |         |
| 713   | Error interno                                                        |         |
|       | No hay proyectado ningún objeto de manejo es-                        |         |
|       | pecial.                                                              |         |
| 714   | Error interno                                                        |         |
|       | Número de menú no válido.                                            |         |
| 715   | Error interno                                                        |         |
|       | El tipo de buzón del mensaje recibido es incor-                      |         |
| 716   | Frror interno                                                        |         |
| /10   | La cantidad máxima de avisos está ajustada de-                       |         |
|       | masiado grande (desbordamiento de variables).                        |         |
| 717   | Error interno                                                        |         |
|       | Estado del aviso incorrecto a la entrada en                          |         |
|       | estadística.                                                         |         |
| 718   | Error interno                                                        |         |
|       | Estado del aviso incorrecto a la entrada en el buf-                  |         |
| 710   | Free interno                                                         |         |
| /19   | Error interno<br>Estado del aviso incorrecto a la entrada en el huf- |         |
|       | fer de alarmas.                                                      |         |
| 720   | Error interno                                                        |         |
|       | Error al leer avisos del buffer de avisos.                           |         |
| 721   | Error interno                                                        |         |
|       | Error en aviso sobre configuración.                                  |         |
| 722   | Error interno                                                        |         |
|       | Recibido un tipo de buzón incorrecto (de OP15<br>-> OP5)             |         |

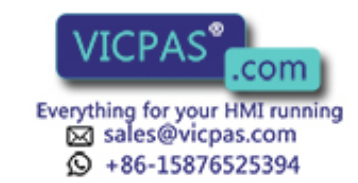

| Aviso | Causa                                                                                                    | Remedio                                   |
|-------|----------------------------------------------------------------------------------------------------|-------------------------------------------|
| 723   | Error interno                                                                                                    | Cambiar la lista de punteros de área.     |
|       | En OP5: en las listas de punteros de área hay indi-<br>cados más de 500 avisos.                                  |                                           |
| 724   | Error interno                                                                                                    |                                           |
|       | Tipo de buzón no implementado.                                                                                   |                                           |
| 725   | Error interno                                                                                                    |                                           |
|       | Número de módulo no existe.                                                                                      |                                           |
| 726   | Error interno                                                                                                    |                                           |
|       | Tipo de buzón incorrecto.                                                                                        |                                           |
| 727   | Error interno                                                                                                    |                                           |
|       | Tipo de imagen inadmisible                                                                                       |                                           |
| 728   | Error interno                                                                                                    |                                           |
|       | No es correcto el número de retorno                                                                              |                                           |
| 729   | Error interno                                                                                                    |                                           |
|       | Administración interna de buffer de buzones de la protocolización directa de avisos con errores                  |                                           |
| 731   | Error interno                                                                                                    |                                           |
|       | Parámetro de transferencia LEDZUSTAND<br>(Estado LED) es incorrecto en la función RIO<br>"Cambiar estado de LED" |                                           |
| 732   | Error interno                                                                                                    |                                           |
|       | El número de teclas puede ser de 7, 15 ó 23 como máximo (teclado de 8, 16 ó 24)                                  |                                           |
| 733   | Error interno                                                                                                    |                                           |
|       | El número de teclado ha de ser menor que 4 ya<br>que pueden haber 4 teclados como máximo                         |                                           |
| 734   | Error interno                                                                                                    |                                           |
|       | El número de módulo ha de ser 0.                                                                                 |                                           |
| 735   | Error interno                                                                                                    | Son admisibles: lectura, escritura (LEDs, |
|       | Función RIO inadmisible.                                                                                         | salidas) e inicialización.                |
| 736   | Error interno                                                                                                    |                                           |
|       | Error de controladora del teclado:                                                                               |                                           |
| 737   | Error interno                                                                                                    |                                           |
|       | Demasiadas imágenes del teclado (buzones) están<br>en camino hacia el control.                                   |                                           |
| 738   | Error interno                                                                                                    |                                           |
|       | El tipo de buzón del mensaje recibido es incor-<br>recto.                                                        |                                           |
| 739   | Error interno                                                                                                    |                                           |
|       | Recibido acuse de teclas con un aviso ya acusado.                                                                |                                           |
| 740   | Error interno                                                                                                    |                                           |
|       | Estado del aviso no permitido en el primer aviso de servicio o alarma.                                           |                                           |

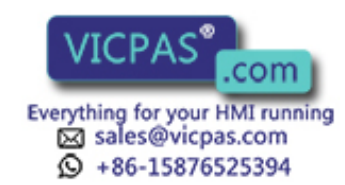

| Aviso | Causa                                                                              | Remedio                               |
|-------|------------------------------------------------------------------------------------|---------------------------------------|
| 741   | Error interno                                                                      |                                       |
|       | Tipo de buffer distinto al buffer de avisos de ser-<br>vicio o alarmas.            |                                       |
| 742   | Error interno                                                                      |                                       |
|       | Tipo de aviso distinto al buffer de avisos de servi-<br>cio o alarmas.             |                                       |
| 743   | Error interno                                                                      |                                       |
|       | Error en aviso sobre configuración.                                                |                                       |
| 744   | Error interno                                                                      |                                       |
|       | Recibido un tipo de buzón incorrecto                                               |                                       |
| 746   | Error interno                                                                      | En COM TEXT: cambiar dirección        |
|       | En una imagen son iguales el valor actual de con-<br>trol y el enlace de procesos. |                                       |
| 747   | Error interno                                                                      |                                       |
|       | Tipo de buffer distinto al buffer de avisos de ser-<br>vicio o alarmas.            |                                       |
| 748   | Error interno                                                                      |                                       |
|       | Tipo de aviso distinto al buffer de avisos de servi-<br>cio o alarmas.             |                                       |
| 749   | Error interno                                                                      |                                       |
|       | Error en la estructura de datos de una imagen es-<br>pecial de buffer.             |                                       |
| 750   | Error interno                                                                      |                                       |
|       | Error en la estructura de datos de la imagen espe-<br>cial de password.            |                                       |
| 751   | Error interno                                                                      |                                       |
|       | Error en la estructura de datos de la imagen para el ajuste de la hora.            |                                       |
| 752   | Error interno                                                                      |                                       |
|       | Error en la estructura de datos de la imagen de Login (identificación).            |                                       |
| 753   | Error interno                                                                      | En COM TEXT: afectadas las recetas de |
|       | Error en la estructura de datos de otra imagen es-<br>pecial.                      | índice                                |
| 754   | Error interno                                                                      |                                       |
|       | Error en la estructura de datos de la imagen "Me-<br>dia estadística".             |                                       |
| 759   | Error interno                                                                      |                                       |
|       | No existe el grupo de errores (ID de tarea).                                       |                                       |
| 760   | Error interno                                                                      |                                       |
|       | Para este grupo de errores no existe el número de aviso.                           |                                       |
| 761   | Error interno                                                                      |                                       |
|       | Comunicación: El tipo de buzón del mensaje reci-<br>bido es incorrecto.            |                                       |

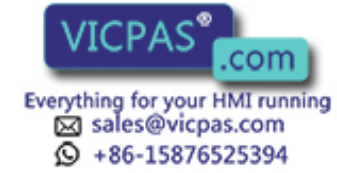

| Aviso       | Causa                                                                                                    | Remedio                                                                                        |
|-------------|----------------------------------------------------------------------------------------------------|------------------------------------------------------------------------------------------------|
| 762         | <i>Error interno</i><br>Error de configuración: Debe llegar un aviso para<br>el que no existe texto alguno. En su lugar llega<br>entonces 761. | Aparece, p. ej. cuando se utiliza un nuevo<br>firmware y una versión de COM TEXT an-<br>tigua. |
| 763         | Error interno                                                                                                    |                                                                                                |
|             | Error de configuración                                                                                                    |                                                                                                |
| 764,<br>765 | <i>Error interno</i><br>Hay dos variables:<br>Var. 1: número de aviso,<br>Var. 2: número del lugar del error                                   |                                                                                                |
| 767,        | Error interno                                                                                                    |                                                                                                |
| 769         | Con parada, diferencia TD10 – TD/OP20                                                                                                    |                                                                                                |
| 771         | Error interno                                                                                                    |                                                                                                |
|             | Error en la comunicación ( $\rightarrow$ telegramas).                                                                                          |                                                                                                |
| 773         | Error interno                                                                                                    |                                                                                                |
|             | Error al leer punteros de área                                                                                                    |                                                                                                |
| 774         | Error al leer "Ajustes básicos → Parámetros ge-<br>nerales"                                                                                    |                                                                                                |
| 775         | Error interno                                                                                                    |                                                                                                |
|             | Memoria de registros de datos llena                                                                                                    |                                                                                                |
| 776         | Error interno                                                                                                    |                                                                                                |
|             | Demasiadas alarmas cíclicas en camino                                                                                                    |                                                                                                |
| 779         | Error interno                                                                                                    | Reset y nuevo Download de MPI.                                                                 |
|             | Error interno en el Download de MPI; eventuales problemas de buffer.                                                                           |                                                                                                |
| 780         | Error interno                                                                                                    |                                                                                                |
|             | Error indefinido de la comunicación con el con-<br>trol.                                                                                       |                                                                                                |
| 781         | En ProTool no se definió correctamente una fun-<br>ción de "ajuste online".                                                                    |                                                                                                |
| 783         | Error interno                                                                                                    |                                                                                                |
|             | Error en avisos de NC                                                                                                    |                                                                                                |

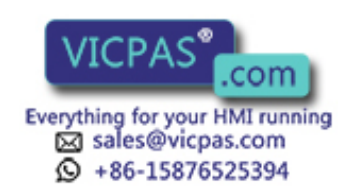

# С

## **Datos técnicos**

|                                                | OP7                    |                 |       | OP17                 |               |       |  |
|------------------------------------------------|------------------------|-----------------|-------|----------------------|---------------|-------|--|
| Carcasa                                        | PP                     | DP              | DP-12 | PP                   | DP            | DP-12 |  |
| Medidas exteriores<br>A x A x P                | 144mm x 180mm x 42,5mm |                 |       | 240mm x 204mm x 54mm |               |       |  |
| Sección de montaje A x A                       | 1                      | 135mm x 171mm   |       |                      | 231mm x 195mm |       |  |
| Profundidad de montaje                         |                        | 38,5mm          |       |                      | 50mm          |       |  |
| Tipo de protección<br>– frontal<br>– posterior | IP65<br>IP20           |                 |       | IP65<br>IP20         |               |       |  |
| Peso aprox.                                    |                        | 0,430kg 0,960kg |       |                      |               |       |  |

|                                                                      | OP7 |            |       | OP17 |            |       |
|----------------------------------------------------------------------|-----|------------|-------|------|------------|-------|
| Memoria                                                              | PP  | DP         | DP-12 | PP   | DP         | DP-12 |
| Memoria Flash para datos<br>de configuración<br>y registros de datos |     | 128 KBytes |       |      | 256 KBytes |       |

|                      | OP7                                               |                                      |       | OP17         |                                                |       |  |
|----------------------|---------------------------------------------------|--------------------------------------|-------|--------------|------------------------------------------------|-------|--|
| Display              | PP                                                | DP                                   | DP-12 | PP           | DP                                             | DP-12 |  |
| Tipo                 |                                                   | LCD con iluminación de fondo por LED |       |              |                                                |       |  |
| Cantidad de líneas   |                                                   | 4                                    |       |              | 4 u 8 (proyectables)                           |       |  |
| Caracteres por línea |                                                   | 20                                   |       |              | 20 ó 40 (dependiendo de la cantidad de líneas) |       |  |
| Altura de caracteres | 8 11mm ó 6mm<br>(dependiendo de la cantidad de lí |                                      |       | d de líneas) |                                                |       |  |

|                                        | OP7 OP17                          |                     |       |    |          |       |  |
|----------------------------------------|-----------------------------------|---------------------|-------|----|----------|-------|--|
| Teclado                                | PP                                | DP                  | DP-12 | PP | DP       | DP-12 |  |
| Тіро                                   |                                   | Teclado de membrana |       |    |          |       |  |
| Cantidad de teclas del sis-<br>tema    | 22                                |                     |       |    |          |       |  |
| Cantidad de LED                        | 7 19 (de ellos 16 de dos colores) |                     |       |    | colores) |       |  |
| Cantidad de teclas de fun-<br>ciones   |                                   | 8                   |       |    | 24       |       |  |
| de ellas proyectables como teclas soft |                                   | 8                   |       | 16 |          |       |  |

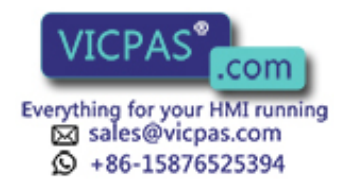

|                                  |                     | OP7 OP17      |        |        |    |       |
|----------------------------------|---------------------|---------------|--------|--------|----|-------|
| Tensión de alimentación          | РР                  | DP            | DP-12  | PP     | DP | DP-12 |
| Tensión nominal                  |                     | -             | +24 '  | VDC    | -  |       |
| Margen admisible                 |                     |               | +18 +  | 30 VDC |    |       |
| Transientes máx. adm.            |                     | 35 V (500 ms) |        |        |    |       |
| Tiempo entre dos<br>transientes  |                     | mín. 50 seg   |        |        |    |       |
| Consumo de corriente<br>(a 24 V) |                     |               |        |        |    |       |
| - típico                         | 190 mA              |               |        | 340 mA |    |       |
| - máx. corriente constante       | 240 mA 390 mA       |               |        |        |    |       |
| Protección con fusibles          |                     |               |        |        |    |       |
| – interna                        | Fusible electrónico |               |        |        |    |       |
| – externa                        |                     |               | 1,6 A, | rápido |    |       |

|                                                    | OP7            |                                                                 |       | OP17 |                                                                       |       |  |  |
|----------------------------------------------------|----------------|-----------------------------------------------------------------|-------|------|-----------------------------------------------------------------------|-------|--|--|
| Bateria tampon para<br>OP17                        | РР             | DP                                                              | DP-12 | РР   | DP                                                                    | DP-12 |  |  |
| interna                                            | F              | Buffer de avisos<br>Reloj de hardware                           |       |      | típ. 1 día a 40 °C <sup>1)</sup><br>varios días a 40 °C <sup>1)</sup> |       |  |  |
| Batería tampón externa <sup>2)</sup><br>(opcional) | T<br>Buffer de | Tipo<br>Tensión/capacidad<br>Buffer de avisos/reloj de hardware |       |      | Pila de litio<br>6 V/aprox. 1,5 A<br>> 4 años                         | Ah    |  |  |

1) Los tiempos de buffer indicados sólo son válidos cuando existe tensión de alimentación durante más de 12 h

<sup>2)</sup> Reservado el derecho a introducir modificaciones técnicas

|                                                               |    | OP7 |       |    | <b>OP17</b> |       |
|---------------------------------------------------------------|----|-----|-------|----|-------------|-------|
| Interfases                                                    | PP | DP  | DP-12 | РР | DP          | DP-12 |
| RS232                                                         | 1  | 1   | 1     | 2  | 2           | 2     |
| TTY                                                           | 1  | -   | 1     | 2  | 1           | 2     |
| RS422/485                                                     | 1  | _   | 1     | 1  | -           | 1     |
| PPI/MPI/<br>PROFIBUS-DP<br>(hasta 1,5 MBaudios)/<br>RS422/485 | _  | 1   | 1     | _  | 1           | 1     |
| PPI/MPI/<br>PROFIBUS-DP<br>(hasta 12 MBaudios)/<br>RS422/485  | _  | _   | 1     | _  | _           | 1     |

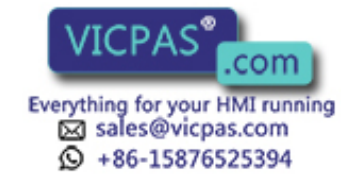

|                                                               |                                                    | OP7 |                | OP17               |    |       |  |
|---------------------------------------------------------------|----------------------------------------------------|-----|----------------|--------------------|----|-------|--|
| Condiciones ambientales                                       | PP                                                 | DP  | DP-12          | РР                 | DP | DP-12 |  |
| Temperatura de servicio                                       |                                                    |     |                |                    |    |       |  |
| – montaje vertical<br>– montaje horizontal                    | 0 °C 50 °C<br>0 °C 35 °C                           |     |                |                    |    |       |  |
| Transporte, almacenamiento                                    |                                                    |     | −25 °C         | 70 °C              |    |       |  |
| Humedad relativa del aire                                     |                                                    |     |                |                    |    |       |  |
| – Servicio<br>– Transporte, almacenamiento                    | $\leq 95\% \sin \operatorname{rocio} \\ \leq 95\%$ |     |                |                    |    |       |  |
| Carga por choque                                              |                                                    |     |                |                    |    |       |  |
| – Servicio<br>– Transporte, almacenamiento                    |                                                    |     | 5 g/1<br>25 g/ | l 1 ms<br>6 ms     |    |       |  |
| Vibración                                                     |                                                    |     |                |                    |    |       |  |
| – Servicio                                                    | 0,075 nútro Hz 58 Hz)<br>1 g (58 Hz 500 Hz)        |     |                |                    |    |       |  |
| – Transporte, almacenamiento                                  | 3,5 mm( 5 Hz 12 Hz)<br>1 g (12 Hz 500 Hz)          |     |                |                    |    |       |  |
| máx. diferencia de presión<br>(cara frontal, posterior)       | 2 hPa                                              |     |                |                    |    |       |  |
| Presión del aire                                              |                                                    |     |                |                    |    |       |  |
| <ul><li>Servicio</li><li>Transporte, almacenamiento</li></ul> |                                                    |     | 706 1<br>581 1 | 030 hPa<br>030 hPa |    |       |  |

|                                                  |                            | OP7 | P7    |    | OP17 |       |
|--------------------------------------------------|----------------------------|-----|-------|----|------|-------|
| Resistencia a las pertur-<br>baciones EN 50082-1 | РР                         | DP  | DP-12 | РР | DP   | DP-12 |
| Descarga estática<br>(descarga por contacto)     | EN 61000-4-2 clase 3       |     |       |    |      |       |
| Radiación HF                                     | ENV 50140 clase 3          |     |       |    |      |       |
| Modulación de impulsos                           | ENV 50204 (900 MHz ±5 MHz) |     |       |    |      |       |
| Corrientes HF                                    | ENV 50141 clase 3          |     |       |    |      |       |
| Acoplamiento de ráfagas                          | EN 61000-4-4 clase 3       |     |       |    |      |       |

|                                      | OP7     |    |       |    | OP17 |       |
|--------------------------------------|---------|----|-------|----|------|-------|
| Emisión de interferencias            | PP      | DP | DP-12 | PP | DP   | DP-12 |
| Grado antiparásito según<br>EN 55011 | Clase A |    |       |    |      |       |

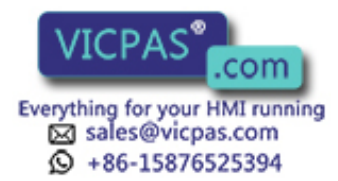

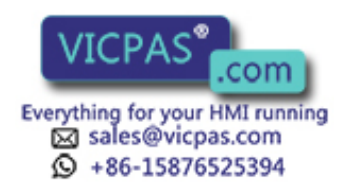

## D

## Asignación de interfases

#### Relación general

La tabla D-1 muestra la asignación de interfases de las distintas variantes de OP. Los registros D-2 hasta D-5 hacen referencia a las asignaciones de pines correspondientes en las tablas D-2 hasta D-5.

|                | Variante de OP |           |              |            |            |               |
|----------------|----------------|-----------|--------------|------------|------------|---------------|
| Inter-<br>fase | OP7<br>PP      | OP7<br>DP | OP7<br>DP-12 | OP17<br>PP | OP17<br>DP | OP17<br>DP-12 |
| IF1A           | D-2            | D-2       | D-2          | D-2        | D-2        | D-2           |
| IF1B           | D-3            | D-4       | D-5          | D-3        | D-4        | D-5           |
| IF2            | _              | _         | —            | D-2        | D-2        | D-2           |

Tabla D-1 Asignación de interfases de OP7 y OP17

Tabla D-2Asignación de pines del conector hembra Sub-D de 15 polos

|                                                                                                    | Pin | General    | RS232 | TTY                   |
|----------------------------------------------------------------------------------------------------|-----|------------|-------|-----------------------|
| $\left  \bigoplus \right  \begin{array}{c} \bullet \bullet \bullet \bullet \bullet \bullet \bullet \bullet \bullet \bullet \bullet \bullet \bullet \bullet \bullet \bullet \bullet \bullet \bullet$ | 1   | no ocupado |       |                       |
|                                                                                                    | 2   |            |       | RxD-                  |
| 15 9                                                                                                    | 3   |            | RxD   |                       |
|                                                                                                    | 4   |            | TxD   |                       |
|                                                                                                    | 5   |            | CTS   |                       |
|                                                                                                    | 6   |            |       | TxD+                  |
|                                                                                                    | 7   |            |       | TxD-                  |
|                                                                                                    | 8   | no ocupado |       |                       |
|                                                                                                    | 9   |            |       | RxD+                  |
|                                                                                                    | 10  |            | RTS   |                       |
|                                                                                                    | 11  |            |       | $+20 \text{ mA}^{1)}$ |
|                                                                                                    | 12  | GND        |       |                       |
|                                                                                                    | 13  |            |       | +20 mA <sup>1)</sup>  |
|                                                                                                    | 14  | +5 V       |       |                       |
|                                                                                                    | 15  | GND        |       |                       |

1) No en IF2

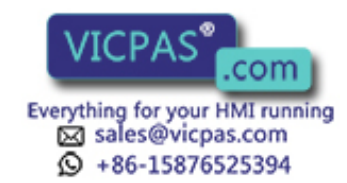

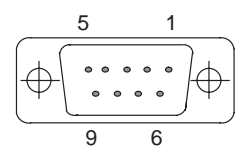

| Pin | General                | RS422   | RS485  |
|-----|------------------------|---------|--------|
| 1   | no ocupado             |         |        |
| 2   | (GND) <sup>1)</sup>    |         |        |
| 3   |                        | TxD (B) | Data B |
| 4   |                        | RxD (B) |        |
| 5   | GND                    |         |        |
| 6   | +5 V                   |         |        |
| 7   | (P24-In) <sup>1)</sup> |         |        |
| 8   |                        | TxD (A) | Data A |
| 9   |                        | RxD (A) |        |

Tabla D-4Asignación de pines del conector hembra Sub-D de 9 polos

| Pin | General                | PROFIBUS-DP       |
|-----|------------------------|-------------------|
| 1   | no ocupado             |                   |
| 2   | (GND) <sup>1)</sup>    |                   |
| 3   |                        | Data B            |
| 4   |                        | RTS <sup>2)</sup> |
| 5   | GND (sin pot.)         |                   |
| 6   | +5 V (sin pot.)        |                   |
| 7   | (P24-In) <sup>1)</sup> |                   |
| 8   |                        | Data A            |
| 9   |                        | RTS <sup>2)</sup> |

Tabla D-5Asignación de pines del conector hembra Sub-D de 9 polos

| Pin | General                | PROFIBUS-DP       | RS422                 | RS485  |
|-----|------------------------|-------------------|-----------------------|--------|
| 1   | no ocupado             |                   |                       |        |
| 2   | (GND) <sup>1)</sup>    |                   |                       |        |
| 3   |                        | Data B            | TxD (B)               | Data B |
| 4   |                        | RTS <sup>2)</sup> | RxD (B) <sup>2)</sup> |        |
| 5   | GND (sin pot.)         |                   |                       |        |
| 6   | +5 V (sin pot.)        |                   |                       |        |
| 7   | (P24-In) <sup>1)</sup> |                   |                       |        |
| 8   |                        | Data A            | TxD (A)               | Data A |
| 9   |                        | RTS <sup>2)</sup> | RxD (A) <sup>2)</sup> |        |

 $^{(1)}$  Reservado para futuras aplicaciones. Sólo de fuente con limitación de corriente < 1 A

<sup>2)</sup> Conectable a través de conmutador DIL (posiciones del conmutador véase capítulo 14.2.3)

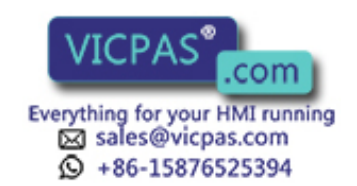

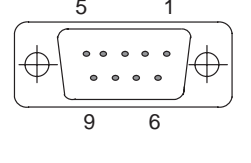

6

9

## Ε

### Documentación de SIMATIC HMI

#### **Destinatarios**

El presente Manual forma parte de la documentación de SIMATIC HMI. La documentación se orienta a los siguientes destinatarios:

- Principiantes
- Usuarios
- Proyectistas
- Programadores
- Técnicos de puesta en servicio

#### Estructura de la documentación

La documentación de SIMATIC HMI se compone, entre otros, de los siguientes componentes:

- Manuales del usuario para:
  - Software de configuración
  - Software de Runtime
  - Comunicación entre control y equipos de operación
- Manuales del equipo para los siguientes equipos de operación:
  - MP (Multi Panel)
  - OP (Operator Panel)
  - TP (Touch Panel)
  - TD (Display de texto)
  - PP (Push Button Panel)
- Ayuda Online para el software de configuración
- Instrucciones de puesta en servicio
- Descripciónes abreviadas

#### Panorámica de la documentación global

La tabla siguiente le facilita una panorámica sobre la documentación de SIMATIC HMI disponible y le muestra cuándo y qué documentación necesita Vd.

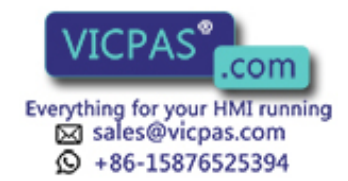

| Documentación                                                                 | Destinatarios                             | Contenido                                                                                                    |
|-------------------------------------------------------------------------------|-------------------------------------------|----------------------------------------------------------------------------------------------------|
| Primeros pasos con ProTool<br>Descriptión abreviada                           | Principiantes                             | <ul> <li>En esta documentación Vd. será guiado paso a paso por la configura-<br/>ción:</li> <li>de un imagen con diversos objetos,</li> <li>de un cambio de imagen,</li> <li>de un aviso.</li> <li>Dicha documentación está disponible para</li> <li>OP3, OP5, OP7, OP15, OP17</li> <li>OP25, OP27, OP35, OP37, TP27, TP37</li> <li>sistemas basados en Windows</li> </ul> |
| ProTool<br>Configurar sistemas basados<br>en Windows<br>Manual del usario     | Proyectista                               | <ul> <li>Suministra las siguientes informaciones para trabajar con el software de configuración ProTool/Pro:</li> <li>informaciones sobre la instalación,</li> <li>fundamentos de la configuración,</li> <li>detallada descripción de los objetos y funciones configurables.</li> <li>Esta documentación es válida para sistemas basados en Windows.</li> </ul>            |
| ProTool<br>Configurar equipos con dis-<br>play gráfico<br>Manual del usario   | Proyectista                               | <ul> <li>Suministra las siguientes informaciones para trabajar con el software de configuración ProTool.</li> <li>informaciones sobre la instalación,</li> <li>fundamentos de la configuración,</li> <li>detallada descripción de los objetos y funciones configurables.</li> <li>Esta documentación es válida para equipos con display gráfico.</li> </ul>                |
| ProTool<br>Configurar equipos con dis-<br>play de líneas<br>Manual del usario | Proyectista                               | <ul> <li>Suministra las siguientes informaciones para trabajar con el software de configuración ProTool/Lite.</li> <li>informaciones sobre la instalación,</li> <li>fundamentos de la configuración,</li> <li>detallada descripción de los objetos y funciones configurables.</li> <li>Esta documentación es válida para equipos con display de líneas.</li> </ul>         |
| ProTool<br>Ayuda Online                                                       | Proyectista                               | <ul> <li>Suministra las siguientes informaciones en el ordenador de configuración mientras se trabaja con ProTool.</li> <li>ayuda relativa al contexto,</li> <li>instrucciones y ejemplos detallados ampliamente,</li> <li>informaciones detalladas,</li> <li>todas las informaciones del manual del usuario.</li> </ul>                                                   |
| ProTool/Pro Runtime<br>Manual del usario                                      | Técnico de puesta<br>en servicio, usuario | <ul> <li>Suministra las siguientes informaciones:</li> <li>instalación del software de visualización ProTool/Pro Runtime,</li> <li>puesta en servicio y manejo del software en sistemas basados en Windows.</li> </ul>                                                                                                    |
| Protección del software<br>Instrucciones de puesta en ser-<br>vicio           | Técnico de puesta<br>en servicio, usuario | El software de visualización ProTool/Pro Runtime está protegido<br>contra su uso ilícito. Estas instrucciones contienen informaciones<br>sobre la instalación, reparación y desinstalación de autorizaciones.                                                                                                    |
| Ejemplo de aplicación<br>Instrucciones de puesta en ser-<br>vicio             | Principiantes                             | <ul> <li>Con ProTool se suministran también ejemplos de configuración con<br/>los correspondientes programas del control. Esta documentación<br/>describe el modo de</li> <li>cargar los ejemplos en el equipo de operación y en el control,</li> <li>operar los ejemplos,</li> <li>poder ampliar el acoplamiento al control para su aplicación.</li> </ul>                |

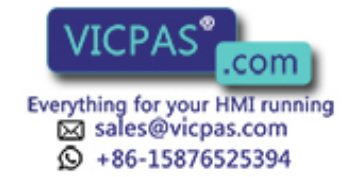

| Documentación                                    | Destinatarios                             | Contenido                                                                                                    |
|--------------------------------------------------|-------------------------------------------|----------------------------------------------------------------------------------------------------|
| MP270                                            | Técnico de puesta                         | Describe el hardware y el manejo en general del Multi Panel MP270:                                                                    |
| Manual del equipo                                | en servicio, usuario                      | • la instalación y la puesta en servicio,                                                                                             |
|                                                  |                                           | • la descripción del equipo,                                                                                                    |
|                                                  |                                           | • el manejo,                                                                                                    |
|                                                  |                                           | • la conexión del control, la impresora y el ordenador de configu-<br>ración,                                                         |
|                                                  |                                           | • el mantenimiento y conservación.                                                                                                    |
| OP37/Pro<br>Manual del equipo                    | Técnico de puesta<br>en servicio, usuario | Describe el hardware, la instalación así como el montaje de amplia-<br>ciones y opciones del OP37/Pro.                                |
| TP27, TP37                                       | Técnico de puesta                         | Describe el hardware y la operación general de los equipos:                                                                           |
| Manual del equipo                                | en servicio, usuario                      | • la instalación y puesta en servicio,                                                                                                |
| OP27, OP37                                       |                                           | • la descripción del equipo,                                                                                                    |
| Manual del equipo                                |                                           | • la conexión de control, la impresora y el ordenador de configura-                                                                   |
| OP25, OP35, OP45<br>Manual del equipo            |                                           | ción,                                                                                                    |
|                                                  |                                           | • los modos de servicio,                                                                                                    |
| Manual del equipo                                |                                           | • el manejo,                                                                                                    |
| OP5, OP15<br>Manual del equipo                   |                                           | <ul> <li>la descripción de las imágenes estándar suministradas y su utilización,</li> </ul>                                           |
| TD17                                             |                                           | • el montaje de opciones,                                                                                                    |
| Manual del equipo                                |                                           | • el mantenimiento y la sustitución de piezas de repuesto.                                                                            |
| OP3                                              | Técnico de puesta                         | Describe el hardware del OP3, el manejo en general y el acopla-                                                                       |
| Manual del equipo                                | en servicio, usuario,<br>programadores    | miento al SIMATIC S7.                                                                                                    |
| PP7, PP17                                        | Técnico de puesta                         | Describe el hardware, la instalación y la puesta en servicio de los                                                                   |
| Manual del equipo                                | en servicio, usuario                      | Push Button Panel PP7 y PP17.                                                                                                    |
| Comunicación<br>Manual del usario                | Programador                               | Suministra informaciones para el acoplamiento de equipos, con dis-<br>play de líneas y displays gráficos, a los siguientes controles: |
|                                                  |                                           | • SIMATIC S5                                                                                                    |
|                                                  |                                           | SIMATIC S7                                                                                                    |
|                                                  |                                           | • SIMATIC 500/505                                                                                                    |
|                                                  |                                           | controladores para otros controles                                                                                                    |
|                                                  |                                           | Esta documentación describe                                                                                                    |
|                                                  |                                           | • la configuración y los parámetros que son necesarios para el aco-<br>plamiento de los equipos al control y a la red,                |
|                                                  |                                           | • las áreas de datos de usuario que sirven para el intercambio de datos entre unidad de operación y control.                          |
| Comunicación para sistemas<br>basados en Windows | Programador                               | Suministra informaciones para el acoplamiento de sistemas basados en Windows a los siguientes controles:                              |
| Manual del usario                                |                                           | • SIMATIC S5                                                                                                    |
|                                                  |                                           | • SIMATIC S7                                                                                                    |
|                                                  |                                           | • SIMATIC 505                                                                                                    |
|                                                  |                                           | • Allen Bradley PLC 5/SLC 500.                                                                                                    |
|                                                  |                                           | Dicha documentación describe                                                                                                    |
|                                                  |                                           | • la configuración y los parámetros que son necesarios para el aco-<br>plamiento de los equipos al control y a la red,                |
|                                                  |                                           | <ul> <li>las áreas de datos de usuario que sirven para el intercambio de<br/>datos entre equipos de operación y control.</li> </ul>   |

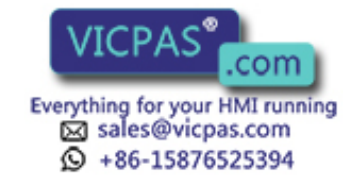

| Documentación                        | Destinatarios | Contenido                                                                                                    |
|--------------------------------------|---------------|----------------------------------------------------------------------------------------------------|
| Otros controles<br>Ayuda Online      | Programador   | Suministra informaciones para el acoplamiento de los equipos de operación a controles como, p. ej.:<br>Mitsubishi                                                                       |
|                                      |               | <ul> <li>Allen Bradley</li> <li>Telemecanique</li> </ul>                                                                                                    |
|                                      |               | <ul><li>Modicon</li><li>Omron</li></ul>                                                                                                    |
|                                      |               | • SIMATIC WinAC<br>Con la instalación de los controladores se instala también la corres-<br>pondiente ayuda Online.                                                                     |
| ProAgent for OP<br>Manual del usario | Proyectista   | Suministra las siguientes informaciones sobre el paquete de opciones<br>ProAgent for OP (diagnóstico de procesos):                                                                      |
|                                      |               | <ul> <li>configurar diagnóstico de procesos específico de la instalación,</li> <li>determinar errores del proceso, localizar la causa de los errores y eliminar los errores,</li> </ul> |
|                                      |               | <ul> <li>adaptar las imágenes de diagnóstico suministradas a los propios<br/>requisitos.</li> </ul>                                                                                     |

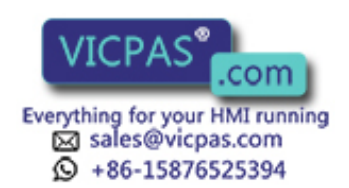

### Siemens en el mundo

#### Contenido del anexo

Este anexo incluye la lista

- de ciudades en la República Federal de Alemania en dónde existen agencias de Siemens
- de todas las agencias y representaciones de Siemens AG en Europa y en el resto del mundo.

#### **Agencias Siemens** en RFA

La tabla siguiente incluye la lista de agencias Siemens en RFA.

Koblenz

| Aachen    |  |
|-----------|--|
| Augsburg  |  |
| Bayreuth  |  |
| Berlin    |  |
| Bielefeld |  |
|           |  |

| BayreuthKonstanzBerlinLatzenBelefeldLeipzigBonnLingenBrauschweigMagdeburgBremenMainzChennitzManneinDarmstadtMinser/Westf.DortmundMinser/Westf.DisburgSonabrickDisseldorfRegensburgDisseldorfSonabrickFrintSockFrintSockFrinthSiegenFrishungSiegenFrishungSiegenFris                                                                                                    | Augsburg       | Köln           |
|----------------------------------------------------------------------------------------------------|----------------|----------------|
| BerlinLatzenBeilefeldLeipzigBonnLingenBrauschweigMadeburgBremenMainzChemnitzMannheimDarnstadtMinschDortnundMinster/Westf.DortsungNimbergDisburgSaabrückardDisseldorfRegensburgFriftrBarbrückardFrightrSiegenFrankfurt a.M.SiegenFrieburgUlmHamburgUlmHarburgWinsternFrishurgSiegenFrishurgSiegenFrishurgSiegenFrishurgWindensatenKarlsruheWindensatenKarlsruheWindensatenFrishurgWindensatenFrishurgWindensatenFrishurgWindensatenKarlsruheWindensatenKarlsruhe <td< td=""><td>Bayreuth</td><td>Konstanz</td></td<> | Bayreuth       | Konstanz       |
| BielefeldLeipzigBonnLingenBranschweigMagdeburgBremenMainzChemnitzMannheimDarnstadtMinster/Westf.DortnundNimbergDresdenNimbergDisburgSonabrückDisseldorfRegensburgErfurtSastrickenFrankfurt a.M.SiegenHamburgSuttgartHamburgUlmHarburgSittgartFreiburgSuttgartFreiburgSuttgartHamburgWinshavenKarlsruheWingentalKarlsruheWingentalKarlsruheWingentalKarlsruheWingentalKarlsruheWingentalKaselKirlburgKaselWingentalKaselWingentalKielWinzburgKielMinzburgKaselKaselKaselKaselKaselKaselKaselKaselKaselKaselKaselKaselKaselKaselKaselKaselKaselKaselKaselKaselKaselKaselKaselKaselKaselKaselKaselKaselKaselKaselKaselKaselKaselKaselKaselKaselKaselKaselKaselKaselKaselKaselKaselKaselKaselKasel<                                                                                                    | Berlin         | Laatzen        |
| BonnLingenBrauschweigMagdeburgBremenMainzChemnitzMannheimDarmstadtMinchenDarmstadtMinster/Westf.DortmundNirnbergDresdenNirnbergDuisburgSonabrückDisseldorfRegensburgErfurtSarbrückenFrankfurt a.M.SiegenHamburgUlmHeilbronnVerzlarKarlsruheWitzlarKarlsruheWitzlarKaselWitzlarKaselWitzlarKempen/Allg.WitzburgKielWitzburgKielWitzburgKielWitzburgKielMinsterKielMinster                                                                                                    | Bielefeld      | Leipzig        |
| BraunschweigMagdeburgBremenMainzChennitzMannheimDarnstadtMinchenDortmundMinster/Westf.DresdenNürnbergDuisburgSnabrückDisseldorfRegensburgErfurtSarbrückenFrankfurt a.M.SiegenFreiburgSiutgartHamburgUlmKarlsruheWitzlarKarlsruheWitzlarKarlsruheWitzlarKarlsruheWitzlarKarlsruheWitzlarKarlsruheWitzlarKarlsruheWitzlarKarlsruheWitzlarKarlsruheWitzlarKarlsruheWitzlarKarlsruheWitzlarKarlsruheWitzburgKarlsruheWitzburgKarlsruheWitz                                                                                 | Bonn           | Lingen         |
| BrenenMainzChemitzManheimDarmstadtMünchenDarmstadtMünster/Westf.DorsdenNürnbergDusburgOsnabrückDüsseldorfRegensburgErfurtRostockFsenSarbrückenFrankfurt a.M.SiegenFreiburgStutgartHamburgUlmKarlsruheWizhergKarlsruheWizhergKarlsruheWizhergKaselWizhergKangen/Allg.WizhergKielWizhergKielWizhergKielWizhergKielWizhergKielWizhergKielWizhergKielWizhergKielMintergKielMintergKielMintergKielMintergKielMintergKielMintergKielMintergKielMintergKielMintergKielMintergKielMintergKielMintergKielMintergKielMintergKielMintergKielMintergKielMintergKielMintergKielMintergKielMintergKielMintergKielMintergKielMintergKielMintergKielMintergKielMintergKielMintergKiel <td< td=""><td>Braunschweig</td><td>Magdeburg</td></td<>                                                                                                    | Braunschweig   | Magdeburg      |
| ChemnitzMannheimDarmstadtMünchenDortmundMünster/Westf.DresdenNirnbergDuisburgOsnabrückDüsseldorfRegensburgErfurtRostockFrankfurt a.M.SiegenFreiburgStuttgartHamburgUlmHanburgVirlbartKarlsruheWithelmshavenKarlsruheWithelmshavenKarlsruheWithelmshavenKaselWithelmshavenKielWitzburg                                                                                                    | Bremen         | Mainz          |
| DarmstadtMünchenDortmundMünster/Westf.DresdenNürnbergDuisburgOsnabrückDuisseldorfRegensburgErfurtRostockEssenSarbrückenFrankfurt a.M.SiegenFreiburgUlmHamburgUlmKarlsruheWitzlarKarlsruheWitzlarKaselWitzlarKaselWitzlarKenpen/Allg.WitzburgKielWitzburgKielWitzburgKielWitzburgKaselMungenKaselMungenKaselMung                                                                                                    | Chemnitz       | Mannheim       |
| DortmundMünster/Westf.DresdenNürnbergDuisburgOsnabrückDüsseldorfRegensburgErfurtRostockEssenSastrückenFrankfurt a.M.SiegenFreiburgStuttgartHamburgUmKarlsruheVilhelmshavenKasselWilhelmshavenKasselWilpertalKenpten/Allg.WilpertalKielVirzburg                                                                                                    | Darmstadt      | München        |
| DresdenNürnbergDuisburgOsnabrückDüsseldorfRegensburgErfurtRostockEssenSaarbrückenFrankfurt a.M.SiegenFreiburgStuttgartHamburgUlmHeilbronnVitlelmshavenKarselWitlelmshavenKaselWitpertalKempten/Allg.Witzurg                                                                                                    | Dortmund       | Münster/Westf. |
| DuisburgOsnabrückDuisseldorfRegensburgErfurtRostockErsenSaabrückenFrankfurt a.M.SiegenFreiburgStutgartHamburgUlmHeilbronnVetzlarKarselWihelmshavenKaselSuupertalKempen/Allg.WürzburgKielVetzlar                                                                                                    | Dresden        | Nürnberg       |
| DüsseldorfRegensburgErfurtRostockEssenSaarbrückenFrankfurt a.M.SiegenFreiburgStuttgartHamburgUlmHeilbronnVetzlarKarlsruheVilhelmshavenKasselWuppertalKempten/Allg.WürzburgKielVirzburg                                                                                                    | Duisburg       | Osnabrück      |
| ErfurtRostockEssenSaarbrückenFrankfurt a.M.SiegenFreiburgStuttgartHamburgUhmHeilbronnVetzlarKarlsruheVilhelmshavenKaselVuppertalKempten/Allg.VirzburgKielVirzburg                                                                                                    | Düsseldorf     | Regensburg     |
| EssenSaarbrückenFrankfurt a.M.SiegenFreiburgStuttgartHamburgUlmHeilbronnVetzlarKarlsruheWilhelmshavenKasselWuppertalKempten/Allg.Wirzburg                                                                                                    | Erfurt         | Rostock        |
| Frankfurt a.M.SiegenFreiburgStuttgartHamburgUlmHeilbronnWetzlarKarlsruheWilhelmshavenKasselWuppertalKempten/Allg.Wirzburg                                                                                                    | Essen          | Saarbrücken    |
| FreiburgStuttgartHamburgUlmHeilbronnWetzlarKarlsruheWilhelmshavenKasselWuppertalKempten/Allg.Wizzburg                                                                                                    | Frankfurt a.M. | Siegen         |
| HamburgUlmHeilbronnWetzlarKarlsruheWilhelmshavenKasselWuppertalKempten/Allg.Würzburg                                                                                                    | Freiburg       | Stuttgart      |
| HeilbronnWetzlarKarlsruheWilhelmshavenKasselWuppertalKempten/Allg.WürzburgKielKenden (Kenden)                                                                                                    | Hamburg        | Ulm            |
| KarlsruheWilhelmshavenKasselWuppertalKempten/Allg.WürzburgKiel                                                                                                    | Heilbronn      | Wetzlar        |
| KasselWuppertalKempten/Allg.WürzburgKiel                                                                                                    | Karlsruhe      | Wilhelmshaven  |
| Kempten/Allg.WürzburgKiel                                                                                                    | Kassel         | Wuppertal      |
| Kiel                                                                                                    | Kempten/Allg.  | Würzburg       |
|                                                                                                    | Kiel           |                |

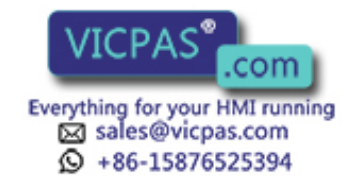

F

#### Agencias y representaciones en Europa

La tabla siguiente incluye la lista de agencias Siemens y las representaciones de Siemens AG en Europa.

| Austria                                | España                     |  |
|----------------------------------------|----------------------------|--|
| Siemens AG Österreich                  | Siemens S.A.               |  |
| • Bregenz                              | Barcelona                  |  |
| • Graz                                 | • Bilbao                   |  |
| • Innsbruck                            | • Gijón                    |  |
| • Linz                                 | • Granada                  |  |
| • Salzburg                             | La Coruña                  |  |
| • Wien                                 | Las Palmas de Gran Canaria |  |
| Bélgica                                | • León                     |  |
| Siemens S.A.                           | • Madrid                   |  |
| Bruxelles                              | • Málaga                   |  |
| • Liège                                | Murcia                     |  |
| Siemens N. V.                          | Palma de Mallorca          |  |
| • Antwerpen                            | • Pamplona                 |  |
| Bosnia v Herzegovina                   | • Sevilla                  |  |
| Generaleyport Predstavnistvo Sarajevo  | Valencia                   |  |
| Sarajevo                               | • Valladolid               |  |
| Bulgeria                               | • Vigo                     |  |
|                                        | • Zaragoza                 |  |
| Stemens AG, representacion en Bulgaria | Finlandia                  |  |
|                                        | Siemens Oy                 |  |
| Chipre                                 | • Espoo, Helsinki          |  |
| GEVO Ltd.                              | Francia                    |  |
| 0                                      | Siemens S.A.               |  |
| Jolali Ltd.                            | • Haguenau                 |  |
| • Nicosia                              | • Lille, Seclin            |  |
| Croacia                                | • Lyon, Caluire-et-Cuire   |  |
| Siemens d. o. o.                       | • Marseille                |  |
| • Zagreb                               | • Metz                     |  |
| Dinamarca                              | Paris, Saint-Denis         |  |
| Siemens A/S                            | Strasbourg                 |  |
| • Koebenhavn, Ballerup                 | • Toulouse                 |  |

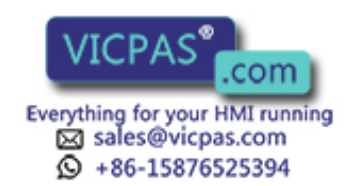

| Gran Bretaña              | Noruega                              |  |
|---------------------------|--------------------------------------|--|
| Siemens plc               | Siemens A/S                          |  |
| • Birmingham, Walsall     | • Bergen                             |  |
| Bristol, Clevedon         | • Oslo                               |  |
| • Congleton               | • Stavanger                          |  |
| • Edinburgh               | • Trondheim                          |  |
| • Glasgow                 | Países Bajos                         |  |
| • Leeds                   | Siemens Nederland N.V.               |  |
| • Liverpool               | Den Haag                             |  |
| London, Sunbury-on-Thames | • Rijswijk                           |  |
| • Manchester              | Portugal                             |  |
| • Newcastle               | Siemens S.A.                         |  |
| Grecia                    | Albufeira                            |  |
| Siemens A.E.              | Coímbra                              |  |
| Athen, Amaroussio         | Lisboa, Amadora                      |  |
| • Thessaloniki            | Matosinhos                           |  |
| Hungría                   | Porto                                |  |
| Siemens Kft               | República Checa                      |  |
| • Budapest                | Siemens AG                           |  |
| Irlanda                   | Brno                                 |  |
| Siemens Ltd.              | Mladá Boleslav                       |  |
| • Dublin                  | • Praha                              |  |
| Islandia                  | República Eslovaca                   |  |
| Smith & Norland H/F       | Siemens AG                           |  |
| • Reykjavik               | • Bratislava                         |  |
| Italia                    | República de Eslovenia               |  |
| Siemens S.p.A.            | Siemens d. o. o.                     |  |
| • Bari                    | • Ljubljana                          |  |
| • Bologna                 | República Popular Polaca             |  |
| Brescia                   | Siemens GmbH                         |  |
| • Casoria                 | Gdansk-Letnica                       |  |
| • Firenze                 | Katowice                             |  |
| • Genova                  | • Warszawa                           |  |
| • Milano                  | Rumania                              |  |
| • Padova                  | Siemens birou de consultații tehnice |  |
| • Roma                    | Bucuresti                            |  |
| • Torino                  | Suecia                               |  |
| Luxemburgo                | Siemens AB                           |  |
| Siemens S.A.              | Göteborg                             |  |
| • Luxembourg              | <ul> <li>Jönköping</li> </ul>        |  |
| Malta                     | Malmö                                |  |
| J. R. Darmanin & Co. Ltd. | Sundsvall                            |  |
| • Valletta                | Upplands Väsby, Stockholm            |  |
|                           | opplanas , asoj, stockionii          |  |

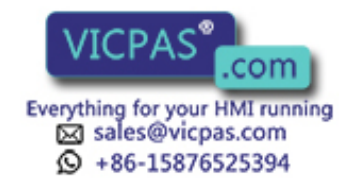

| Suiza              | Ucrania                                    |  |
|--------------------|--------------------------------------------|--|
| Siemens-Albis AG   | Siemens AG                                 |  |
| • Basel            | • Kiew                                     |  |
| • Bern             | Unión de Repúblicas Socialistas Soviéticas |  |
| Zürich             | Siemens AG                                 |  |
| Siemens-Albis S.A. | 0                                          |  |
| Renens, Lausanne   | Mosmatic                                   |  |
| Turquía            | • Moskau                                   |  |
| SIMKO              | Siemens AG                                 |  |
| • Adana            | • Ekaterinburg                             |  |
| Ankara             |                                            |  |
| • Bursa            |                                            |  |
| • Istanbul         |                                            |  |
| • Izmir            |                                            |  |
| • Samsun           |                                            |  |

#### Agencias y representaciones fuera de Europa

Las tablas siguientes relacionan la lista de agencias Siemens y las representaciones de la empresa Siemens AG fuera de Europa.

#### Africa

La tabla siguiente incluye la lista de agencias Siemens y de representaciones de la empresa Siemens AG en Africa.

| Angola                                      | Marruecos                                              |  |
|---------------------------------------------|--------------------------------------------------------|--|
| TECNIDATA                                   | SETEL                                                  |  |
| • Luanda                                    | Société Electrotechnique et de Télécommunications S.A. |  |
| Argelia                                     | • Casablanca                                           |  |
| Siemens Bureau d'Alger                      | Mozambique                                             |  |
| • Alger                                     | Siemens Liaison Office                                 |  |
| Bophuthatswana                              | Maputo                                                 |  |
| Siemens Ltd.                                | Namibia                                                |  |
| • Mafekeng                                  | Siemens (Pty.) Ltd.                                    |  |
| Egipto                                      | • Windhoek                                             |  |
| Siemens Technical Office                    | Nigeria                                                |  |
| Cairo-Mohandessin                           | Electro Technologies Nigeria Ltd. (ELTEC)              |  |
| Siemens Technical Office                    | • Lagos                                                |  |
| • Alexandria                                | República de la Costa de Marfil                        |  |
| EGEMAC S.A.E.                               | Siemens AG                                             |  |
| Cairo-Mattaria                              | • Abidjan                                              |  |
| Etiopia                                     | República del Sudán                                    |  |
| Addis Electrical Engineering Ltd.           | National Electrical & Commercial Company (NECC)        |  |
| Addis Abeba                                 | • Khartoum                                             |  |
| Jamahiriya Arabe Libia Popular y Socialista | República del Zaire                                    |  |
| Siemens AG, Branch Libya                    | SOFAMATEL S.P.R.L.                                     |  |
| • Tripoli                                   | • Kinshasa                                             |  |

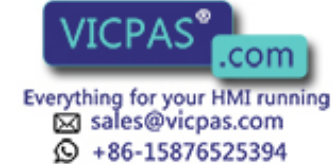

| República de Sudáfrica            | Swazilandia                                        |  |
|-----------------------------------|----------------------------------------------------|--|
| Siemens Ltd.                      | Siemens (Pty.) Ltd.                                |  |
| Cape Town                         | • Mbabane                                          |  |
| • Durban                          | Túnez                                              |  |
| • Johannesburg                    | Sitelec S.A.                                       |  |
| • Middelburg                      | • Tunis                                            |  |
| • Newcastle                       | Zambia                                             |  |
| Port Elizabeth                    | Electrical Maintenance Lusaka Ltd.                 |  |
| • Pretoria                        | • Lusaka                                           |  |
| República Unida de Tanzanía       | Zimbabwe                                           |  |
| Tanzania Electrical Services Ltd. | Electro Technologies Cornoration (Pyt.) Ltd. (ETC) |  |
| • Dar-es-Salaam                   | Harare                                             |  |
| Rwanda                            |                                                    |  |
| Etablissement Rwandais            |                                                    |  |
| • Kigali                          |                                                    |  |

#### América

La tabla siguiente incluye la lista de agencias Siemens y de representaciones de la empresa Siemens AG en América.

| Argentina                                   | Canadá                                 |  |
|---------------------------------------------|----------------------------------------|--|
| Siemens S.A.                                | Siemens Electric Ltd.                  |  |
| Bahía Blanca                                | Montreal, Québec                       |  |
| Buenos Aires                                | Toronto Chile                          |  |
| • Còrdoba                                   |                                        |  |
| • Mendoza                                   | INGELSAC                               |  |
| • Rosario                                   | Santiago de Chile                      |  |
| Bolivia                                     | Colombia                               |  |
| Sociedad Comercial é Industrial Hansa Ltda. | Siemens S.A.                           |  |
| La Paz     Barranquilla                     |                                        |  |
| Brasil                                      | • Bogotá                               |  |
| Siemens S.A.                                | • Cali                                 |  |
| • Belém                                     | • Medellín                             |  |
| Belo Horizonte                              | Costa Rica<br>Siemens S.A.<br>• Panama |  |
| • Brasilia                                  |                                        |  |
| • Campinas                                  |                                        |  |
| • Curitiba                                  | San José                               |  |
| • Fortaleza                                 | Cuba                                   |  |
| Pôrto Alegre                                | Respresentación                        |  |
| • Recife                                    | Consult iva EUMEDA                     |  |
| Rio de Janeiro                              | • La Habana                            |  |
| • Salvador de Bahia                         | Ecuador                                |  |
| Sao Paulo                                   | Siemens S.A.                           |  |
| • Vitoria                                   | Ouito                                  |  |
|                                             |                                        |  |

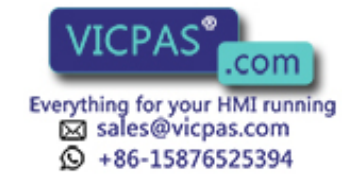

| El Salvador                                               | Nicaragua              |  |
|-----------------------------------------------------------|------------------------|--|
| Siemens S.A.                                              | Siemens S.A.           |  |
| San Salvador                                              | • Managua              |  |
| Estados Unidos de América                                 | Paraguay               |  |
| Siemens Energy & Automation Inc.                          | Rieder & Cia. S.A.C.I. |  |
| Automation Division                                       | • Asunción             |  |
| Alpharetta, Georgia                                       | Perú                   |  |
| Numeric Motion Control                                    | Siemsa                 |  |
| Elk Grove Village, Illinois                               | • Lima                 |  |
| Guatemala                                                 | Uruguay                |  |
| Siemens S.A.                                              | Conatel S.A.           |  |
| Ciudad de Guatemala                                       | Montevideo             |  |
| Honduras                                                  | Venezuela              |  |
| Representaciones Electroindustriales S de R.L. – Relectro | Siemens S.A.           |  |
| • Tegucigalpa                                             | Caracas                |  |
| Méxiko                                                    | • Valencia             |  |
| Siemens S.A. de CV                                        |                        |  |
| • Culiacán                                                |                        |  |
| Gómez Palacio                                             |                        |  |
| • Guadalajara                                             |                        |  |
| • León                                                    |                        |  |
| • México, D.F.                                            |                        |  |
| • Monterrey                                               |                        |  |
| • Puebla                                                  |                        |  |

#### Asia

La tabla siguiente incluye la lista de agencias Siemens y de representaciones de la empresa Siemens AG en Asia.

| Arabia Saudita                   | Emiratos Arabes Unidos           |
|----------------------------------|----------------------------------|
| Arabia Electric Ltd. (Equipment) | Electro Mechanical Co.           |
| • Al-Khobar                      | 0                                |
| • Jeddah                         | Siemens Resident Engineers       |
| • Riyadh                         | Abu Dhabi                        |
| Bahrein                          | Scientechnic                     |
| Transitec Gulf                   | 0                                |
| • Manama                         | Siemens Resident Engineers       |
| Bangladesh                       | Dubai                            |
| Siemens Bangladesh Ltd.          | Filipinas                        |
| • Dhaka                          | Maschinen & Technik Inc. (MATEC) |
| Brunei                           | • Manila                         |
| Brunei Darussalam                | Hong Kong                        |
|                                  | Siemens Ltd.                     |
|                                  | Hong Kong                        |

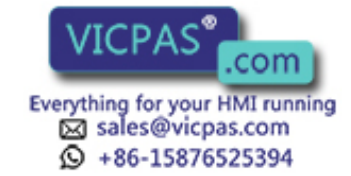

| India                                                                                   | Qatar                                                 |
|-----------------------------------------------------------------------------------------|-------------------------------------------------------|
| Siemens Limited                                                                         | Trags Electrical Engineering and Air Conditioning Co. |
| • Ahmedabad                                                                             | • Doha                                                |
| • Bangalore                                                                             | República Arabe Siria                                 |
| • Bombay                                                                                | Siemens AG, Branch (A.S.T.E.)                         |
| Calcutta                                                                                | • Damascus                                            |
| • Madras                                                                                | República de Corea                                    |
| New Delhi                                                                               | Siemens Ltd.                                          |
| Secúnderabad                                                                            | Changwon                                              |
| Indonesia                                                                               | • Seoul                                               |
| P.T. Siemens Indonesia, P.T. Siemens Dian-Grana Elektrika,<br>Representative Siemens AG | • Ulsan                                               |
| Jakarta                                                                                 | República Democrática Popular del Yemen               |
| Irán                                                                                    | Tihama Tractors & Engineering Co., Ltd.               |
|                                                                                         | 0                                                     |
| Teheran                                                                                 | Siemens Resident Engineers                            |
|                                                                                         | • Sanaa                                               |
|                                                                                         | República Popular de China                            |
| Samniry Bros. Co. Limited                                                               | Siemens AG Representation                             |
| 0<br>Signado A.C. (Inc. Decemb)                                                         | • Beijing                                             |
| Siemens AG (Iraq Branch)                                                                | Guangzhou                                             |
|                                                                                         | Shanghai                                              |
| Japón                                                                                   | Singapur                                              |
| Siemens K.K.                                                                            | Siemens (Pte.) Ltd.                                   |
| • Tokyo                                                                                 | • Singapore                                           |
| Kuwait                                                                                  | Sri Lanka                                             |
| National & German Electrical and Electronic Services Co.<br>(NGEECO)                    | Dimo Limited                                          |
| Kuwait, Arabia                                                                          | Colombo                                               |
| Líbano                                                                                  | Taiwan                                                |
| Ets. F.A. Kettaneh S.A.                                                                 | Siemens Ltd., TELEUNION Engineering Ltd.              |
| • Beyrouth                                                                              | 0                                                     |
| Malasia                                                                                 | TAI Engineering Co., Ltd.                             |
| Siemens Electrical Engineering Sdn. Bhd.                                                | • Taichung                                            |
| Kuala Lumpur                                                                            |                                                       |
| Nepal                                                                                   | Thailand                                              |
| Amatya Enterprises (Pvt.) Ltd.                                                          | Berti Jucker Co. Ltd.                                 |
| Kathmandu                                                                               | Bangkok                                               |
| Omán                                                                                    | Viet Nam                                              |
| Waleed Associates                                                                       | OAV Representative Office                             |
| Muscat                                                                                  | • Hanoi                                               |
| Pakistán                                                                                |                                                       |
| Siemens Pakistan Engineering Co. 1td                                                    |                                                       |
| Islamahad                                                                               |                                                       |
| Karachi                                                                                 |                                                       |
| Labore                                                                                  |                                                       |
| Peshawar                                                                                |                                                       |
| Ouetta                                                                                  |                                                       |
| - Quena                                                                                 |                                                       |

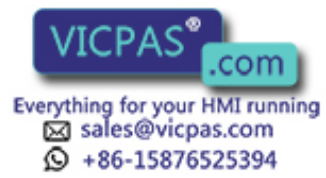

## Australia La tabla siguiente incluye la lista de agencias Siemens y de representaciones de la empresa Siemens AG en Australia.

| Australia |            | Nueva Zelanda |            |
|-----------|------------|---------------|------------|
| Si        | emens Ltd. | Siemens Ltd.  |            |
| •         | Adelaide   | •             | Auckland   |
| •         | Brisbane   | •             | Wellington |
| •         | Melbourne  |               |            |
| •         | Perth      |               |            |
| •         | Sydney     |               |            |

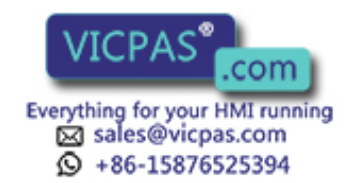

## Glosario

#### Α

| Alarma                      | Indica estados de servicio especialmente urgentes, por ello debe ser acusada.                                                |
|-----------------------------|----------------------------------------------------------------------------------------------------|
| Aviso de servicio           | Indica determinados estados de servicio en la máquina o instalación conectada al control.                                    |
| Aviso del sistema           | Indica estados internos en el OP y en el control.                                                                            |
| с                           |                                                                                                    |
| Campo de salida             | Campo para la visualización de un valor actual.                                                                              |
| Campo de<br>selección       | Campo para el ajuste de valores de un parámetro (de valores prefijados se puede seleccionar uno).                            |
| Campos                      | "Comodines" en textos proyectados o fijos, sirven para la salida y/o entrada de determinados valores.                        |
| Configuración               | Fijación de ajustes básicos, avisos, imágenes específicas de la instalación con ayuda del software de configuración ProTool. |
| D                           |                                                                                                    |
| Desaparición de<br>un aviso | Momento en el que es retirado un aviso por el autómata programable (PLC)                                                     |
| E                           |                                                                                                    |

**Entrada de imagen** Elemento de una imagen del proceso; consta de textos y variables.

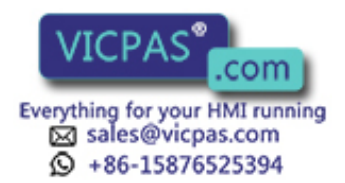

#### F

| Función de<br>indicación     | Función que produce una modificación del contenido del display, p. ej. visualizar nivel de avisos, visualizar buffer de alarmas, visualizar imagen.                                                                                                    |
|------------------------------|----------------------------------------------------------------------------------------------------|
| н                            |                                                                                                    |
| Hardcopy                     | Edición del contenido del display por una impresora conectada.                                                                                                    |
| I                            |                                                                                                    |
| Imagen                       | Forma de representación de datos de proceso que están interrelacionados lógica-<br>mente, los cuales se visualizarán conjuntamente y pueden modificarse por separado.                                                                                                    |
| Impresión forzosa            | Impresiones automáticas de las alarmas o avisos de servicio que se borran en caso de desbordamiento del buffer.                                                                                                    |
| L                            |                                                                                                    |
| Llegada de un<br>aviso       | Momento en el que es activado un aviso por el control o por el OP.                                                                                                    |
| М                            |                                                                                                    |
| Memoria Flash                | Memoria programable que se puede borrar rápidamente y después escribirse de nuevo.                                                                                                    |
| Modo de servicio<br>de bucle | Modo de servicio del OP17. Comprende el servicio normal y permite la comunica-<br>ción adicional entre PG/PC y AG a través del segundo interfase del OP17. Este<br>modo de servicio es sólo posible cuando se hace el acoplamiento al control a través<br>del protocolo AS511. |
| N                            |                                                                                                    |
| Nivel de avisos              | Nivel de manejo del OP, en el que se visualizan los avisos activados.                                                                                                    |
| Nivel de imagen              | Nivel de elaboración del OP en el cual, podrán visualizarse y manejarse las imágenes                                                                                                    |
|                              | N/CDAC <sup>®</sup>                                                                                                    |

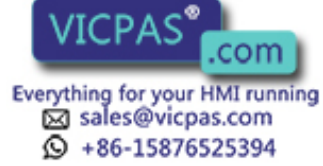
## 0

| Orden de control | Activa una función con el control. |
|------------------|------------------------------------|
|                  |                                    |

#### Ρ

| Password,<br>Nivel de password | Para el manejo de una función protegida es necesaria la entrada de un password,<br>la cual presenta un determinado nivel de password. Mediante el nivel de password<br>está establecida la autorización del usuario. El nivel de password necesario está pre-<br>fijado por la configuración y puede alcanzar desde 1 (nivel mínimo) hasta 9 (nivel<br>máximo). |
|--------------------------------|----------------------------------------------------------------------------------------------------|
| Protocolización de<br>avisos   | Impresión proyectable paralela a la edición del display de alarmas y avisos de servicio.                                                                                                    |
| Puntero de área                | Es necesario para permitir un intercambio de datos entre OP y control. Contiene indicaciones sobre la situación y el tamaño de áreas de datos en el control.                                                                                                    |

# S

| Servicio de<br>transferencia | Modo de servicio del OP en el cual podrán transferirse los datos del equipo de programación al OP.                     |
|------------------------------|----------------------------------------------------------------------------------------------------|
| Servicio normal              | Modo de servicio del OP en el que se visualizan avisos y se puede manejar el Bilder.                                   |
| т                            |                                                                                                    |
| Teclas soft                  | Teclas con ocupación variable (dependientes de la entrada de imagen visualizada).                                      |
| Test de arranque             | Comprobación del estado de la unidad central y de la memoria después de cada aplicación de la tensión de alimentación. |
| Texto de ayuda               | Información adicional configurable para avisos, imágenes, entradas de imagen y campos de selección                     |
| Tiempo de alarma             | Margen de tiempo entre la llegada y la desaparición de una alarma.                                                     |
| Tiempo de<br>indicación      | Tiempo transcurrido entre la llegada y desaparición de un aviso.                                                       |

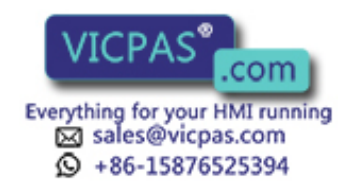

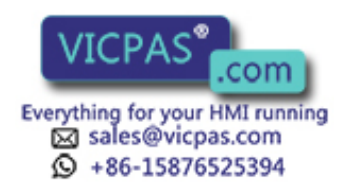

# Indice alfabético

#### Α

Acoplamiento de ráfagas, B-3 Acoplamiento FAP, 16-2, 16-4 Activación de LED, 11-2, 13-1 Activar alerta, 12-2 aviso de desbordamiento, 7-12 aviso del sistema, 7-2 avisos, 7-2 función, 11-1 LED, 11-2, 13-1 protocolización de avisos, 7-14, 10-2 Actualización de datos, 2-3 Actualización de la imagen, 5-2 Actualización parcial de la imagen, 5-2 Actualizar valores. 9-4 valores del control, 5-2 variable, 15-6 Acusar, alarmas, 3-3, 4-2, 7-4 Adaptar, jerarquía de imágenes, 11-3 Administración de passwords, 6-4 Advertencia, desbordamiento del buffer, 7-12 AEG/Modicon, 2-3 Aiustar atributos de texto, 14-10 contraste, 3-5, 10-4 día de la semana, 10-3 horario de verano/invierno, 10-3 impresora, 14-10 modo de servicio, 10-5 Ajustar áreas de datos, 1-1 Ajuste previo, nivel superior, 6-1 Ajustes, 4-3 Ajustes del sistema, 4-3, 10-1 ajustar fecha y hora, A-2 modos de servicio, A-2 parámetros de impresora, A-2 parámetros de interfase, A-2 seleccionar idioma, A-2 visualización de aviso, A-2

Alarmas, 1-4, 7-2 acusar, 3-3, 4-2, 7-4 borrar, 4-3, 7-13, A-1 cantidad, A-1 desbord, A-1 hojear, 7-8 impresión forzosa, 7-12 imprimir, 4-3, A-1 llamar, 4-3 máx. cantidad, 2-1 máx. longitud, 2-1 memoria, A-1 no acusada, 4-2 suprimir, 7-4 texto, A-1 visualizar texto, A-1 visualizar, 4-2 Alarmas sucesivas, 7-4 Alerta, 12-1 activada. 12-2 desactivar. 12-2 funciones. 12-2 modificar, 12-2 visualizar, 12-2 Alertas, definición, 1-5 Alimentación de corriente batería tampón, 16-8 conectar, 14-4 Almacenar, avisos del sistema, 7-6 Altura de caracteres, 1-7, 1-9, B-1 Allen-Bradley, 2-3 Anomalía del estado, visualizar, 7-2 Anomalía des desarrollo, visualizar, 7-2 Anular, entrada, 3-4 Anular entradas de campo, 3-4 Aplicación del OP, 1-1 Archivo, tiras de rotulación, 16-7 Areas de acuse, 13-2 Areas de datos, 13-1 Armario de distribución, 14-1 Arranque del OP, 4-1

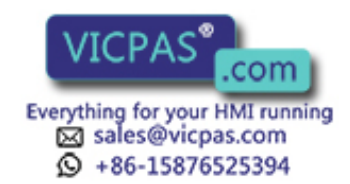

Arranque e inicialización, 15-5 Arranque en caliente, 7-4 Arranque en frío, 7-4 AS511 acoplamiento, 16-2, 16-4 protocolo, 2-3 Asesor de la instalación, 6-1 Asignación global, 11-1 interfases, C-1 local, 11-1 tecla soft, 5-2 teclas de funciones, 11-2 Asignación de colores, lámina frontal, 1-6, 1-8 Asignación de pines, interfases, C-1 Asignación de teclas, teclas del sistema, 3-2 Asignación global, 11-1 Asignación global de funciones, 3-2 Asignación local, 11-1 Asignación local de funciones, 3-2 Asignar nivel de password, 11-2 password, 4-3, 6-5 Atributos de texto, 14-10 Autodefinida, 11-3 Autodiagnosis, 15-5 Autómata (programable) AEG/Modicon, 2-3 Allen-Bradley, 2-3 Mitsubishi, 2-3 SIMATIC 500/505, 2-3 SIMATIC M7, 2-3 SIMATIC S5, 2-3 SIMATIC S7, 2-3 Telemecanique, 2-3 Aviso de desbordamiento, 7-3, 7-12 buffer de avisos, 7-12 Aviso de error, 13-2 Aviso de estado, 7-2 Aviso de reposo, 4-1, 7-3, 15-3, 15-4 Aviso del sistema, 7-6 bloquear, 7-6 grave, 7-6 no grave, 7-6 oscurecer, 3-4, 4-2 Aviso desaparecido, 7-4 Aviso llegado, 7-4

Avisos, 7-1 a través de imágenes estándar, 6-3 alarmas, 1-4, 7-2 avisos de servicio, 1-3, 7-2 avisos del sistema, 7-6 borrar, 7-12 desaparecidos, 7-4 desbordamiento de buffer, 7-3 hojear (nivel de avisos), 7-8 imprimir, 7-14 imprimir crónica, 7-15 llegados, 7-4 número de alarmas, 7-11 número de avisos de servicio, 7-11 primero, 7-7 prioridades de aviso, 7-8 último, 7-7 visualizar, 4-1 Avisos de servicio, 1-3, 7-2 borrar, 4-3, 7-13, A-1 cantidad, A-1 desbord, A-1 hojear, 7-8 imprimir, 4-3, A-1 llamar. 4-3 máx. cantidad, 2-1 máx. longitud, 2-1 textos, A-1 visualizar, A-1 visualizar textos, A-1 Avisos del sistema bloquear, 7-6 listado, A-1 Avisos del sistema graves, 7-6 Avisos existentes, 7-11

## В

Batería, equipar posteriormente, OP17, 16-8 Batería de litio, 1-9 Batería tampón, 1-9, B-2 equipar posteriormente, OP17, 16-8 Bloque de bornes, 14-4 Bloque numérico, 3-7, 3-12 Bloquear, aviso del sistema, 7-6 Bloqueo de mayúsculas, 3-3

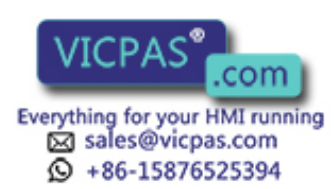

Borrado total, 3-5, 15-4 Borrar alarma, 4-3, 7-13 aviso de servicio, 4-3, 7-13 avisos, 7-12 avisos de servicio, A-1 buffer de alarmas, 7-12 buffer de avisos de servicio, 7-12 buffer de avisos del sistema, 7-13 carácter, 3-3 configuración, 15-4 hora de alerta, 12-2 password, 6-5 registro de datos, 8-3 Buffer de alarmas, 7-3 borrar, 7-12 imprimir, 12-2, 14-9 Buffer de avisos, 7-1, 7-3 avisos del sistema, 7-6 examinar, 7-10 imprimir, 7-15, 14-9 Buffer de avisos de servicio, 7-3 borrar, 7-12 imprimir, 12-2, 14-9 Buffer de avisos del sistema, 7-6 borrar. 7-13 Buffer de datos, 1-7, 1-9 Buscar, fallos, 10-5 Búsqueda de fallos, 10-5

# С

Cable Y, 14-9 Cables, 14-3 impresora, 14-9 Cables estándar, 14-6 Cambiar aviso de desbordamiento, 7-12 de nivel de avisos a nivel de imágenes, 3-3 editar, 5-4 nivel de operación, 4-5 protocolización de avisos, 7-14 tiras de rotulación, 16-5 Cambio automático del nivel de operación, 4-2 Cambio de nivel de operación, 4-2 con las teclas, 4-2 forzado, 4-2 Campo de entrada, 5-2 Campo de entrada para temporizadores, 3-12 Campo de entrada/salida, 5-2 Campo de entrada/salida combinado, 5-2 Campo de formato, 9-3 Campo de operandos, 9-3 Campo de salida, 5-2 Campo de selección, 5-2 Campo de valores, 9-3

Campo numérico, 3-7, 9-3 Campos, 5-2 campos de entrada y salida, 5-2 entrada, 5-2 entrada y salida, 5-2 entrada/salida combinadas, 5-2 fecha. 5-2 hora, 5-2 numéricos, 3-7 temporizadores, 3-12 valor de entrada de control, 5-2 valores actuales del control, 5-2 variables, 7-2 Campos variables, 7-2 Canal para cables, 14-3 Cancelar servicio de transferencia, 15-4 transferencia, 15-3 Cantidad alarmas, A-1 caracteres por línea, 10-2 líneas por página, 10-2 Capacidad, batería tampón, B-2 Carácter, borrar, 3-3 Caracteres A-F. entrar. 3-8 desplazar, 3-3 por línea, 1-7, 1-9, 10-2, B-1 Caracteres A-F, entrar, 3-8 Caracteres cirílicos, 1-5 Caracteres de control, impresora, 14-10 Caracteres especiales, 3-8 Carcasa, B-1 Carga por choque, B-3 Cargar configuración, 4-1, 15-3 firmware, 15-3 idioma, 10-1 Categoría, aviso del sistema, A-1 Causa alarma, 7-4 aviso del sistema, A-2 Causa de alarma, 7-4 Ciclo de borrado, 2-3 Ciclo de escritura. 2-3 Clases de acoplamiento, 14-6 OP7, 16-2 Clases de acoplamiento para el control, 14-6 Color, LED, 13-1 Coma, 3-7, 3-12 Combinaciones de teclas, 3-5 borrado total, 15-4 Compatibilidad con OP15, 1-9 Compatibilidad con OP5, 1-7 Componentes, entrada de imagen, 5-2 Comportamiento de arranque, 15-5

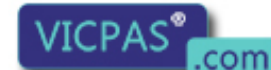

Everything for your HMI running ⊠ sales@vicpas.com ③ +86-15876525394 Indice-3

Comportamiento temporal, actualizar datos, 2-3 Comprimir, memoria de programa, 15-2 Comprobación de valores límite, 3-7, 3-12 Comprobar comunicación, online, 15-8 configuración offline, 15-6 online, 15-7 Comunicación OP/control, 13-1 verificar, online, 15-8 Condiciones ambientales, B-3 Condiciones de almacenamiento, B-3 Condiciones de montaje, 14-1 Condiciones de transporte, B-3 Conectar control, 14-6 equipo, 14-1 impresora, 14-9, 16-2, 16-4 masa, 14-4 OP, 15-3, 15-4 ordenador de configuración, 14-5 PC/PG. 16-2. 16-4 tensión de alimentación, 14-4 Conectar el ordenador de configuración, 14-5 Conector batería, 16-8 OP, 14-1 Conectores, separar, 15-2 Conexión control/ordenador, 1-7, 1-9 impresora, 1-7, 1-9 Conexión a masa, 14-4 Conexiones, eléctricas, 14-3 Conexiones de señales, 14-3 Conexiones eléctricas, 14-3 Confeccionar, tiras de rotulación, 16-6 Configuración, 1-1, 15-6 borrar, 15-4 cargar, 4-1, 15-3 control, 14-6 impresora, 14-9 interfase IF1B, 14-7 interfases. C-1 modificar. 15-4 ordenador de configuración, 14-5 servicio de paso, 14-8 sobrescribir, 15-4 sustituir. 15-4 verificar offline, 15-6 online, 15-7 Configurador de conexiones, 14-8 control, 14-6 impresora, 14-9 servicio de paso, 14-8

Conmutador, interfase IF1B, 14-7 Conmutador DIL, Interfase IF1B, 14-7 Conmutar horario de verano/invierno, 10-3 modo de servicio, 10-5 protocolización de avisos, 10-2 señal RTS, 14-7 visualización de avisos, 10-3 Consumo de corriente, B-2 Contraste, 10-4 ajustar, 3-5, 10-4 Control, conectar, 1-7, 1-9, 14-6 Control ajeno, acoplamiento, 16-2, 16-4 Control de LED, 11-2 Control Variable, 4-3, A-2 Controladores, para otros autómatas (programables), 2-3 Controladores de confort cargables, 2-3 Controladores NATIVE, 2-3 Controles, conectables OP17, 16-4 OP7, 16-2 Coordinador de conexiones, ordenador de configuración, 14-5 Corregir entrada. 3-9 entrada incorrecta, 3-6 horario de verano/invierno, 10-3 Corregir la entrada, 3-9 Corriente constante, B-2 Corrientes, HF, B-3 Corrientes HF, B-3 Crear jerarquía de imágenes, 11-3 password, 6-5 registros de datos, 4-3, 8-3 tiras de rotulación, 16-6 Crónica, imprimir buffer de avisos, 7-15 Cursor, 5-2 Cursor intermitente, 5-2

#### D

Datos de servicio, salvar, 16-8 Datos técnicos, B-1 Decimales, 3-7, 3-12 Definir, imagen inicial, 11-3 Derechos de acceso, 6-1 Desactivar alerta, 12-2 aviso de desbordamiento, 7-12 protocolización de avisos, 7-14, 10-2 Desbord, alarmas, A-1 Desbordamiento, buffer de avisos, 7-12, 14-9

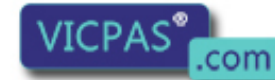

Everything for your HMI running ⊠ sales@vicpas.com ③ +86-15876525394 Desbordamiento del buffer, 7-12 alarmas. 7-12 avisos de servicio, 7-12 Descarga, estática, B-3 Descarga estática, B-3 Descarga por contacto, B-3 Descripción del equipo, OP7, 16-1 Descripción del fallo, 14-1 Descripción del producto, 1-1 Desplazar caracteres, 3-3 sección de imagen, 11-4 ventana de imagen, 4-6 Destinarios, D-1 Destino de retorno, 3-4, 4-2, 5-1, 11-3 Destino de salto, 11-3 Detalle de imagen, 4-5 Devolución, 14-1 Día de la semana, modificar, 10-3 Diagnosis, fallos, 15-4 Diagnosis de fallos, 15-4 Diagnóstico de máquinas, 1-1 Diferencia de presión, B-3 Dimensiones OP17, 16-3, B-1 OP7. 16-1. B-1 tiras de rotulación, 16-6, 16-7 Diodo luminoso, 1-7, 1-9 Diodos luminoso de color, 1-9 Diodos luminosos de dos colores, 1-9 Dirección, MPI/PPI, 9-1 Directiva de la máquina, 1-6, 1-8 Directivas, seguridad ante perturbaciones, 14-3 Directivas de montaje, 14-3 Display ajustar el contraste, 3-5, 10-4 tipo, B-1 Display LCD, OP7, 1-7 Doble asignación, teclas, 3-3 Documentación, D-1 Documentación de SIMATIC HMI, D-1 Duración de indicación, avisos del sistema, 7-6 Duración de indicación proyectada, aviso del sistema, 7-6

## Ε

Editar aviso, 7-4 imagen, 4-3, 5-4, A-1 password, 4-3 registro de datos, 4-3, 8-3 Ejemplo entrada alfanumérica, 3-10 hojear en avisos. 7-9 jerarquía de imágenes, 11-4 receta, 8-1 Elaborar, imagen, A-1 Elementos de conexión OP17, 16-4, C-1 OP7, 16-2, C-1 Eliminar, batería, 16-9 Emisión, radiointerferencias, B-3 Emisión de interferencias, B-3 Enchufe OP17, 16-4, C-1 OP7, C-1 Enchufes, OP7, 16-2 Entrada a la derecha, 3-7 a la izquierda, 3-7 alineada a la derecha, 3-12 alineada a la izquierda, 3-9 confirmar, 3-3 interrumpir, 3-4 mixta, 3-8 simbólica, 10-1, 10-4 valor de temporizador, 3-13 Entrada a la derecha, 3-7 Entrada a la izquierda, 3-7 Entrada alfanumérica, ejemplo, 3-10 Entrada alfanumérica de valores, 3-6, 3-8 Entrada alineada a la derecha, 3-12 Entrada alineada a la izquierda, 3-9 Entrada de imagen componentes, 5-2 visualizar, 5-2 Entrada de valores alfanuméricos, 3-6, 3-8 esquema del proceso, 3-6 numéricos, 3-6, 3-7 simbólica, 3-11, 11-5 simbólicos, 3-6 temporizador, 3-6, 3-12 Entrada de valores numéricos, 3-7 Entrada mixta, 3-8 Entrada numérica de valores, 3-6 Entradas de imagen, 5-1, 5-2 Entrar caracteres A hasta F, 3-8 caracteres especiales, 3-8 password, 4-3 valores, 3-6, 9-4 valores simbólicos, 3-11

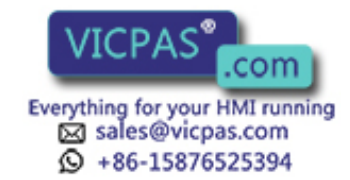

Equipamiento ulterior, batería, 1-9 Equipar posteriormente, batería, 16-8 Equipo, montar, 14-2 Error, interno, A-2 Error en la EPROM, A-1 Error en la memoria Flash, A-1 Error en la RAM, A-1 Error interno, A-2 Estación de llenado, 11-4 Estación de mezcla, 8-1, 11-4 Estado LED, 13-1 visualizar, 7-1 Estado crítico de la máquina, 1-4 Estado de la máquina, 1-3, 1-4 Estado de servicio, visualizar, 7-2 Estado del proceso, 1-3 visualizar, 7-2 Estado variable, 4-3, A-2 Estados de aviso, 7-1 Estructura datos, 8-1 hardware, 14-3 OP7, 1-6 Estructura de datos, 8-1 Estructura de la documentación, D-1 Estructura del hardware, 14-3 Evaluación del número de imagen, 13-1 Eventos, visualizar, 7-1 Evitar un sobrecalentamiento, 14-1 Examinar buffer de avisos, 7-10 listas simbólicas, 3-5 número de avisos, 7-11 textos de alarmas, 7-9 textos de avisos de servicio, 7-9 textos de avisos proyectados, 7-9 Explicaciones, entrada de imagen, 5-2

#### F

Fabricar, cable de impresora, 14-9 Fallo, en el equipo, 14-1 FAP, 2-3 Fase de configuración, 1-1 Fase de dirección de procesos, 1-1 Fecha, 10-3, 13-2, A-2 editar, 7-2 modificar, 10-3 Fijar, OP, 14-2 Fijar Bit, 11-2 Firmware, cargar, 15-3 Formato de calculador de bolsillo, 3-12 Formato de calculadora de bolsillo, 3-7 Fuente de alimentación, 14-4 Función de desplazamiento de imagen, 4-6 Función de repetición, 3-4 Funcionalidad, 2-1 relación general, 2-1 Funciones activar, 11-1 alerta, 12-2 del OP. 2-1 en imágenes estándar, 4-3 registros de datos, 8-3 teclas, 3-3 Funciones básicas, 1-3 Funciones de impresión, 14-8, 14-9 Funciones de la máquina, 3-2 Funciones de las teclas, 3-3 Funciones de manejo, 1-3 Funciones de PG, 9-1 Funciones de visualización, 1-3 Funciones estándar, 4-1 Funciones PG Control variable, A-2 Estado variable, A-2 Fusible, 1-7, 1-9 Fusible autorregenerativo, 1-9 Fusible electrónico, 1-7, 1-9 Fusibles, B-2

## G

Generar, registro de datos, 4-3 Gestión de password, A-2 Glosario, Glosario-1 Grado antiparásito, B-3 Grosor, panel frontal, 14-1 Grupos de acuse, 7-4 Guía, dependiendo del proceso, 11-1 Guía del operador, dependiendo del proceso, 11-1 Guía del operador dependiendo del proceso, 11-1 Guía del operador específica de la situación, 11-1

# Η

Hardcopy, 14-9 Hojear en avisos (nivel de avisos), 7-8 en el índice, 5-3 en el texto de información, 3-14 Hora, 10-3, 13-2 ajustar, A-2 editar, 7-2 modificar, 10-3 salvar, 16-8 Hora de alerta, 12-1, 12-2 Hora y fecha, modificar, 10-3 Horario de invierno, ajustar, 10-3

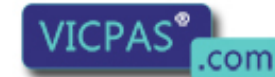

Everything for your HMI running Sales@vicpas.com +86-15876525394 OP7, OP17 Manual del equipo Edición 04/99 Horas de alerta, borrar, 12-2 Humedad, 14-1, B-3 Humedad del aire, B-3 Humedad relativa del aire, B-3

#### I

Identificación. 6-3 Identificación automática, en el OP, 6-3 Identificar, teclas de funciones, 16-5 Idioma, seleccionar, 10-1 Idiomas, 1-5, A-2 Idiomas configurables, 2-2 Idiomas extranjeros, 1-5 Iluminación básica de fondo, 1-9 Imagen editar, 4-3 imprimir, 4-3, 12-2 LED, 13-1 seleccionar, 4-6 teclado de funciones, 13-2 teclado del sistema, 13-2 Imagen básica, 4-3, 4-5 proyectar, 11-4 Imagen básica estándar, 4-5 Imagen de los LED, 13-1 Imagen del teclado de funciones, 13-2 Imagen del teclado del sistema, 13-2 Imagen estándar Ajustes del sistema Fecha/hora, 10-3 idiomas, 10-4 IF.., 10-2 impresora, 10-2 servicio, 10-5, 15-6 ajustes del sistema, 10-1 avisos del sistema, 7-10 impresora, 7-14 servicio, transferencia, 15-4 visualización de avisos, 7-7 alarmas borrar, 7-13 examinar, 7-10 número, 7-11 avisos de servicio borrar, 7-13 desbordamiento, 7-12 examinar, 7-10 número, 7-11 edición de passwords Edit, 6-4 Login, 6-3 registros de datos, 8-3 Imagen inicial, 4-1, 11-3 definir, 11-3

Imágenes, 1-3, 5-1 editar, 5-4, A-1 imprimir, 5-4, 14-9 índice, 1-3, 4-3, 14-9 máx. cantidad, 2-2 seleccionar, 5-3 Imágenes estándar, 4-1 ramificación en la jerarquía de las imágenes, 4-5 Impresión automática, 7-12 Impresión en conjunto, avisos, 7-15 Impresión forzosa, 7-12, 7-14 Impresión global, 7-14 Impresora ajustar, 14-10 ajustar parámetros, 10-2, A-2 conectar, 1-7, 1-9, 14-9, 16-2, 16-4 fabricar cable, 14-9 modificar, 10-2 Imprimir alarma, 4-3 alarmas, A-1 avisos, 1-4, 7-14 avisos de servicio, 4-3, A-1 buffer de alarmas, 12-2 buffer de avisos, 7-15, 14-9 buffer de avisos de servicio, 12-2 crónica de avisos, 7-15 imágenes, 4-3, 5-4, 12-2, 14-9 impresión automática, 7-12 impresión forzosa, 7-12 índice imágenes, 14-9 recetas, 14-9 recopilación, avisos, 7-15 registro de datos, 8-3, 12-2, 14-9 tiras de rotulación, 16-6 Indicación con intermitencia, 7-2 Indicación intermitente, 7-4 alarmas, 1-4 Indicaciones de manejo, 1-4 Indice imágenes, 1-3, 5-3, 14-9 llamar, 4-3 password, 6-5 recetas, 1-4, 14-9 Indice de passwords, 6-5 Indice de recetas, 8-3 Información, asignación de las teclas soft, 5-2 Informaciones complementarias, 1-4 Ingredientes, 11-4 Inicializaciones, 15-5 Insertar espacio en blanco, 3-3 líneas, 9-4

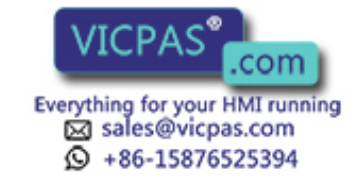

Insertar espacio en blanco, 3-3 Instalación, 14-1 eléctrica, 14-3 mecánica, 14-2 operar y observar, 4-5 Instalación eléctrica, 14-3 Instalación mecánica. 14-2 Instalar, imagen de los LED, 13-1 Instante, imprimir, 7-14 Instante de la impresión, 7-14 Interfase IF1B, configurar, 14-7 Interfases, B-2 área, 1-5 asignación, C-1 IF1B, 14-7 impresora, 14-10 modificar, 10-2 MPI, 16-2, 16-4 OP17, 1-9, 16-4 OP7, 1-7, 16-2 PPI, 16-2, 16-4 RS232, 1-7, 1-9 RS422, 1-7, 1-9 RS485, 1-7, 1-9 TTY, 1-7, 1-9 Intermitencia, LED, 13-1 Interrumpir servicio de transferencia, 3-4 visualización de texto de ayuda, 3-4 Interrumpir entrada incorrecta, 3-6 Interrupción, alimentación de corriente, 16-8 Introducir password, 6-1, 6-3 tiras de rotulación, 16-5 valor alfanumérico, 3-6, 3-8 valor numérico, 3-6, 3-7 valores de temporizador, 3-6, 3-12 valores simbólicos, 3-6 Introducir cifras, 3-8 Introducir letras, 3-8

## J

Jerarquía de imágenes, 4-1 crear, 11-3 definir, 11-3 Juego de caracteres, 1-5 ampliado, 3-5, 3-8 Juego de caracteres ampliado, 3-5

#### L

Lámina, tiras de rotulación, 16-6 Lámina del teclado, 16-6 Lámina transparente, 16-6 Las imágenes estándar, ramificación en la jerarquía de las imágenes, 4-5 LCD ajustar el contraste, 10-4 datos técnicos, B-1 OP17, 1-9 LED, 3-14, 11-2 ACK, 4-2 Acknowledge, 3-3 activar, 13-1 acusar, 3-3 alarma, 4-3 no acusada, 4-2 cantidad, B-1 color, 13-1 estado, 13-1 fallo en bus, 15-8 HELP, 1-4 Help, 3-3, 3-14 indicación intermitente, 3-3 luz constante, 3-3 Shift, 3-3 texto de ayuda, 3-3 texto de información, 3-3 LED ACK. 4-2 LED de fallo en bus, 15-8 LED de texto de ayuda, 3-3 LED de texto de información, 3-3 LED Help, 3-3 Limpiar, equipo, 16-9 Línea de cabecera, 14-10 Líneas, 14-3 cantidad, 1-7, 1-9, 10-2, B-1 insertar, 9-4 por página, 10-2 Líneas de alta intensidad, 14-3 Líneas de conexión, 14-3 Líneas de señal, 14-3 Lista avisos del sistema, A-1 idiomas, 10-1 operandos, 9-2 passwords, 6-4 simbólica, examinar, 3-5 Lista de direcciones, 15-2 Lista de operandos, 9-2 Lista de passwords, visualizar, 6-4 Lista de selección, 3-11, 10-1 Literatur, D-1 Login, 6-3, A-2 Logotipo de la empresa, 7-3 Logout, 6-3, A-2 Longitud, aviso, 7-8 Longitud de aviso, 7-8 Lugar de montaje, 14-1 Luminosidad, 10-4

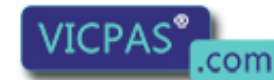

Everything for your HMI running Sales@vicpas.com +86-15876525394 OP7, OP17 Manual del equipo Edición 04/99 Luz constante, LED ACK, 7-4 Llamar alarma, 4-3 aviso de servicio, 4-3 texto de ayuda, 3-14 Llamar las funciones, 4-6

## Μ

Manejar OP a través de control, 13-1 procesos, 1-3 Manejo básico, 4-3 Manejo del OP a través del teclado, 3-1 desde el control, 13-1 Manejo en general, 3-1 Manejo incorrecto, 13-2 Manejos incorrectos, visualizar, 7-2 Mantenimiento, 16-9 Masa del armario, 14-4 Medidas OP17, 16-3, B-1 OP7, 16-1, B-1 Medidas de montaje OP17, 16-3 OP7, 16-1 Medidas exteriores, OP7, OP17, B-1 Memoria. B-1 Memoria Flash, B-1 Mezcla, receta, 8-1 Mitsubishi, 2-3 Modelo, tiras de rotulación, 16-6 Modelo de rotulación, teclas de funciones, 16-6 Modificar ajustes del sistema, 4-3 alerta, 12-2 configuración, 15-4 contraste, 10-4 día de la semana, 10-3 direcciones de memoria, 15-2 fecha, 10-3 hora, 10-3 hora y fecha, 10-3 impresora, 10-2 interfase, 10-2 jerarquía de imágenes, 11-3 líneas, 9-4 modo de servicio, 10-5 parámetros impresora, 10-2 interfase, 10-2 protocolización de avisos, 10-2 visualización de avisos, 10-3 parámetros de impresora, 10-2 parámetros de interfase, 10-2 protocolización de avisos, 10-2 registro de datos, 4-3, 8-3 visualización de avisos, 10-3 Modo de borrado, 3-3 Modo de inserción, 3-3 Modo de operación, transferencia, 15-3 Modo de servicio, A-2 ajustar, 10-5 Offline, 15-6 Online, 15-7 servicio de bucle, 14-8, 15-7 Modo de transferencia, 4-1 Modos de servicio, 10-5 Modos de servicio de OP, 10-5 Modulación de impulsos, B-3 Montaje, 14-2 Montar batería, 16-8 equipo, 14-2 MPI acoplamiento, 16-2, 16-4 dirección, 9-1 protocolo, 2-3

#### Ν

Nivel de avisos, 4-1 ramificar, 11-3 Nivel de imágenes, 4-1 ramificar, 11-3 Nivel de password, 4-6, A-1 asignar, 11-2 modificar, 6-6

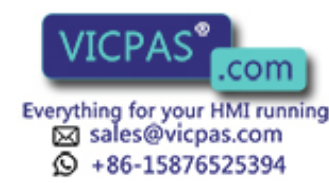

Nivel superior, 6-1, 6-4 password, 6-1 Nivel superior de password, 6-1 Niveles de operación, 4-1 Niveles de password, 6-1 Nombre de registro de datos, 8-2, 8-9 Nota bibliográfica, 1-2 Nuevo arranque, 7-6 Numero, avisos de servicio, A-1 Número avisos en el buffer de alarmas, 7-11 avisos en el buffer de avisos de servicio, 7-11 Número de aviso, A-1 Número de imagen, 5-1 Número de la imagen, evaluar, 13-1

# 0

Offline, 10-5, 15-6 Online, 10-5 modificar parámetros, 10-2 OP arranque, 4-1 funciones, panorámica, 2-1 interfase, modificar, 10-2 modo de servicio, 10-5 OP17, 1-8 asignación de interfases, C-1 descripción del equipo, 16-3 elementos de conexión, 16-4 interfases, 1-9 LCD, 1-9 teclado de funciones, 1-9 teclado del sistema, 1-9 teclas soft, 1-9 variantes del equipo, 1-8 OP7 asignación de interfases, C-1 display LCD, 1-7 elementos de conexión, 16-2 estructura, 1-6 interfases, 1-7 teclado de funciones, 1-7 teclado del sistema, 1-7 teclas soft, 1-7 variantes del equipo, 1-6 Operación y observación, 4-5 Optimizar, programa de control, 10-5 Orden de control. 5-3. Glosario-3 Orden del control, 10-5 Ordenador, conectar, 1-7, 1-9 Ordenador de configuración, 15-3, 15-4 conectar, 14-5 Ordenes del PLC, 13-1 Oscurecer, aviso del sistema, 3-4, 4-2 Otros controles, acoplamiento, 16-2, 16-4

## Ρ

Panel frontal, grosor, 14-1 Panel frontal de membrana, 1-6, 1-8 Parámetros, impresora, 14-10 Parámetros de interfase, modificar, 10-2 Pasar páginas, en avisos, 3-4 Password asignar, 4-3 borrar, 6-5 editar, A-2 elaborar, 4-3 jerarquía, 6-1 modificar, 6-6 PC, 15-3, 15-4 PC/PG, conectar, 16-2, 16-4 Perturbaciones, visualizar, 7-2 Peso, B-1 PG, 15-3, 15-4 Pie de página, 14-10 Pila de litio, B-2 Plantilla, tiras de rotulación, 16-6 Posibilidad de varios idiomas, 1-5 Posibilidades de comunicación OP17, 16-4 OP7, 16-2 PPI acoplamiento, 16-2, 16-4 dirección, 9-1 protocolo, 2-3 Presión del aire, B-3 Primer aviso, 10-3 Primera puesta en servicio, 15-1, 15-3 Prioridad avisos, 7-6 visualización de avisos, 1-4 Prioridad de aviso, 7-6 Prioridad de indicación, 1-4, 7-6 Prioridades de aviso, 7-8 prioridades de avisos, 7-7 Prioridades de avisos, 7-7, 7-8 Prioridades de indicación, 7-7 Procedimiento de bit de aviso, 7-4 Proceso, operar y observar, 4-5 PROFIBUS-DP, 16-2, 16-4 PROFIBUS-DP, 2-3, 16-2 verificar la comunicación, 15-8 Profundidad, carcasa, B-1 Profundidad de montaje, B-1 Programa de control, optimizar, 10-5 Protección ante manejo no autorizado, 6-1 contra un uso no autorizado, 4-6 Protección ante inversión de la polaridad, 14-3 Protección con fusibles, B-2 Protección de acceso, 6-1

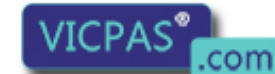

Everything for your HMI running Sales@vicpas.com +86-15876525394 Protección mediante password, 6-1 Protocolización, 1-4 avisos, 7-14, 14-9 conmutar, 10-2 en caso de desbordamiento, 7-12 Protocolización de avisos, 7-14 directa. 7-14 modificar, 10-2 Protocolización directa de avisos, 7-14 Protocolo Adjust, 2-3 AS 511, 2-3 avisos, 7-1 DF1, 2-3 FAP, 2-3 FX, 2-3 Modbus, 2-3 MPI, 2-3 NITP, 2-3 PPI, 2-3 PROFIBUS-DP, 2-3 Uni-Telway, 2-3 Protocolo Adjust, 2-3 Protocolo DF1, 2-3 FX. 2-3 Protocolo Modbus, 2-3 Protocolo NITP, 2-3 Protocolo Uni-Telway, 2-3 ProTool, 4-1 Proveedor, batería tampón, 16-8 Proyectar imagen básica, 11-4 imagen inicial, 11-3 puntero de área, 13-2 Puesta en servicio, 14-1, 15-1 Puesta en servicio ulterior, 15-1, 15-4 Puntero de área, proyectar, 13-2 Pupitre, 14-1

#### R

Radiación, HF, B-3 Radiación HF, B-3 Ramificación a través de teclas soft, 4-5 con teclas soft, 11-1 en las imágenes estándar, 4-5 Ramificar, jerarquía de imágenes, 11-3 Rearranque, 7-6 Recetas, 1-4, 2-2, 8-1 ejemplo, 8-1 índice, 14-9 Recopilación, impresión de avisos, 7-15 Recortar, tiras de rotulación, 16-6 Recorte para el montaje, 14-1 OP17.16-3 OP7. 16-1 Registro de datos, 1-4, 8-1 almacenar, 8-5 borrar, 8-10 copiar, 8-6, 8-7 crear, 4-3, 8-4 editar, 8-3 elaborar, 4-3 imprimir, 8-3, 12-2, 14-9 índice, 8-10 modificar, 8-3, 8-4 transferir, 4-3, 8-3, 8-7 Relación de menús, imágenes estándar, 4-5 Reloj de hardware, 10-3 salvar, 16-8 Reloj de software, 10-3 Remedio, aviso del sistema, A-2 Rendimiento, 2-3 Reserva de funcionamiento, reloj de hardware, 1-9, 16-8 Resistencia a las perturbaciones, B-3 Resistencia a tensión nula, 1-7, 1-9 Retroceder, 3-4 Rocío, 14-1 Rotular, teclas de funciones, 16-5 **RS232** acoplamiento, 16-2, 16-4 interfase, 1-7, 1-9 **RS422** acoplamiento, 16-2, 16-4 interfase, 1-7, 1-9 **RS485** acoplamiento, 16-2, 16-4 interfase, 1-7, 1-9

# S

Salida del sistema, 6-3 Salvar datos de servicio, 16-8 hora, 16-8 Sección, cables de conexión, 14-4 Sección de cables, 14-4 Sección de imagen, desplazar, 11-4 Sección de montaje, B-1 Sección del panel frontal OP17, 16-3 OP7, 16-1 Segunda función, teclas, 3-3 Selección de idioma, 10-1 Selección de imagen, 12-2

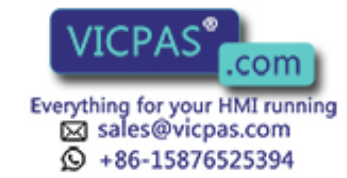

Seleccionar idioma. 10-1 imagen, 4-6, 5-3 Señal RTS, conmutar, 14-7 Separar, conectores, 15-2 Servicio, sin perturbaciones, 14-3 Servicio de bucle, 10-5, 14-8, 15-7 limitaciones, 14-8 OP17, 14-8 Servicio de paso, particularidades, 14-8 Servicio de repuestos, 16-8 Servicio de transferencia, 10-5, 15-3, 15-5 cancelar, 15-4 interrumpir, 3-4 Servicio normal, 15-1 Servicio Offline, verificar la configuración, 15-6 Servicio Online, 10-5 verificar la configuración, 15-7 Servicio sin perturbaciones, 14-3 SIMATIC 500/505, 2-3 acoplamiento, 16-2, 16-4 SIMATIC M7, 2-3 acoplamiento, 16-2, 16-4 SIMATIC S5, 2-3 acoplamiento, 16-2, 16-4 SIMATIC S7, 2-3 acoplamiento, 16-2, 16-4 SIMATIC S7/M7, ESTADO/CONTROL VAR, 9-1 Simbólica entrada, 10-1, 10-4 Entrada de valores, 3-6 entrada de valores, 3-11, 11-5 lista, examinar, 3-5 Sincronizar, fecha y hora, 13-2 SLIDE.DOC, archivo, 16-7 Sobrescribir, configuración, 15-4 Software de configuración, 1-1, 4-1 Subrayar, texto, 14-10 Sucesos, 7-3 Suma alarmas, 7-11 avisos de servicio, 7-11 Suprimir alarmas, 7-4 aviso del sistema. 7-6 Sustituir configuración, 15-4 tiras de rotulación, 16-5

# Т

Taladros, fijación, 14-1 Taladros de fijación, 14-1 Tamaño OP17.16-3 OP7. 16-1 tiras de rotulación, 16-6 Tamaño de buffer restante, 7-3 Tecla ACK. 4-2 Acknowledge, 3-3 acuse, 3-3 ajuste del contraste, 3-5 Borrar, 3-3 confirmar entrada, 3-3 conmutar, 3-3 cursor, 3-4 Delete, 3-3 doble asignación, 3-3 Enter, 3-3, 4-2 ESC, 4-2 Escape, 3-4 Insert, 3-3 insertar, 3-3 interrupción, 3-4 segunda función, 3-3 Shift, 3-3 Tecla ACK, 3-3, 4-2 Tecla Acknowledge, 3-3, 4-2 Tecla de acuse, 3-3 Tecla de borrado, 3-3 Tecla de conmutación, 3-3 Tecla de entrada, 3-3 Tecla de inserción, 3-3 Tecla de interrupción, 3-4 Tecla Delete, 3-3 Tecla Enter, 3-3, 4-2 Tecla ESC, 3-4, 4-2 Tecla Escape, 3-4, 4-2 Tecla Insert, 3-3 Tecla Shift, 3-3 Tecla soft, Fijar Bit, 11-2 Teclado, 3-1, B-1 integrado, 3-1 Teclado de funciones imagen, 13-2 OP17, 1-9 OP7. 1-7 Teclado del sistema imagen, 13-2 OP17, 1-9 OP7, 1-7 Teclado integrado, 3-1 Teclas con doble asignación, 3-3 Teclas de función programable, 3-2 cantidad, 2-2

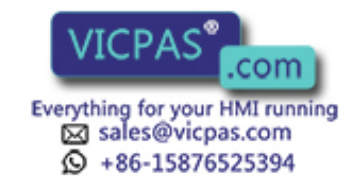

Teclas de funciones, 3-1, 5-3, 11-1, B-1 cantidad, 2-2 globales, 3-2 LED, 11-2 locales, 3-2 rotular, 16-5 Teclas de funciones global, 3-2 Teclas del cursor, 3-4, 5-3 Teclas del sistema, 3-1, 3-2, B-1 entrada, 3-7, 3-12 Teclas soft, 4-5, 5-2, 5-3, 11-1 asignación, 5-2 cantidad, B-1 OP17, 1-9 OP7, 1-7 Telemecanique, 2-3 Temperatura, B-3 Temperatura ambiente, 14-1 Temperatura de servicio, B-3 Temporizador, entrada de valores, 3-6, 3-12 Tensión, batería tampón, B-2 Tensión de alimentación, B-2 conectar, 14-4 Tensión nominal, B-2 Tensión reducida, 14-4 Tensor roscado, 14-2 Texto en lugar de valor, 3-11 estático, 5-2 Texto de avisos, 7-9 examinar, 7-9 Texto de avisos proyectado, examinar, 7-9 Texto de ayuda, 1-4, 2-2, 3-14 hojear, 3-14 solicitar, 3-14 Texto de entrada, 5-2 Texto de información, 3-14 Texto en cursiva, 14-10 Texto estático, 1-2, 5-2 Textos de alarmas, examinar, 7-9 Textos de avisos de servicio, examinar, 7-9 Textos variables, 1-2 Tiempo de buffer, 1-7, 1-9, 7-10, 10-3 Tiempo de transición, 10-3 Tiempos de alerta, 2-2 Tipo batería tampón, B-2 display, B-1 teclado, B-1 Tipo de aparato, 7-3 Tipo de protección, B-1 Tipos de acoplamiento, OP17, 16-4 Tipos de avisos, 7-1 Tipos de comunicación, 2-3 Tira de rotulación, 16-5 Titulo, imagen, 5-1 Titulo de imagen, 5-1

Título de receta, 8-3 Toma de tierra, 14-4 Transferencia, cancelar, 15-3 Transferir configuración, 15-3 fecha, 13-2 firmware, 15-3 hora, 13-2 registro de datos, 4-3, 8-3 Transferir registro de datos, 8-7 Transientes, B-2 Tratamiento de errores, A-2 TTY acoplamiento, 16-2, 16-4 interfase, 1-7, 1-9

## U

Ultimo aviso, 10-3 Unidad de programación, 15-3, 15-4 Uniones por enchufe, 14-3 Uso, no autorizado, 4-6 Uso no autorizado, 4-6

## V

Valor de consigna, control, 5-2 Valor de operando modificar. 9-1 visualizar, 9-1 Valor del control, 1-3 Valor límite, 3-7, 3-12 Valores actualizar, 5-2, 9-4 entrar, 9-4 modificar, 3-7, 3-8, 3-12 Valores actuales del control, 5-2 Valores de entrada de control, 5-2 Valores del control, actualizar, 5-2 Valores del proceso, 1-3, 1-4 examinar, 4-1 Variable, actualizar, 15-6 Variable Control. 9-1 Variable Estado, 9-1 Variantes indicación de avisos, 7-8 OP17, 1-8, 16-4 OP7, 1-6, 16-2 Variantes de aviso combinadas, 7-8 por separado, 7-8 Variantes de aviso combinadas, 7-8 Variantes de aviso por separado, 7-8 Variantes de indicación, 7-8 avisos, 7-8

OP7, OP17 Manual del equipo Edición 04/99

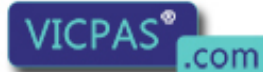

Everything for your HMI running Sales@vicpas.com +86-15876525394 Variantes del equipo OP17, 1-8, 16-4 OP7, 1-6, 16-2 Velocidad, actualización de datos, 2-3 Ventana de imagen, desplazar, 4-6 Verificación de la configuración, en servicio Offline, 15-6 Verificar comunicación, online, 15-8 configuración offline, 15-6 online, 15-7 Versión, 7-3 Vibración, B-3 Vida útil, batería tampón, 16-8 Vista en planta OP17, 16-3 OP7, 16-1 Vista frontal OP17, 16-3 OP7, 16-1 Vista lateral OP17, 16-3 OP7, 16-1 Visualización, 1-1 avisos, combinadas/por separado, 7-8 de avisos, 7-7 suprimir, 7-4

Visualización de avisos, 10-3 modificar, 10-3 Visualizar alarma, 4-2 alarmas, A-1 alerta, 12-2 aviso de reposo, 15-3, 15-4 avisos de servicio, A-1 entrada de imagen, 5-2 estado de servicio, 7-2 estado del proceso, 7-2 eventos y estados, 7-1 imagen inicial, 15-3, 15-4 lista de passwords, 6-4 manejos incorrectos, 7-2 operandos de control, 9-3 perturbaciones, 7-2 procesos, 1-3 textos de avisos proyectados, 7-9 Visualizar alarmas, Alarmas, A-1 Visualizar primer/último aviso, 7-7 Visualizar último aviso, 7-7 Visualizar y manejar procesos, 1-3

#### Ζ

Zona con riesgo de explosiones, 15-2

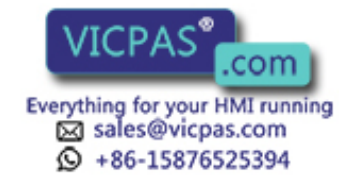